# MULTIMEDIA-BASED COURSEWARE FOR LEARNING MATHEMATICS

By

Tan Fhih Ling

# A REPORT

#### SUBMITTED TO

Universiti Tunku Abdul Rahman

in partial fulfillment of the requirements

for the degree of

# BACHELOR OF INFORMATION SYSTEMS (HONS)

## INFORMATION SYSTEMS ENGINEERING

Faculty of Information and Communication Technology

(Kampar Campus)

MAY 2020

#### UNIVERSITI TUNKU ABDUL RAHMAN

# **REPORT STATUS DECLARATION FORM** Title: **MULTIMEDIA-BASED COURSEWARE FOR LEARNING MATHEMATICS** Academic Session: 2020/2021 I TAN FHIH LING (CAPITAL LETTER) declare that I allow this Final Year Project Report to be kept in Universiti Tunku Abdul Rahman Library subject to the regulations as follows: The dissertation is a property of the Library. 1. 2. The Library is allowed to make copies of this dissertation for academic purposes. Verified by, $\supset$ (Supervisor's signature) (Author's signature) Address: LOT 12393, NO. 128, LORONG BERLIAN 2, PEKAN BARU, Khor Siak Wang 36000 TELUK INTAN, PERAK. Supervisor's name Date: 9 SEPTEMBER 2020 Date: <u>10/9/2020</u>

# MULTIMEDIA-BASED COURSEWARE FOR LEARNING MATHEMATICS

By

Tan Fhih Ling

### A REPORT

#### SUBMITTED TO

Universiti Tunku Abdul Rahman

in partial fulfillment of the requirements

for the degree of

# BACHELOR OF INFORMATION SYSTEMS (HONS)

# INFORMATION SYSTEMS ENGINEERING

Faculty of Information and Communication Technology

(Kampar Campus)

MAY 2020

# **DECLARATION OF ORIGINALITY**

I declare that this report entitled "MULTIMEDIA-BASED COURSEWARE FOR LEARNING MATHEMATICS" is my own work except as cited in the references. The report has not been accepted for any degree and is not being submitted concurrently in candidature for any degree or other award.

Signature

:

:

Fhihlip

Name

TAN FHIH LING

Date : <u>9 SEPTEMBER 2020</u>

# ACKNOWLEDGEMENTS

I would like to express my sincere thanks and appreciation to my supervisors, Dr. Khor Siak Wang who have given me this bright opportunity to develop this interactive multimedia-based courseware for learning Mathematics. Throughout the development of this project, Dr. Khor moderator, Ms. Chan Lee Kwun had guided me and provided their professional advices and ideas.

Finally, I would like to thank my beloved friends and family for all the support love and encouragement during the period of developing this project. Thanks for the suggestion in enhancing the system.

# ABSTRACT

Due to the advancement of technologies, the application of e-learning has become more commonly used to deliver information for modern education. This project is aimed to develop an interactive multimedia-based courseware for the target audience which is Year Six students who aged twelve years old to learn Mathematics.

The content of this system is fit with the school syllabus to ensure that the students will not confuse with the knowledge that they had learnt in school. This system is developed to help to improve and motivate students in self-learning because of interactivity content is more interesting and attracting compared with traditional teaching. Besides that, learning through interactive multimedia-based courseware enable students to learn at their own pace furthermore enhance their learning experience.

ADDIE Model is the common method that applied as the approach in order to develop the proposed system. There are five phases included in ADDIE Model, which are Analysis, Design, Development, Implementation and Evaluation that perform their own tasks in developing the system. Furthermore, this system will be published as a free access offline courseware so that the users can use it to learn Mathematics anywhere, when they have access to a computer. Instead of learning Mathematics through the learning module that included in the system, users can also choose to learn and enhance their understanding through practical module, game module and quiz Module that provided in the system.

# **Table of Contents**

| TITLE PAGEi                                 |
|---------------------------------------------|
| DECLARATION OF ORIGINALITY ii               |
| ACKNOWLEDGEMENTS iii                        |
| ABSTRACTiv                                  |
| TABLE OF CONTENTSv                          |
| LIST OF FIGURES                             |
| LIST OF TABLES                              |
| LIST OF ABBREVIATIONSxvii                   |
| Chapter 1: Introduction                     |
| 1.1 Problem Statement and Motivation1       |
| 1.1.1 Problem Statement1                    |
| 1.1.2 Motivation                            |
| 1.2 Project Scope                           |
| 1.3 Project Objectives                      |
| 1.4 Impact, Significance, and Contribution6 |
| 1.5 Background Information6                 |
| Chapter 2: Literature Review                |
| 2.1 Learning through Multimedia8            |
| 2.1.1 Strengths:                            |
| 2.1.2 Weaknesses:                           |
| 2.1.3 Recommendations:                      |
| 2.2 Self-paced Learning9                    |
| 2.2.1 Strengths:                            |
| 2.2.2 Weaknesses:                           |
| 2.2.3 Recommendations:                      |
| 2.3 Game-based Learning (GBL)10             |
| 2.3.1 Strengths:                            |
| 2.3.2 Weaknesses:                           |
| 2.3.3 Recommendations:                      |
| 2.4 Critical Remarks of Previous Work11     |
| 2.4.1 AdaptedMind Math11                    |
| v                                           |
| BIS (Hons) Information Systems Engineering  |

BIS (Hons) Information Systems Engineering Faculty of Information and Communication Technology (Kampar Campus), UTAR

| 2.4.2 infinut Math                                         | 13 |
|------------------------------------------------------------|----|
| 2.4.3 Meteor Multiplication                                | 15 |
| 2.4.4 OnlineMathLearning.com                               |    |
| 2.4.5 IXL                                                  | 23 |
| 2.5 Comparison between Existing System and Proposed System | 27 |
| Chapter 3: System Design                                   |    |
| 3.1 System Flowchart Diagram                               |    |
| 3.2 Storyboard Design                                      |    |
| Chapter 4: Methodology and Tools                           | 63 |
| 4.1 Methodology                                            | 63 |
| 4.1.1 Analysis                                             | 64 |
| 4.1.2 Design                                               | 64 |
| 4.1.3 Development                                          | 65 |
| 4.1.4 Implementation                                       | 65 |
| 4.1.5 Evaluation                                           | 65 |
| 4.2 Tools                                                  | 65 |
| 4.2.1 Adobe Animate CC 2019                                | 65 |
| 4.2.2 Adobe Photoshop CC 2019                              | 66 |
| 4.2.3 BitDownloader                                        | 66 |
| 4.2.4 FlamingText.com                                      | 67 |
| 4.2.4 AudioTrimmer.com                                     | 67 |
| 4.2.4 Soundoftext.com                                      | 67 |
| 4.3 Requirement Specification                              | 67 |
| 4.3.1 User Requirement                                     | 67 |
| 4.3.2 Functional Requirement                               | 68 |
| 4.3.3 System Requirement                                   |    |
| 4.4 Verification Plan                                      | 69 |
| 4.4.1 Unit Testing                                         | 69 |
| 4.4.2 Integration Testing                                  | 70 |
| 4.4.3 System Testing                                       | 70 |
| 4.4.4 Acceptance Testing                                   | 70 |
| 4.5 Implementation and Challenges                          | 70 |
| 4.5 Project Timeline                                       | 72 |

| 4.5.1 Project Timeline of Final Year Project I   | 72 |
|--------------------------------------------------|----|
| 4.5.2 Project Timeline of Final Year Project II  | 73 |
| Chapter 5: System Implementation and Testing     | 74 |
| 5.1 Pre-Authoring Process                        | 74 |
| 5.1.1 Image                                      | 74 |
| 5.1.2 Text                                       | 77 |
| 5.1.3 Animation                                  | 79 |
| 5.1.4 Audio                                      |    |
| 5.2 Authoring Process                            | 82 |
| 5.2.1 Splash Screen                              | 83 |
| 5.3 Post-Authoring Process                       |    |
| 5.4 Testing                                      |    |
| 5.4.1 Testing                                    |    |
| Chapter 6: Conclusion                            |    |
| 6.1 Future Work                                  |    |
| 6.2 Conclusion                                   |    |
| Bibliography                                     |    |
| APPENDIX A: TURNITIN ORIGINALITY REPORT          |    |
| APPENDIX B: POSTER                               |    |
| APPENDIX C: WEEKLY REPORT                        |    |
| APPENDIX D: CHECKLIST FOR FYP2 THESIS SUBMISSION |    |

# LIST OF FIGURES

| Figure Number | Title                                                       | Page |
|---------------|-------------------------------------------------------------|------|
| Figure 1-1    | Structure diagram for proposed multimedia-based             | 3    |
|               | courseware.                                                 |      |
| Figure 2-1    | Main menu of AdaptedMind Math.                              | 12   |
| Figure 2-2    | Explanation video is provided if answered wrongly.          | 13   |
| Figure 2-3    | Home interface of infinut Math.                             | 14   |
| Figure 2-4    | Play-based exercise of infinut Math.                        | 14   |
| Figure 2-5    | Home interface of Meteor Multiplication.                    | 16   |
| Figure 2-6    | Options to adjust content range and game speed of           | 17   |
|               | Meteor Multiplication.                                      |      |
| Figure 2-7    | Current level's result of Meteor Multiplication.            | 17   |
| Figure 2-8    | Correct answer is given when the child answered it          | 18   |
|               | wrongly.                                                    |      |
| Figure 2-9    | Home page of OnlineMathLearning.com.                        | 19   |
| Figure 2-10   | Users are allowed to choose the grades or topics that       | 20   |
|               | they preferred in this site.                                |      |
| Figure 2-11   | Both explanation text and explanation video are             | 20   |
|               | provided.                                                   |      |
| Figure 2-12   | Video is unable to play since the account of the            | 21   |
|               | YouTube uploader had been deleted.                          |      |
| Figure 2-13   | The name of the game is in the form of hyperlink that       | 22   |
|               | will link to the original website once the users clicked on |      |
|               | it.                                                         |      |
| Figure 2-14   | Page not found since it may have been renamed or            | 22   |
|               | removed.                                                    |      |
| Figure 2-15   | Home page of IXL.                                           | 23   |
| Figure 2-16   | User interface design of IXL Math.                          | 24   |
| Figure 2-17   | Explanation is provided when users provide an incorrect     | 25   |

answer.

| Eigura 7 19 | Only question is provided in Learning module      | 26 |
|-------------|---------------------------------------------------|----|
| Figure 2-18 | Only question is provided in Learning module.     | 20 |
| Figure 3-1  | System Flowchart Diagram.                         | 30 |
| Figure 3-2  | Storyboard design of Splash Screen.               | 31 |
| Figure 3-3  | Storyboard design of Main Menu.                   | 32 |
| Figure 3-4  | Storyboard design of Learning Module.             | 34 |
| Figure 3-5  | Storyboard design of Practical Module.            | 37 |
| Figure 3-6  | Storyboard design of Game Module.                 | 40 |
| Figure 3-7  | Storyboard design of Quiz Module.                 | 41 |
| Figure 3-8  | Storyboard design of Sub-menu of Learning Module. | 43 |
| Figure 3-9  | Storyboard design of Content of Learning Module.  | 45 |
| Figure 3-10 | Storyboard design of Video Menu.                  | 47 |
| Figure 3-11 | Storyboard design of Practical Instruction.       | 49 |
| Figure 3-12 | Storyboard design of Practical Question.          | 50 |
| Figure 3-13 | Storyboard design of Sub-menu of Game Module.     | 52 |
| Figure 3-14 | Storyboard design of Game Instruction.            | 54 |
| Figure 3-15 | Storyboard design of Memory Game.                 | 55 |
| Figure 3-16 | Storyboard design of Matching Game.               | 56 |
| Figure 3-17 | Storyboard design of Quiz Instruction.            | 57 |
| Figure 3-18 | Storyboard design of Quiz Question.               | 59 |
| Figure 3-19 | Storyboard design of Exit Interface.              | 61 |
| Figure 4-1  | What Should E-Learning Designers Know About the   | 64 |
|             | ADDIE Model? #14 (Anderson, 2016)                 |    |
| Figure 4-2  | Adobe Animate CC 2019.                            | 65 |
| Figure 4-3  | Adobe Animate Photoshop CC 2019.                  | 66 |
| Figure 4-4  | BitDownloader.                                    | 66 |
| Figure 4-5  | FlamingText.com                                   | 67 |
| Figure 4-6  | Audio Trimmer.com                                 | 67 |
| Figure 4-7  | SoundofText.com                                   | 67 |
| Figure 4-8  | Four Level of Testing                             | 69 |
| Figure 4-9  | Project Timeline of Final Year Project I          | 72 |

| Figure 4-10 | Project Timeline of Final Year Project II.   | 73  |
|-------------|----------------------------------------------|-----|
| Figure 5-1  | Resize and Crop the Image.                   | 75  |
| Figure 5-2  | Image after Cropped.                         | 75  |
| Figure 5-3  | Select the Unwanted Places.                  | 76  |
| Figure 5-4  | Remove Image Background.                     | 76  |
| Figure 5-5  | Choose a Design.                             | 77  |
| Figure 5-6  | Select a Variation.                          | 78  |
| Figure 5-7  | Edit the Text.                               | 78  |
| Figure 5-8  | Download the Image.                          | 79  |
| Figure 5-9  | Create Animation.                            | 80  |
| Figure 5-10 | Convert Text to Speech.                      | 81  |
| Figure 5-11 | Conversion of Text to Speech Successfully.   | 81  |
| Figure 5-12 | Trim Audio.                                  | 82  |
| Figure 5-13 | Splash Screen.                               | 83  |
| Figure 5-14 | Main Menu.                                   | 84  |
| Figure 5-15 | Exit Interface.                              | 85  |
| Figure 5-16 | Menu of Learning Module (1).                 | 87  |
| Figure 5-17 | Menu of Learning Module (2).                 | 89  |
| Figure 5-18 | Menu of Practical Module (1).                | 91  |
| Figure 5-19 | Menu of Practical Module (2).                | 93  |
| Figure 5-20 | Menu of Game Module.                         | 95  |
| Figure 5-21 | Menu of Quiz Module.                         | 96  |
| Figure 5-22 | Sub-Topic Menu of Topic 1: Whole Numbers and | 98  |
|             | Operations.                                  |     |
| Figure 5-23 | Content of Learning Module (Topic 1) (1).    | 99  |
| Figure 5-24 | Content of Learning Module (Topic 1) (2).    | 101 |
| Figure 5-25 | Video Menu of Learning Module (Topic 1).     | 103 |
| Figure 5-26 | Playing Video of Learning Module (Topic 1).  | 105 |
| Figure 5-27 | Option Menu of Learning Module (Topic 12).   | 106 |
| Figure 5-28 | Instruction Interface of Practical 1.        | 108 |
| Figure 5-29 | Question of Practical 1.                     | 109 |

| Figure 5-29-1 | AS3 for Option Button.          | 110 |
|---------------|---------------------------------|-----|
| Figure 5-30   | Option Menu of Practical 1.     | 112 |
| Figure 5-31   | Sub-menu of Memory Game.        | 114 |
| Figure 5-32   | Instruction of Memory Game.     | 115 |
| Figure 5-33   | Memory Game (1).                | 117 |
| Figure 5-33-1 | MatchingGame.as                 | 118 |
| Figure 5-34   | Memory Game (2).                | 120 |
| Figure 5-35   | Sub-menu of Matching Game.      | 120 |
| Figure 5-36   | Instruction of Matching Game.   | 122 |
| Figure 5-37   | Matching Game (1).              | 123 |
| Figure 5-37-1 | Matching Game.                  | 125 |
| Figure 5-38   | Matching Game (2).              | 128 |
| Figure 5-39   | Matching Game (3).              | 129 |
| Figure 5-40   | Instruction Interface of Quiz.  | 130 |
| Figure 5-41   | Question of Quiz Model.         | 131 |
| Figure 5-41-1 | ASC for Quiz Question.          | 132 |
| Figure 5-42   | Score Interface of Quiz Module. | 133 |
| Figure 5-43   | Publish the Courseware (1).     | 134 |
| Figure 5-44   | Publish the Courseware (2).     | 135 |

# LIST OF TABLES

| Table Number | Title                                             | Page |
|--------------|---------------------------------------------------|------|
| Table 2-1    | Table of Comparison Between Existing System and   | 27   |
|              | Proposed System.                                  |      |
| Table 3-1    | Storyboard design of Splash Screen.               | 31   |
| Table 3-2    | Storyboard design of Main Menu.                   | 32   |
| Table 3-3    | Storyboard design of Learning Module.             | 34   |
| Table 3-4    | Storyboard design of Practical Module.            | 37   |
| Table 3-5    | Storyboard design of Game Module.                 | 40   |
| Table 3-6    | Storyboard design of Quiz Module.                 | 42   |
| Table 3-7    | Storyboard design of Sub-menu of Learning Module. | 43   |
| Table 3-8    | Storyboard design of Content of Learning Module.  | 45   |
| Table 3-9    | Storyboard design of Video Menu.                  | 47   |
| Table 3-10   | Storyboard design of Practical Instruction.       | 49   |
| Table 3-11   | Storyboard design of Practical Question.          | 50   |
| Table 3-12   | Storyboard design of Sub-menu of Game Module.     | 52   |
| Table 3-13   | Storyboard design of Game Instruction.            | 54   |
| Table 3-14   | Storyboard design of Memory Game.                 | 55   |
| Table 3-15   | Storyboard design of Matching Game.               | 57   |
| Table 3-16   | Storyboard design of Quiz Instruction.            | 58   |
| Table 3-17   | Storyboard design of Quiz Question.               | 59   |
| Table 3-18   | Storyboard design of Exit Interface.              | 61   |
| Table 4-1    | Hardware Requirement.                             | 68   |
| Table 4-2    | Software Requirement.                             | 68   |
| Table 5-1    | Implementation of Splash Screen.                  | 83   |
| Table 5-2    | Implementation of Main Menu.                      | 84   |
| Table 5-3    | Implementation of Exit Interface.                 | 86   |
| Table 5-4    | Implementation of Learning Module (1).            | 87   |
| Table 5-5    | Implementation of Learning Module (2).            | 89   |

| Table 5-6  | Implementation of Menu of Practical Module (1).         | 91  |
|------------|---------------------------------------------------------|-----|
| Table 5-7  | Implementation of Menu of Practical Module (2).         | 93  |
| Table 5-8  | Implementation of Menu of Game Module.                  | 95  |
| Table 5-9  | Implementation of Menu of Quiz Module.                  | 96  |
| Table 5-10 | Implementation of Sub-topic Menu of Topic 1: Whole      | 98  |
|            | Numbers and Operations.                                 |     |
| Table 5-11 | Implementation of Content of Learning Module (Topic     | 99  |
|            | 1) (1).                                                 |     |
| Table 5-12 | Implementation of Content of Learning Module (Topic     | 101 |
|            | 1) (2).                                                 |     |
| Table 5-13 | Implementation of Video Menu of Learning Module         | 103 |
|            | (Topic 1)                                               |     |
| Table 5-14 | Implementation of Playing Video of Learning Module      | 106 |
|            | (Topic 1).                                              |     |
| Table 5-15 | Implementation of Option Menu of Learning Module        | 107 |
|            | (Topic 12).                                             |     |
| Table 5-16 | Implementation of Instruction Interface of Practical 1. | 108 |
| Table 5-17 | Implementation of Question of Practical 1.              | 109 |
| Table 5-18 | Implementation of Option Menu of Practical 1.           | 112 |
| Table 5-19 | Implementation of Sub-menu of Memory Game.              | 114 |
| Table 5-20 | Implementation of instruction of Memory Game.           | 116 |
| Table 5-21 | Implementation of Memory Game (1).                      | 117 |
| Table 5-22 | Implementation of Memory Game (2).                      | 120 |
| Table 5-23 | Implementation of Sub-menu of Matching Game.            | 121 |
| Table 5-24 | Implementation of Instruction of Matching Game.         | 122 |
| Table 5-25 | Implementation of Matching Game (1).                    | 124 |
| Table 5-26 | Implementation of Matching Game (2).                    | 129 |
| Table 5-27 | Implementation of Matching Game (3).                    | 129 |
| Table 5-28 | Implementation of Instruction Interface of Quiz.        | 130 |
| Table 5-29 | Implementation of Question of Quiz.                     | 131 |
| Table 5-30 | Implementation of Score Interface of Quiz Module.       | 133 |

| Table 5-31 | Testing for Main Menu.                              | 135 |
|------------|-----------------------------------------------------|-----|
| Table 5-32 | Testing for Exit Interface.                         | 136 |
| Table 5-33 | Testing for Menu of Learning Module.                | 137 |
| Table 5-34 | Testing for Menu of Practical Module.               | 138 |
| Table 5-35 | Testing for Menu of Game Module.                    | 140 |
| Table 5-36 | Testing for Menu of Quiz Module.                    | 140 |
| Table 5-37 | Testing for Sub-topic Menu of Whole Numbers and     | 140 |
|            | Operations.                                         |     |
| Table 5-38 | Testing for Sub-topic Menu of Fractions.            | 141 |
| Table 5-39 | Testing for Sub-topic Menu of Decimals.             | 141 |
| Table 5-40 | Testing for Sub-topic Menu of Percentage.           | 142 |
| Table 5-41 | Testing for Sub-topic Menu of Money.                | 142 |
| Table 5-42 | Testing for Sub-topic Menu of Time.                 | 143 |
| Table 5-43 | Testing for Sub-topic Menu of Length, Mass and      | 143 |
|            | Volume of Liquid.                                   |     |
| Table 5-44 | Testing for Sub-topic Menu of Space.                | 143 |
| Table 5-45 | Testing for Sub-topic Menu of Coordinates.          | 144 |
| Table 5-46 | Testing for Sub-topic Menu of Ratio and Proportion. | 144 |
| Table 5-47 | Testing for Sub-topic Menu of Data Handling.        | 145 |
| Table 5-48 | Testing for Sub-topic Menu of Probability.          | 145 |
| Table 5-49 | Testing for Whole Numbers and Operations.           | 145 |
| Table 5-50 | Testing for Video Menu of Whole Numbers and         | 146 |
|            | Operations.                                         |     |
| Table 5-51 | Testing for Fractions.                              | 146 |
| Table 5-52 | Testing for Video Menu of Fractions.                | 147 |
| Table 5-53 | Testing for Decimals.                               | 147 |
| Table 5-54 | Testing for Video Menu of Decimals                  | 148 |
| Table 5-55 | Testing for Percentage.                             | 148 |
| Table 5-56 | Testing for Video Menu of Percentage.               | 148 |
| Table 5-57 | Testing for Money.                                  | 149 |
| Table 5-58 | Testing for Video Menu of Money.                    | 149 |

| Table 5-59 | Testing for Time.                                 | 150 |
|------------|---------------------------------------------------|-----|
| Table 5-60 | Testing for Video Menu of Time.                   | 150 |
| Table 5-61 | Testing for Length, Mass and Volume of Liquid.    | 151 |
| Table 5-62 | Testing for Video Menu of Length, Mass and Volume | 151 |
|            | of Liquid.                                        |     |
| Table 5-63 | Testing for Space.                                | 152 |
| Table 5-64 | Testing for Video Menu of Space.                  | 152 |
| Table 5-65 | Testing for Coordinates.                          | 153 |
| Table 5-66 | Testing for Video Menu of Coordinates.            | 153 |
| Table 5-67 | Testing for Ratio and Proportion.                 | 154 |
| Table 5-68 | Testing for Video Menu of Ration and Proportion.  | 154 |
| Table 5-69 | Testing for Data Handling.                        | 154 |
| Table 5-70 | Testing for Video Menu of Data Handling.          | 155 |
| Table 5-71 | Testing for Probability.                          | 155 |
| Table 5-72 | Testing for Video Menu of Probability.            | 156 |
| Table 5-73 | Testing for Practical 1.                          | 156 |
| Table 5-74 | Testing for Practical 2.                          | 157 |
| Table 5-75 | Testing for Practical 3.                          | 158 |
| Table 5-76 | Testing for Practical 4.                          | 159 |
| Table 5-77 | Testing for Practical 5.                          | 160 |
| Table 5-78 | Testing for Practical 6.                          | 161 |
| Table 5-79 | Testing for Practical 7.                          | 162 |
| Table 5-80 | Testing for Practical 8.                          | 163 |
| Table 5-81 | Testing for Practical 9.                          | 164 |
| Table 5-82 | Testing for Practical 10.                         | 165 |
| Table 5-83 | Testing for Practical 11.                         | 166 |
| Table 5-84 | Testing for Practical 12.                         | 167 |
| Table 5-85 | Testing for Instruction of Practical.             | 168 |
| Table 5-86 | Testing for Instruction of Quiz.                  | 168 |
| Table 5-87 | Testing for Easy Level of Quiz.                   | 169 |
| Table 5-88 | Testing for Result of Easy Level of Quiz.         | 169 |

| Table 5-89  | Testing for Medium Level of Quiz.                  | 170 |
|-------------|----------------------------------------------------|-----|
| Table 5-90  | Testing for Result of Medium Level of Quiz.        | 170 |
| Table 5-91  | Testing for Hard Level of Quiz.                    | 171 |
| Table 5-92  | Testing for Result of Hard Level of Quiz.          | 172 |
| Table 5-93  | Testing for Sub-menu of Memory Game.               | 172 |
| Table 5-94  | Testing for Instruction of Memory Game.            | 172 |
| Table 5-95  | Testing for Place Value Memory Game.               | 173 |
| Table 5-96  | Testing for Space Memory Game.                     | 173 |
| Table 5-97  | Testing for Time Memory Game.                      | 174 |
| Table 5-98  | Testing for Fractions, Decimals, Percentage Memory | 174 |
|             | Game.                                              |     |
| Table 5-99  | Testing for Instruction of Matching Game.          | 174 |
| Table 5-100 | Testing for Whole Numbers and Operations Matching  | 175 |
|             | Game.                                              |     |
| Table 5-101 | Testing for Polygon Matching Game.                 | 175 |
| Table 5-102 | Testing for Length Matching Game.                  | 176 |
| Table 5-103 | Testing for Mass Matching Game.                    | 177 |
| Table 5-104 | Testing for Volume of Liquid Matching Game.        | 177 |
| Table 5-105 | Testing for Time Matching Game.                    | 178 |
| Table 5-106 | Testing for Data Handling Matching Game.           | 179 |
| Table 5-107 | Testing for Money Matching Game.                   | 179 |

# LIST OF ABBREVIATIONS

| GBL  | Game Base Learning              |
|------|---------------------------------|
| UI   | User Interface                  |
| UPSR | Ujian Pencapaian Sekolah Rendah |

#### **Chapter 1: Introduction**

Nowadays, to develop individuals who are prepared for the demands of globalization, a high-quality education is critical. The utilization of Mathematics is gaining attention in this demanding globalized environment. According to Hassan et al., (2018), Malaysia has introduced Science, Technology, Engineering and Mathematics (STEM) for the aforementioned challenges in the Malaysia Education Blueprint (2013-2015).

Mathematics, however, is often considered a subject which is hard for students to understand and master whether they are in primary or secondary school. Based on the research of Zuber and Sulaiman (2019), out of the 440,496 candidates who sat for the Ujian Pencapaian Sekolah Rendah (UPSR) Mathematics paper in 2016, 21.6% of them failed this subject. One of the main factors is most of the Malaysian students are passive in the learning process and they have to learn facts by memorizing which will make them to fail to think deeply (Chan et al., 2017). Hence, enhance the learning and teaching method by introducing interactive multimedia-based courseware can help the students to get interest in learning.

#### **1.1 Problem Statement and Motivation**

Problem statement is a succinct summary of the problem or problems that a project aims to solve. It is a valuable communication mechanism that will help ensure that anyone working on a project understands what the issue they need to solve is and why the project matters. There were three problem statements have been defined in this project which included students have different learning pace, lack of learning process in classroom and loss of interest and attention in learning.

#### **1.1.1 Problem Statement**

• Students have different learning pace.

Dealing with the learning pace of naturally varying skilled learners are one of the challenges in traditional learning environment. Not all learners will have the same learning pace (Srithar et al., 2015). Teachers often apply the teaching methods

that reflect their own preferences in learning. Students with faster learning pace may feel boring with the lesson and a slow learner may find difficulties to understand or catch up with the lesson since everyone has their own learning pace. Slow learners should be taught at their own pace or ability (Azan Mat Zin, 2009). Hence, it is difficult for a teacher to accommodate student's learning pace when the lesson has a large number of students.

#### • Lack of learning process in classroom.

According to Kusmaryonoi (2014), students are focused on memorize and hoard many information instead of being required to understand the information that is remembered and created into meaningful learning experiences during the learning process in classroom. The ability of student to memorize information is only theoretically smart, but they are weak applications. This is a problematic because the students are taking on a passive role in learning, which can hinder learning.

#### • Loss of interest and attention in learning.

The learning material that used by most of the traditional classroom is in the form of hard copy such as books and notes. In additional, there are learning material in the form of soft copy materials that have been used which is free or paid video. The limitation of usual learning materials is less interactive content which may cause the students got bored and exhausted about learning (Abadi et al., 2018). Students may lose their interest and attention since these learning materials are only providing one-way communication.

#### 1.1.2 Motivation

The motivation to create this project is supposed to solve the problems stated above in order to help the students to have a better understanding and learning experience in Mathematics. Instead of learning in the traditional method, an interactive multimedia courseware that consists with text, image, video, audio and animation can help to develop skill in both language and subjects' areas. It is one of the useful tools that can attract

users especially children. According to Sow et al. (2017), study showed that creating interactive environment that focuses on arithmetic operations as an alternative option to help children to get better understanding in Mathematics calculations. Hence, the learning process will become more attractive and interesting by integrating games and multimedia elements in courseware.

#### **1.2 Project Scope**

The purpose of this project is to develop an interactive multimedia-based courseware that focus on primary school Year Six students in learning Mathematics. This is because the syllabus of Mathematics for Year Six has covered all the mathematical knowledge that should be learned in the entire primary school life. The included syllabuses are Whole Numbers and Operations, Fractions, Decimals, Percentage, Money, Time, Length, Mass and Volume of Liquid, Space, Coordinate, Ratio and Proportion, Data Handling and Probability.

This project consists of four modules which are learning module, practical module, game module and quiz module.

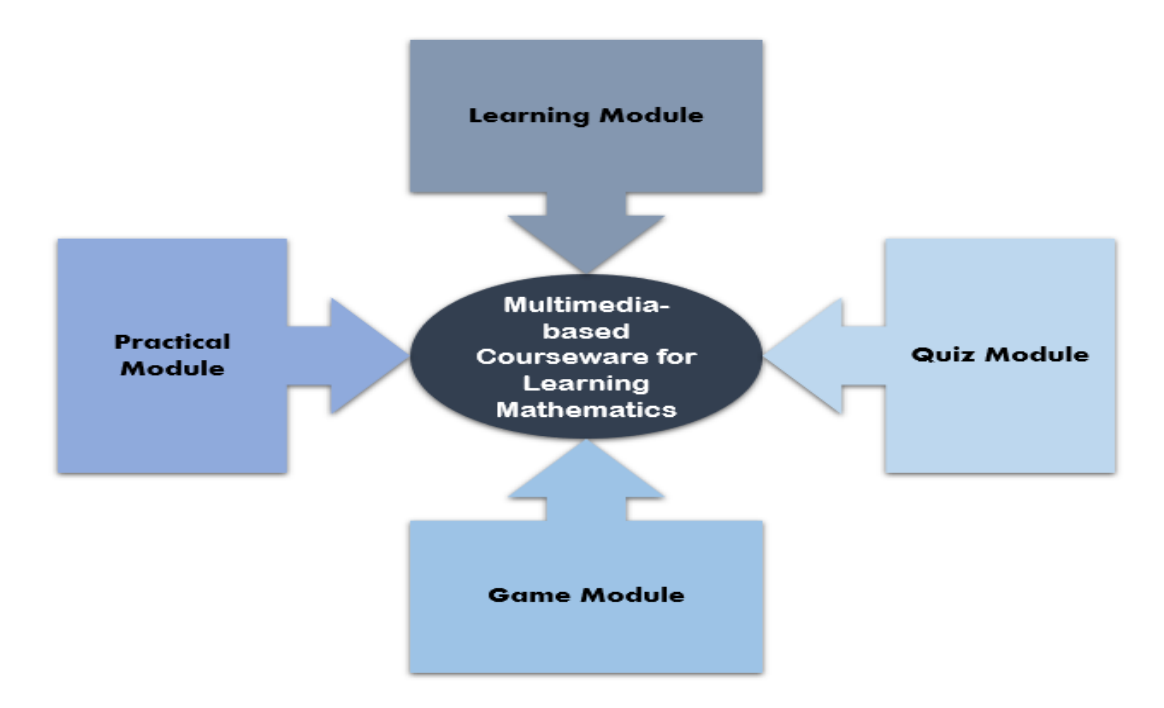

Figure 1-1 Structure diagram for proposed multimedia-based courseware.

Students are allowed to choose their preferred topic in all of the modules. In learning module, not only explanation text will be provided for students to learn Mathematics, an explanation video will also be provided to help students to have a better understanding about the topic. Practical module is used to help student to enhance their understanding through practices. In game module, there are two types of games provided for students, which were memory game and matching game. Memory game was designed to help students to memorize some useful Mathematical formula. Matching game was to let students solve the problems by using what they have learned. Next, quiz module is used to test their understanding and standard in learning Mathematics through questions. The difference between practical module and quiz module is the questions provided in practical module are depending on its topic and the questions in quiz module are mixed from all topics. Quiz module consists of three levels that included easy level with 20 question, medium level with 30 questions and hard level with 40 questions. All the question designed were referred to a practical book, SUCCESS MATHEMATICS UPSR.

Besides that, text, image, video, audio, and animation are included to the design of UI. This is because the needs of a child are one of the important considerations for designing the interface. Therefore, a colorful and interesting user interface design with special effect can easily attract a child's attention.

#### **1.3 Project Objectives**

The purpose and aim of the project are to develop an interactive multimedia-based courseware to help the children in learning the basic Mathematics. They can learn Mathematics through the lessons and education game that will be provided in the system and attempt the quiz to test their learning level. There are three major challenges that faced by the learners. Firstly, everyone has their own learning pace which makes the teacher hard to accommodate all student's learning pace. Secondly, passive in learning is hard for the learners to absorb the knowledge transferred by the teacher. Thirdly, lack of interactive content in the learning materials can easily loss the learner's interest and attention in learning Mathematics since Mathematics is one subject that full of numbers and formula to memorize.

The main objective of this project is to improve the interest and attractiveness of students in learning Mathematics with an effective way. With this multimedia courseware, students can learn or catch up the knowledge that they have missed in class. They can also learn with fun by playing the game that provided in the courseware. This main objective can be divided into three sub-objectives which are:

# 1. To develop a multimedia courseware that allow children to adjust their learning pace.

As the problem statement mentioned above, everyone has their own different pace and styles of learning. Therefore, the courseware should be created to allow the learners to adjust their own learning pace through the interactivity that included in the module. For example, the child is not to being forcing to proceed to next topic by the courseware itself once he had already completed one topic. He is allowed to continue to the next topic by clicking the next button when he thinks he is ready to move on.

#### 2. To provide practices and quiz for testing.

Anton Chekhov quotes knowledge is of no value unless you put it into practice. Practice is important in learning and it can reinforce the concepts that people have learned. Instead of learning the lesson only through reading and memorizing, the courseware provided questions for the children to practice what they learned before. It can help to improve their skills and make them better at what they do.

3. To integrate knowledge and cooperative approaches to learning into an interactive multimedia learning environment in order to improve students' Mathematics.

A multimedia courseware that allows interactivity not only can transform the boring content into an engaging learning experience, it can also create interest and improve the attractiveness among the learners. Other than allows learners to explore and evaluate, the interactivity also become involved with the content as opposed to passively reading the information in the hard copy or watching videos.

#### 1.4 Impact, Significance, and Contribution

This project is designed to improve the interest and motivation of children to learn Mathematics in an effective way. According to Shabiralyani et al. (2015), visual aids such as those sensory objects or images that can initiate or support learning. It can also be used to make the learning process more real, more active and more accurate. Develop a multimedia-based courseware for learning Mathematics is not to replace the traditional teaching-learning process in the classroom, but to enhance the learners' learning experiences. By using the courseware, it can help o improve the children's understanding because multimedia elements such as video, sound, image and animation are included in the system instead of text only. As a child, these elements can attract their attention easily and they will be more interesting in learning rather than learning through a book in words. Words can explain everything, but visual elements help to improve understanding and recall better. Besides that, children can learn and practice the Mathematics through the lesson and game that included in the system by themselves when they are not understood what the teacher taught at school. Therefore, an interactive multimedia-based courseware is a useful tool that can help children to improve their Mathematics.

#### **1.5 Background Information**

William Paul Thurston (Cook, 2018), a known geometric visionary and mathematician of the twentieth century, once stated:

"Mathematics is not about numbers, equations, computations, or algorithms: it is about understanding."

As of now Mathematics is part of the human search for understanding. Mathematics is all around us and it provides us a way in understanding trends, quantifying relationships, and forecasting the future. It is also a driving force for most of the technological and scientific developments. Therefore, it has always been treated as an important and compulsory subject for all from childhood.

Some studies show that students experience anxiety in Mathematics which is feeling tension and fear that affects their learning of Mathematics. This may be regarded to the application of teaching methods in the classroom. The common method of teaching

Mathematics is the traditional method with teacher-directed and giving lecture is the dominant situation. Some studies have shown that traditional methods in education system came to the conclusion that there are many defeats and flaws with the traditional methods. Not only does the traditional teaching method fail the transfer of knowledge and the transfer power from the teacher to students, students are also unable to move the knowledge they have learned beyond the classroom (Fahiminezhad et al., 2012).

Besides that, CD-ROM also has been used in the teaching and learning process. CD-ROM is one of the medium that able for change the curriculum balances from the memorization of facts to the development of evaluation and comprehension skills in the collection, critical assessment and manipulation of databases consisting of documents, numbers and other information structures. But there is no difference in the time taken by using books or CD-ROM for learning. It is also lack of prior familiarity with the CD-ROM materials (Riding and Chambers, 1992).

According to Moreno et al. (2000), student comprehension can be improved by the use of interactive multimedia learning systems consisting of animation and narration which offer a potentially venue. Thus, implement an interactive multimedia technology in teaching Mathematics is considered a more effective way for teaching and learning since multimedia stimulates multiple senses of audiences at a time.

Due to the problem of using traditional method for teaching and learning Mathematics, there are more and more multimedia and computer-based courseware has been proposed to overcome the challenges encountered in learning Mathematics. Using multimediabased courseware for learning and teaching Mathematics is not to replace the traditional classroom activities but it is an additional aided learning tool to enhance the learners learning experience.

#### **Chapter 2: Literature Review**

Literature review is a study of a particular subject from academic sources. It offers an overview of existing knowledge, enabling people to recognise related research hypotheses, approaches and gaps. In this chapter, the research topics included learning through multimedia, self-paced learning and game-based learning. The existing systems that used in the comparison section are AdaptedMind Math, infinut Math, Meteor Multiplication, OnlineMathLearning.com and IXL.

#### 2.1 Learning through Multimedia

Nowadays, application of multimedia technology is common in everywhere. It becomes a useful tool for making presentation especially provides special advantages in the field of education. The application of multimedia provides a way that a learner can experience their subject in vicarious manner by having simultaneous graphics, audio and video (Almara'beh et al., 2015). Besides that, the application of multimedia allows teachers to integrate the media elements, such as text, graphics, animation, sound and video into one package to present comprehensive information for their students (Yamauchi, 2008).

#### 2.1.1 Strengths:

Learning through multimedia, the learning process can become more goals oriented, more participator, more flexibility in time and space, will not affected by the distance and tailored to individual learning style, and improve collaboration between teachers and student. The integration of medias also helps to achieve specified course outcomes.

#### 2.1.2 Weaknesses:

Although using multimedia courseware in teaching and learning is beneficial to teachers and students, there is also a limitation which is blind encouraging multimedia classroom teaching. The multimedia technology and the classroom teaching information are related by the form and content. Any content has a certain form, any form is the form of certain content. On the other hand, the content determines the form and the form has reaction to the content. It means that not all the courses suitable with multimedia teaching

technology. The form of the transition for teaching information is determined by the course nature and course content (Zhang et al., 2013).

#### 2.1.3 Recommendations:

Using multimedia teaching when you need a lot of image or caption to show teaching content, or large amount of data and complicated charts, or the experiments that need to show teach knowledge but without experimental conditions. It will be better than blind encouraging multimedia classroom teaching.

#### 2.2 Self-paced Learning

The traditional teaching method in classroom was found out that it was less effectively as it does not provide self-pace learning. Learning pace that is either too fast or too slow can have negative impact on the learners. Coping with the learning pace of naturally varying learners is one of the most critical obstacles in traditional learning environments. This is because not all learners will have the same learning tendency. An interactive m-learning solution, Quizlet application which supports self-directed learning on tablets computers is suggested for students to learn at their own pace (Srithar et al., 2015).

Akram et al. (2011) also stated that based on the learner's own perception skills, they should be provided with personalized instructions to give them opportunity to learn on their own pace. Thus, an agent-based e-learning management system by which the agents act as the instructor to perform various tasks so that the system provides required flexibility which is required in the heterogeneous learning environment had been proposed to the learners.

#### 2.2.1 Strengths:

Since multimedia-based instruction is self-paced learning, it can be efficient and effective for the learning process. The individualized learning pace enables students to separate the group instructional setting that often inhibits someone's natural progression (West & Crook, 1992). Students were able to learn at their own pace and test their learned concept in the absence of teacher. Teachers also found that a remarkable improvement in both interest and performance of their students toward the subjects.

#### 2.2.2 Weaknesses:

There are some limitations that found in self-paced learning. Lack of interaction with others is one of the problems with educators lacking communication with students associated with regular teaching in the classroom. There are also some limitations about the students may want to rush through the learning activities in flexible formats and proceed to an assessment with minimal work (Misko, 2000).

#### 2.2.3 Recommendations:

Develop a direct real-time feedback from the tablet apps that helps to moderate the level of students' distraction, since it allows them to flow on to the next activity at hand. Besides, combine self-paced learning with the collaborative learning in the classroom is a complementary way of learning. Students can share and interact with more perspectives on the problems and questions at hand.

#### 2.3 Game-based Learning (GBL)

Game-based learning means that applying certain principles of game design to the learning process to get tips, techniques, and tools. It is a dynamic way to engage learners and help the educators to assess learning. Game-based learning is using the technique of games to stimulate student rethinking of the knowledge and the students will not feel bored because it allows students face learning in a relaxed attitude (Lai et al., 2012). Other than that, game-based learning will also meet the actual needs and interests of children and become the most famous computer activity and offer a new mode of interaction (Cheng & Su, 2011). According to Milovanović et al. (2009), game- based learning, it has probably changed the way in which the students recognize and interact with the environment.

#### 2.3.1 Strengths:

Game-based learning makes the learners become the center of learning, which makes the process of learning become easier, more interesting and more effective. Students are "learning by doing" and can achieve individualized learning, fun, interactive into education and achieve the purpose of edutainment. Games that used various techniques

can also keep the learner motivated. Some learners have been helped to relax through the games.

#### 2.3.2 Weaknesses:

There are usually some drawbacks in conducting a game-based learning. Learning through games might create a rule-based experiences to make play mandatory that feel just like school. Besides that, in order to make the game-based learning as neutral as possible, the design of challenges and content setting have to be carefully considered so that it not seeming trivial and boring (Furdu et al., 2017).

#### 2.3.3 Recommendations:

GBL should not actually have to direct teach the topics of the course. Tangential learning is suggested that a game introduces a theme, technique or concept to inspire and motivate learners to further self-studies. Engaging and stimulating learning by putting related content in an attractive and engaging game context is better than teaching and learning directly (Mozelius et al., 2017).

#### 2.4 Critical Remarks of Previous Work

#### 2.4.1 AdaptedMind Math

AdaptedMind Math is a website that provides a series of lessons to teach kids Mathematics. For grades one through six, it assembles about 60 lessons, each with a set of 20-question practice, at least one video clip, and several worksheets. Children must take a pre-test to produce a percentage of the number learned by the program, and then go on to select any lesson in their grade, or any other grade if they wish. Cute visual badges and points toward mastery will be earned if the kids answer correctly. There are also pop-up explanations when they answer wrongly (Adaptedmind.com, 2016)

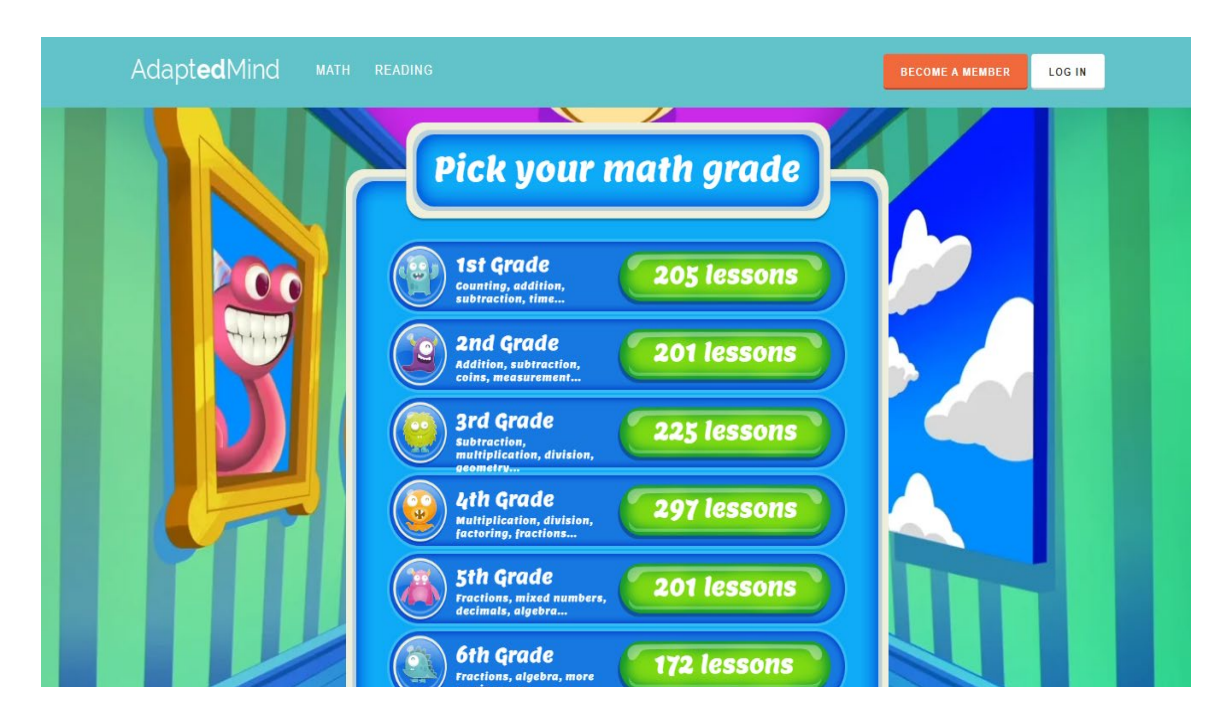

Figure 2-1 Main menu of AdaptedMind Math.

# 2.4.1.1 Strengths:

One of the strengths of AdaptedMind Math is it has a colourful UI design and it consists lots of graphics that can attract the children's desire to use and learn Mathematics with it. Its great graphics design will make the children want to at least try it out. It also provides explanation videos to explain each Mathematics problem by a teacher. Hence, the child is never stuck. Besides that, parents are able to see their children's progress in real-time with the reports.

## 2.4.1.2 Weaknesses:

AdaptedMind Math does not consist any learning module which means that if a child does not have any knowledge on the particular topic, it is hard for them to answer the question. Sometimes, the children might answer the question correctly but it does not mean that they are clear enough to understand the particular topic. However, the explanation videos will only be provided when the child answered wrongly. Hence, these limitations will hinder learning of children.

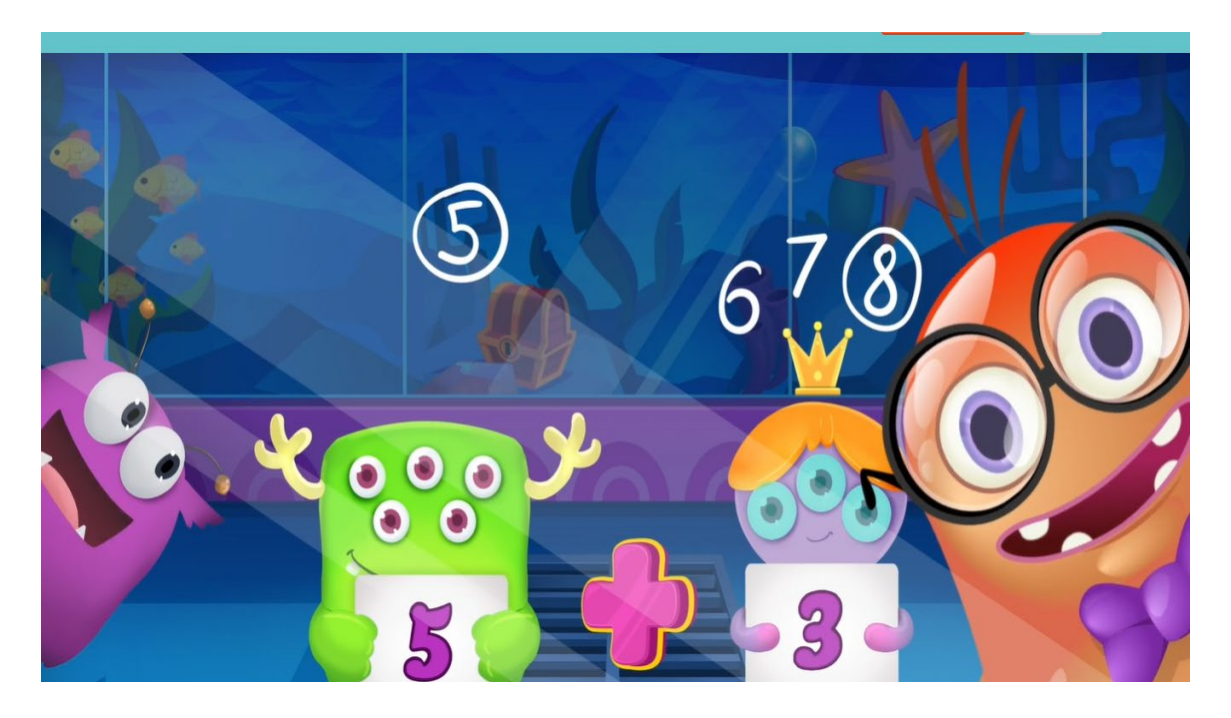

Figure 2-2 Explanation video is provided if answered wrongly.

# 2.4.1.3 Recommendations:

Provide a lesson module so that children can learn Mathematics from it. AdaptedMind Math can also add an option button that allow children to click and watch the explanation video for each of the question when they are not understand.

# 2.4.2 infinut Math

infinut Math is a free, comprehensive, fun and engaging Mathematics mobile application with proven efficacy for kindergarten, 1<sup>st</sup> and 2<sup>nd</sup> grade kids. It includes 120 lessons, 2400 play-based exercise for 5 to 8 year old kids. It is gently guides using audio and visual feedback. Students can be motivated with the engaging interactive play (Infinut.com, 2016).

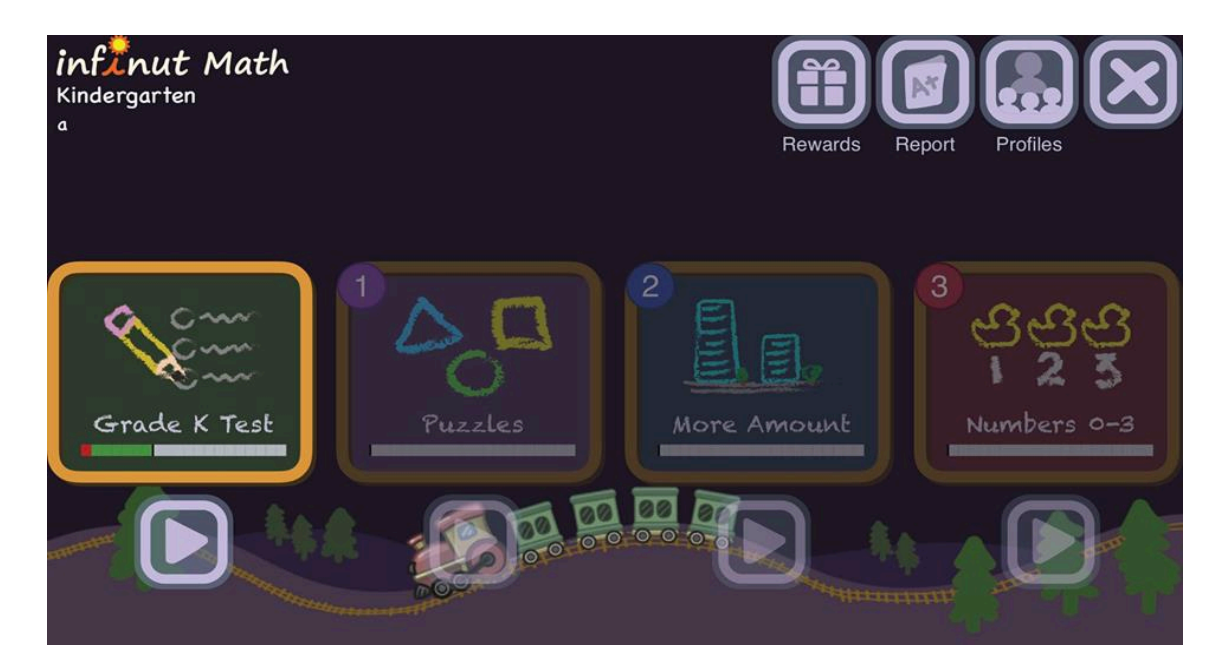

Figure 2-3 Home interface of infinut Math.

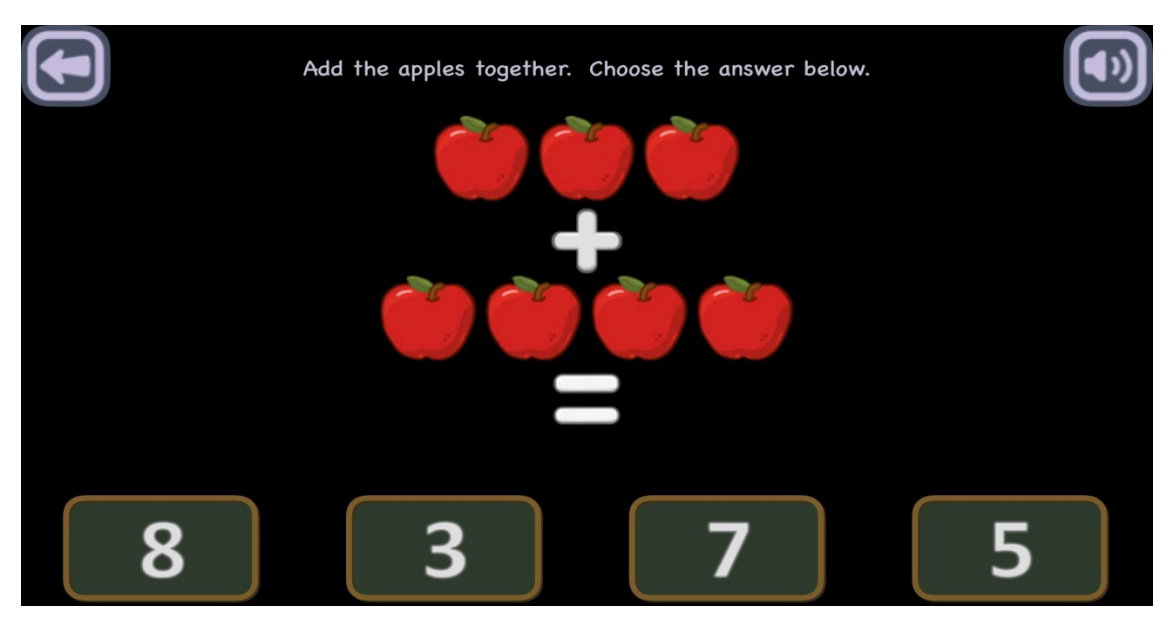

Figure 2-4 Play-based exercise of infinut Math.

# 2.4.2.1 Strengths:

infinut Math is a mobile application that provides interactive Mathematics mini-games featuring virtual manipulatable objects. Users can explore their learning environment in their own way and at their own pace by using infinut Math. The question of infinut Math is designed in a simple way that is easier for a child to understand.

#### 2.4.2.2 Weaknesses:

The UI design of infinut Math is too simple that hard to attract a child's attention. Lack of music will also make the children feel bored while playing the games. Besides that, children are not given a choice to choose their desired level if they have not completed the current level. They can only proceed to the next level once they had completed one level. Some of the children may lose their patience for completing the level before proceeding to the level that they interest with. It is considered not user-friendly.

## 2.4.2.3 Recommendations:

Improve the UI design by adding more colourful and attractive graphics. The author can also add more sound effect or music to make the application more interesting. Other than that, provide children the choice to choose their desired level of game can help to improve their user friendliness.

#### 2.4.3 Meteor Multiplication

Meteor Multiplication is one of the Mathematics learning games that helps children with learning multiplication. Large meteors with multiplication equations will move toward a space station in the center of the screen. Users need to fire at the meteor with the correct answer to the equation (Arcademics.com, 2019).

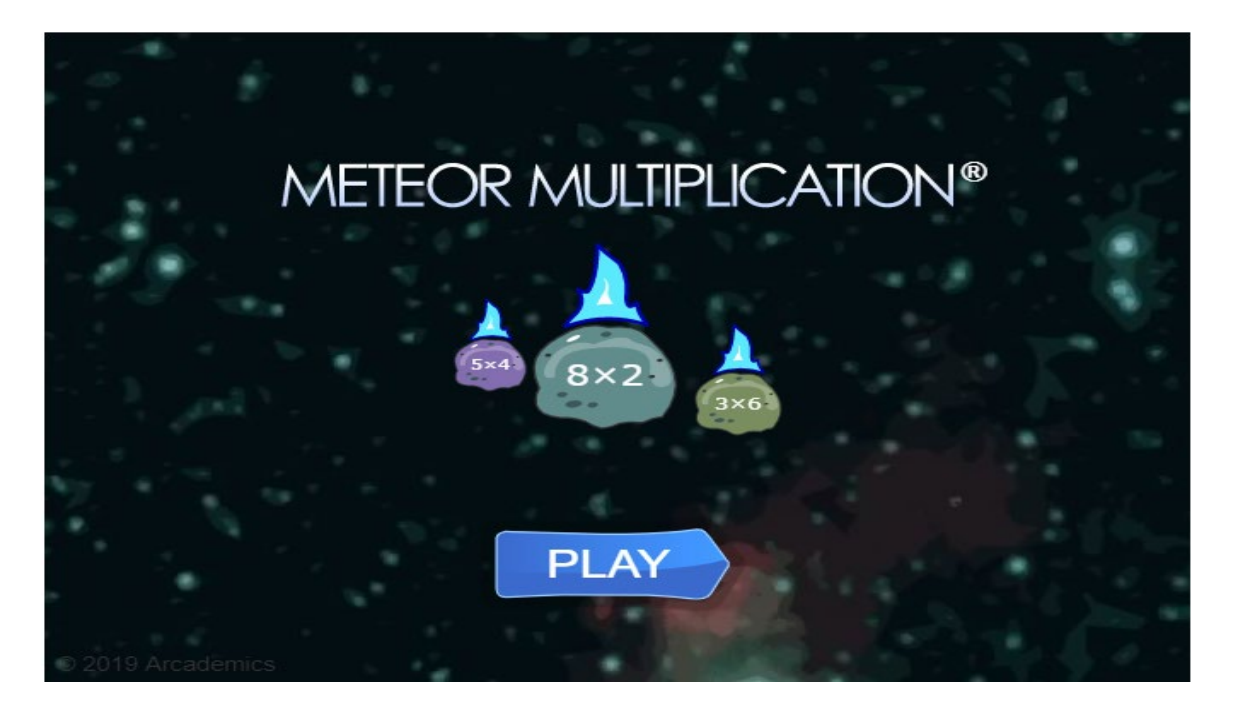

Figure 2-5 Home interface of Meteor Multiplication.

# 2.4.3.1 Strengths:

Meteor Multiplication can help to improve the children's mental math skill. This is because they need to multiply numbers by memory or through other efficient methods. Children is allowed to adjust the content range and game speed which match their own learning pace. When the children completed one level, result will be shown and the missed question with a correct answer is provided for them. This helps the child to make correction and learning from their past mistakes. Besides that, the animation of moving meteors makes the game become more stimulate and attractive.

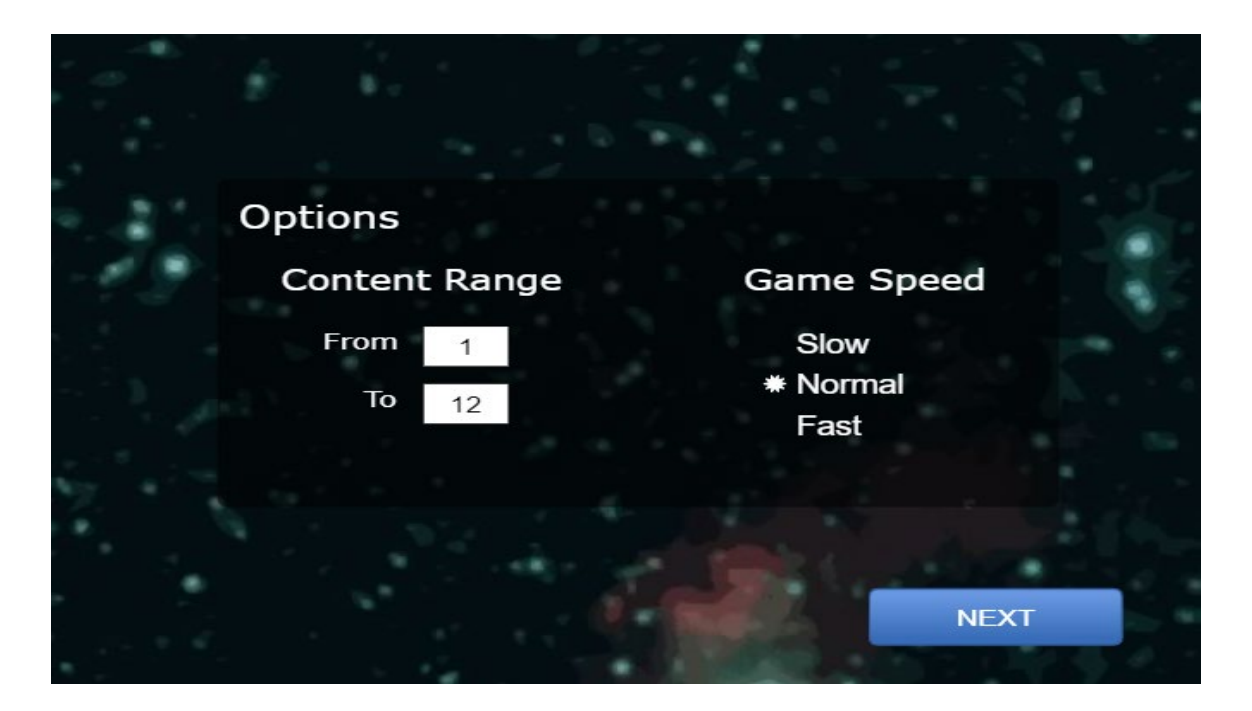

Figure 2-6 Options to adjust content range and game speed of Meteor Multiplication.

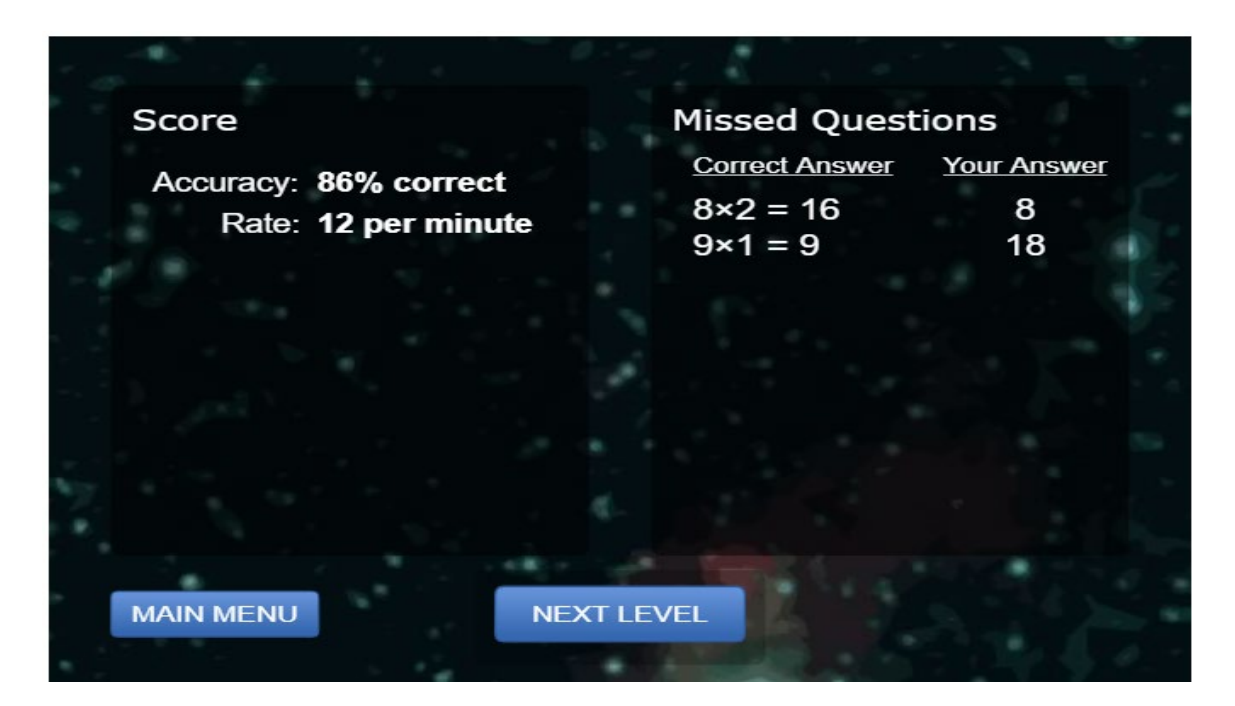

Figure 2-7 Current level's result of Meteor Multiplication.
#### 2.4.3.2 Weaknesses:

When the children answered wrongly, the correct answer will be directly showed to the children. This will reduce challenge of the game and children may not think about correct answer by themselves.

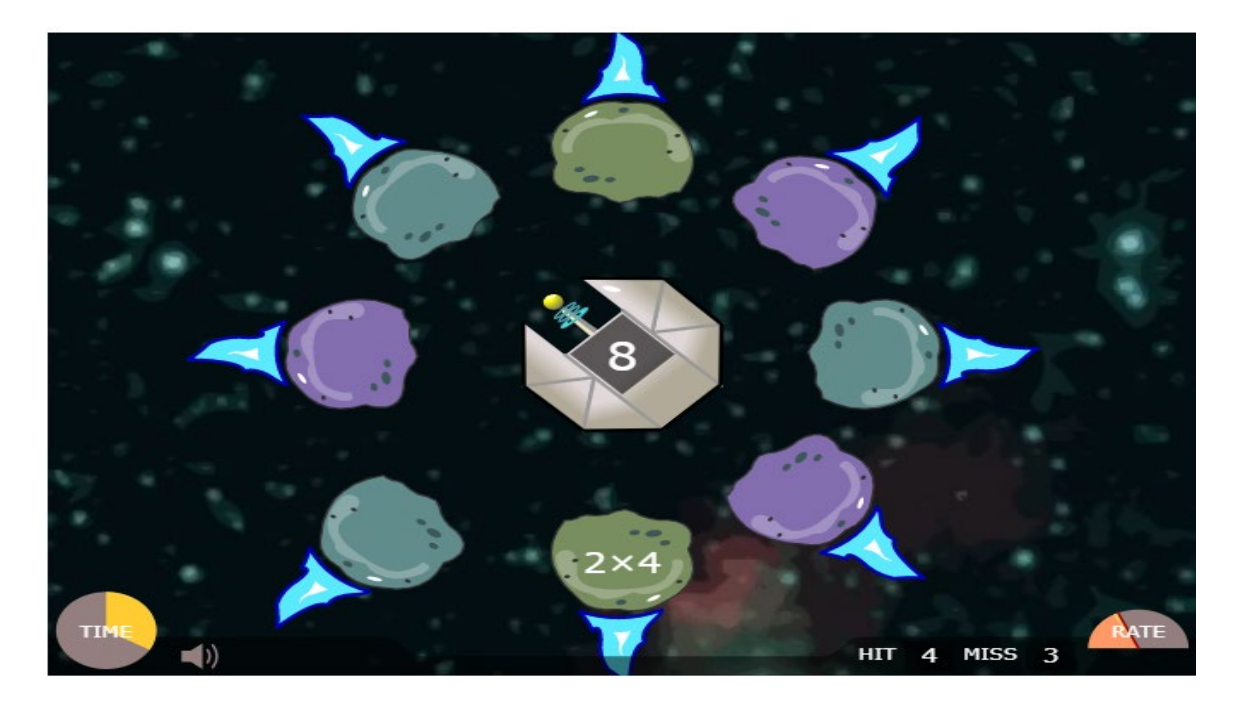

Figure 2-8 Correct answer is given when the child answered it wrongly.

### 2.4.3.3 Recommendations:

Provide hint instead of giving the true answer to the children. Other than that, it can also be improved by showing the correct answer when the children answered wrongly, but mess up the meteor again and let the children to search for the correct answer by themselves.

### 2.4.4 OnlineMathLearning.com

OnlineMathLearning.com is a free website which provides online math help, math fun and other useful resources. It is not only offering interesting quizzes, practice, homework helps and other resources for users, it also provides fun facts, games, puzzles and other cool stuff to make Mathematics something to enjoy rather than fear.

OnlineMathLearning.com is trying to help users having fun to improve their grades while learning some key skills.

| <b>OnlineMath</b><br>Learning.com | Try 10<br>prac<br>proble | FREE<br>ems!                             | ± 2nd<br>Grade % (<br>∞ 3rd<br>Grade € ( | 4th<br>Grade ≤ Grade ≈<br>Sth<br>Grade & Grade & | 8th<br>Grade Geome<br>Algebra<br>1 & 2 F Precalc | ulus       |   |
|-----------------------------------|--------------------------|------------------------------------------|------------------------------------------|--------------------------------------------------|--------------------------------------------------|------------|---|
| Search OML                        | Online Ma                | th Help &                                | Learning <b>R</b>                        | lesources                                        |                                                  |            |   |
| Google Search                     | Is math your favori      | te subject or your                       | most hated topic in                      | school? Are you looking                          | for free online                                  |            |   |
| Home                              | math help, math fu       | n and other usefu                        | I resources? In this s                   | ite, you will find interest                      | ing quizzes,                                     |            |   |
| Math By Grades                    | practice, homework       | c help and other n<br>f to make this sub | iaterials to keep you                    | occupied; or fun facts, i                        | games, puzzles                                   |            |   |
| Math By Topics                    | fun while learning       | some kev skills to                       | improve vour grades                      | 5.                                               | aueu. Have some                                  |            |   |
| Free Math Worksheets              | j                        |                                          |                                          |                                                  | () ×                                             |            |   |
| Math For Tests                    |                          | 🕂 Kindergarten                           | % 4th Grade                              | ≈ 8th Grade                                      |                                                  |            |   |
| Math Fun & Games                  |                          | 🕌 1st Grade                              | 🚊 5th Grade                              | χ <sup>2</sup> Algebra 1&2                       | Try 10 FREE<br>practice                          |            |   |
| Math Video Lessons                | Math Practice            | ± 2nd Grade                              | ≥ 6th Grade                              | △ Geometry                                       | problems!                                        |            |   |
| Test/Exam Prep                    |                          |                                          | The Creade                               |                                                  | Practice now                                     |            |   |
| GCSE/IGCSE/A Level                |                          | CC 3rd Grade                             | 2 /m Grade                               | 2 Precaiculus                                    |                                                  |            |   |
| Others >                          |                          |                                          |                                          |                                                  |                                                  |            |   |
| Tutoring Services                 | Featured Ca              | tegories                                 |                                          |                                                  |                                                  |            |   |
| What's New                        |                          |                                          |                                          |                                                  |                                                  | O >        | 2 |
| Contact Us                        | Grades                   |                                          | Торіс                                    | 5                                                |                                                  | 1 at Crade | 1 |

Figure 2-9 Home page of OnlineMathLearning.com.

### 2.4.4.1 Strengths:

OnlineMathLearning.com is an online Mathematics helps and learning resources which is free of charge for everyone. It will not cause additional cost for a family. In this site, users are allowed to choose their grades and topics that they preferred so that they can learn at their own pace. Besides of explanation text, video also used to show the step-by-step solutions that are more engaging and can help users to recall back easier.

|               |             | lityones     | <br>           |               |           |
|---------------|-------------|--------------|----------------|---------------|-----------|
|               | Grades      |              | Topics         |               | 0×        |
|               | Pre-K       | Kindergarten | Numbers        | Algebra       | Istorade  |
|               | Grade 1     | Grade 2      | Geometry       | Trigonometry  | 2nd Grade |
| ibe To<br>ite | Grade 3     | Grade 4      | Statistics     | Set Theory    | 3rd Grade |
| WC            | Grade 5     | Grade 6      | Probability    | Word Problems | 4th Grade |
| MSN           | 7 & 8       | 9 & 10       | Pre-Calculus   | Calculus      | 5th Grade |
|               | 11 & 12     | Algebra I    | Matrices       | Vectors       | 6th Grade |
|               | Algebra II  | Geometry     | Singapore Math |               | 7th Grade |
|               | Common Core |              |                |               |           |

Figure 2-10 Users are allowed to choose the grades or topics that they preferred in this site.

|              | What is an Integer?                                                                           | (),X      |
|--------------|-----------------------------------------------------------------------------------------------|-----------|
| Subscribe To | Whole numbers greater than zero are called positive integers.                                 | 1st Grade |
| This Site    | Whole numbers less than zero are called negative integers.<br>Here is the set of all integers | 2nd Credo |
| Follow       | {, - 5, - 4, - 3, - 2, - 1, 0, 1, 2, 3, 4, 5,}                                                | 2nd Grade |
| MY YAHOO!    | Integers can be represented as evenly spaced points on the number line.                       | 3rd Grade |
| Bloglines    | Each negative integer is the mirror image of a positive integer with respect to the 0         |           |
|              | The integer 0 is neither positive nor negative. Negative integers are all less than any       | 4th Grade |
|              | positive integer                                                                              | 5th Grade |
|              | Exploring Integers for Grade 6                                                                | Stireface |
|              | What are integers and their applications?                                                     | 6th Grade |
|              | Show Step-by-step Solutions –                                                                 | 7th Cuede |
|              |                                                                                               | 7th Grade |
|              | 6th grade 6-1 exploring integers.mp4                                                          | 8th Grade |
|              | 6-1 Exploring Integers                                                                        |           |
|              |                                                                                               | Adapted   |
| th Practice  |                                                                                               | Mina      |
| indergarten  | -5 -9 -5 -1 -1 0 1 2 5 1 5                                                                    |           |
| irst Grade   |                                                                                               |           |

Figure 2-11 Both explanation text and explanation video are provided.

#### 2.4.4.2 Weaknesses:

In this site is the provided video or game are not always available for the users. Video in this site is get from Youtube so that users are not allowed to watch the video if the uploader has deleted the video or their account. Same with the game which is provided in the form of hyperlink that will link to the original webpage, users are not allowed to play the game once the game is removed or renamed by the developer.

|                                          | Distinguish between Integers and Non-integers                                                                                                    | 0 ×                                      |
|------------------------------------------|----------------------------------------------------------------------------------------------------|------------------------------------------|
|                                          | Show Step-by-step Solutions +                                                                                                    | CARSOME                                  |
|                                          | Integers Song: Learning About Positive or Negative Whole Numbers<br>How to do simple math problems with integers by using a number line as an aide to<br>visualize the process? |                                          |
|                                          | Show Step-by-step Solutions -                                                                                                    | Let us take care of everything in a safe |
|                                          |                                                                                                    | and secure way.                          |
|                                          |                                                                                                    | Sell to us now!                          |
|                                          |                                                                                                    |                                          |
|                                          | 视频无法播放<br>该视频已无法播放,因为与其关联的 YouTube 帐号已终                                                                                                    |                                          |
|                                          | لللل الله الله الله الله الله الله الله                                                                                                    |                                          |
| https://www.onlinemathlearning.com/inter | ger.htm≓                                                                                                    | C                                        |

Figure 2-12 Video is unable to play since the account of the Youtube uploader had been deleted.

| ontact Us                                                                                                    | Multiplication Games (For PCs, Mobile                                                                                                    | es etc.)                                                                                                    |                                                           |
|----------------------------------------------------------------------------------------------------|----------------------------------------------------------------------------------------------------|----------------------------------------------------------------------------------------------------|-----------------------------------------------------------|
|                                                                                                    | Math Lines Multiplication                                                                                                    | Zogs and Monsters – Multiplication                                                                                                    | LYNEI                                                     |
| <ul> <li>[?] Subscribe To<br/>This Site</li> <li>RSS</li> <li>Follow</li> <li>MY Yaskool</li> <li>MY MSN</li> </ul> | Choose a target product to practice.<br>Combine factors as quickly as possible to<br>clear the board and begin a new level.<br>Group orbs with the same number<br>together. They can form factor pairs with a<br>single speeding orb. | Solve a multiplication problem shown at<br>the bottom right side of the game. Tap<br>once to move the zog to the correct<br>answer. Tap twice to grab the answer.<br>Problems are presented three at a time<br>until the grid is cleared. Watch out for<br>monsters! | Build your<br>website with<br>our Hosting<br>Site Builder |
| ■ Bloglines                                                                                                    | Puzzle Pics – Multiplication<br>Find the missing product. Place the puzzle<br>piece on the correct answer. Watch as the<br>mystery picture appears.                                                                                   | Math Monster – Multiplication<br>Choose multiplication facts to practice. Can<br>you make all 12 monster friends appear?<br>Be carefu!! Wrong answers will make your<br>monsters disappear.                                                                          | SAVE 50% NOW                                              |
|                                                                                                    | Quick Calculate                                                                                                    | Multiplication Challenge                                                                                                    | STARTING FROM                                             |
|                                                                                                    | How are your mental math skills? Do you<br>know the order of operations? Solve the<br>given problem and enter your answer. The<br>clock is ticking.                                                                                   | Choose your state and county and solve<br>the multiplication problems.                                                                                                    | RM65/yr                                                   |
|                                                                                                    | X Times Tables                                                                                                    |                                                                                                    |                                                           |
|                                                                                                    | Play the Multiplication Game. Make you<br>own Times Table. Track your own                                                                                                    |                                                                                                    | www.cynet.com.my                                          |

Figure 2-13 The name of the game is in the form of hyperlink that will link to the original website once the users clicked on it.

| Math Playground                                                                        | Subscribe Sign In 🗸                   |
|----------------------------------------------------------------------------------------|---------------------------------------|
| Math Games Logic Games Math Arcade Story Math                                          | Math Videos All Games                 |
| <b>1 2 3 4 5 6</b>                                                                     | Fun Skill Games<br>at Math Playground |
| No Ads • More Games<br>Save Favorites<br>MATH PLAYGROUND<br>Advertisement   Go Ad-Free | to Premium <sup>®</sup>               |
| 404: Page Not Found                                                                    |                                       |
| Sorry. We cannot find that page.<br>It may have been renamed or removed.               |                                       |
|                                                                                        |                                       |

Figure 2-14 Page not found since it may have been renamed or removed.

#### 2.4.4.3 Recommendations:

The developers of the site should always monitor and updating their resources to avoid causing inconvenience for users. Besides of attach the video that get from Youtube, developers can replace it by images or a simple explainer video that created by themselves. Same with the game that they provided in the site, they can try to create their own game rather than providing all the hyperlinks that link to the original webpage. These can prevent the resource are no longer available for users.

#### 2.4.5 IXL

IXL is an online learning website which provides personalized learning. It meets the special needs of each learner with a detailed K-12 curriculum, individualized instruction, and real-time analytics. IXL helps its users to learn and practice various subjects such as Mathematics, language arts, Science, and social studies. IXL Math helps users to gain fluency and confidence in Mathematics at their own pace through engaging and interactive questions, built in encouragement, and inspiring awards.

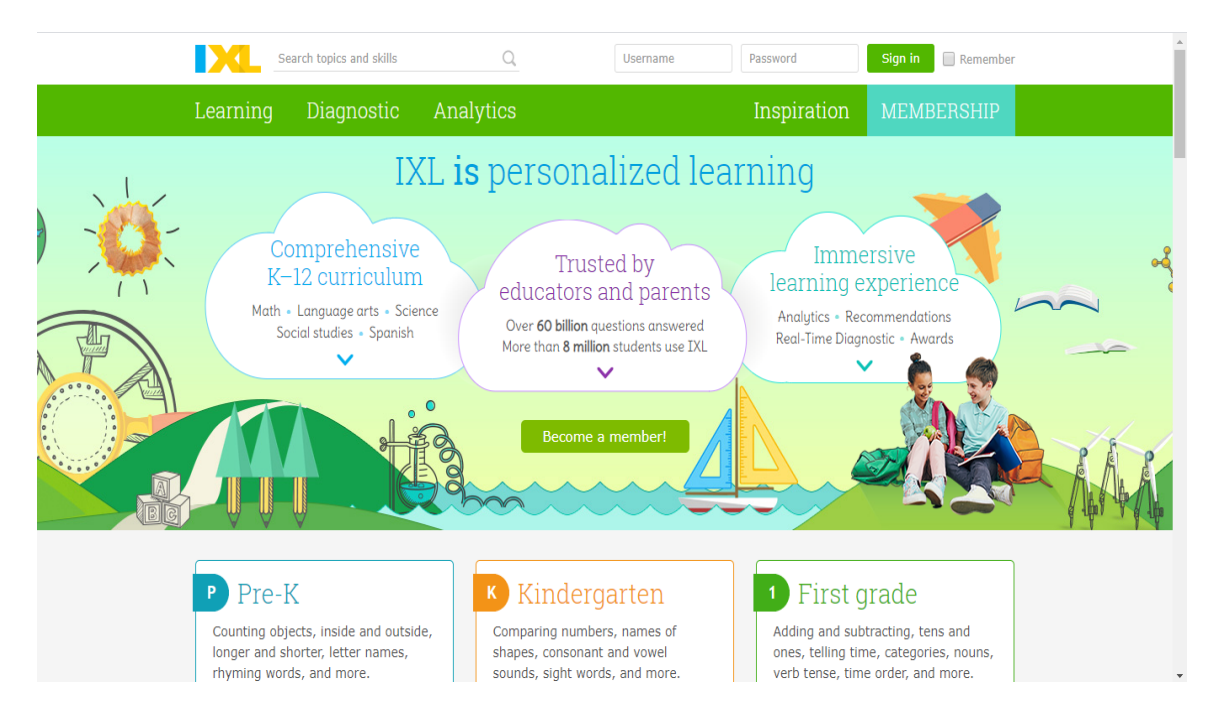

Figure 2-15 Home page of IXL.

#### 2.4.5.1 Strengths:

The user interface design of IXL is colourful and consists a lot of graphics that can catch one's eyes easily especially for children. Same with most of the similar existing systems, users are allowed to choose their grades or topics that they preferred to. Hence, users can learn at their own pace. Besides that, when users answered the question wrongly, an explanation will be provided to guide users to get the correct answer. With the explanation, users not only can learn from their previous mistakes, it also helps to consolidate users' knowledge by guiding the users step-by-step.

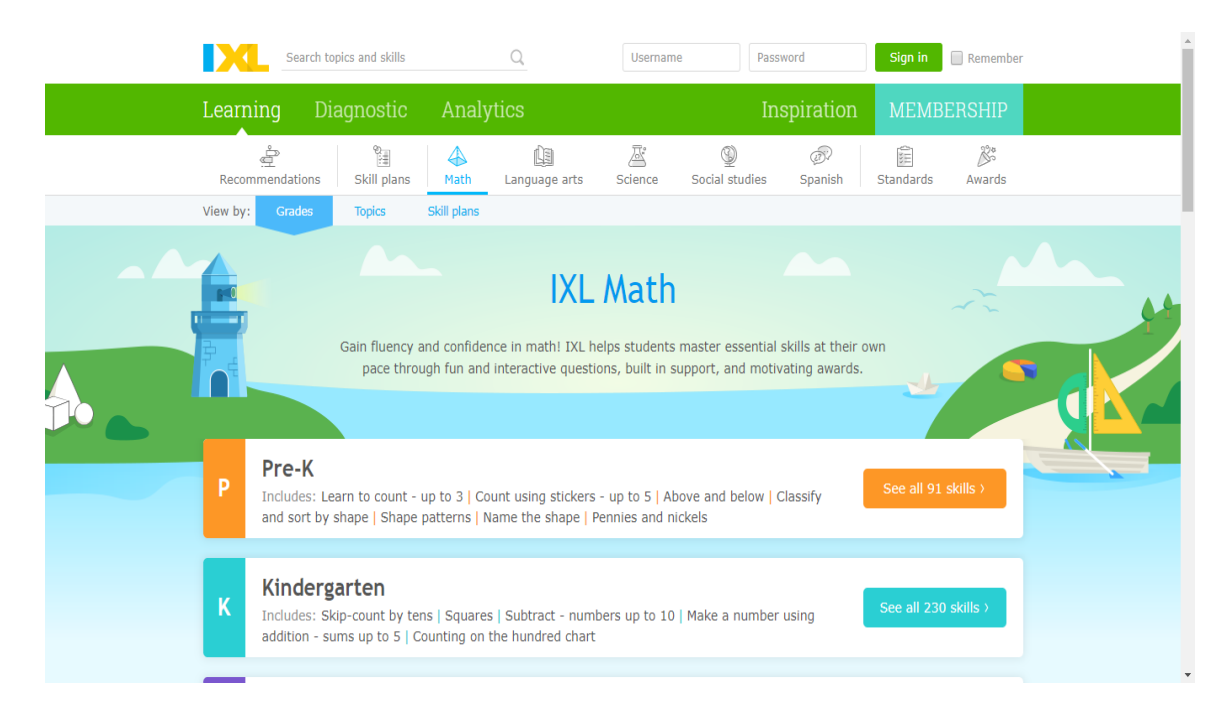

Figure 2-16 User interface design of IXL Math.

| The correct answer is: |              | Time                              |
|------------------------|--------------|-----------------------------------|
| positive               | negative     | elapsed                           |
|                        |              | 00 00 24<br>HR MIN SEC            |
|                        |              | Got it SmartScore<br>out of 100 @ |
| Explanation            |              | 17                                |
| Is -7 × -4 positive    | or negative? |                                   |
| positive               | negative     |                                   |
| You answered:          |              |                                   |
|                        |              |                                   |

Figure 2-17 Explanation is provided when users provide an incorrect answer.

### 2.4.5.2 Weaknesses:

In the learning module, instead of providing learning material that users can gain knowledge from it, every topic will only start with answering the question once the users clicked on it. If the users do not consist any knowledge for the particular topic, they are difficult to answer the question. Besides, IXL is lack of sound, animation and video which can makes the learning process more attractive and engaging. Learning only by answering the question will make one get bored and hard to concentrate easily.

| Search topics and skills                                                                                                    | Q,                                     | Username              | Password              | Sign in Remember           |      |
|----------------------------------------------------------------------------------------------------|----------------------------------------|-----------------------|-----------------------|----------------------------|------|
| Learning Diagnostic                                                                                                    | Analytics                              |                       | Inspiration           | MEMBERSHIP                 |      |
| Recommendations 🕅 Skill plans                                                                                                    | Math 📋 Language arts                   | 🖉 Science 🛛 🖉 Socia   | l studies 🛛 🔊 Spanish | 🛱 Standards 🛛 🖉 Awards     |      |
| Sixth grade $\rightarrow$ Z.1 Does x satisfy an equation of the set of the set of the | uation? VMB                            |                       |                       | _                          |      |
| 1 You have reached your daily prac                                                                                                    | ctice limit. <u>Become a member</u> fo | r unlimited practice. |                       | Questions<br>answered      |      |
| Is $y = 9$ a solution to this equation                                                                                                    | on?                                    |                       |                       | 0                          |      |
| y - 4 = 18                                                                                                    |                                        |                       |                       | Time<br>elapsed            |      |
| yes no                                                                                                    |                                        |                       |                       | 00 00 05<br>HR MIN SEC     |      |
|                                                                                                    |                                        |                       |                       | SmartScore<br>out of 100 ? |      |
|                                                                                                    |                                        |                       |                       | 0                          |      |
|                                                                                                    |                                        |                       |                       |                            |      |
|                                                                                                    |                                        |                       |                       |                            |      |
|                                                                                                    |                                        |                       |                       |                            | A RE |

Figure 2-18 Only question is provided in Learning module.

#### 2.4.5.3 Recommendations:

Provide learning materials that can help users to gain knowledge and build fundamental about Mathematics. Users not only can be more confident in answering the question after they learn from the provided learning materials, they can also revise the knowledge easily whenever they want. Moreover, IXL can improve their content with more animation, sound and video clips that helps to enhance content and attract more people to use it.

## 2.5 Comparison between Existing System and Proposed System

Table 2-1 Table of Comparison Between Existing System and Proposed System.

|            | AdaptedMind  | infinut      | Meteor       | OnlineM      | IXL      | Proposed     |
|------------|--------------|--------------|--------------|--------------|----------|--------------|
|            | Math         | Math         | Multiplicati | ath          |          | Multimedi    |
|            |              |              | on           | Learning     |          | a-based      |
|            |              |              |              | .com         |          | Coursewar    |
|            |              |              |              |              |          | e            |
| 5          | $\checkmark$ | ×            | ×            |              | ×        | $\checkmark$ |
| Multimedi  |              | (No          | (No Video)   |              | (No      |              |
| a Elements |              | Video)       |              |              | Video,   |              |
| (text,     |              |              |              |              | Animatio |              |
| graphics,  |              |              |              |              | n, and   |              |
| video,     |              |              |              |              | Sound)   |              |
| animation, |              |              |              |              |          |              |
| audio)     |              |              |              |              |          |              |
| User-      | $\checkmark$ | ×            | $\checkmark$ |              |          |              |
| friendly   |              |              |              |              |          |              |
| GUI        |              |              |              |              |          |              |
| Learning   | ×            | ×            | ×            |              | ×        | $\checkmark$ |
| module     |              |              |              |              |          |              |
| Game       |              | $\checkmark$ | $\checkmark$ | $\checkmark$ | ×        |              |
| module     |              |              |              |              |          |              |

|          | AdaptedMind  | infinut      | Meteor        | OnlineMa     | IXL      | Proposed     |
|----------|--------------|--------------|---------------|--------------|----------|--------------|
|          | Math         | Math         | Multiplicatio | th           |          | Multimedia   |
|          |              |              | n             | Learning.    |          | -based       |
|          |              |              |               | com          |          | Courseware   |
| Practice | ×            | ×            | ×             |              |          | $\checkmark$ |
| module   |              |              |               |              |          |              |
| Ouiz     | ×            | ×            | ×             |              | ×        |              |
| module   |              |              |               |              |          |              |
| mourie   |              |              |               |              |          |              |
| Voice    |              | $\checkmark$ | ×             | $\checkmark$ | ×        | $\checkmark$ |
| teaching |              |              |               |              |          |              |
| Cost     | \$9.95/month | Free of      | Free of       | Free of      | \$9.95/m | Free of      |
|          |              | Charge       | Charge        | Charge       | onth     | Charge       |
| Platform | Website      | Mobile       | Website       | Website      | Website  | Offline      |
|          |              | Applicat     |               |              |          | Courseware   |
|          |              | ion          |               |              |          |              |

#### Chapter 3: System Design

System design is the process of designing system elements such as modules, architecture, components and their interfaces and data flowing through the system. It is the process of identifying, creating and implementing structures that meets a company or organization's particular needs and requirements (*What Is Systems Design? Definition of Systems Design, Systems Design Meaning*, n.d.).

The graphical modelling language used in the system design is Flowchart. A system flowchart is a powerful tool to represent control flow through a system and how the decisions being made to control the events. System flowchart was used in the beginning of developing the system as it helped to visualize all the necessary decisions.

Besides that, storyboard was also used in the system design. Storyboard is a tool that visually forecasts and illustrates the experience that a user has with the product. It helped the author to understand over time the elements interact with and provided the author a better understanding of what's really important to users.

## 3.1 System Flowchart Diagram

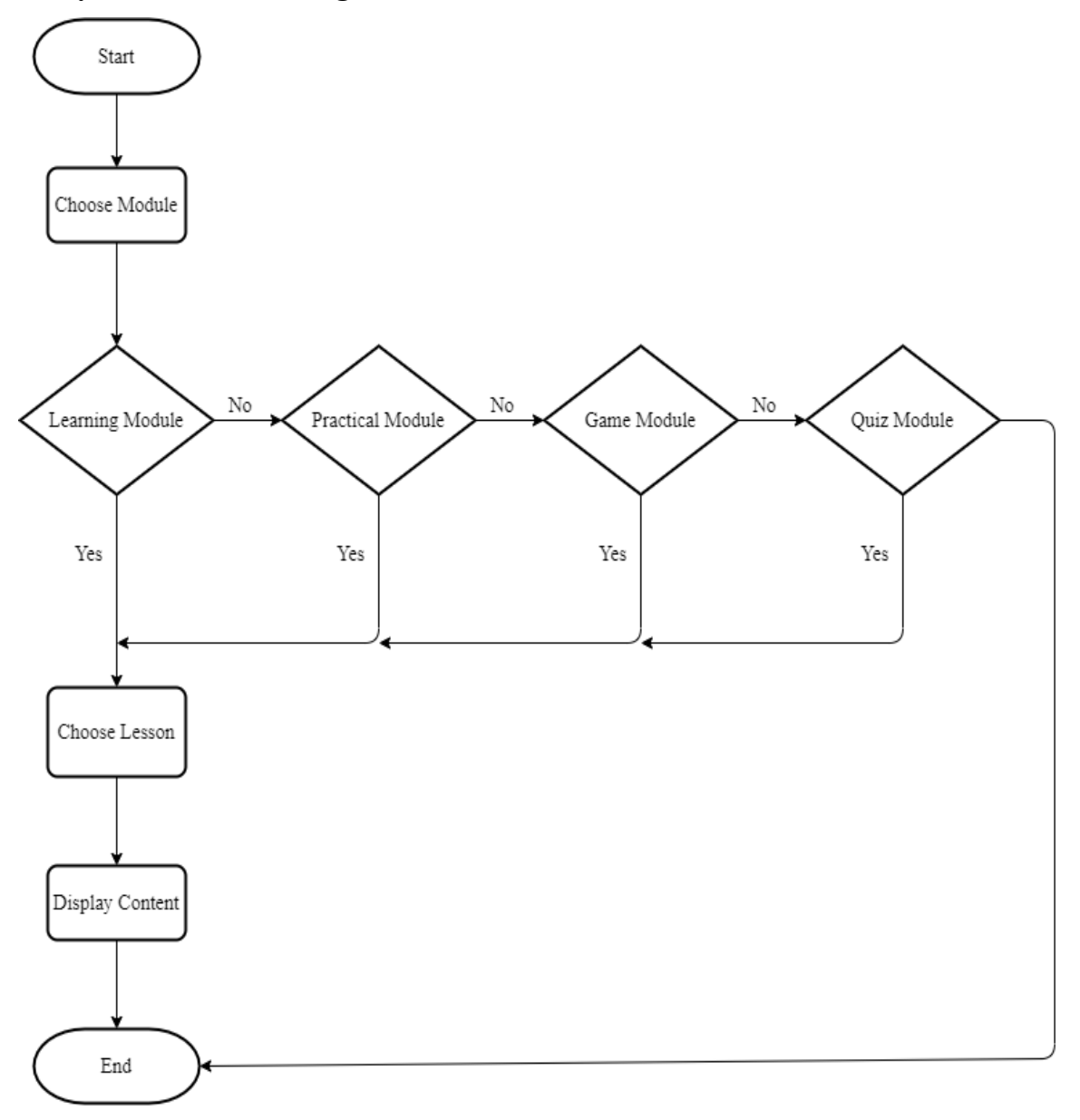

Figure 3-1 System Flowchart Diagram.

# 3.2 Storyboard Design

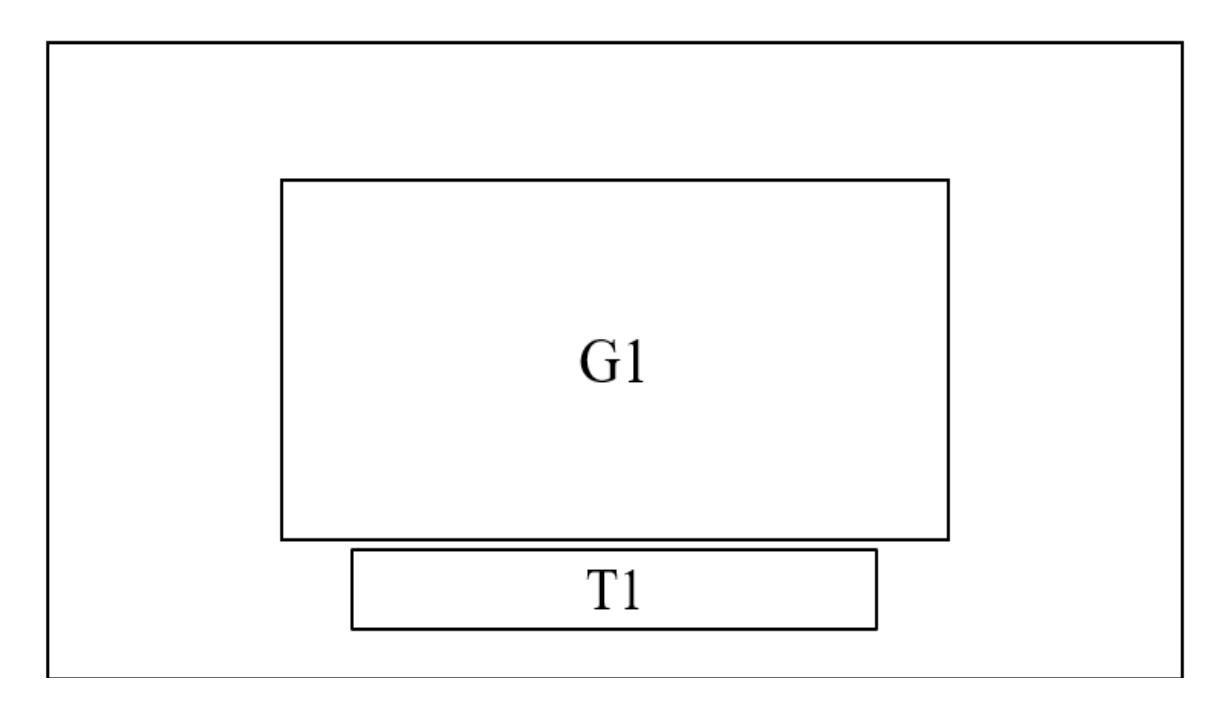

Figure 3-2 Storyboard design of Splash Screen.

| Label | Description                              | Attribute            |
|-------|------------------------------------------|----------------------|
| T1    | This text element will show the welcome  | Font: Rockwell Extra |
|       | message.                                 | Bold                 |
|       |                                          | Text Size: 60pt      |
|       |                                          | Text Colour:         |
|       |                                          | #FFFFFF              |
|       |                                          | Frame Rate: 30fps    |
| A1    | This animation element will show a space | Size: 800 x 600      |
|       | chase between a rocket and an UFO.       | Image type: .gif     |
|       |                                          | Frame Rate: 30fps    |

Table 3-1 Storyboard design of Splash Screen.

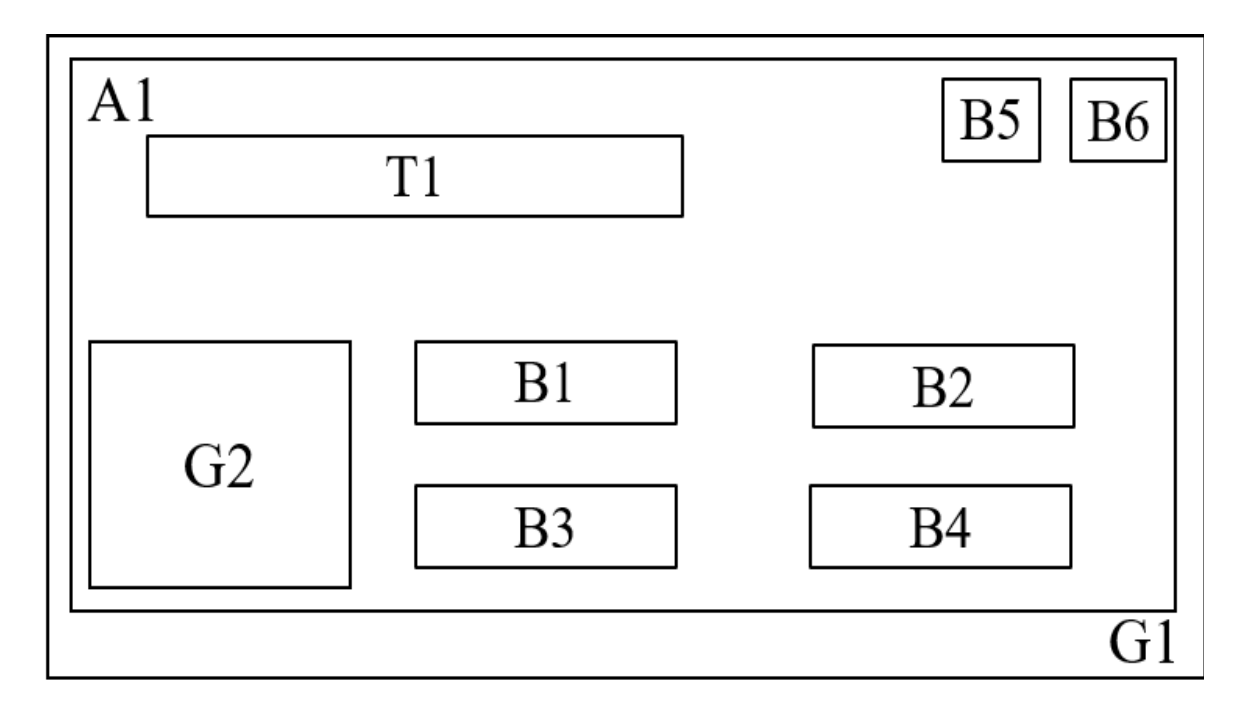

| Figure <sup>2</sup> | 3-3 | Storyboard | design | of Main | Menu    |
|---------------------|-----|------------|--------|---------|---------|
| 1 15010 2           | , , | Storybound | acoign | or mann | Triona. |

| Label | Description                             | Attribute                |
|-------|-----------------------------------------|--------------------------|
| T1    | This text element shows the name of the | For text "Math":         |
|       | courseware which is "Math Universe".    | Font: Magneto            |
|       |                                         | Text Size: 100pt         |
|       |                                         | Text Colour: #FFFFFF and |
|       |                                         | #6600FF                  |
|       |                                         | For text "Universe":     |
|       |                                         | Font: Stencil            |
|       |                                         | Text Size: 100pt         |
|       |                                         | Text Colour: #FFFFFF and |
|       |                                         | #FF0033                  |
|       |                                         | Frame Rate: 30fps        |
| G1    | This graphic element represents as      | Size: 1024 x 768         |
|       | background image of the scene.          | Image Type: .png         |
|       |                                         | Frame Rate: 30fps        |

| G2 | This graphic element shows a rocket.      | Size: 380 x 453           |
|----|-------------------------------------------|---------------------------|
|    |                                           | Image Type: .png          |
|    |                                           | Frame Rate: 30fps         |
| B1 | "Learning" button which will link to      | Button type: Rounded      |
|    | learning module.                          | rectangle                 |
|    |                                           | Font: Forte               |
|    |                                           | Text Size: 60pt           |
|    |                                           | Text Colour: #000000      |
|    |                                           | Frame Rate: 30fps         |
| B2 | "Practical" button which will link to     | Button type: Rounded      |
|    | practical module.                         | rectangle                 |
|    |                                           | Font: Forte               |
|    |                                           | Text Size: 60pt           |
|    |                                           | Text Colour: #000000      |
|    |                                           | Frame Rate: 30fps         |
| B3 | "Game" button which will link to game     | Button type: Rounded      |
|    | module.                                   | rectangle                 |
|    |                                           | Font: Forte               |
|    |                                           | Text Size: 60pt           |
|    |                                           | Text Colour: #000000      |
|    |                                           | Frame Rate: 30fps         |
| B4 | "Quiz" button which will link to quiz     | Button type: Rounded      |
|    | module.                                   | rectangle                 |
|    |                                           | Font: Forte               |
|    |                                           | Text Size: 60pt           |
|    |                                           | Text Colour: #000000      |
|    |                                           | Frame Rate: 30fps         |
| B5 | Sound button which the users can click to | Button type: Image button |
|    | mute or unmute the background music of    | Image type: .png          |
|    | the system.                               | Size: 100 x 100           |
|    |                                           | Frame Rate: 30fps         |

| B6 | Exit button that let users to quit the system. | Button type: Image button |
|----|------------------------------------------------|---------------------------|
|    |                                                | Image type: .png          |
|    |                                                | Size: 100 x 100           |
|    |                                                | Frame Rate: 30fps         |
| A1 | This animation element will show a group       | Frame Rate: 30fps         |
|    | of shooting star.                              |                           |

Table 3-2 Storyboard design of Main Menu.

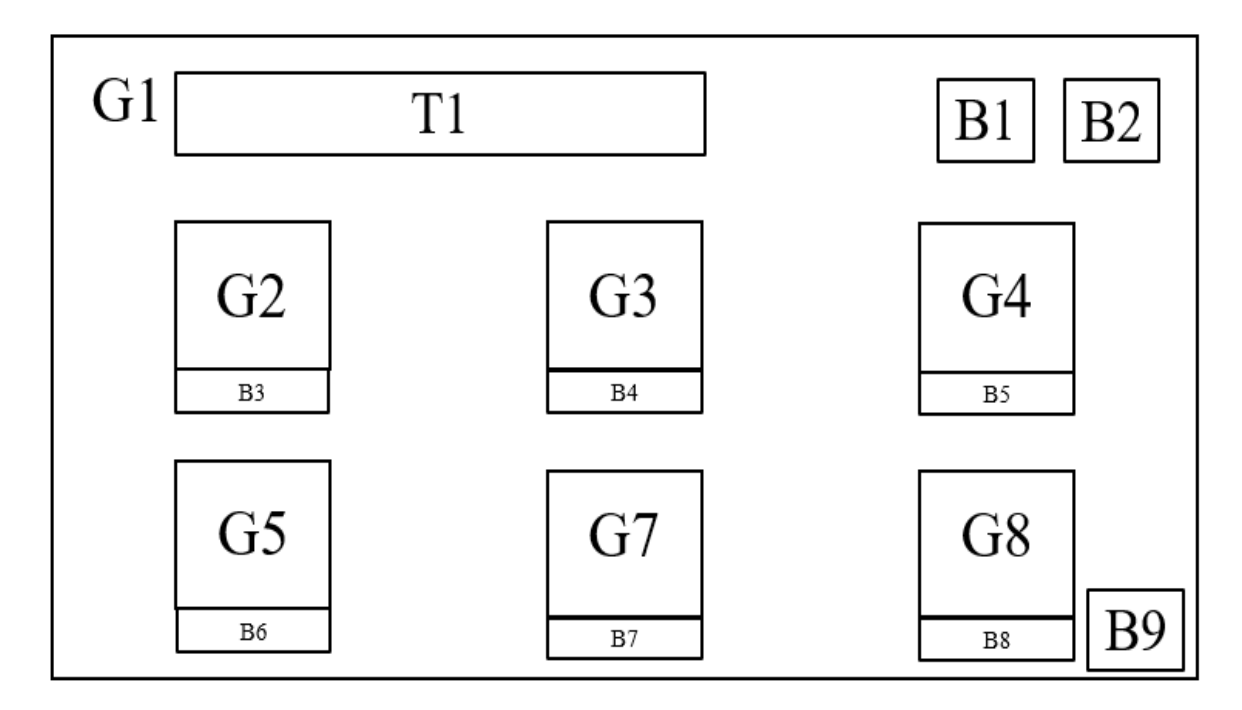

Figure 3-4 Storyboard design of Learning Module.

| Label | Description                                   | Attribute            |
|-------|-----------------------------------------------|----------------------|
| T1    | This text element will show the title of this | Font: Snap ITC       |
|       | scene which is "Learning Module".             | Text Size: 50pt      |
|       |                                               | Text Colour: #FFFFFF |
|       |                                               | Frame Rate: 30fps    |
| G1    | This graphic element represents as            | Size: 1024 x 768     |
|       | background image of the scene.                | Image Type: .png     |

BIS (Hons) Information Systems Engineering Faculty of Information and Communication Technology (Kampar Campus), UTAR

|    |                                                | Frame Rate: 30fps         |
|----|------------------------------------------------|---------------------------|
| G2 | This graphic element shows a group of          | Image Type: .png          |
|    | numbers and operations.                        | Frame Rate: 30fps         |
| G3 | This graphic element shows a cake which        | Image Type: .png          |
|    | divided in fraction format.                    | Frame Rate: 30fps         |
| G4 | This graphic element shows a group of kids     | Image Type: .png          |
|    | holding a card which contains numbers in       | Frame Rate: 30fps         |
|    | different decimals.                            |                           |
| G5 | This graphic element shows a percentage        | Image Type: .png          |
|    | symbol.                                        | Frame Rate: 30fps         |
| G7 | This graphic element shows a monster           | Image Type: .gif          |
|    | throwing money.                                | Frame Rate: 30fps         |
| G8 | This graphic element shows a clock.            | Image type: .gif          |
|    |                                                | Frame Rate: 30fps         |
| B1 | Home button that will link to the Main         | Button type: Image button |
|    | Menu Interface.                                | Image type: .png          |
|    |                                                | Size: 100 x 100           |
|    |                                                | Frame Rate: 30fps         |
| B2 | Exit button that let users to quit the system. | Button type: Image button |
|    |                                                | Image type: .png          |
|    |                                                | Size: 100 x 100           |
|    |                                                | Frame Rate: 30fps         |
| B3 | This text element represents as a button       | Button Type: Text button  |
|    | that will link to Whole Numbers and            | Font: Rockwell Extra Bold |
|    | Operations.                                    | Text Size: 20pt           |
|    |                                                | Text Colour: #FFFFCC      |
|    |                                                | Frame Rate: 30fps         |
| B4 | This text element represents as a button       | Button Type: Text button  |
|    | that will link to Fractions.                   | Font: Rockwell Extra Bold |
|    |                                                | Text Size: 20pt           |
|    |                                                | Text Colour: #FFFFCC      |

|    |                                            | Frame Rate: 30fps         |
|----|--------------------------------------------|---------------------------|
| B5 | This text element represents as a button   | Button Type: Text button  |
|    | that will link to Decimals.                | Font: Rockwell Extra Bold |
|    |                                            | Text Size: 20pt           |
|    |                                            | Text Colour: #FFFFCC      |
|    |                                            | Frame Rate: 30fps         |
| B6 | This text element represents as a button   | Button Type: Text button  |
|    | that will link to Percentage.              | Font: Rockwell Extra Bold |
|    |                                            | Text Size: 20pt           |
|    |                                            | Text Colour: #FFFFCC      |
|    |                                            | Frame Rate: 30fps         |
| B7 | This text element represents as a button   | Button Type: Text button  |
|    | that will link to Money.                   | Font: Rockwell Extra Bold |
|    |                                            | Text Size: 20pt           |
|    |                                            | Text Colour: #FFFFCC      |
|    |                                            | Frame Rate: 30fps         |
| B8 | This text element represents as a button   | Button Type: Text button  |
|    | that will link to Time.                    | Font: Rockwell Extra Bold |
|    |                                            | Text Size: 20pt           |
|    |                                            | Text Colour: #FFFFCC      |
|    |                                            | Frame Rate: 30fps         |
| B9 | This text element represents as a button   | Button Type: Rounded      |
|    | that will link to the option of Topic 7 to | Rectangle                 |
|    | Topic 12.                                  | Font: Stencil             |
|    |                                            | Text Size: 25pt           |
|    |                                            | Text Colour: #000000      |
|    |                                            | Frame Rate 30fps          |

Table 3-3 Storyboard design of Learning Module.

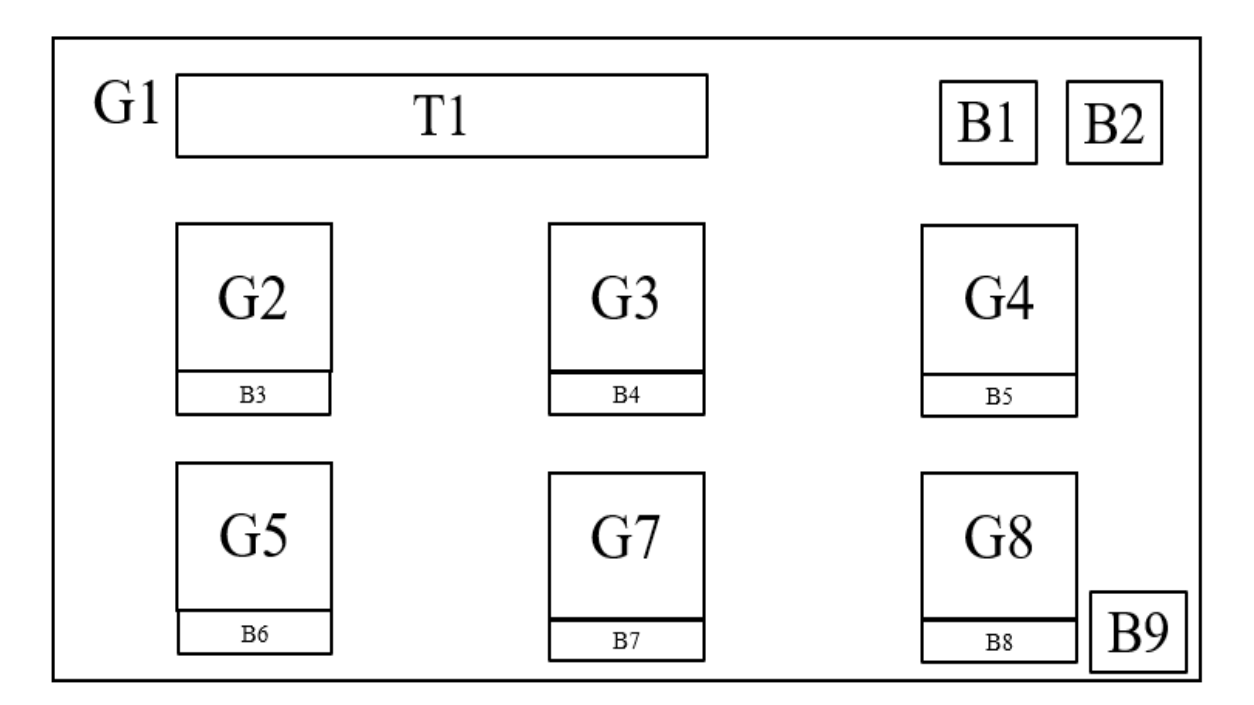

| Label | Description                                   | Attribute            |
|-------|-----------------------------------------------|----------------------|
| T1    | This text element will show the title of this | Font: Snap ITC       |
|       | scene which is "Practical Module".            | Text Size: 50pt      |
|       |                                               | Text Colour: #FFFFFF |
|       |                                               | Frame Rate: 30fps    |
| G1    | This graphic element represents as            | Size: 1024 x 768     |
|       | background image of the scene.                | Image Type: .png     |
|       |                                               | Frame Rate: 30fps    |
| G2    | This graphic element shows a group of         | Image Type: .png     |
|       | numbers and operations.                       | Frame Rate: 30fps    |
| G3    | This graphic element shows a cake which       | Image Type: .png     |
|       | divided in fraction format.                   | Frame Rate: 30fps    |
| G4    | This graphic element shows a group of kids    | Image Type: .png     |
|       | holding a card which contains numbers in      | Frame Rate: 30fps    |
|       | different decimals.                           |                      |

| G5 | This graphic element shows a percentage        | Image Type: .png          |
|----|------------------------------------------------|---------------------------|
|    | symbol.                                        | Frame Rate: 30fps         |
| G7 | This graphic element shows a monster           | Image Type: .gif          |
|    | throwing money.                                | Frame Rate: 30fps         |
| G8 | This graphic element shows a clock.            | Image type: .gif          |
|    |                                                | Frame Rate: 30fps         |
| B1 | Home button that will link to the Main         | Button type: Image button |
|    | Menu Interface.                                | Image type: .png          |
|    |                                                | Size: 100 x 100           |
|    |                                                | Frame Rate: 30fps         |
| B2 | Exit button that let users to quit the system. | Button type: Image button |
|    |                                                | Image type: .png          |
|    |                                                | Size: 100 x 100           |
|    |                                                | Frame Rate: 30fps         |
| B3 | This text element represents as a button       | Button Type: Text button  |
|    | that will link to Whole Numbers and            | Font: Rockwell Extra Bold |
|    | Operations.                                    | Text Size: 20pt           |
|    |                                                | Text Colour: #FFFFCC      |
|    |                                                | Frame Rate: 30fps         |
| B4 | This text element represents as a button       | Button Type: Text button  |
|    | that will link to Fractions.                   | Font: Rockwell Extra Bold |
|    |                                                | Text Size: 20pt           |
|    |                                                | Text Colour: #FFFFCC      |
|    |                                                | Frame Rate: 30fps         |
| B5 | This text element represents as a button       | Button Type: Text button  |
|    | that will link to Decimals.                    | Font: Rockwell Extra Bold |
|    |                                                | Text Size: 20pt           |
|    |                                                | Text Colour: #FFFFCC      |
|    |                                                | Frame Rate: 30fps         |
| B6 | This text element represents as a button       | Button Type: Text button  |
|    | that will link to Percentage.                  | Font: Rockwell Extra Bold |

|    |                                            | Text Size: 20pt           |
|----|--------------------------------------------|---------------------------|
|    |                                            | Text Colour: #FFFFCC      |
|    |                                            | Frame Rate: 30fps         |
| B7 | This text element represents as a button   | Button Type: Text button  |
|    | that will link to Money.                   | Font: Rockwell Extra Bold |
|    |                                            | Text Size: 20pt           |
|    |                                            | Text Colour: #FFFFCC      |
|    |                                            | Frame Rate: 30fps         |
| B8 | This text element represents as a button   | Button Type: Text button  |
|    | that will link to Time.                    | Font: Rockwell Extra Bold |
|    |                                            | Text Size: 20pt           |
|    |                                            | Text Colour: #FFFFCC      |
|    |                                            | Frame Rate: 30fps         |
| B9 | This text element represents as a button   | Button Type: Rounded      |
|    | that will link to the option of Topic 7 to | Rectangle                 |
|    | Topic 12.                                  | Font: Stencil             |
|    |                                            | Text Size: 25pt           |
|    |                                            | Text Colour: #000000      |
|    |                                            | Frame Rate 30fps          |
|    |                                            |                           |

Table 3-4 Storyboard design of Practical Module.

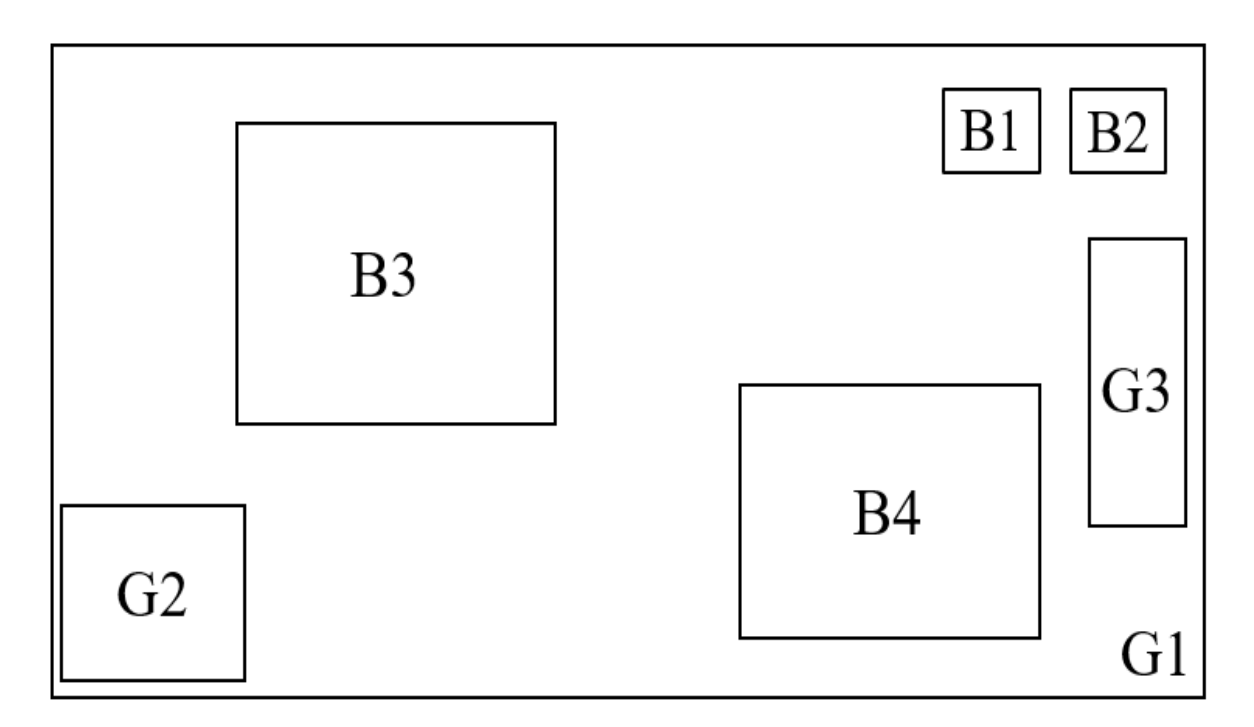

Figure 3-6 Storyboard design of Game Module.

| Label | Description                                    | Attribute                 |
|-------|------------------------------------------------|---------------------------|
| G1    | This graphic element represents as the         | Size: 1024 x 768          |
|       | background of this scene.                      | Image Type: .png          |
|       |                                                | Frame Rate: 30fps         |
| G2    | This graphic element shows an astronaut.       | Size: 404 x 280           |
|       |                                                | Image Type: .png          |
|       |                                                | Frame Rate: 30fps         |
| G3    | This graphic element shows an UFO.             | Size: 144 x 284           |
|       |                                                | Image Type: .gif          |
|       |                                                | Frame Rate: 30fps         |
| B1    | Home button that will link to the Main         | Button type: Image button |
|       | Menu Interface.                                | Image type: .png          |
|       |                                                | Size: 100 x 100           |
|       |                                                | Frame Rate: 30fps         |
| B2    | Exit button that let users to quit the system. | Button type: Image button |

|    |                                           | Image type: .png          |
|----|-------------------------------------------|---------------------------|
|    |                                           | Size: 100 x 100           |
|    |                                           | Frame Rate: 30fps         |
| B3 | Button that will link to menu of Memory   | Button Type: Image button |
|    | Game.                                     | Image Type: .gif          |
|    |                                           | Size: 447 x 442           |
|    |                                           | Frame Rate: 30fps         |
| B4 | Button that will link to menu of Matching | Button Type: Image button |
|    | Game.                                     | Image Type: .png          |
|    |                                           | Size: 532 x 410           |
|    |                                           | Frame Rate: 30fps         |
|    |                                           | 1                         |

Table 3-5 Storyboard design of Game Module.

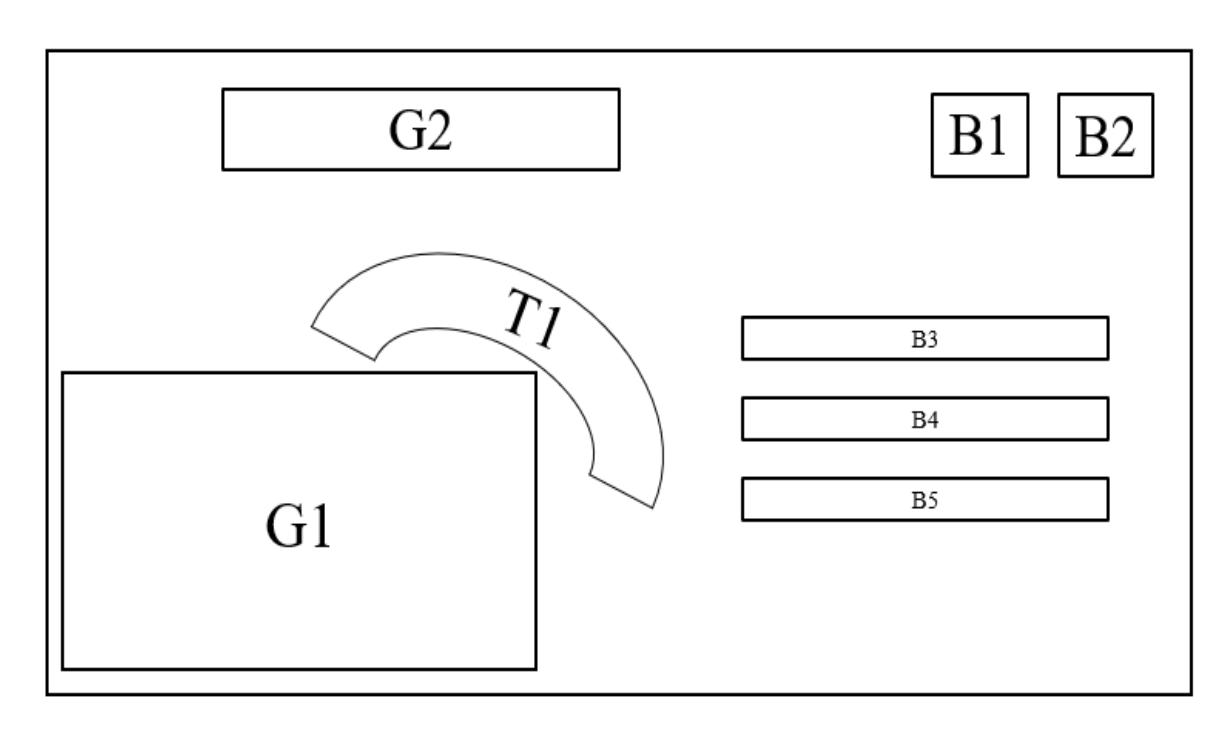

Figure 3-7 Storyboard design of Quiz Module.

| Label | Description                                    | Attribute                 |
|-------|------------------------------------------------|---------------------------|
| G1    | This graphic element shows a monster           | Size: 480 x 480           |
|       | drawing on a piece of paper.                   | Image Type: .gif          |
|       |                                                | Frame Rate: 30fps         |
| G2    | This graphic element shows the word            | Size: 692 x 270           |
|       | "QUIZ" which act as the title of this scene.   | Image Type: .png          |
|       |                                                | Frame Rate: 30fps         |
| B1    | Home button that will link to the Main         | Button type: Image button |
|       | Menu Interface.                                | Image type: .png          |
|       |                                                | Size: 100 x 100           |
|       |                                                | Frame Rate: 30fps         |
| B2    | Exit button that let users to quit the system. | Button type: Image button |
|       |                                                | Image type: .png          |
|       |                                                | Size: 100 x 100           |
|       |                                                | Frame Rate: 30fps         |
| B3    | This text element represents as a button       | Button Type: Rounded      |
|       | that will link to easy mode of quiz.           | Rectangle                 |
|       |                                                | Font: Kristen ITC         |
|       |                                                | Text Size: 25pt           |
|       |                                                | Text Colour: #FFFFFF      |
|       |                                                | Button Colour: #00CC00    |
|       |                                                | Frame Rate: 30fps         |
| B4    | This text element represents as a button       | Button Type: Rounded      |
|       | that will link to medium mode of quiz.         | Rectangle                 |
|       |                                                | Font: Kristen ITC         |
|       |                                                | Text Size: 25pt           |
|       |                                                | Text Colour: #FFFFFF      |
|       |                                                | Button Colour: #00CC00    |
|       |                                                | Frame Rate: 30fps         |
| B5    | This text element represents as a button       | Button Type: Rounded      |
|       | that will link to hard mode of quiz.           | Rectangle                 |

|    |                                             | Font: Kristen ITC        |
|----|---------------------------------------------|--------------------------|
|    |                                             | Text Size: 25pt          |
|    |                                             | Text Colour: #FFFFFF     |
|    |                                             | Button Colour: #00CC00   |
|    |                                             | Frame Rate: 30fps        |
| T1 | This text elements shows the sentence "It's | Font: Lucida Calligraphy |
|    | time to TEST yourself!!!".                  | Text Size: 25pt          |
|    |                                             | Text Colour: #000000     |
|    |                                             | Frame Rate: 30fps        |

Table 3-6 Storyboard design of Quiz Module.

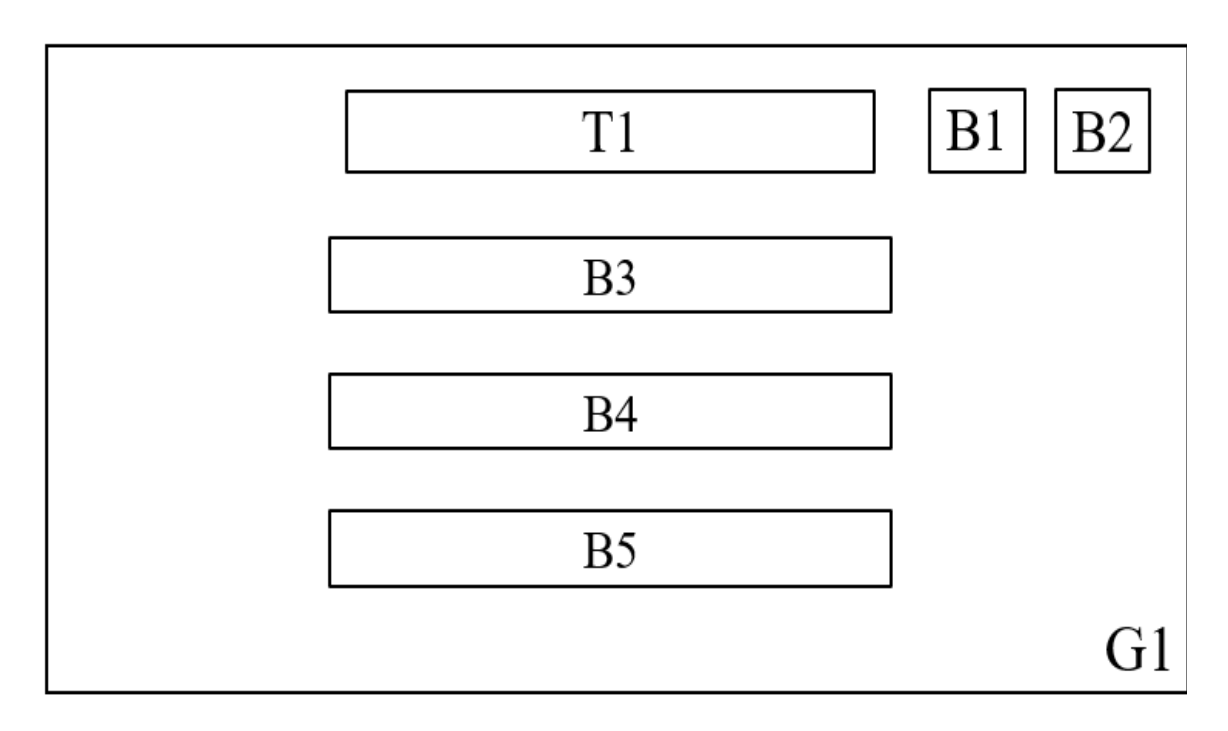

Figure 3-8 Storyboard Design of Sub-menu of Learning Module.

| Label | Description                            | Attribute         |
|-------|----------------------------------------|-------------------|
| G1    | This graphic element represents as the | Size: 1024 x 768  |
|       | background image of this scene.        | Image Type: .jpg  |
|       |                                        | Frame Rate: 30fps |

BIS (Hons) Information Systems Engineering Faculty of Information and Communication Technology (Kampar Campus), UTAR

| T1 | This text element shows the title of the       | Font: Bernard MT          |
|----|------------------------------------------------|---------------------------|
|    | topic.                                         | Condensed                 |
|    |                                                | Text Size: 45pt           |
|    |                                                | Text Colour: #FFFFFF      |
|    |                                                | Frame Rate: 30fps         |
| B1 | Back button that will link to the menu of      | Button type: Image button |
|    | the module.                                    | Image type: .png          |
|    |                                                | Size: 100 x 100           |
|    |                                                | Frame Rate: 30fps         |
| B2 | Exit button that let users to quit the system. | Button type: Image button |
|    |                                                | Image type: .png          |
|    |                                                | Size: 100 x 100           |
|    |                                                | Frame Rate: 30fps         |
| B3 | This text element represents as a button       | Button Type: Rounded      |
|    | that will link to subtopic of the topic.       | Rectangle                 |
|    |                                                | Font: Berlin Sans FB      |
|    |                                                | Text Size: 25pt           |
|    |                                                | Text Style: Regular       |
|    |                                                | Text Colour: #00FFFF      |
|    |                                                | Frame Rate: 30fps         |
| B4 | This text element represents as a button       | Button Type: Rounded      |
|    | that will link to subtopic of the topic.       | Rectangle                 |
|    |                                                | Font: Berlin Sans FB      |
|    |                                                | Text Size: 25pt           |
|    |                                                | Text Style: Regular       |
|    |                                                | Text Colour: #00FFFF      |
|    |                                                | Frame Rate: 30fps         |
| B5 | This text element represents as a button       | Button Type: Rounded      |
|    | that will link to subtopic of the topic.       | Rectangle                 |
|    |                                                | Font: Berlin Sans FB      |
|    |                                                | Text Size: 25pt           |

|  | Text Style: Regular  |
|--|----------------------|
|  | Text Colour: #00FFFF |
|  | Frame Rate: 30fps    |

Table 3-7 Storyboard design of Sub-menu of Learning Module.

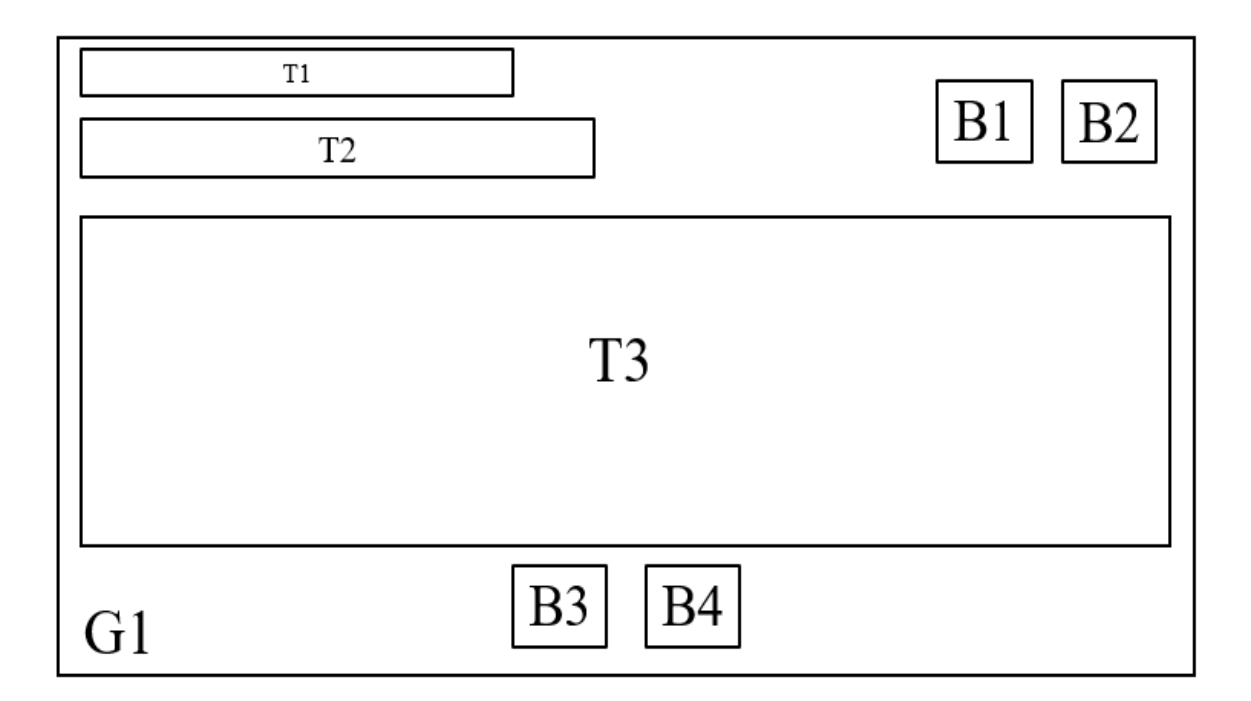

Figure 3-9 Storyboard design of Content of Learning Module.

| Label | Description                              | Attribute            |
|-------|------------------------------------------|----------------------|
| G1    | This graphic element represents as the   | Size: 1024 x 768     |
|       | background image of this scene.          | Image Type: .png     |
|       |                                          | Frame Rate: 30fps    |
| T1    | This text element shows the title of the | Font: Britannic Bold |
|       | topic.                                   | Text Size: 25pt      |
|       |                                          | Text Colour: #000000 |
|       |                                          | Frame Rate: 30fps    |
| T2    | This text element shows the title of the | Font: Cooper Black   |
|       | subtopic.                                | Text Size: 28pt      |
|       |                                          | Text Colour: #000000 |

|    |                                                | Frame Rate: 30fps         |
|----|------------------------------------------------|---------------------------|
| T3 | This text element shows the content of the     | Font: Franklin Gothic     |
|    | topic.                                         | Medium                    |
|    |                                                | Text Size: 26pt           |
|    |                                                | Text Colour: #333333      |
|    |                                                | Frame Rate: 30fps         |
| B1 | Back button which will link to the subtopic    | Button type: Image button |
|    | menu.                                          | Image type: .png          |
|    |                                                | Size: 100 x 100           |
|    |                                                | Frame Rate: 30fps         |
| B2 | Exit button that let users to quit the system. | Button type: Image button |
|    |                                                | Image type: .png          |
|    |                                                | Size: 100 x 100           |
|    |                                                | Frame Rate: 30fps         |
| B3 | Previous button which will link to the last    | Button type: Image button |
|    | page.                                          | Image type: .png          |
|    |                                                | Size: 100 x 100           |
|    |                                                | Frame Rate: 30fps         |
| B4 | Next button which will link to the next        | Button type: Image button |
|    | page.                                          | Image type: .png          |
|    |                                                | Size: 100 x 100           |
|    |                                                | Frame Rate: 30fps         |

Table 3-8 Storyboard design of Content of Learning Module.

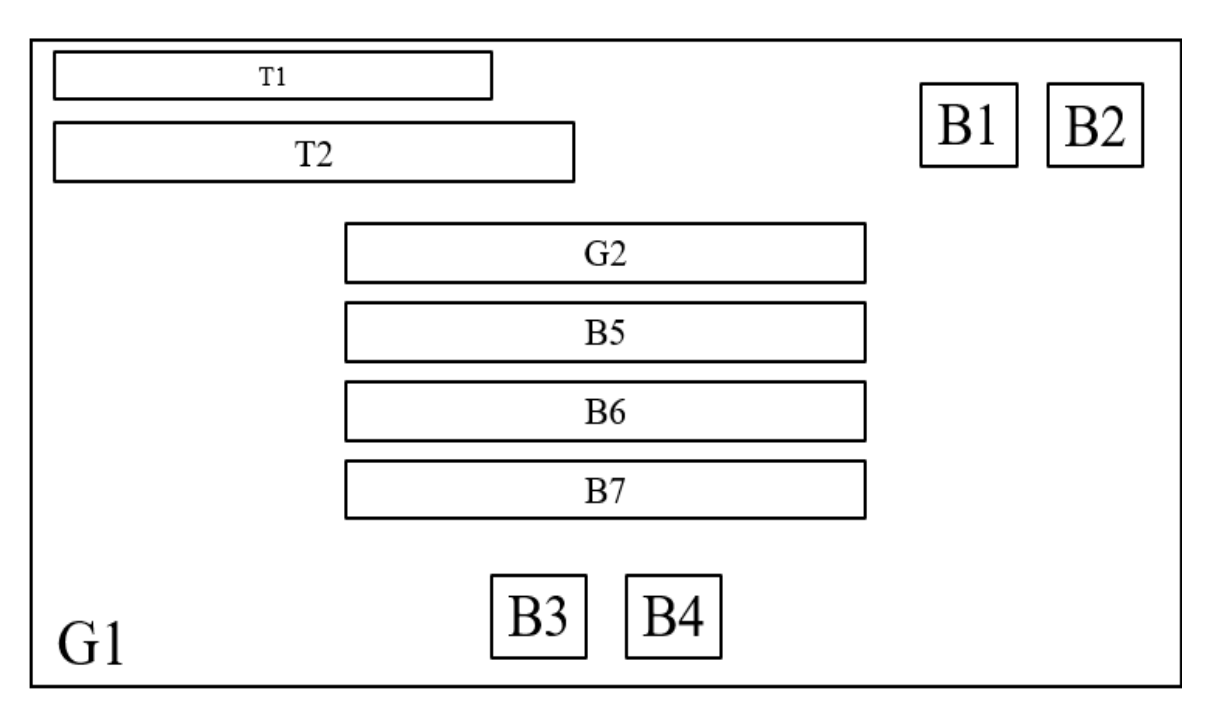

Figure 3-10 Storyboard design of Video Menu.

| Label | Description                                 | Attribute                 |
|-------|---------------------------------------------|---------------------------|
| G1    | This graphic element represents as the      | Size: 1024 x 768          |
|       | background image of this scene.             | Image Type: .png          |
|       |                                             | Frame Rate: 30fps         |
| G2    | This graphic element shows the text         | Size: 551 x 51            |
|       | "Watch a Video to Learn More!".             | Image Type: .gif          |
|       |                                             | Frame Rate: 30fps         |
| T1    | This text element shows the title of the    | Font: Britannic Bold      |
|       | topic.                                      | Text Size: 25pt           |
|       |                                             | Text Colour: #000000      |
|       |                                             | Frame Rate: 30fps         |
| T2    | This text element shows the title of the    | Font: Cooper Black        |
|       | subtopic.                                   | Text Size: 28pt           |
|       |                                             | Text Colour: #000000      |
|       |                                             | Frame Rate: 30fps         |
| B1    | Back button which will link to the subtopic | Button type: Image button |

|    | menu.                                          | Image type: .png           |
|----|------------------------------------------------|----------------------------|
|    |                                                | Size: 100 x 100            |
|    |                                                | Frame Rate: 30fps          |
| B2 | Exit button that let users to quit the system. | Button type: Image button  |
|    |                                                | Image type: .png           |
|    |                                                | Size: 100 x 100            |
|    |                                                | Frame Rate: 30fps          |
| B3 | Previous button which will link to the last    | Button type: Image button  |
|    | page.                                          | Image type: .png           |
|    |                                                | Size: 100 x 100            |
|    |                                                | Frame Rate: 30fps          |
| B4 | Next button which will link to the next        | Button type: Image button  |
|    | page.                                          | Image type: .png           |
|    |                                                | Size: 100 x 100            |
|    |                                                | Frame Rate: 30fps          |
| В5 | This text element represents as a button       | Button Type: Text button   |
|    | that will play the video.                      | Font: Gill Sans Ultra Bold |
|    |                                                | Text Size: 26pt            |
|    |                                                | Text Colour: #333333       |
|    |                                                | Frame Rate: 30fps          |
| B6 | This text element represents as a button       | Button Type: Text button   |
|    | that will play the video.                      | Font: Gill Sans Ultra Bold |
|    |                                                | Text Size: 26pt            |
|    |                                                | Text Colour: #333333       |
|    |                                                | Frame Rate: 30fps          |
| B7 | This text element represents as a button       | Button Type: Text button   |
|    | that will play the video.                      | Font: Gill Sans Ultra Bold |
|    |                                                | Text Size: 26pt            |
|    |                                                | Text Colour: #333333       |
|    |                                                | Frame Rate: 30fps          |

Table 3-9 Storyboard design of Video Menu.

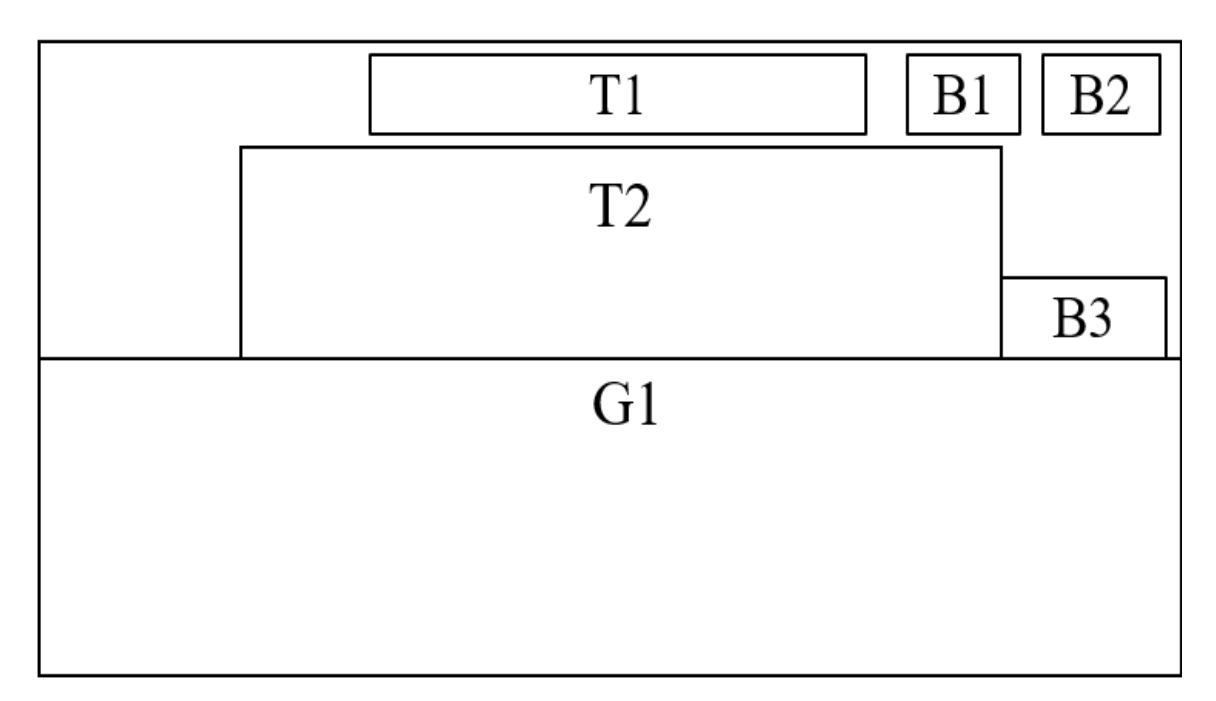

Figure 3-11 Storyboard design of Practical Instruction.

| Label | Description                                 | Attribute                  |
|-------|---------------------------------------------|----------------------------|
| G1    | This graphic element shows a monster        | Size: 1024 x 552           |
|       | looking all around from the spaceship.      | Image Type: .gif           |
|       |                                             | Frame Rate: 30fps          |
| G2    | This graphic element shows the title of the | Size: 675 x 445            |
|       | topic.                                      | Image Type: .png           |
|       |                                             | Frame Rate: 30fps          |
| T1    | This text element shows instruction of the  | Font: Gill Sans Ultra Bold |
|       | module.                                     | Text Size: 24pt            |
|       |                                             | Text Colour: #FFFFFF       |
|       |                                             | Frame Rate: 30fps          |
| B1    | Back button which will link to the menu of  | Button type: Image button  |
|       | Practical Module.                           | Image type: .png           |
|       |                                             | Size: 100 x 100            |
|       |                                             | Frame Rate: 30fps          |

| B2 | Exit button that let users to quit the system. | Button type: Image button |
|----|------------------------------------------------|---------------------------|
|    |                                                | Image type: .png          |
|    |                                                | Size: 100 x 100           |
|    |                                                | Frame Rate: 30fps         |
| B3 | Next button which the users will start the     | Button type: Image button |
|    | practical.                                     | Image type: .png          |
|    |                                                | Size: 182 x 57            |
|    |                                                | Frame Rate: 30fps         |

Table 3-10 Storyboard of Practical Instruction.

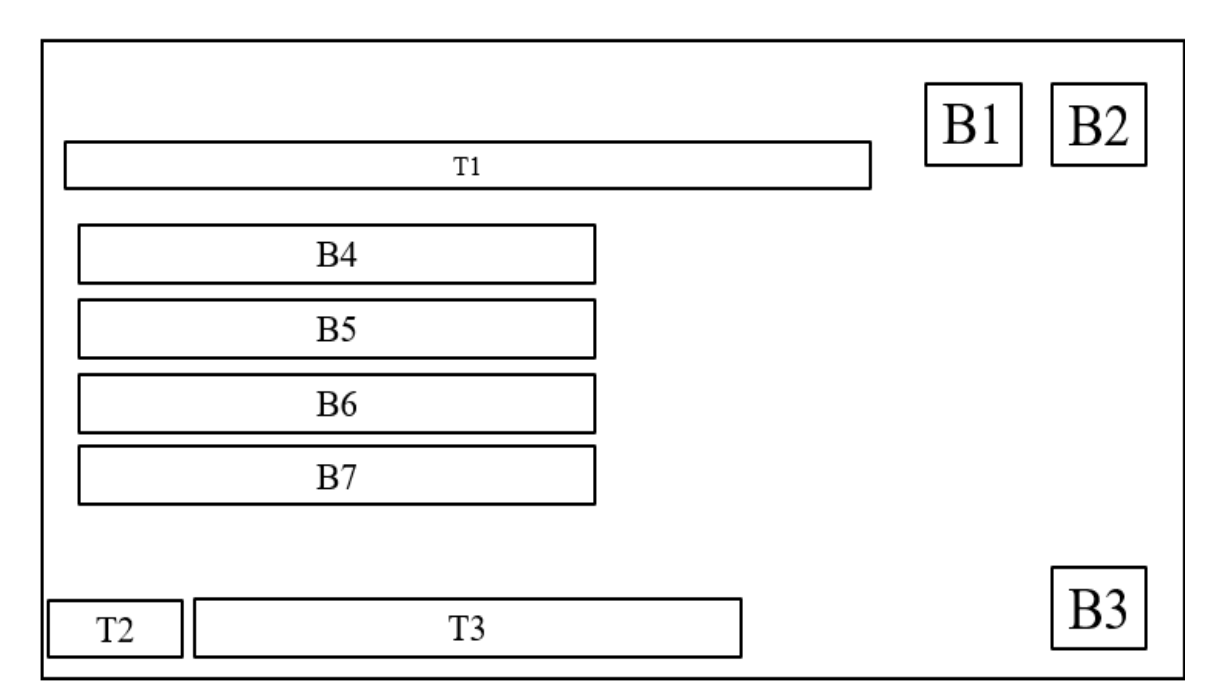

Figure 3-12 Storyboard design of Practical Question.

| Label | Description                       | Attribute            |
|-------|-----------------------------------|----------------------|
| T1    | This text element shows question. | Font: Eras Demi ITC  |
|       |                                   | Text Size: 32pt      |
|       |                                   | Text Colour: #000000 |
|       |                                   | Frame Rate: 30fps    |
| T2    | This text element shows the word  | Size: 190 x 113      |

BIS (Hons) Information Systems Engineering Faculty of Information and Communication Technology (Kampar Campus), UTAR

|    | "Answer:".                                     | Frame Rate: 30fps         |
|----|------------------------------------------------|---------------------------|
| T3 | This text element will show the correct        | Font: Ink Free            |
|    | answer of the question after the user          | Text Size: 50pt           |
|    | selected the answer.                           | Text Colour: #CCFF00      |
|    |                                                | Frame Rate: 30fps         |
| B1 | Back button which will link to the menu of     | Button type: Image button |
|    | Practical Module.                              | Image type: .png          |
|    |                                                | Size: 100 x 100           |
|    |                                                | Frame Rate: 30fps         |
| B2 | Exit button that let users to quit the system. | Button type: Image button |
|    |                                                | Image type: .png          |
|    |                                                | Size: 100 x 100           |
|    |                                                | Frame Rate: 30fps         |
| B3 | Next button which the users can proceed to     | Button type: Image button |
|    | next question.                                 | Image type: .png          |
|    |                                                | Size: 182 x 57            |
|    |                                                | Frame Rate: 30fps         |
| B4 | This text element represents one of the        | Button type: Text button  |
|    | options.                                       | Font: Eras Demi ITC       |
|    |                                                | Text Size: 32pt           |
|    |                                                | Text Colour: #000000      |
|    |                                                | Frame Rate: 30fps         |
| B5 | This text element represents one of the        | Button type: Text button  |
|    | options.                                       | Font: Eras Demi ITC       |
|    |                                                | Text Size: 32pt           |
|    |                                                | Text Colour: #000000      |
|    |                                                | Frame Rate: 30fps         |
| B6 | This text element represents one of the        | Button type: Text button  |
|    | options.                                       | Font: Eras Demi ITC       |
|    |                                                | Text Size: 32pt           |
|    |                                                | Text Colour: #000000      |

|    |                                         | Frame Rate: 30fps        |
|----|-----------------------------------------|--------------------------|
| B7 | This text element represents one of the | Button type: Text button |
|    | options.                                | Font: Eras Demi ITC      |
|    |                                         | Text Size: 32pt          |
|    |                                         | Text Colour: #000000     |
|    |                                         | Frame Rate: 30fps        |

Table 3-11 Storyboard of Practical Question.

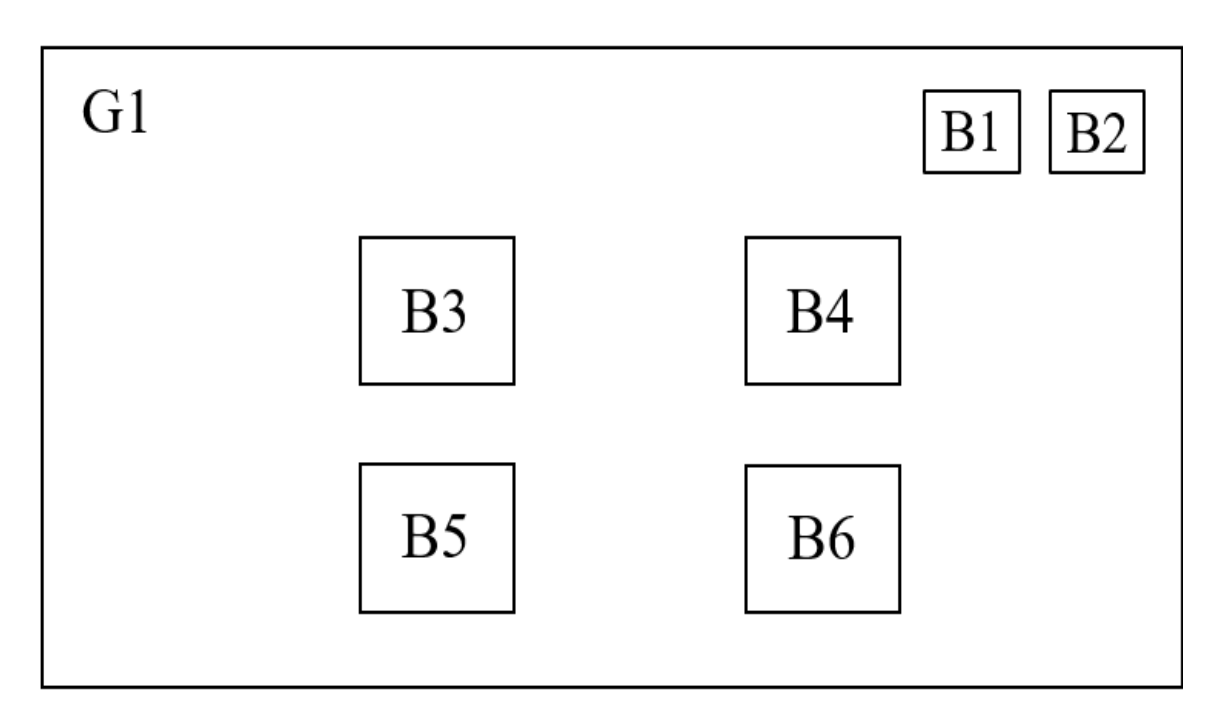

Figure 3-13 Storyboard design of Sub-menu of Game Module.

| Label | Description                                | Attribute                 |
|-------|--------------------------------------------|---------------------------|
| G1    | This graphic element represents as the     | Size: 1024 x 768          |
|       | background image of this scene.            | Image Type: .png          |
|       |                                            | Frame Rate: 30fps         |
| B1    | Back button which will link to the menu of | Button type: Image button |
|       | Game Module.                               | Image type: .png          |
|       |                                            | Size: 100 x 100           |
|       |                                            | Frame Rate: 30fps         |

| B2 | Exit button that let users to quit the system. | Button type: Image button |
|----|------------------------------------------------|---------------------------|
|    |                                                | Image type: .png          |
|    |                                                | Size: 100 x 100           |
|    |                                                | Frame Rate: 30fps         |
| B3 | Button that link to the instruction of game.   | Button type: Image button |
|    |                                                | Image type: .png / .gif   |
|    |                                                | Size: 325 x 284           |
|    |                                                | Frame Rate: 30fps         |
| B4 | Button that link to the instruction of game.   | Button type: Image button |
|    |                                                | Image type: .png / .gif   |
|    |                                                | Size: 325 x 284           |
|    |                                                | Frame Rate: 30fps         |
| B5 | Button that link to the instruction of game.   | Button type: Image button |
|    |                                                | Image type: .png / .gif   |
|    |                                                | Size: 325 x 284           |
|    |                                                | Frame Rate: 30fps         |
| B6 | Button that link to the instruction of game.   | Button type: Image button |
|    |                                                | Image type: .png / .gif   |
|    |                                                | Size: 325 x 284           |
|    |                                                | Frame Rate: 30fps         |
| 1  |                                                |                           |

Table 3-12 Storyboard of Sub-menu of Game Module.
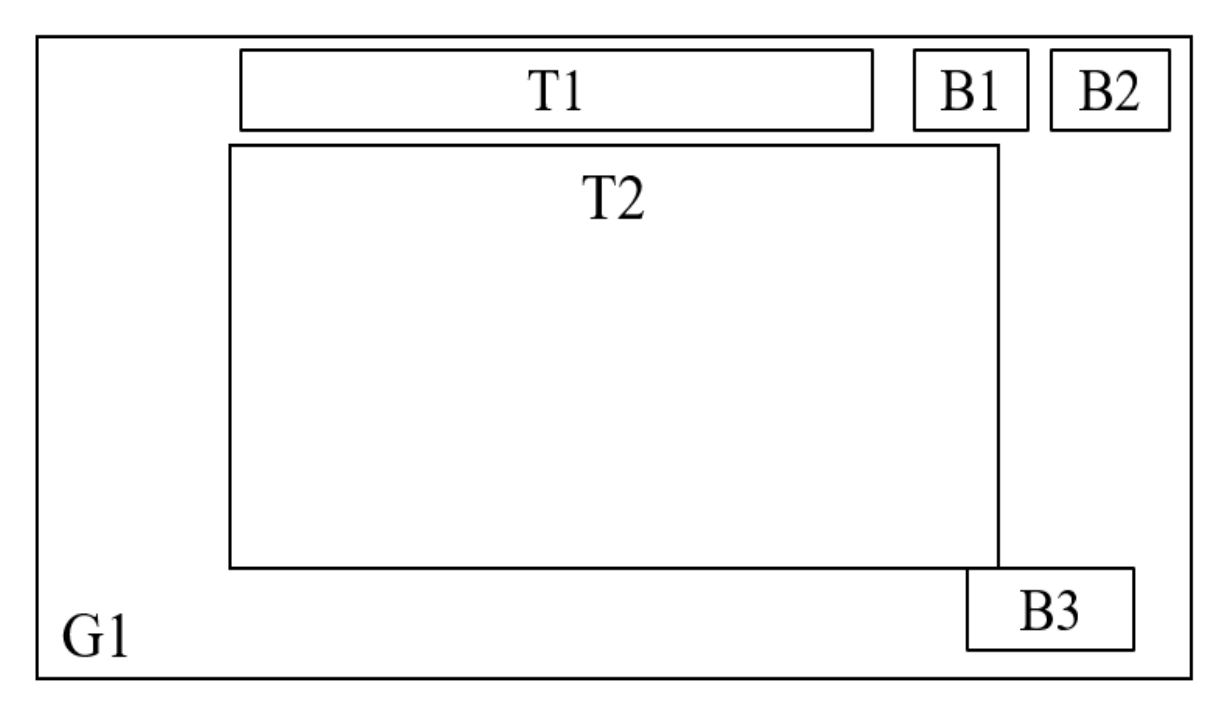

| Figure | $3_{-}14$ | Storyboard | design | of Game | Instruction |
|--------|-----------|------------|--------|---------|-------------|
| riguic | 5-14      | Storyboard | ucsign | 01 Game | msu uction. |

| Label | Description                                    | Attribute                 |
|-------|------------------------------------------------|---------------------------|
| Gl    | This graphic element represents as the         | Size: 1024 x 768          |
|       | background image of this scene.                | Image Type: .png          |
|       |                                                | Frame Rate: 30fps         |
| T1    | This text element shows the word               | Image type: .png          |
|       | "Instruction".                                 | Size: 723 x 162           |
|       |                                                | Frame Rate: 30fps         |
| T2    | This text element shows the instruction of     | Font: Kristen ITC         |
|       | the game.                                      | Text Size: 34pt           |
|       |                                                | Text Colour: #006666      |
|       |                                                | Frame Rate: 30fps         |
| B1    | Back button which will link to the menu of     | Button type: Image button |
|       | Game Module.                                   | Image type: .png          |
|       |                                                | Size: 100 x 100           |
|       |                                                | Frame Rate: 30fps         |
| B2    | Exit button that let users to quit the system. | Button type: Image button |

|    |                             | Image type: .png          |
|----|-----------------------------|---------------------------|
|    |                             | Size: 100 x 100           |
|    |                             | Frame Rate: 30fps         |
| B3 | Button that start the game. | Button type: Image button |
|    |                             | Image type: .png          |
|    |                             | Size: 300 x 150           |
|    |                             | Frame Rate: 30fps         |

Table 3-13 Storyboard of Game Instruction.

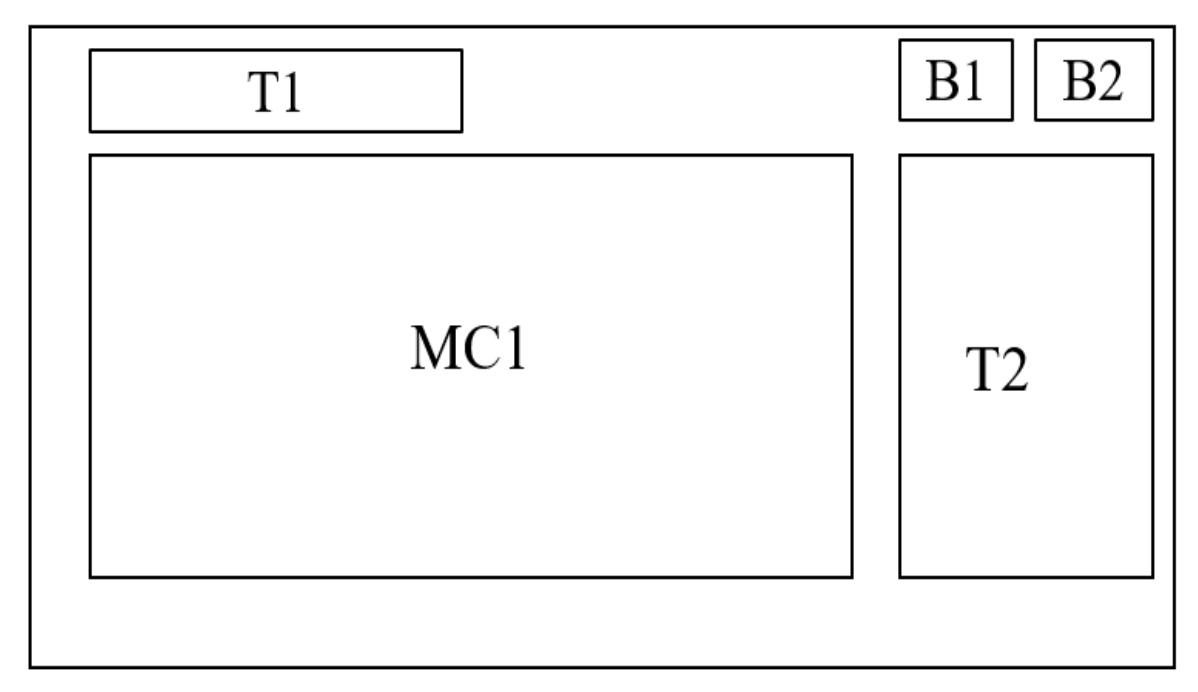

Figure 3-15 Storyboard design of Memory Game.

| Label | Description                                | Attribute                  |
|-------|--------------------------------------------|----------------------------|
| T1    | This text element shows the title of the   | Font: Gill Sans Ultra Bold |
|       | game.                                      | Condensed                  |
|       |                                            | Text Size: 50pt            |
|       |                                            | Text Colour: #00FF99       |
|       |                                            | Frame Rate: 30fps          |
| T2    | This text element shows the description of | Font: Lucida Bright        |

BIS (Hons) Information Systems Engineering Faculty of Information and Communication Technology (Kampar Campus), UTAR

|     | the topic.                                     | Text Size: 26pt           |
|-----|------------------------------------------------|---------------------------|
|     |                                                | Text Colour: #003333      |
|     |                                                | Frame Rate: 30fps         |
| B1  | Back button which will link to the sub-        | Button type: Image button |
|     | menu of Game Module.                           | Image type: .png          |
|     |                                                | Size: 100 x 100           |
|     |                                                | Frame Rate: 30fps         |
| B2  | Exit button that let users to quit the system. | Button type: Image button |
|     |                                                | Image type: .png          |
|     |                                                | Size: 100 x 100           |
|     |                                                | Frame Rate: 30fps         |
| MC1 | Movie clip that shows the memory game.         | Size: 630 x 635           |
|     |                                                | Frame Rate: 30fps         |

Table 3-14 Storyboard of Memory Game.

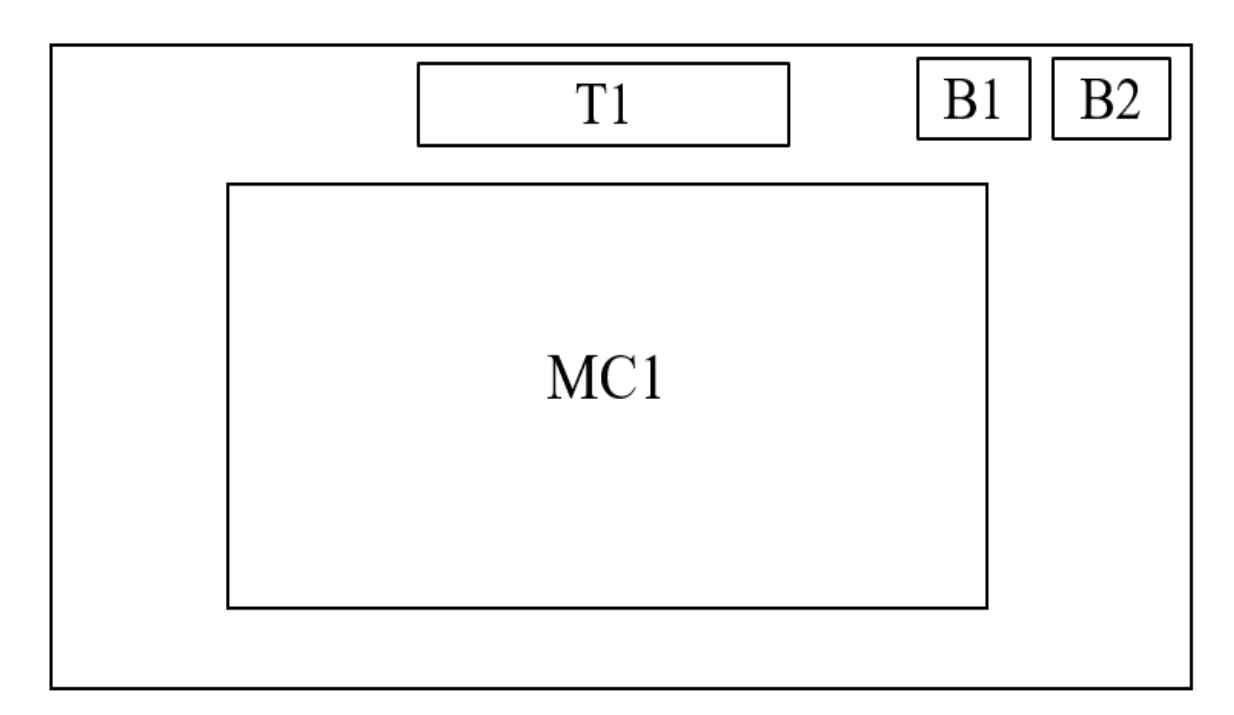

Figure 3-16 Storyboard design of Matching Game.

| Label | Description                                    | Attribute                  |
|-------|------------------------------------------------|----------------------------|
| T1    | This text element shows the title of the       | Font: Gill Sans Ultra Bold |
|       | game.                                          | Condensed                  |
|       |                                                | Text Size: 50pt            |
|       |                                                | Text Colour: #00FF99       |
|       |                                                | Frame Rate: 30fps          |
| B1    | Back button which will link to the sub-        | Button type: Image button  |
|       | menu of Game Module.                           | Image type: .png           |
|       |                                                | Size: 100 x 100            |
|       |                                                | Frame Rate: 30fps          |
| B2    | Exit button that let users to quit the system. | Button type: Image button  |
|       |                                                | Image type: .png           |
|       |                                                | Size: 100 x 100            |
|       |                                                | Frame Rate: 30fps          |
| MC1   | Movie clip that shows the memory game.         | Size: 630 x 635            |
|       |                                                | Frame Rate: 30fps          |

| Table 3-15 | Storyboard | of Matching Game |
|------------|------------|------------------|
|------------|------------|------------------|

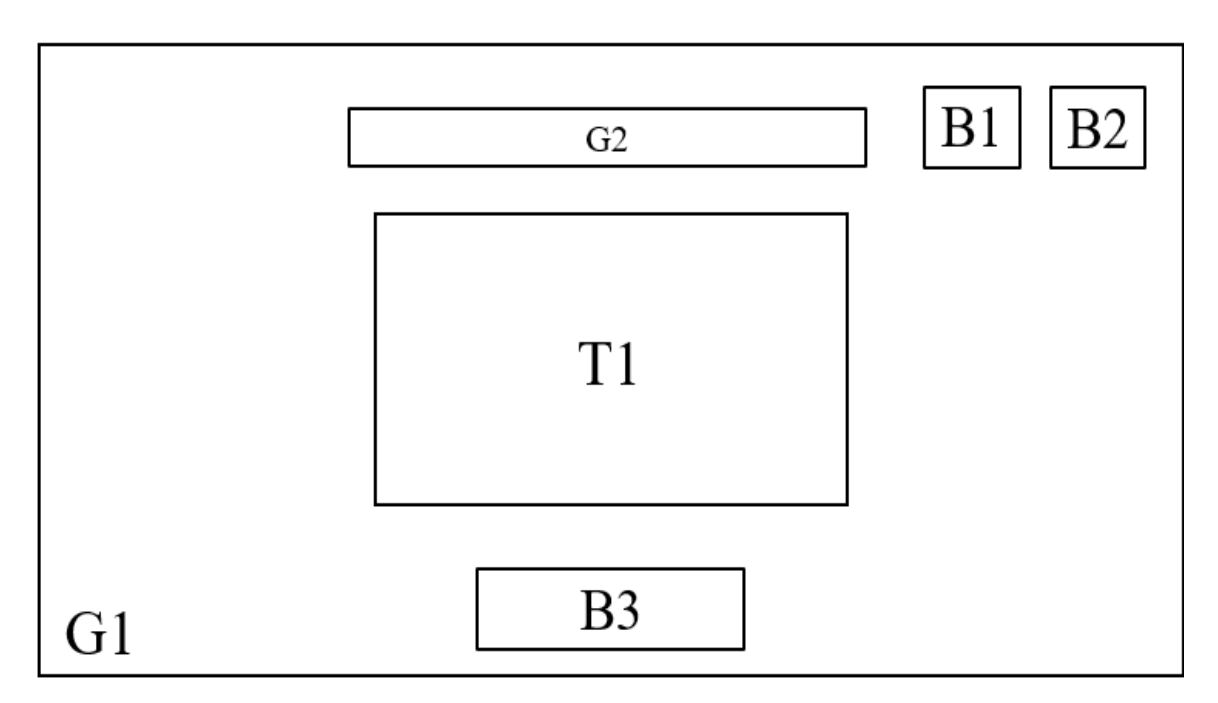

Figure 3-17 Storyboard design of Quiz Instruction.

BIS (Hons) Information Systems Engineering Faculty of Information and Communication Technology (Kampar Campus), UTAR

| Label | Description                                    | Attribute                  |
|-------|------------------------------------------------|----------------------------|
| G1    | This graphic element represents as the         | Size: 1024 x 768           |
|       | background image of this scene.                | Image Type: .png           |
|       |                                                | Frame Rate: 30fps          |
| G2    | This graphic element shows the text            | Size: 560 x 170            |
|       | "Instruction".                                 | Image Type: .png           |
|       |                                                | Frame Rate: 30fps          |
| T1    | This text element shows instruction of the     | Font: Gill Sans Ultra Bold |
|       | module.                                        | Text Size: 26pt            |
|       |                                                | Text Colour: #000000       |
|       |                                                | Frame Rate: 30fps          |
| B1    | Back button which will link to the             | Button type: Image button  |
|       | particular module menu.                        | Image type: .png           |
|       |                                                | Size: 100 x 100            |
|       |                                                | Frame Rate: 30fps          |
| B2    | Exit button that let users to quit the system. | Button type: Image button  |
|       |                                                | Image type: .png           |
|       |                                                | Size: 100 x 100            |
|       |                                                | Frame Rate: 30fps          |
| B3    | Start button to start answering the practical  | Button type: Rounded       |
|       | or quiz.                                       | Rectangle                  |
|       |                                                | Font: Impact               |
|       |                                                | Text Size: 40pt            |
|       |                                                | Text Colour: #000000       |
|       |                                                | Frame Rate: 30fps          |

Table 3-16 Storyboard of Quiz Instruction.

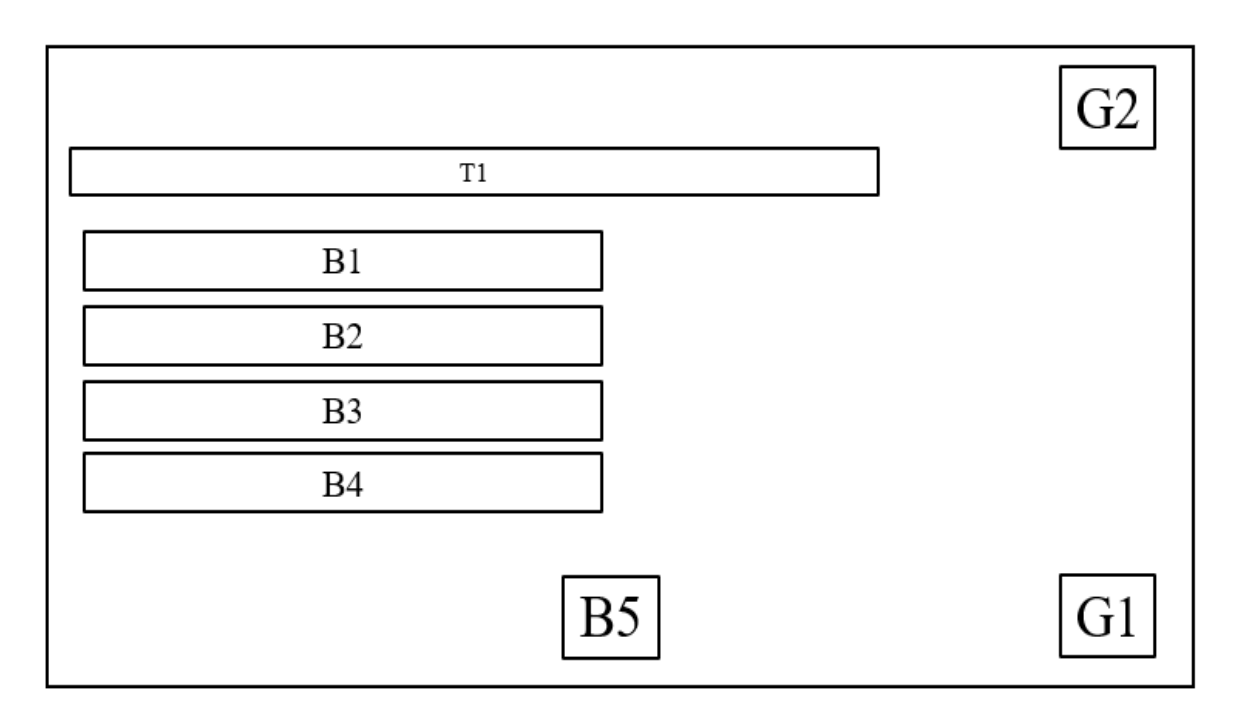

| Figure 3- | 18 | Storyboard | of Quiz | Question. |
|-----------|----|------------|---------|-----------|
|-----------|----|------------|---------|-----------|

| Label | Description                             | Attribute                |
|-------|-----------------------------------------|--------------------------|
| G1    | This graphic element shows a group of   | Size: 280 x 330          |
|       | mathematical tools.                     | Image Type: .png         |
|       |                                         | Frame Rate: 30fps        |
| G2    | This graphic element shows the word     | Size: 180 x 110          |
|       | "QUIZ".                                 | Image Type: .png         |
|       |                                         | Frame Rate: 30fps        |
| T1    | This text element shows question.       | Font: Eras Demi ITC      |
|       |                                         | Text Size: 32pt          |
|       |                                         | Text Colour: #000000     |
|       |                                         | Frame Rate: 30fps        |
| B1    | This text element represents one of the | Button type: Text button |
|       | options.                                | Font: Eras Demi ITC      |
|       |                                         | Text Size: 32pt          |
|       |                                         | Text Colour: #000000     |
|       |                                         | Frame Rate: 30fps        |

| n |
|---|
|   |
|   |
|   |
| - |

Table 3-17 Storyboard of Quiz Question.

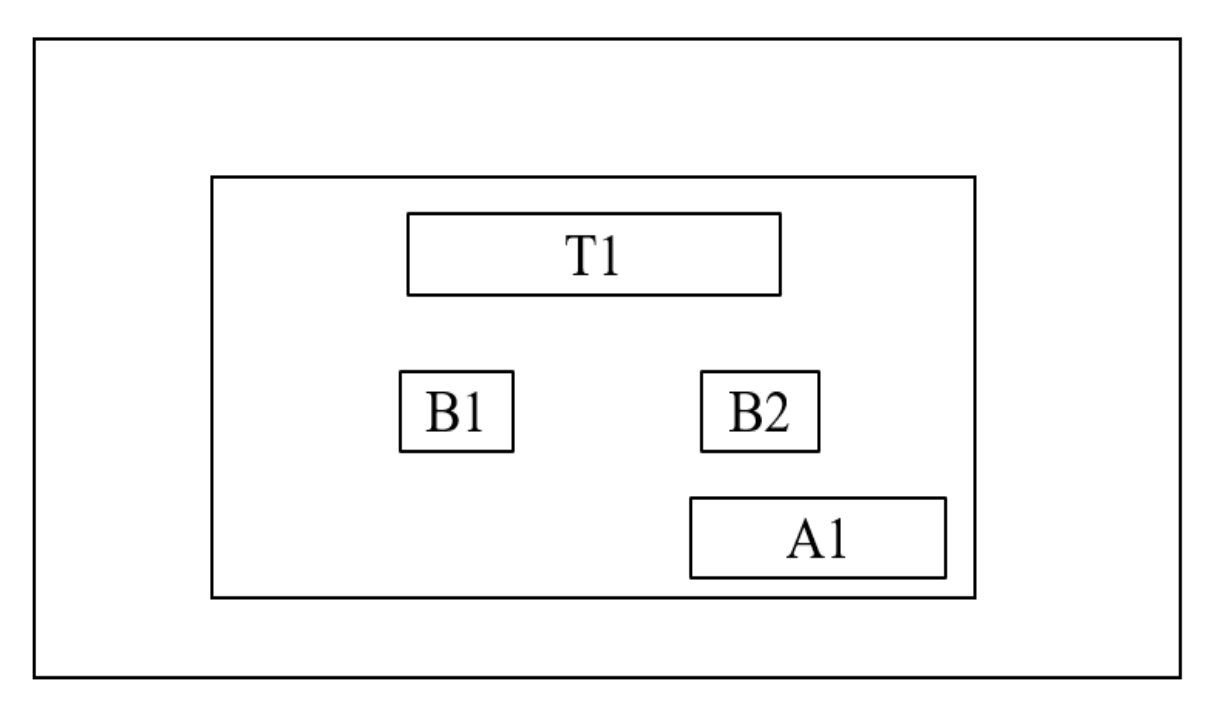

Figure 3-19 Storyboard of Exit Interface.

| Label | Description                                  | Attribute                |
|-------|----------------------------------------------|--------------------------|
| A1    | This graphic element shows a monster         | Size: 278 x 195          |
|       | looking around.                              | Image Type: .gif         |
|       |                                              | Frame Rate: 30fps        |
| T1    | This text element is asking the users        | Font: Franklin Gothic    |
|       | whether they want to exit the system or not. | Heavy                    |
|       |                                              | Text Size: 55pt          |
|       |                                              | Text Colour: #FFFFFF     |
|       |                                              | Frame Rate: 30fps        |
| B1    | Yes button to exit the system.               | Button type: Text button |
|       |                                              | Font: Lucida Calligraphy |
|       |                                              | Text Size: 60pt          |
|       |                                              | Text Colour: #6666FF     |
|       |                                              | Frame Rate: 30fps        |
| B2    | No button to return back the last scene.     | Button type: Text button |
|       |                                              | Font: Lucida Calligraphy |

|  | Text Size: 60pt      |
|--|----------------------|
|  | Text Colour: #FF66FF |
|  | Frame Rate: 30fps    |

Table 3-18 Storyboard of Exit Interface.

### **Chapter 4: Methodology and Tools**

Implementation methodology is an adaptable process system for managing the creation of an application project. It is important that a project can match with a framework for implementation so that developers can easily identify and execute the application's objectives. In this chapter, methodology and tools that used in developing this project had been clearly stated.

ADDIE Model and AGILE were the methodology that the author considered to use in developing this project. ADDIE Model is a linear process while AGILE is a non-linear method. Although AGILE produces elements that can be noticed and commented on by users early in the process, users could not always see the whole picture because it takes each portion to completion until the process is replicated and the next course segment created.

The author at the end decided to use ADDIE Model as the development methodology because the completion times of using ADDIE Model are easier to gauge, since larger project sections are designed in advance.

### 4.1 Methodology

**ADDIE Model** is used as the development methodology of this project. Accoding to Shelton et al. (2007), ADDIE Model is a generic instructional design methodology that can help to provides an organized process for developing instructional materials. It consists of five-step cyclical processes, which are Analysis, Design, Develop, Implement and Evaluate. The reason for choosing ADDIE Model as a development methodology is because it provides a dynamic and flexible guideline for creating interactive multimedia courseware (Mc.Griff, 2000).

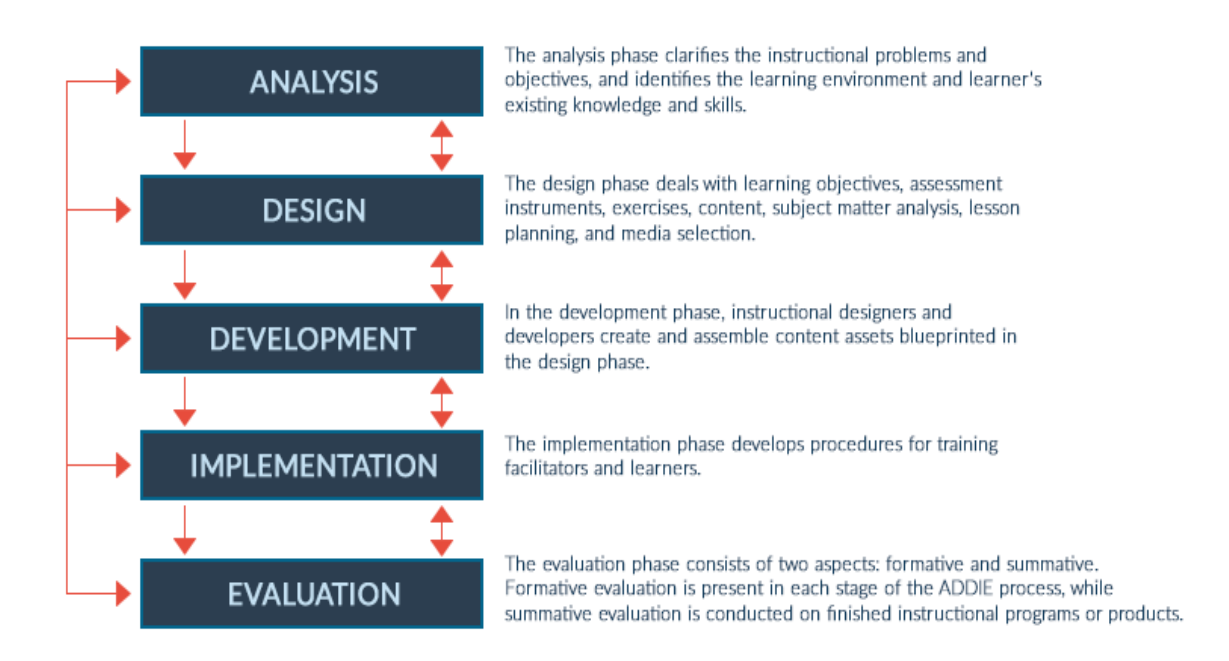

Figure 4-1 What Should E-Learning Designers Know About the ADDIE Model? #14- (Anderson, 2016)

### 4.1.1 Analysis

In this phase, the problems of traditional teaching method and problems of existing multimedia-based courseware have been clarified, which were students have different learning pace, students lack learning process in classroom and students loss of interest and attention in learning. Objectives and target audiences also have been identified in this phase to solve the existing problems.

## 4.1.2 Design

In this phase, a prototype of the multimedia-based courseware was developed based on the information and learning objective that defined in analysis phase. The content and design of the learning materials that will be used in the system was decided in this phase. The content of the system used more graphics to help the children to have a better understanding. The user interface design of the system was also focused more on animation and so that it can attract the children easily.

#### 4.1.3 Development

In this phase, a courseware was developed based on the prototype in the design phase. The five multimedia elements (text, video, audio, graphics and animation) were using to create and produce the four modules that were included in the courseware. The courseware was designed to deal with the learning objective that clarified in analysis phase. Storyboard design was used in designing all the interfaces of the courseware.

#### 4.1.4 Implementation

After the development phase, the proposed multimedia courseware was delivered to the target audiences. Feedback of the children was collected during this phase to measure the audience's reaction and identify the problems of this courseware. Errors or bugs that found by the target audiences will be fixed and solved to meet the users' satisfaction.

#### 4.1.5 Evaluation

Evaluation can be divided into two aspects which are formative evaluation and summative evaluation. Formative evaluation was used in every phase of ADDIE Model to avoid error or bug in the previous phase before proceeding to the next phase. Summative evaluation was conducted after the implementation of the latest version of the system. The effectiveness of this courseware for the children to learn Mathematics was measured in this phase. Existing problems of this courseware will also be modified and improved to ensure that objectives are met.

#### 4.2 Tools

4.2.1 Adobe Animate CC 2019

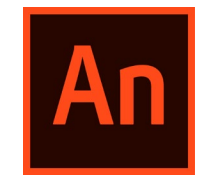

Figure 4-2 Adobe Animate CC 2019.

Adobe Animate CC 2019 was the major tool used to develop the multimedia courseware. It was used to publish an interactive multimedia-based courseware as it allowed to create animations, vector graphics and games that the audience can actively clicking on a mouse to perform different actions. ActionScript 3.0 is the scripting language that used in developing the courseware. ActionScript 3.0 was written with performance in mind, from the ground up. Its code running 10 times faster than its predecessors. That means that with ActionScript 3.0 the content runs much smoother. Moreover, Adobe Animate CC 2019 also used to combine modules.

#### 4.2.2 Adobe Photoshop CC 2019

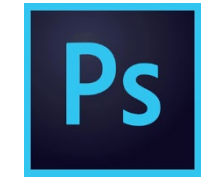

Figure 4-3 Adobe Photoshop CC 2019.

Adobe Photoshop CC 2019 was used to edit and enhance the image before import to Adobe Animate CC 2019 for further use. It was used to crop and resize image, remove image background and apply special effect to enhance the image.

#### 4.2.3 BitDownloader

BitDownloader

Figure 4-4 BitDownloader.

BitDownloader is a free online downloader tool that allows to download videos from different platforms such as YouTube, Facebook, TikTok, and many other services. It was used to download explanation video from YouTube.

### 4.2.4 FlamingText.com

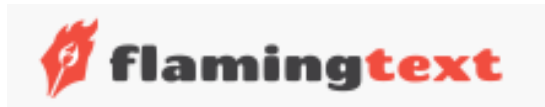

Figure 4-5 FlamingText.com

FlamingText.com is a free online logo generator. It is dedicated to offering the finest and most user-friendly graphics on the site. It was used to generated text into graphics.

### 4.2.4 AudioTrimmer.com

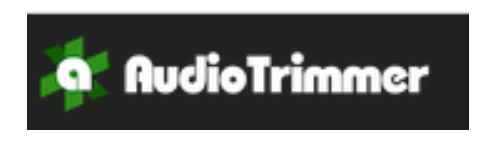

#### Figure 4-6 AudioTrimmer.com

AudioTrimmer.com is a free online audio cutter. It was used to remove unwanted sections of the audio.

### 4.2.4 Soundoftext.com

Sound of Text

Figure 4-7 SoundofText.com

Soundoftext.com is a free online tool that used to create MP3 audio file from text the using text to speech engine from Google Translate.

### 4.3 Requirement Specification

### 4.3.1 User Requirement

User requirement referred to as user specifications, define what the user is doing in the system, such as what tasks they need to be able to perform with the multimedia courseware. Firstly, the courseware should provide the children power to control the system so that they can learn Mathematics through the system with their own pace.

Secondly, should provide more ways in learning Mathematics for the children to prevent them taking on passive role in learning. Children not only allowed to learn Mathematics through theory, they can also learn Mathematics through game and practical or quiz that provided. Thirdly, the courseware should provide user interaction that can create interest among the students. Interactivity will transform the boring content into an engaging learning experience.

## 4.3.2 Functional Requirement

Functional requirement is a definition of the service the program is needed to provide. The function requirements for the interactive multimedia-based courseware for learning Mathematics are:

- a. Users can learn Mathematics in Learning Module.
- b. Users can do practice in the Practical Module to improve their Mathematics skills.
- c. Users can learn Mathematics while playing game in Game Module.
- d. Users can evaluate their understanding and standard of Mathematics in Quiz Module.

## 4.3.3 System Requirement

## 4.3.3.1 Hardware Requirement

| Hardware / Software | Specification                 |
|---------------------|-------------------------------|
| Processor           | 1GB RAM or above              |
| RAM                 | 1GHz Processor or above       |
| Graphic Card        | 32-bit or 64-bit graphic card |
| Sound Card          | 32-bit or 64-bit sound card   |
| Free Space          | 1GB free space or above       |

Table 4-1 Hardware Requirement.

## 4.3.3.2 Software Requirement

| Software | Specification |
|----------|---------------|
|----------|---------------|

| Operating System   | 32-bit or 64-bit Windows 7, 8 or 10 |
|--------------------|-------------------------------------|
| Adobe Flash Player | Adobe Flash Player 30.0 or above    |

Table 4-2 Software Requirement.

# 4.4 Verification Plan

Verification was done at the beginning of the process of development as to evaluate documents, plans, code, requirements and specifications of the courseware. There were four levels of testing that help the software testing to check the performance and behavior, which were unit testing, integration testing, system testing and acceptance testing.

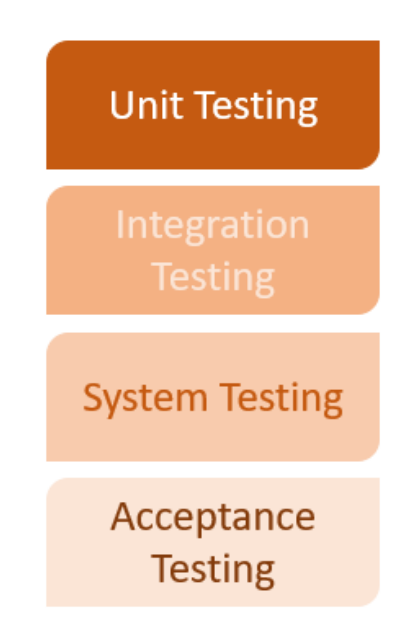

Figure 4-8 Four Level of Testing.

# 4.4.1 Unit Testing

Unit testing was carried out to test the smallest testable portion of the system that can be compiled, loaded and run. This type of testing aids in testing each module separately. It checks whether or not component meets its functionalities against its specification (Umar, 2020). All the functions of the courseware were tested in this level of testing.

#### 4.4.2 Integration Testing

Integration testing was defined as testing the combined parts of an application to ensure that the integrated system is ready for system testing. Integration testing verifies the flow of data from one module to another. It can be done in two ways which were bottom up integration testing and top down integration testing. User interface, use-case and interaction of the courseware were test in this phase (Umar, 2020).

#### 4.4.3 System Testing

System testing is done on a comprehensive, integrated system. It enables compliance checking of the system according to the requirements. It includes tests on load, performance, reliability and safety. Most often, system testing verifies the overall component interaction to make sure that all modules and programs function unanimously without error (Umar, 2020). It is the final test to check that the system meets the specification. It assesses both functional and non-functional test needs.

#### **4.4.4 Acceptance Testing**

Acceptance testing was a test performed to find out whether the requirements of a specification or contract are fulfilled as per its delivery. The users basically perform acceptability testing. There were two types of acceptance testing which were alpha testing and beta testing (Umar, 2020). Alpha testing which used made-up data for testing by developer was used to test the acceptance criteria of this courseware.

#### 4.5 Implementation and Challenges

The main issue and challenge that the author faced in this project is the author was lacked of knowledge and experience in developing the proposed system by using Adobe Animate CC 2019. Since Adobe Animate CC 2019 has a lot of tools and functions, the author used few weeks for learning the basic usage of tools and functions, as well as the scripting language, ActionScript 3.0 for developing the proposed system.

Moreover, the user interface design is one of the challenges that the author faced in this project. The proposed system is designed for children who aged 12 years old, so that the user interface should be designed in a more colorful and interesting way to attract children for using it. Furthermore, the author had to develop the proposed system in such a way that is fun and entertaining. This is because children will lose their attraction and interest easily if the learning material are delivered in a boring way.

## 4.5 Project Timeline

## 4.5.1 Project Timeline of Final Year Project I

|       |    |                                                |            |             |             | )  |    |      | F | ebruary 2020 |      |       | March | 1 2020 r |    |        |      | April | 2020 |    |    |    |    | May 2 | 020 |    |    |
|-------|----|------------------------------------------------|------------|-------------|-------------|----|----|------|---|--------------|------|-------|-------|----------|----|--------|------|-------|------|----|----|----|----|-------|-----|----|----|
|       |    | Task Name 👻                                    | Duration 🚽 | Start 👻     | Finish 🔹    | 12 | 17 | 22 2 | 7 | 1 6 1        | 1 16 | 21 26 | 2     | 7        | 12 | 17   2 | 2 27 | 1     | 6    | 11 | 16 | 21 | 26 | 1     | 6   | 11 | 16 |
|       | 1  | Chapter 1: Introduction                        | 64 days    | Thu 16/1/20 | Tue 14/4/20 |    |    |      |   |              |      |       |       |          |    |        |      |       |      |    |    |    |    |       |     |    |    |
|       | 2  | Define problem statement<br>and motivation     | 1 day      | Thu 16/1/20 | Thu 16/1/20 |    |    |      |   |              |      |       |       |          |    |        |      |       |      |    |    |    |    |       |     |    |    |
|       | 3  | Define project scope and<br>objectives         | 1 day      | Fri 17/1/20 | Fri 17/1/20 |    |    |      |   |              |      |       |       |          |    |        |      |       |      |    |    |    |    |       |     |    |    |
|       | 4  | Define impact, significance and contribution   | 1 day      | Sat 18/1/20 | Sat 18/1/20 |    |    |      |   |              |      |       |       |          |    |        |      |       |      |    |    |    |    |       |     |    |    |
|       | 5  | Define background<br>information               | 1 day      | Sun 19/1/20 | Sun 19/1/20 |    | П  |      |   |              |      |       |       |          |    |        |      |       |      |    |    |    |    |       |     |    |    |
|       | 6  | Chapter 2: Literature<br>Review                | 21 days    | Mon 20/1/20 | Sat 15/2/20 |    |    |      |   |              |      |       |       |          |    |        |      |       |      |    |    |    |    |       |     |    |    |
| ART   | 7  | Literature Review                              | 11 days    | Mon 20/1/20 | Sat 1/2/20  |    |    |      |   |              |      |       |       |          |    |        |      |       |      |    |    |    |    |       |     |    |    |
| TT CH | 8  | Critical Remarks of previous<br>work           | 10 days    | Sun 2/2/20  | Thu 13/2/20 |    |    |      | 1 |              |      |       |       |          |    |        |      |       |      |    |    |    |    |       |     |    |    |
| GAN   | 9  | Chapter 3: Proposed<br>Method/Approach         | 8 days     | Fri 14/2/20 | Tue 25/2/20 |    |    |      |   |              |      |       |       |          |    |        |      |       |      |    |    |    |    |       |     |    |    |
|       | 10 | Define Design<br>Specifications                | 2 days     | Fri 14/2/20 | Sat 15/2/20 |    |    |      |   |              |      |       |       |          |    |        |      |       |      |    |    |    |    |       |     |    |    |
|       | 11 | Develop System Flowchart<br>Diagram            | 1 day      | Sun 16/2/20 | Sun 16/2/20 |    |    |      |   |              | н    |       |       |          |    |        |      |       |      |    |    |    |    |       |     |    |    |
|       | 12 | Develop Use Case Diagram                       | 1 day      | Mon 17/2/20 | Mon 17/2/20 |    |    |      |   |              | н    |       |       |          |    |        |      |       |      |    |    |    |    |       |     |    |    |
|       | 13 | Storyboard Design                              | 31 days    | Mon 17/2/20 | Sat 28/3/20 |    |    |      |   |              |      |       |       |          |    |        |      |       |      |    |    |    |    |       |     |    |    |
|       | 14 | Define Implementation<br>Issues and Challenges | 2 days     | Mon 24/2/20 | Tue 25/2/20 |    |    |      |   |              |      |       |       |          |    |        |      |       |      |    |    |    |    |       |     |    |    |
|       | 15 | Chapter 4: Preliminary<br>Work                 | 36 days    | Mon 24/2/20 | Mon 13/4/20 |    |    |      |   |              |      |       |       |          |    |        |      |       |      |    |    |    |    |       |     |    |    |
|       | 16 | Chapter 5: Conclusion                          | 1 day      | Tue 14/4/20 | Tue 14/4/20 |    |    |      |   |              |      |       |       |          |    |        |      |       |      |    |    |    |    |       |     |    | -  |

Figure 4-9 Project Timeline of Final Year Project I.

## 4.5.2 Project Timeline of Final Year Project II

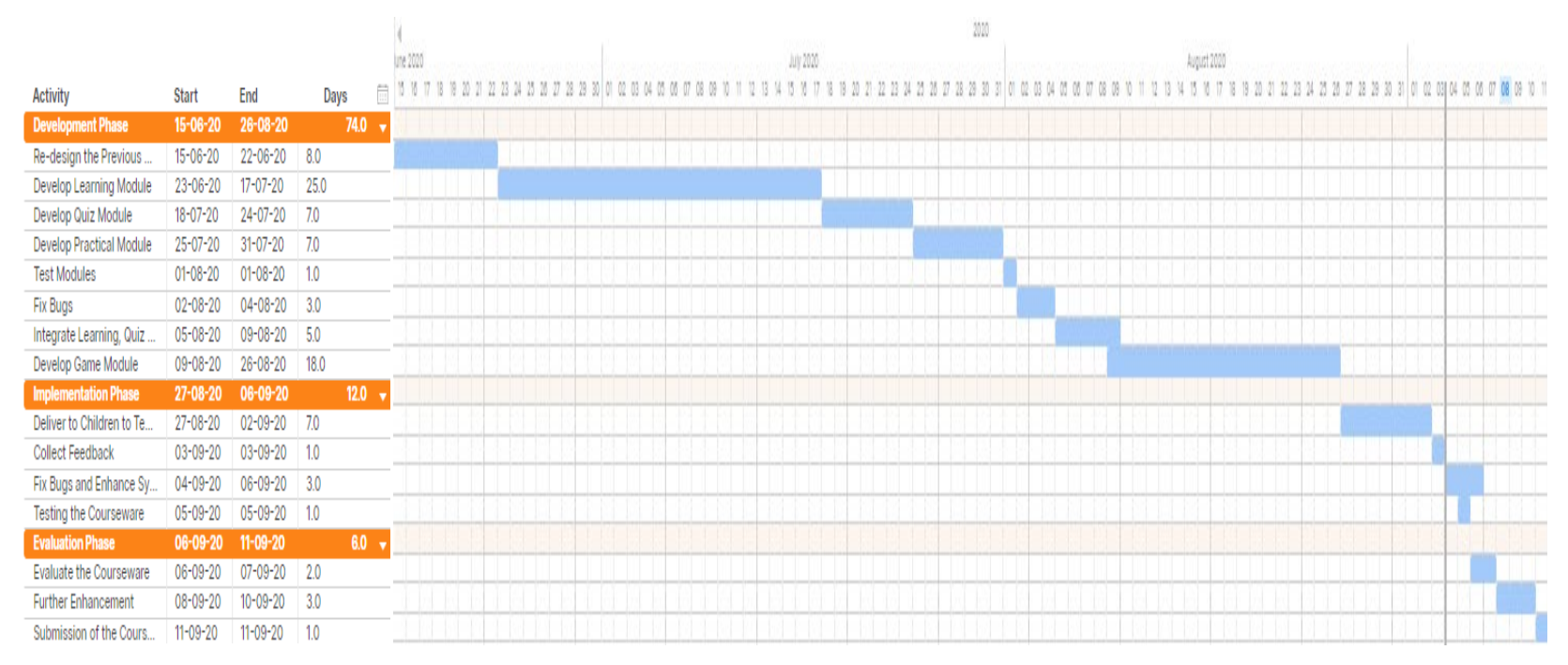

Figure 4-10 Project Timeline of Final Year Project II.

### **Chapter 5: System Implementation and Testing**

Implementation process is undoubtedly the project's most crucial step, since it needs a tremendous commitment in terms of manpower and financial resources and can be very detrimental to the day-to-day operations. There were few ways of implementation methods which included Direct Implementation, Parallel Running, Phased Implementation, Pilot System and so on. Direct Implementation was used in implementation of this project because it was less costly in time and effort than other methods.

Besides that, software testing would also be being discussed in this chapter. Software testing is the method of running a program or device with the goal of discovering mistakes. The project testing stages can be included in three stages which were component or unit testing, system testing and acceptance testing.

#### **5.1 Pre-Authoring Process**

Pre-authoring process is the process of content creation before authoring. During this process, the multimedia elements such as text, image, animation and audio were designed and edited.

### 5.1.1 Image

Adobe Photoshop CC 2019 was used to edit and enhance the image.

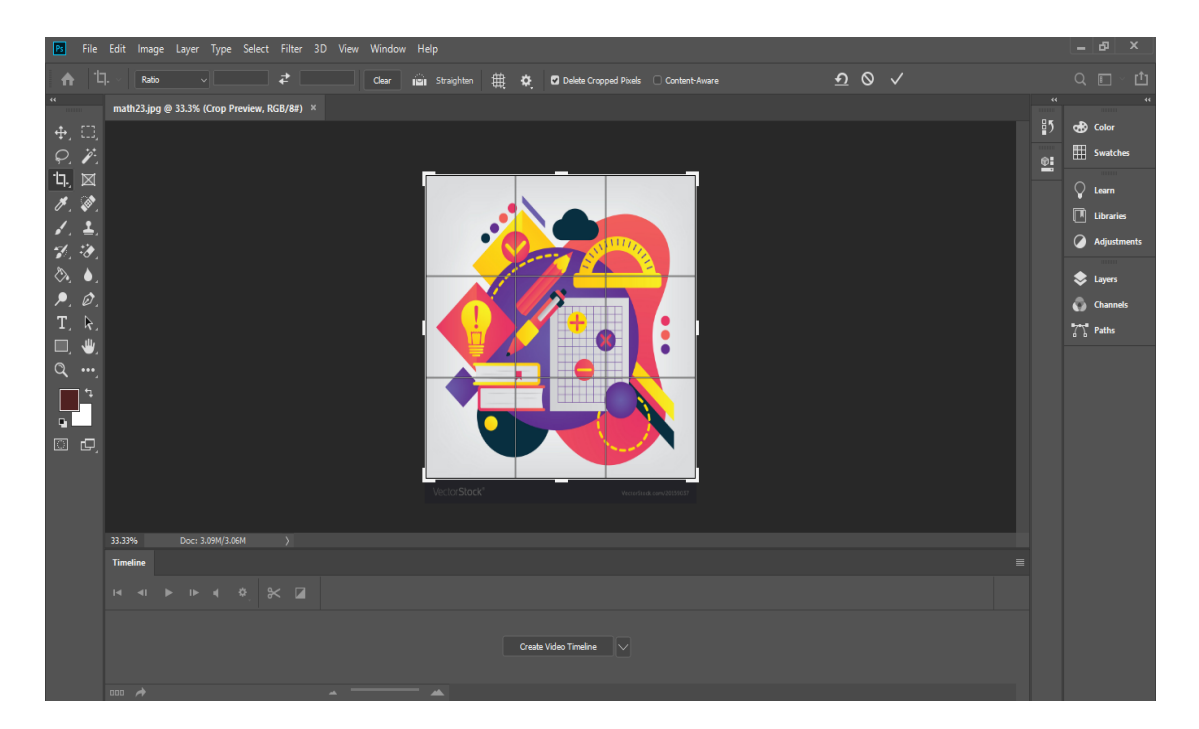

Figure 5-1 Resize or Crop the Image.

After opened the image file, the first step was to resize or crop the image if needed.

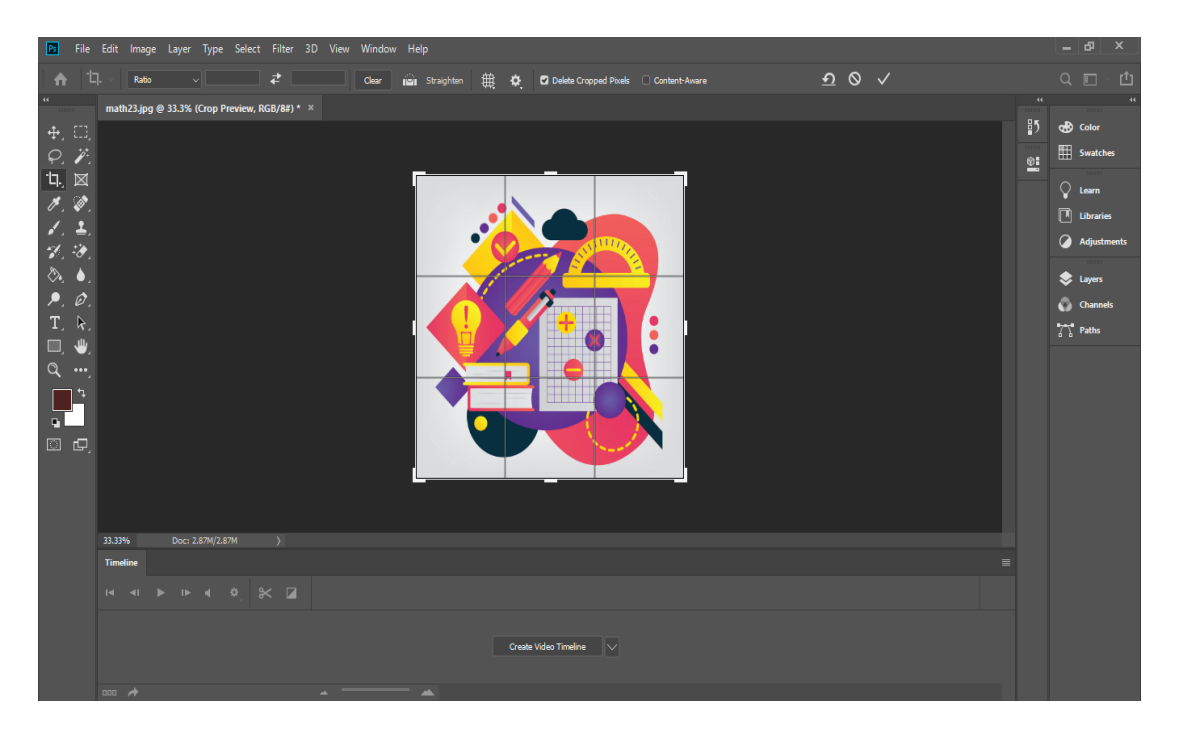

Figure 5-2 Image After Cropped.

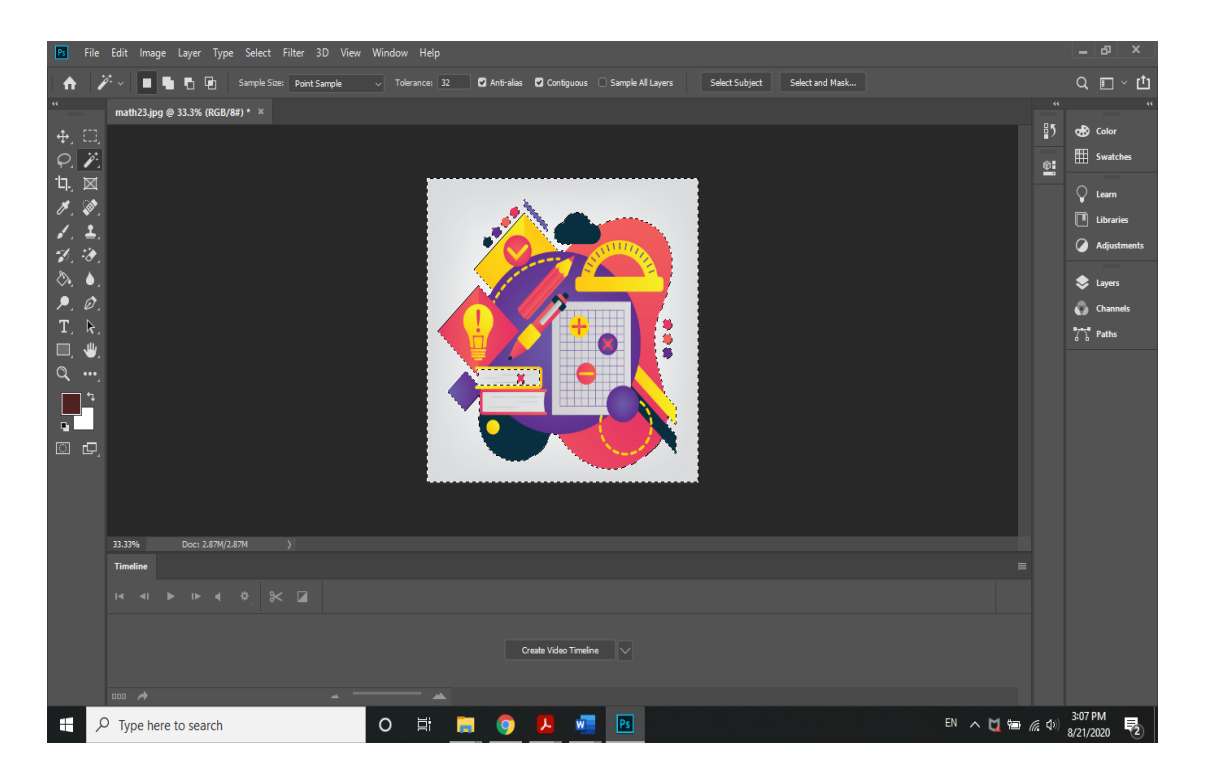

Figure 5-3 Select the Unwanted Places.

After cropping the image, selected the unwanted places with the selection tools in order to remove the background of the image.

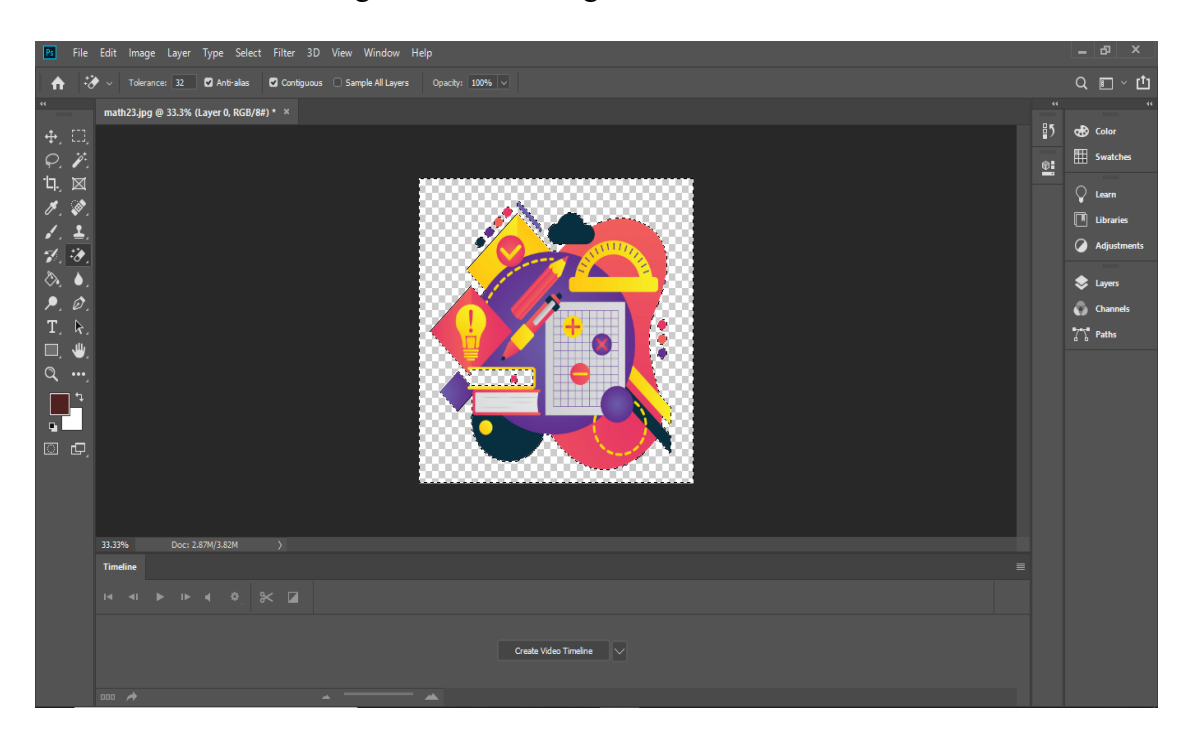

Figure 5-4 Remove Image Background.

The background of the image can be removed easily by only one click on the selected places with the eraser tool. After removed the image background, the image can be exported quickly as a PNG image file in the option panel.

# 5.1.2 Text

FlammingText.com is the free online text generator tool that used to generate text into graphic as to present in a more attractive way. These texts were used as the title of the scene in the system.

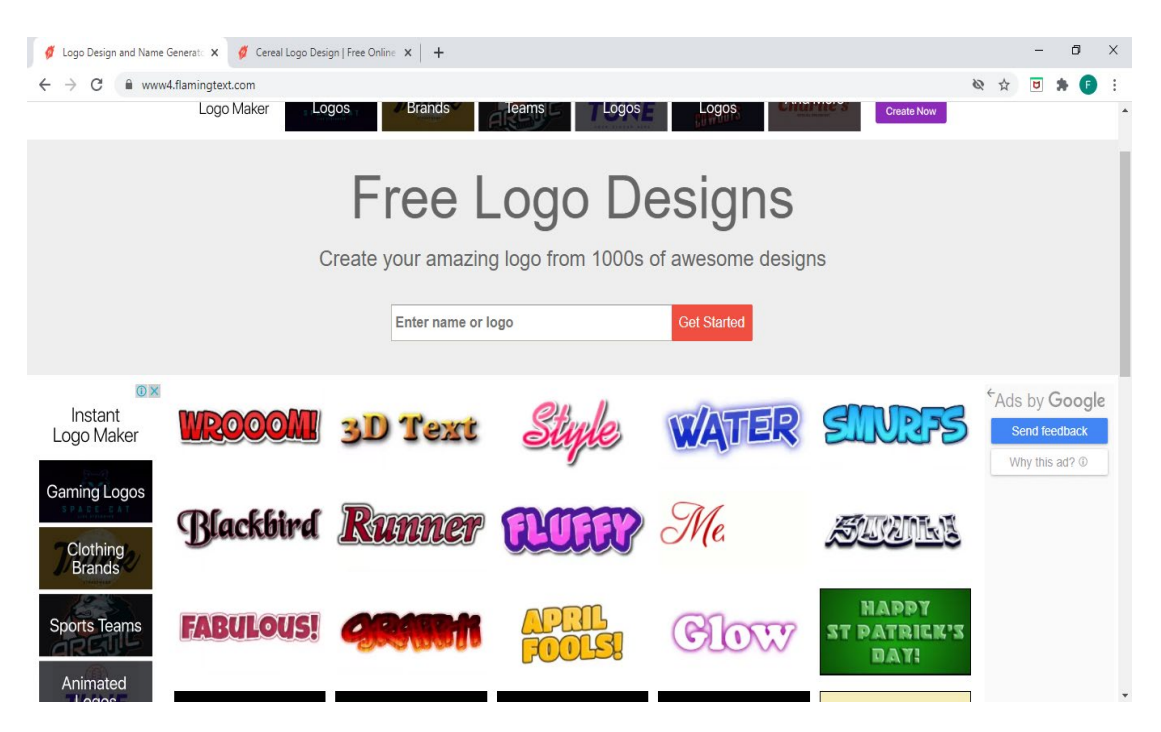

Figure 5-5 Choose a Design.

The first step was to choose a design of the text.

| Ø Logo Design and Name Generat:       X       Ø       Yariations for Cereal       X       +         ←       →       C <ul> <li>www4.flamingtext.com/logo/Design-Cereal?_variations=true</li> </ul>                                                                                                    | - 🖬 X<br>🗞 🏚 🖡 🖡 🖡                          |
|----------------------------------------------------------------------------------------------------|---------------------------------------------|
| Templates                                                                                                    | Malaysia #1<br>Local e-Commerce<br>Platform |
| Intros     Intros     Intros <td></td> |                                             |
| Honey                                                                                                    | SHOP • SHARE • EARN                         |

Figure 5-6 Select a Variation.

The second step was to choose the style from the variations that provided by the tool. After selected the variation, clicked on the "Edit Logo" to proceed to the next step.

| 🧳 FlamingText.com About U | Us X 💋 Cereal Logo Design   Free Online X 🕂 |     | -  | ð   | × |
|---------------------------|---------------------------------------------|-----|----|-----|---|
| ← → C 🗎 www4              | 4.flamingtext.com/logo/Design-Cereal        | ₩ ☆ | ۵  | * 🗊 | : |
| 0 ×<br>43,000+ Instant    | Choose logo Edit Text Customize Done!       |     |    |     | - |
| Mockup<br>Logos           | <b>TINSTRUCTION</b> Label 3                 |     |    |     |   |
| Designs                   | Text Logo Shadow Background hage (Premium)  |     |    |     | ł |
| Videos                    | Logo Text Instruction Label 2               |     |    |     |   |
| Intros                    | Font Size: 100 Premium                      |     |    |     |   |
| And More                  | Font: SF CONIC SCRIPT                       | Lab | el | 1   |   |
| Placeit                   | Advanced V                                  |     |    |     |   |
| Create Now                | Script by Cameron Gregory                   |     |    |     | - |

Figure 5-7 Edit the Text.

The third step was to edit the text. Enter the text in the "Logo Text" to change the content of text and adjust the font size and font at the control panel which labeled as "Label 1" if needed. To change the background color, click on the "Background" bar

which labeled as "Label 2" to make changes. The changes made will be shown at the preview pane which labeled as "Label 3".

| 💋 Logo Design and Name Generato 🗙                        | 💋 Logo Design Tool. Free and                     | Onlin × +                   |                       |                     | - 0 ×                               |
|----------------------------------------------------------|--------------------------------------------------|-----------------------------|-----------------------|---------------------|-------------------------------------|
| $\leftrightarrow$ $\rightarrow$ C $\cong$ www4.flamingte | ext.com/net-fu/jobs/268099428                    | 03899940.html               |                       |                     | 🕸 🛧 🖻 🛊 🕫 :                         |
|                                                          | Maker                                            | Logos Brands leams          |                       | Create Now          | *                                   |
| 0 ×<br>43,000+ Instant                                   |                                                  | Choose logo                 | Edit Text Done!       |                     | • envato elements                   |
| Templates                                                |                                                  |                             |                       |                     | Best Selling<br>Font Assets         |
| Mockups                                                  |                                                  | TNSTR                       | UCTION                | 2                   | standivert                          |
| Logos                                                    |                                                  | India                       |                       |                     | Free Files                          |
| ALGHERMAN                                                |                                                  |                             |                       |                     | Serif                               |
| Designs                                                  | FREE for personal and<br>For commercial use: cli | academic use<br>ck buy logo |                       | Dimensions: 560x170 | WALTER                              |
| Videos                                                   |                                                  | 📜 Bu                        | uy logo               |                     | Sans-Serif                          |
|                                                          |                                                  |                             |                       | _                   | Script                              |
| Intros                                                   |                                                  | Edit logo                   | Download              |                     | MARISA                              |
|                                                          |                                                  | f Facebook                  | Save to account       |                     | Webfonts                            |
| And More                                                 |                                                  | ↔ Get <html></html>         | More options <b>v</b> |                     | H=ATWAV=                            |
| Place it by eenvato                                      |                                                  |                             |                       |                     | And More                            |
| Create Now                                               |                                                  |                             |                       |                     | START NOW                           |
| 🕂 🔎 Type here to search                                  | 0                                                | H 🗖 🧿 🖪 🔹                   |                       | EN                  | へ 🔰 📾 🌈 Φ) 👫 4:05 PM<br>8/21/2020 尾 |

Figure 5-8 Download the Image.

Clicked on the Download button to download the image once the text generating process was done.

### 5.1.3 Animation

Adobe Animate CC 2019 was used to create animation that will be used in the courseware to make the courseware more attracting and interesting.

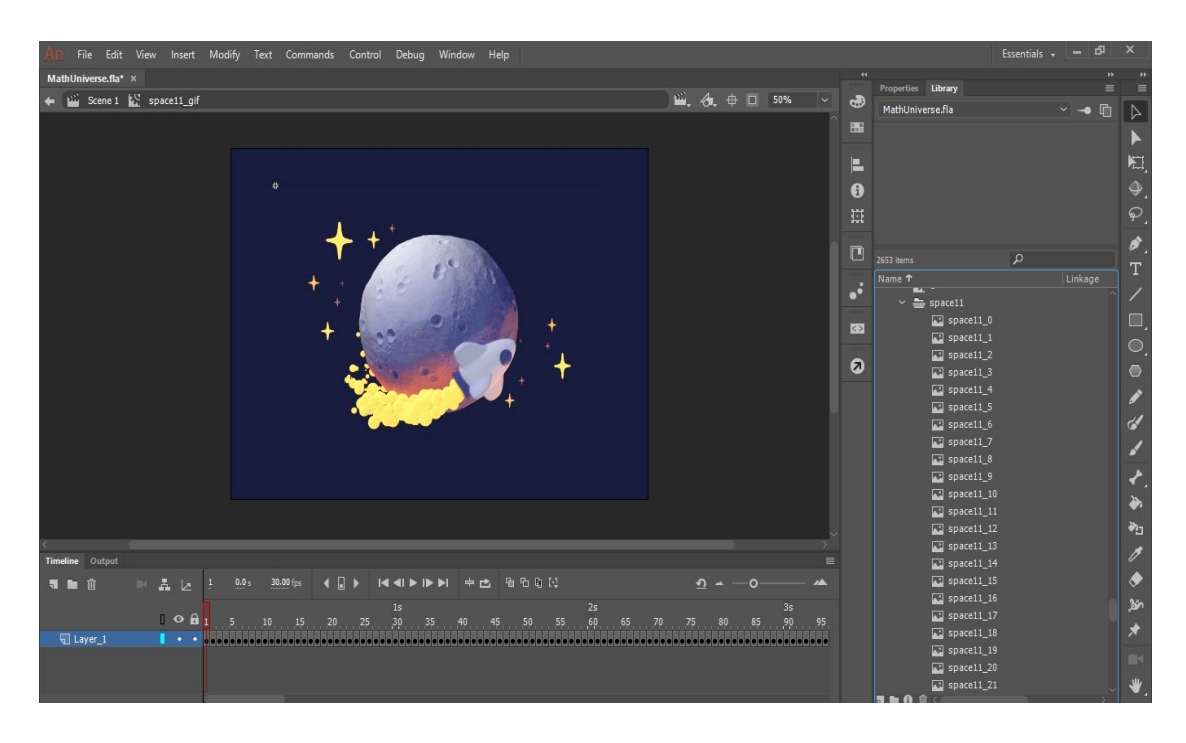

Figure 5-9 Create Animation.

Firstly, imported a series of static images to the library. Next, arranged all the images in order and inserted them frame by frame in the timeline as to ensure that it was moved smoothly. Once all the images were inserted completely, it became an animation.

## 5.1.4 Audio

# 5.1.4.1 Convert Text to Speech

Soundoftext.com was used to convert text to speech.

| Sound of Text × +                                                    |    |                         |         | - 0 ×       |
|----------------------------------------------------------------------|----|-------------------------|---------|-------------|
| $\leftrightarrow$ $\rightarrow$ C $\hat{\mathbf{e}}$ soundoftext.com |    |                         |         | 🔌 🏚 🖻 🇯 🌔 🗄 |
|                                                                      |    |                         |         | *           |
|                                                                      |    |                         |         |             |
|                                                                      |    |                         |         |             |
|                                                                      |    |                         |         |             |
|                                                                      |    | Text                    | Label 1 |             |
|                                                                      |    | weicome                 |         |             |
|                                                                      |    |                         |         |             |
|                                                                      |    | English (United States) | Label 2 |             |
|                                                                      |    |                         |         |             |
|                                                                      |    | Submit                  |         |             |
|                                                                      |    |                         |         |             |
|                                                                      |    |                         |         |             |
|                                                                      |    |                         |         |             |
|                                                                      |    |                         |         |             |
|                                                                      |    |                         |         |             |
|                                                                      | So | bunds                   |         |             |

Figure 5-10 Convert Text to Speech.

In order to convert text to speech, enter the text in the text box which labeled as "Label 1". Then, change the language at the voice setting which labeled as "Label 2".

| Sound of Text × +                                     |                                                                                            |   |   | - | ٥   | × |
|-------------------------------------------------------|--------------------------------------------------------------------------------------------|---|---|---|-----|---|
| $\leftrightarrow$ $\rightarrow$ C $($ soundoftext.com |                                                                                            | Ø | ☆ | ۵ | * 🕒 | : |
|                                                       |                                                                                            |   |   |   |     | • |
|                                                       |                                                                                            |   |   |   |     |   |
|                                                       |                                                                                            |   |   |   |     |   |
|                                                       |                                                                                            |   |   |   |     |   |
|                                                       |                                                                                            |   |   |   |     |   |
|                                                       | Sounds                                                                                     |   |   |   |     |   |
|                                                       |                                                                                            |   |   |   |     |   |
|                                                       | English (United States)                                                                    |   |   |   |     |   |
|                                                       | Welcome                                                                                    |   |   |   |     |   |
|                                                       | PLAY DOWNLOAD                                                                              |   |   |   |     |   |
|                                                       |                                                                                            |   |   |   |     |   |
|                                                       |                                                                                            |   |   |   |     |   |
|                                                       |                                                                                            |   |   |   |     |   |
|                                                       |                                                                                            |   |   |   |     |   |
|                                                       |                                                                                            |   |   |   |     |   |
| At                                                    | pout                                                                                       |   |   |   |     |   |
| Sol                                                   | ind of Text creates MPR audio files from text and allows you to download them or play them |   |   |   |     | - |

Figure 5-11 Conversion of Text to Speech Successfully.

After clicked on the submit button, the text was converted into speech and can be played and downloaded.

# 5.1.4.1 Audio Trimming

AudioTrimmer.com was used to cut and trim the unwanted part of audio.

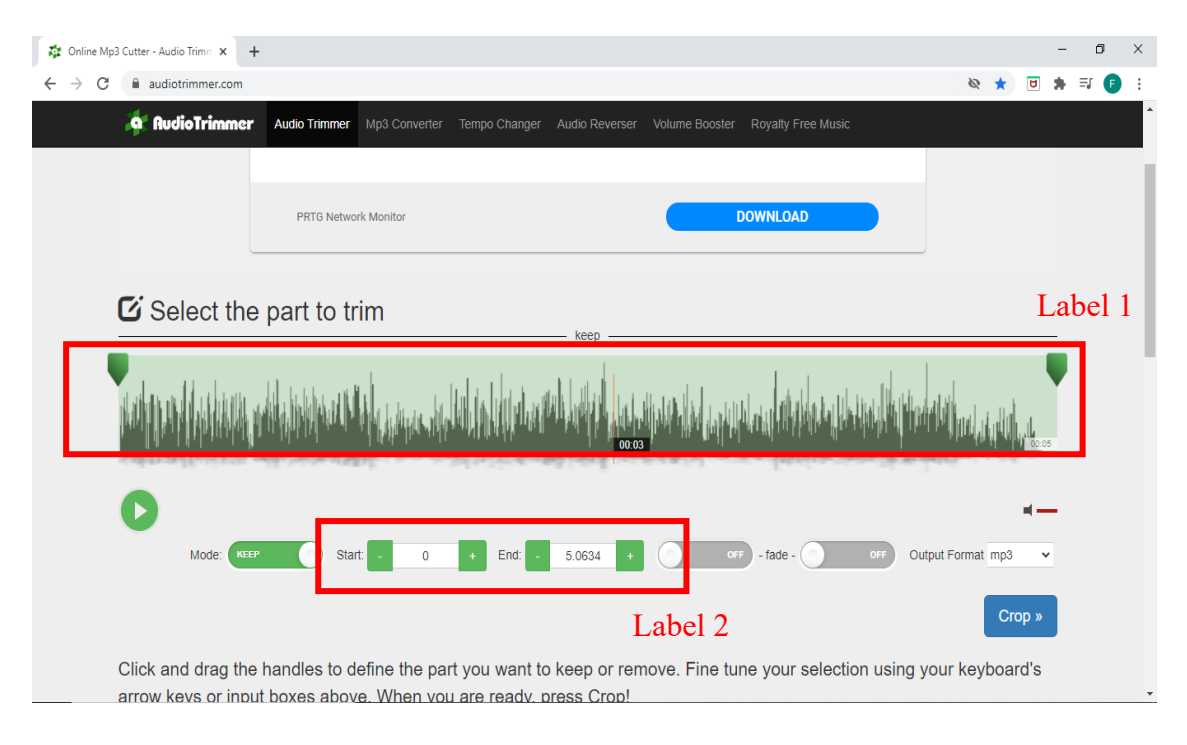

Figure 5-12 Trim Audio.

The first step to trim the audio is uploaded the audio from local disk. Next, the required part was selected by dragging the handles which labeled as "Label 1" or enter the starting time and ending time in the control panel which labeled as "Label 2". Clicked on the crop button to remove the unwanted sections of the audio and saved the audio in MP3 format.

## **5.2 Authoring Process**

Multimedia authoring process is to combine different forms of media content such as text, audio, image, animation and video as a single stream of information, using different software tools available on the market. Multimedia authoring tools provide an interactive framework for combining the various elements of a multimedia output together. It includes the basis for arranging and editing a multimedia project's components. By integrating text, audio, video, graphics and animation, the developer can create interactive presentation.

# 5.2.1 Splash Screen

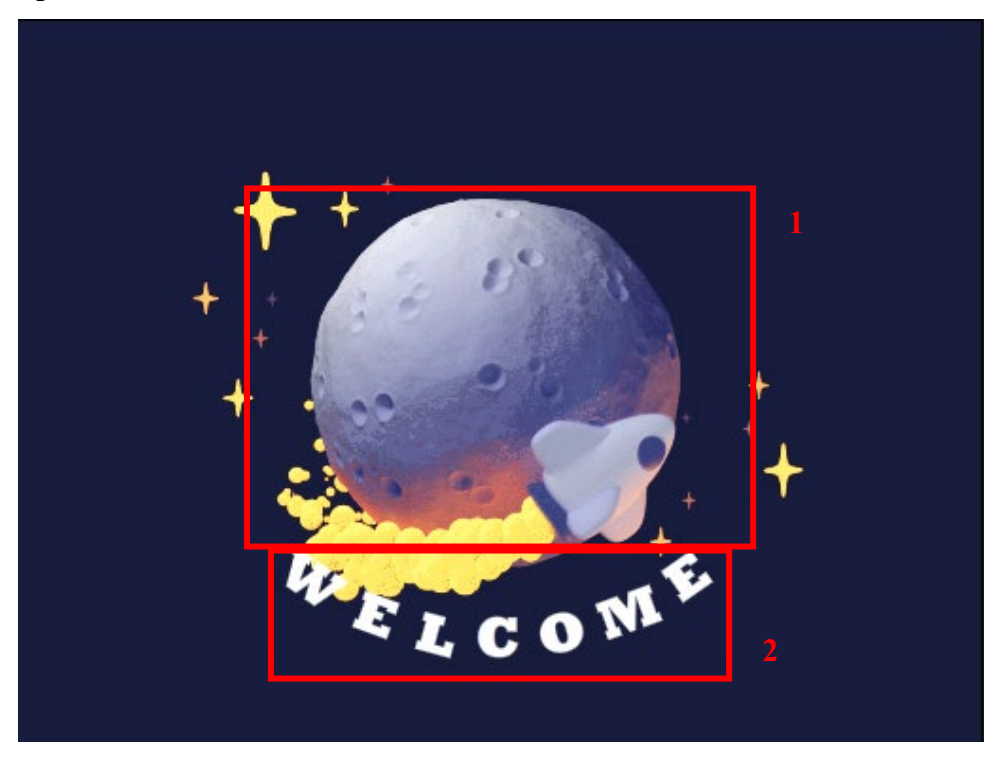

Figure 5-13 Splash Screen.

| Label | Description                                                 |
|-------|-------------------------------------------------------------|
| 1     | An animation which shows a space chase between a rocket and |
|       | UFO.                                                        |
| 2     | An animation word that shows a swinging "WELCOME" message.  |

Table 5-1 Implementation of Splash Screen.

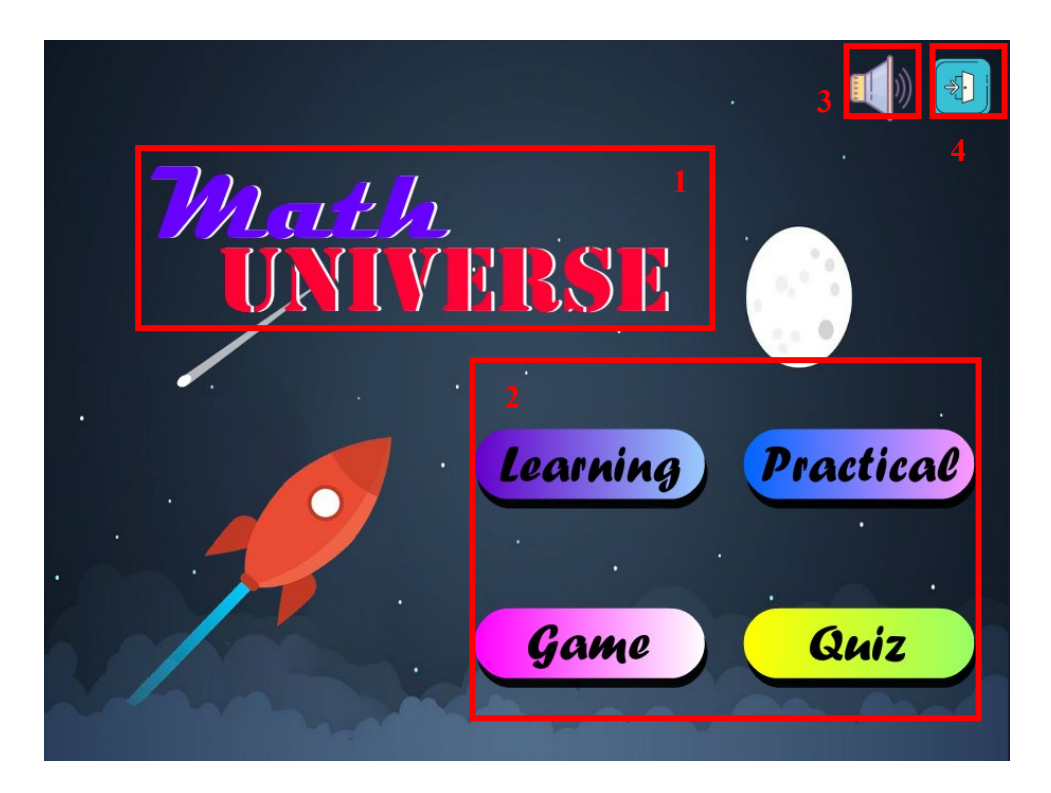

Figure 5-14 Main Menu.

| Label | Description                                                          |
|-------|----------------------------------------------------------------------|
| 1     | The name of the interactive multimedia-based courseware.             |
| 2     | Menu of the courseware. Users can choose what module they want to    |
|       | go.                                                                  |
|       | ActionScript 3.0 used:                                               |
|       | learning_btn.addEventListener(MouseEvent.CLICK,                      |
|       | fl_ClickToGoToScene_186);                                            |
|       |                                                                      |
|       | function fl_ClickToGoToScene_186(event:MouseEvent):void              |
|       | {                                                                    |
|       | MovieClip(this.root).gotoAndPlay(1, "Scene 3");                      |
|       | }                                                                    |
|       | • When the users click on the Learning button, they are allowed      |
|       | to go to the Learning Module.                                        |
|       | • The code was used for the other three buttons by changing the      |
|       | instance name of the button.                                         |
| 3     | Sound control button that the users can choose to mute or unmute the |
|       | background music of the courseware.                                  |

|    | ActionScript 3.0 used:                                           |
|----|------------------------------------------------------------------|
|    | sound_btn.mute_btn.visible=false;                                |
|    |                                                                  |
|    | function setVolume(vol){                                         |
|    | <pre>var volTransform:SoundTransform = new SoundTransform;</pre> |
|    | volTransform.volume = vol;                                       |
|    | SoundMixer.soundTransform = volTransform;                        |
|    | }                                                                |
|    | var Mute:Boolean = false;                                        |
|    | sound_btn.addEventListener(MouseEvent.CLICK,toggleMuteBtn);      |
|    |                                                                  |
|    | function toggleMuteBtn(event:MouseEvent){if(Mute==true){Mute =   |
|    | false;setVolume(1);                                              |
|    | sound_btn.mute_btn.visible=false;}                               |
|    |                                                                  |
|    | else{Mute = true;setVolume(0);                                   |
|    | <pre>sound_btn.mute_btn.visible=true;}</pre>                     |
|    | }                                                                |
| 4. | Exit button that the users can click to quit the system.         |

Table 5-2 Implementation of Main Menu.

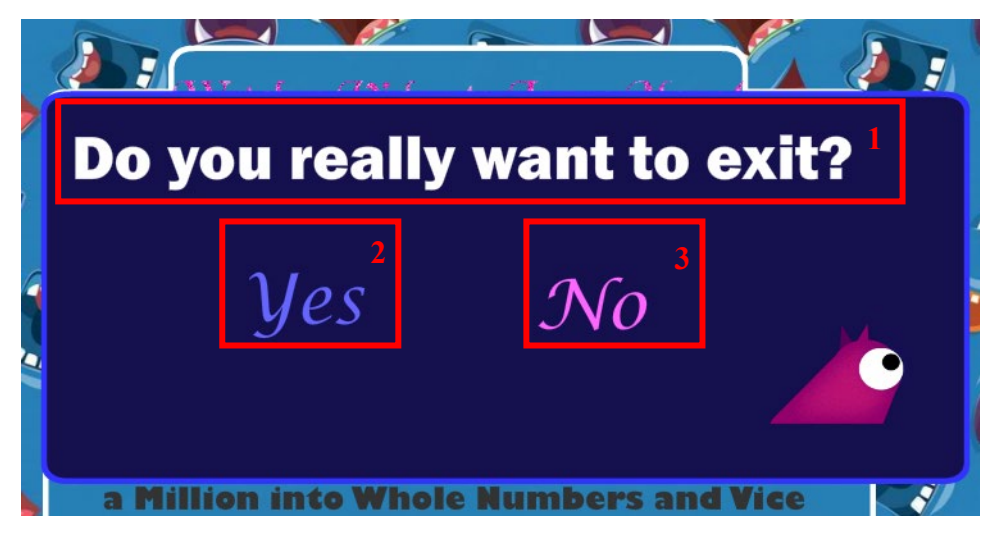

Figure 5-15 Exit Interface.

| Label | Description |
|-------|-------------|

BIS (Hons) Information Systems Engineering Faculty of Information and Communication Technology (Kampar Campus), UTAR

| 1 | Text element that asking the users whether they want to exit the      |
|---|-----------------------------------------------------------------------|
|   | system or not. This is to prevent the system exit immediately as the  |
|   | users click on the exit button accidentally.                          |
| 2 | Yes button that will close the system.                                |
|   | ActionScript 3.0 used:                                                |
|   | function quit(event:MouseEvent):void{                                 |
|   | fscommand("quit");                                                    |
|   | }                                                                     |
|   | yes_btn.addEventListener(MouseEvent.MOUSE_DOWN,quit);                 |
| 3 | No button that will close the exit window and return to the last page |
|   | that the users stop.                                                  |
|   | ActionScript 3.0 used:                                                |
|   | no_btn.addEventListener(MouseEvent.CLICK,                             |
|   | fl_ClickToGoToAndPlayFromFrame);                                      |
|   | function                                                              |
|   | fl_ClickToGoToAndPlayFromFrame(event:MouseEvent):void                 |
|   | {                                                                     |
|   | gotoAndPlay(1);                                                       |
|   | }                                                                     |

Table 5-3 Implementation of Exit Interface.

| Learning                          | Module      | <sup>4</sup> 🚹 🖭                                     |
|-----------------------------------|-------------|------------------------------------------------------|
| 1.Whole Numbers<br>and Operations | 2.Fractions | 2<br><b>1</b> Internations for<br><b>3</b> .Decimals |
| 4. Percentage                     | S. Money    | 6.Time                                               |
|                                   |             | <b>TOPIC 7 - 12</b>                                  |

Figure 5-16 Menu of Learning Module (1).

| Label | Description                                                         |
|-------|---------------------------------------------------------------------|
| 1     | The name of the module.                                             |
| 2     | Menu of the Learning Module which the users can choose to the topic |
|       | that they want to go.                                               |
|       | ActionScript 3.0 used:                                              |
|       | c1_1.addEventListener(MouseEvent.CLICK,                             |
|       | fl_ClickToGoToScene_173);                                           |
|       |                                                                     |
|       | function fl_ClickToGoToScene_173(event:MouseEvent):void             |
|       | {                                                                   |
|       | MovieClip(this.root).gotoAndPlay(1, "Scene 7");                     |
|       | }                                                                   |
|       | • When users click on the topic 1 button, they are allowed to go    |
|       | to sub-topic interface of Topic 1: Whole Numbers and                |
|       | Operations.                                                         |
|       | • The code was used for the other five buttons by changing the      |
|       | instance name of the button.                                        |
| 3     | A button that will link to the menu of Topic 7 to Topic 12.         |

|   | ActionScript 3.0 used:                                   |
|---|----------------------------------------------------------|
|   | t7_12.addEventListener(MouseEvent.CLICK,                 |
|   | fl_ClickToGoToAndPlayFromFrame_93);                      |
|   |                                                          |
|   | function                                                 |
|   | fl_ClickToGoToAndPlayFromFrame_93(event:MouseEvent):void |
|   | {                                                        |
|   | gotoAndPlay(2);                                          |
|   | }                                                        |
| 4 | Home button that will return to the Main Menu.           |
|   | ActionScript 3.0 used:                                   |
|   | home_btn.addEventListener(MouseEvent.CLICK,              |
|   | fl_ClickToGoToScene);                                    |
|   |                                                          |
|   | function fl_ClickToGoToScene(event:MouseEvent):void      |
|   | {                                                        |
|   | MovieClip(this.root).gotoAndPlay(1, "Scene 2");          |
|   | }                                                        |
| 5 | Exit button that the users can click to quit the system. |

Table 5-4 Implementation of Menu of Learning Module (1).

| Learning Module                                                          | 4                                                         |
|--------------------------------------------------------------------------|-----------------------------------------------------------|
| S. Length, Mass and<br>Volume of Liquid                                  | 2<br>9. Coordinate                                        |
| 3:7<br>AAA DENERSION<br>10. Ratio and<br>Proportion<br>11. Data Handling | $\frac{2}{12. \text{ Probability}} = \frac{5}{20} = 25\%$ |
| <b>TOPIC 1 - 6 3</b>                                                     |                                                           |

Figure 5-17 Menu of Learning Module (2).

| Label | Description                                                         |
|-------|---------------------------------------------------------------------|
| 1     | The name of the module.                                             |
| 2     | Menu of the Learning Module which the users can choose to the topic |
|       | that they want to go.                                               |
|       | ActionScript 3.0 used:                                              |
|       | c7_1.addEventListener(MouseEvent.CLICK,                             |
|       | fl_ClickToGoToScene_179);                                           |
|       |                                                                     |
|       | function fl_ClickToGoToScene_179(event:MouseEvent):void             |
|       | {                                                                   |
|       | MovieClip(this.root).gotoAndPlay(7, "Scene 7");                     |
|       | }                                                                   |
|       | • When users click on the topic 7 button, they are allowed to go    |
|       | to sub-topic interface of Topic 7: Length, Mass and Volume of       |
|       | Liquid.                                                             |
|       | • The code was used for the other five buttons by changing the      |
|       | instance name of the button.                                        |
| 3     | A button that will link to the menu of Topic 1 to Topic 6.          |
|   | ActionScript 3.0 used:                                   |
|---|----------------------------------------------------------|
|   | t1_6.addEventListener(MouseEvent.CLICK,                  |
|   | fl_ClickToGoToAndPlayFromFrame_94);                      |
|   |                                                          |
|   | function                                                 |
|   | fl_ClickToGoToAndPlayFromFrame_94(event:MouseEvent):void |
|   | {                                                        |
|   | gotoAndPlay(1);                                          |
|   | }                                                        |
| 4 | Home button that will return to the Main Menu.           |
|   | ActionScript 3.0 used:                                   |
|   | home_btn.addEventListener(MouseEvent.CLICK,              |
|   | fl_ClickToGoToScene);                                    |
|   |                                                          |
|   | function fl_ClickToGoToScene(event:MouseEvent):void      |
|   | {                                                        |
|   | MovieClip(this.root).gotoAndPlay(1, "Scene 2");          |
|   | }                                                        |
| 5 | Exit button that the users can click to quit the system. |

Table 5-5 Implementation of Menu of Learning Module (2).

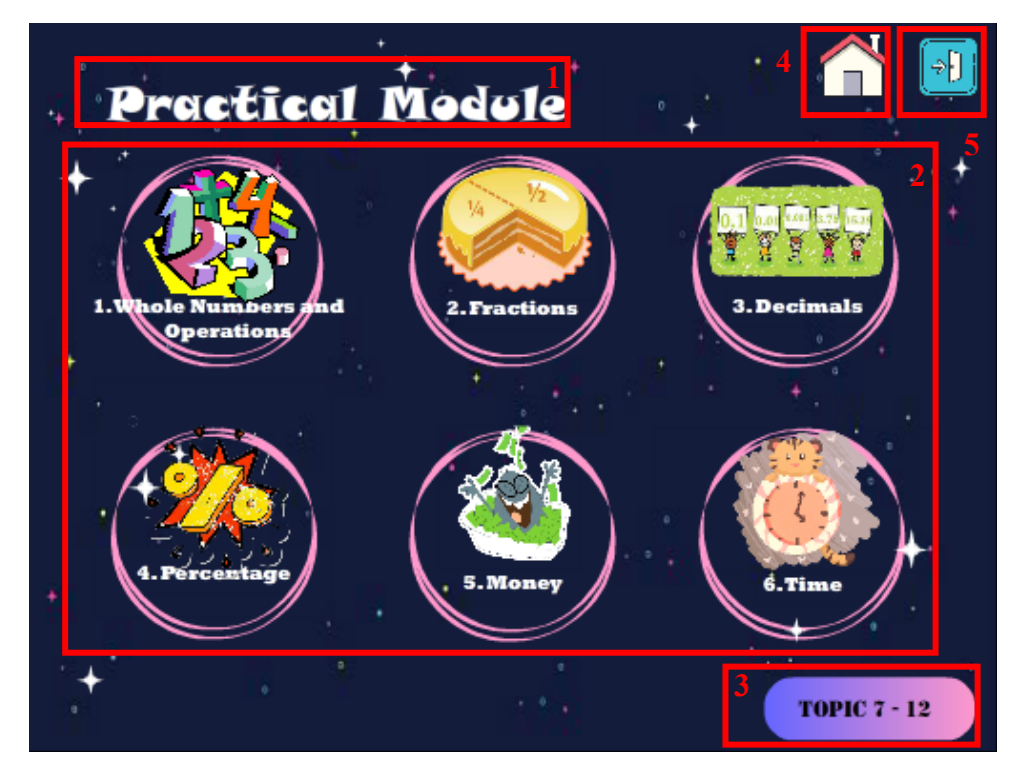

Figure 5-18 Menu of Practical Module (1).

| Label | Description                                                          |
|-------|----------------------------------------------------------------------|
| 1     | The name of the module.                                              |
| 2     | Menu of the Practical Module which the users can choose to the topic |
|       | that they want to go.                                                |
|       | ActionScript 3.0 used:                                               |
|       | c1_2.addEventListener(MouseEvent.CLICK,                              |
|       | fl_ClickToGoToScene_110);                                            |
|       | function fl_ClickToGoToScene_110(event:MouseEvent):void              |
|       | MovieClip(this.root).gotoAndPlay(4, "Scene 12"); }                   |
|       | • When users click on the topic 1 button, they are allowed to go     |
|       | to the instruction interface of Practical 1: Whole Numbers and       |
|       | Operations.                                                          |
|       | • The code was used for the other five buttons by changing the       |
|       | instance name of the button.                                         |
| 3     | A button that will link to the menu of Topic 7 to Topic 12.          |

|   | ActionScript 3.0 used:                                   |
|---|----------------------------------------------------------|
|   | t7_12.addEventListener(MouseEvent.CLICK,                 |
|   | fl_ClickToGoToAndPlayFromFrame_95);                      |
|   |                                                          |
|   | function                                                 |
|   | fl_ClickToGoToAndPlayFromFrame_95(event:MouseEvent):void |
|   | {                                                        |
|   | gotoAndPlay(2);                                          |
|   | }                                                        |
| 4 | Home button that will return to the Main Menu.           |
|   | ActionScript 3.0 used:                                   |
|   | home_btn.addEventListener(MouseEvent.CLICK,              |
|   | fl_ClickToGoToScene);                                    |
|   |                                                          |
|   | function fl_ClickToGoToScene(event:MouseEvent):void      |
|   | {                                                        |
|   | MovieClip(this.root).gotoAndPlay(1, "Scene 2");          |
|   | }                                                        |
| 5 | Exit button that the users can click to quit the system. |

Table 5-6 Implementation of Menu of Practical Module (1).

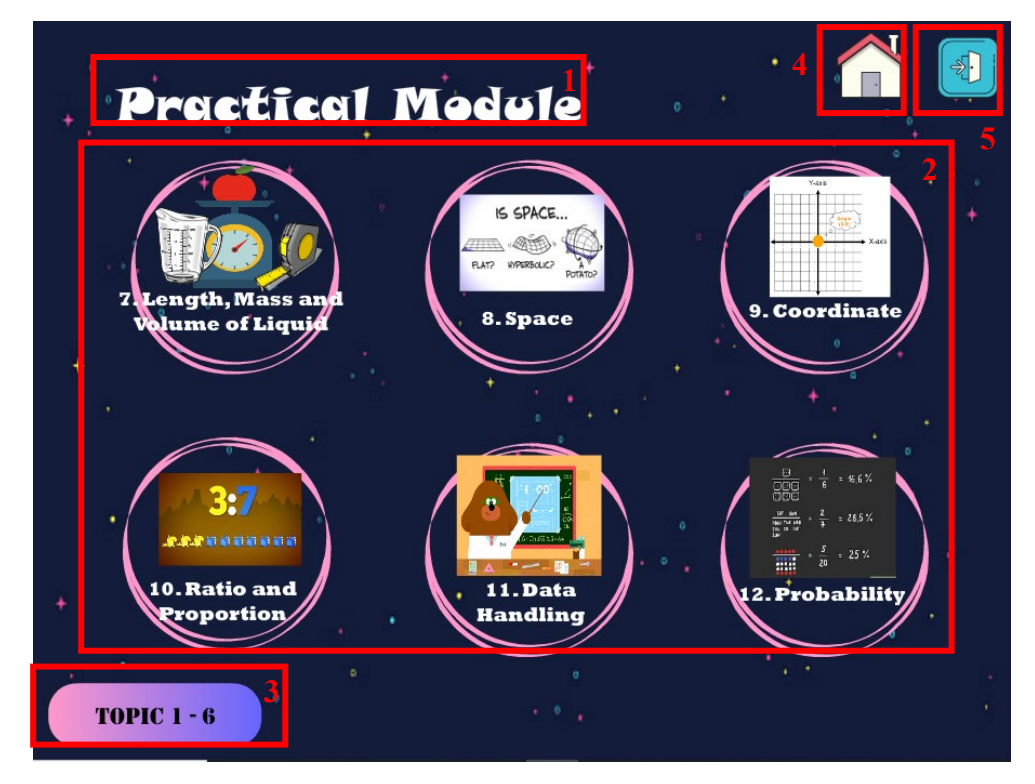

Figure 5-19 Menu of Practical Module (2).

| Label | Description                                                          |
|-------|----------------------------------------------------------------------|
| 1     | The name of the module.                                              |
| 2     | Menu of the Practical Module which the users can choose to the topic |
|       | that they want to go.                                                |
|       | ActionScript 3.0 used:                                               |
|       | c7_2.addEventListener(MouseEvent.CLICK,                              |
|       | fl_ClickToGoToScene_116);                                            |
|       |                                                                      |
|       | function fl_ClickToGoToScene_116(event:MouseEvent):void              |
|       | {                                                                    |
|       | MovieClip(this.root).gotoAndPlay(10, "Scene 12");                    |
|       | }                                                                    |
|       | • When users click on the topic 1 button, they are allowed to go     |
|       | to instruction interface of Practical 7: Length, Mass and            |
|       | Volume of Liquid.                                                    |
|       | • The code was used for the other five buttons by changing the       |
|       | instance name of the button.                                         |
| 3     | A button that will link to the menu of Topic 1 to Topic 6.           |

|   | ActionScript 3.0 used:                                   |
|---|----------------------------------------------------------|
|   | t1_6.addEventListener(MouseEvent.CLICK,                  |
|   | fl_ClickToGoToAndPlayFromFrame_96);                      |
|   |                                                          |
|   | function                                                 |
|   | fl_ClickToGoToAndPlayFromFrame_96(event:MouseEvent):void |
|   | {                                                        |
|   | gotoAndPlay(1);                                          |
|   | }                                                        |
| 4 | Home button that will return to the Main Menu.           |
|   | ActionScript 3.0 used:                                   |
|   | home_btn.addEventListener(MouseEvent.CLICK,              |
|   | fl_ClickToGoToScene);                                    |
|   |                                                          |
|   | function fl_ClickToGoToScene(event:MouseEvent):void      |
|   | {                                                        |
|   | MovieClip(this.root).gotoAndPlay(1, "Scene 2");          |
|   | }                                                        |
| 5 | Exit button that the users can click to quit the system. |

Table 5-7 Implementation of Menu of Practical Module (2).

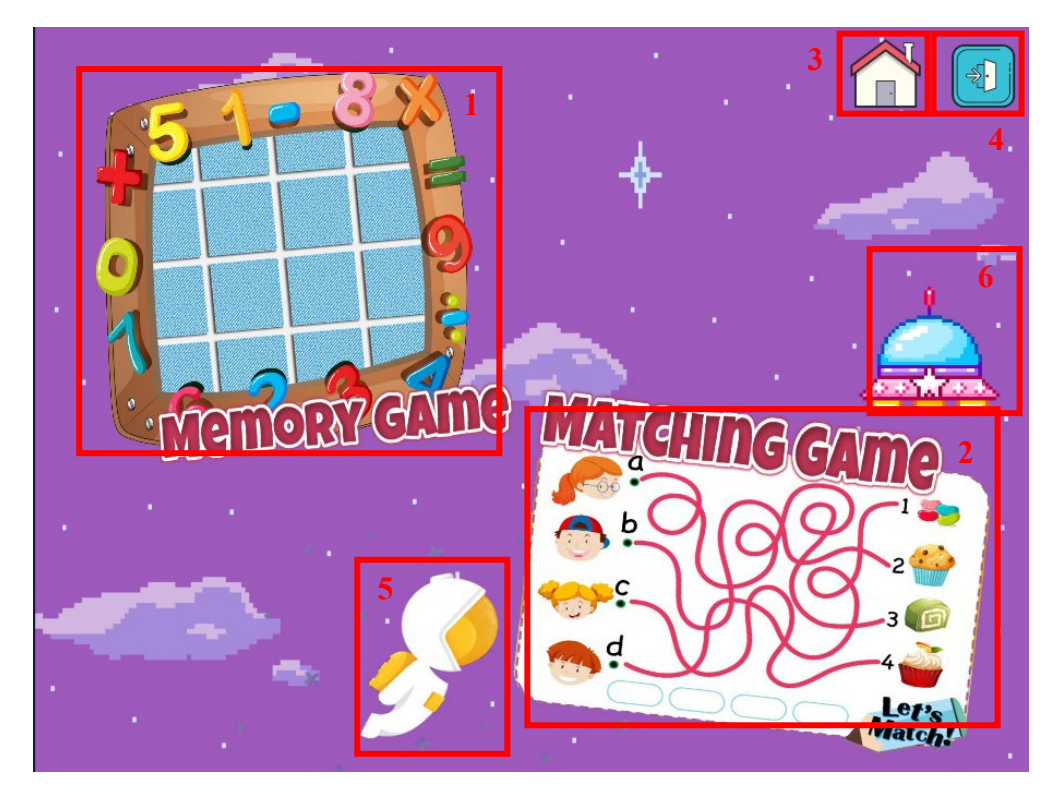

Figure 5-20 Menu of Game Module.

| Label | Description                                               |
|-------|-----------------------------------------------------------|
| 1     | Button that will link to the menu of Memory Game.         |
|       | ActionScript 3.0 used:                                    |
| 2     | Button that will link to menu of Matching Game.           |
|       | ActionScript 3.0 used:                                    |
| 3     | Home button that will return to the Main Menu             |
| 5     |                                                           |
|       | ActionScript 3.0 used:                                    |
|       | home_btn.addEventListener(MouseEvent.CLICK,               |
|       | fl_ClickToGoToScene_152);                                 |
|       | function fl_ClickToGoToScene_152(event:MouseEvent):void { |
|       | MovieClip(this.root).gotoAndPlay(1, "Scene 2");           |
|       | }                                                         |
| 4     | Exit button that the users can click to quit the system.  |
| 5     | Animation of a floating astronaut.                        |

BIS (Hons) Information Systems Engineering Faculty of Information and Communication Technology (Kampar Campus), UTAR

| 6 | Animation of a UFO. |
|---|---------------------|
|---|---------------------|

Table 5-8 Implementation of Menu of Game Module.

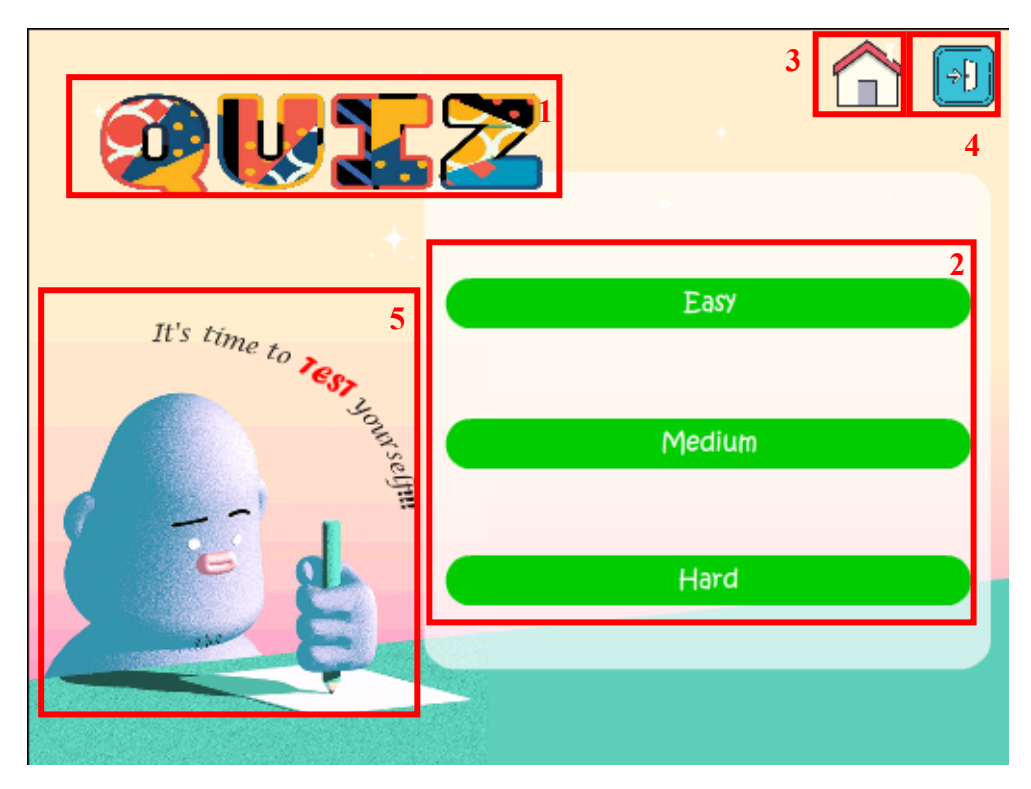

Figure 5-21 Menu of Quiz Module.

| Label | Description                                                        |
|-------|--------------------------------------------------------------------|
| 1     | The name of the module.                                            |
| 2     | Menu of the Quiz Module which the users can choose to the level of |
|       | difficulty of quiz that they want to go.                           |
|       | ActionScript 3.0 used:                                             |
|       | easy_mode.addEventListener(MouseEvent.CLICK,                       |
|       | fl_ClickToGoToScene_278);                                          |
|       |                                                                    |
|       | function fl_ClickToGoToScene_278(event:MouseEvent):void            |
|       | {                                                                  |
|       | MovieClip(this.root).gotoAndPlay(1, "Scene 12");                   |
|       | }                                                                  |
|       | • When users click on the Easy button, the system will bring       |
|       | the users to the instruction interface before the quiz start.      |

|   | • The code was used for the other two buttons by changing the |
|---|---------------------------------------------------------------|
|   | instance name of the button.                                  |
| 3 | Home button that will return to the Main Menu.                |
|   | ActionScript 3.0 used:                                        |
|   | home_btn.addEventListener(MouseEvent.CLICK,                   |
|   | fl_ClickToGoToScene_10);                                      |
|   |                                                               |
|   | function fl_ClickToGoToScene_10(event:MouseEvent):void        |
|   | {                                                             |
|   | MovieClip(this.root).gotoAndPlay(1, "Scene 2");               |
|   | }                                                             |
| 4 | Exit button that the users can click to quit the system.      |
| 5 | Animation of a monster drawing on a piece of paper.           |

Table 5-9 Implementation of Menu of Quiz Module.

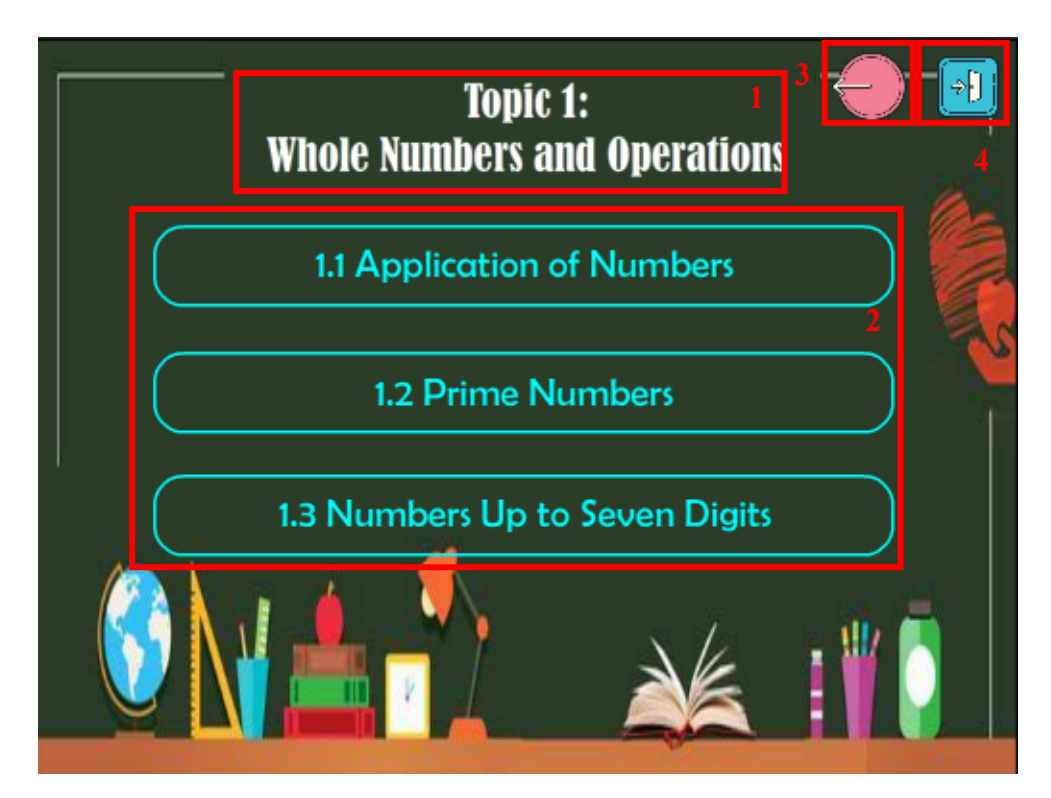

Figure 5-22 Sub-Topic Menu of Topic 1: Whole Numbers and Operations.

| Label | Description             |
|-------|-------------------------|
| 1     | The name of the module. |

| 2 | Menu of the sub-topic of Topic 1: Whole Numbers and Operations |
|---|----------------------------------------------------------------|
|   | which the users can choose the sub-topic that they want to go. |
|   | ActionScript 3.0 used:                                         |
|   | c1_st1_1.addEventListener(MouseEvent.CLICK,                    |
|   | fl_ClickToGoToScene_84);                                       |
|   |                                                                |
|   | function fl_ClickToGoToScene_84(event:MouseEvent):void         |
|   | {                                                              |
|   | MovieClip(this.root).gotoAndPlay(1, "Scene 11");               |
|   | }                                                              |
|   | • When users click on the sub-topic 1 button, the system will  |
|   | bring the users to the Topic 1.1 Applications of Numbers.      |
|   | • The code was used for the other two buttons by changing the  |
|   | instance name of the button.                                   |
|   | • The design of the remaining eleven topics were the same.     |
| 3 | Back button that will return to the Menu of Learning Module.   |
|   | ActionScript 3.0 used:                                         |
|   | back_btn.addEventListener(MouseEvent.CLICK,                    |
|   | fl_ClickToGoToScene_12);                                       |
|   |                                                                |
|   | function fl_ClickToGoToScene_12(event:MouseEvent):void         |
|   | {                                                              |
|   | MovieClip(this.root).gotoAndPlay(1, "Scene 3");                |
|   | }                                                              |
| 4 | Exit button that the users can click to quit the system.       |

Table 5-10 Implementation of Sub-topic Menu of Topic 1: Whole Numbers and Operations.

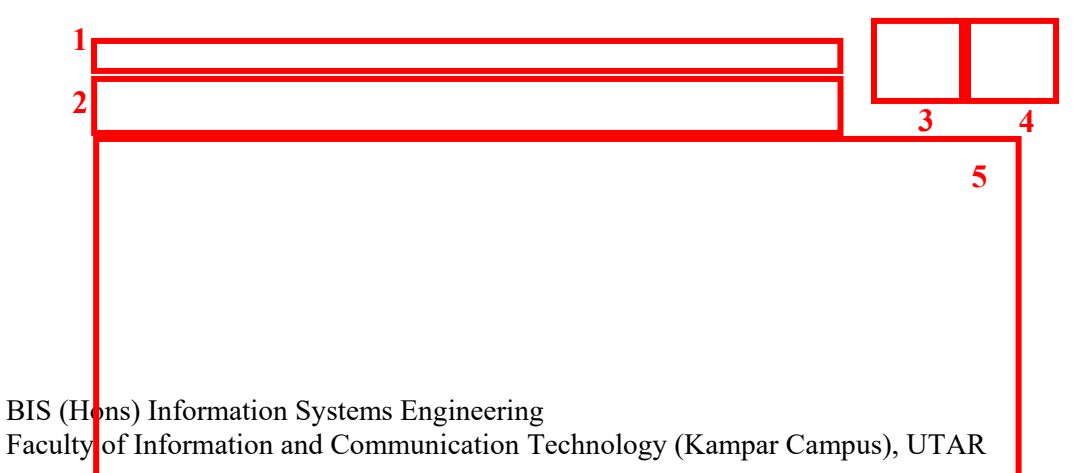

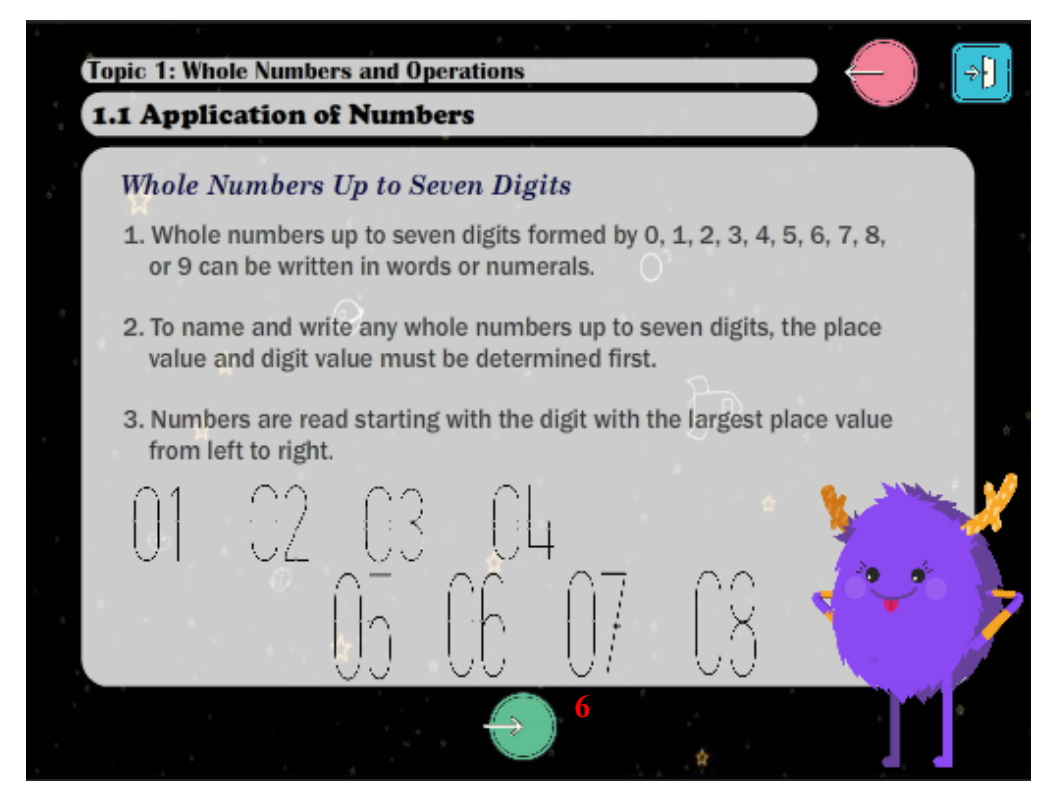

Figure 5-23 Content of Learning Module (Topic 1) (1).

| Label | Description                                                    |
|-------|----------------------------------------------------------------|
| 1     | The title of the topic.                                        |
| 2     | The title of the sub-topic.                                    |
| 3     | Back button that will return to the Sub-topic Menu of Learning |
|       | Module.                                                        |
|       | ActionScript 3.0 used:                                         |
|       | back1.addEventListener(MouseEvent.CLICK,                       |
|       | fl_ClickToGoToScene_124);                                      |
|       |                                                                |
|       | function fl_ClickToGoToScene_124(event:MouseEvent):void        |
|       | {                                                              |
|       | MovieClip(this.root).gotoAndPlay(1, "Scene 7");                |
|       | }                                                              |
| 4     | Exit button that the users can click to quit the system.       |
| 5     | Content of the topic.                                          |
| 6     | Next button to proceed to the next page to continue learning.  |
|       | ActionScript 3.0 used:                                         |

| next1.addEventListener(MouseEvent.CLICK,                 |
|----------------------------------------------------------|
| fl_ClickToGoToAndPlayFromFrame_97);                      |
|                                                          |
| function                                                 |
| fl_ClickToGoToAndPlayFromFrame_97(event:MouseEvent):void |
| {                                                        |
| gotoAndPlay(2);                                          |
| }                                                        |

Table 5-11 Implementation of Content of Learning Module (Topic 1) (1).

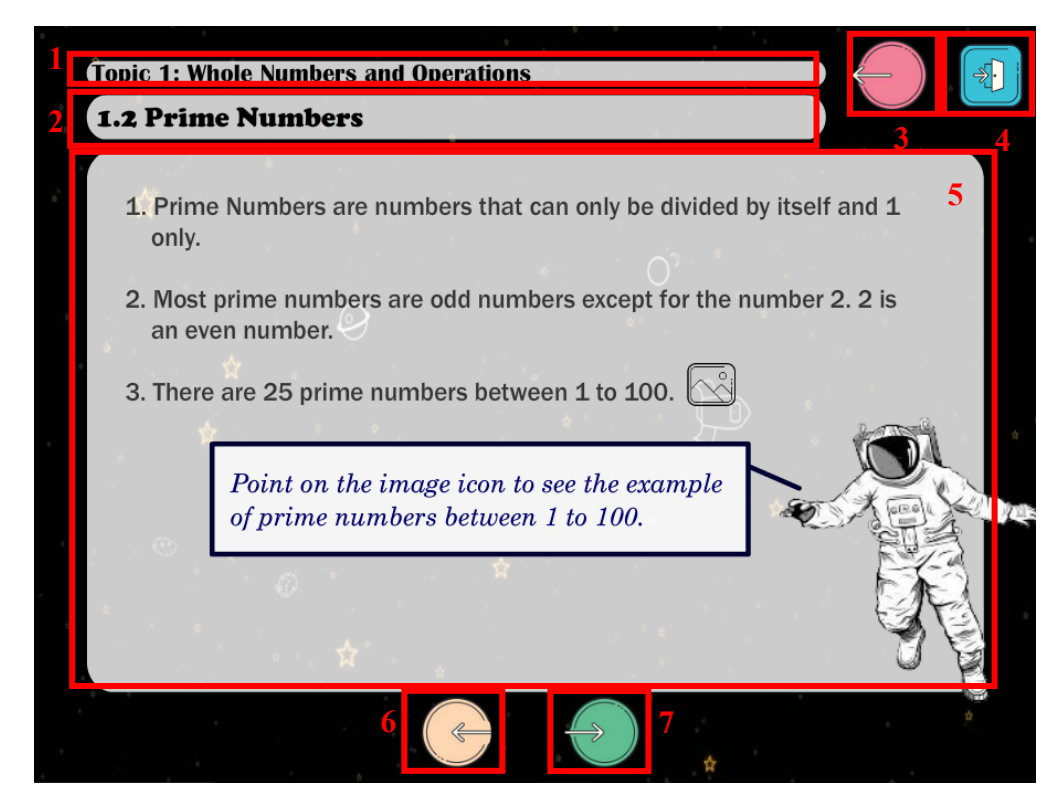

Figure 5-24 Content of Learning Module (Topic 1) (2).

| Label | Description                                                    |
|-------|----------------------------------------------------------------|
| 1     | The title of the topic.                                        |
| 2     | The title of the sub-topic.                                    |
| 3     | Back button that will return to the Sub-topic Menu of Learning |
|       | Module.                                                        |
|       | ActionScript 3.0 used:                                         |
|       | back1.addEventListener(MouseEvent.CLICK,                       |

|   | fl ClickToGoToScene 124);                                     |
|---|---------------------------------------------------------------|
|   |                                                               |
|   | function fl_ClickToGoToScene_124(event:MouseEvent):void       |
|   | {                                                             |
|   | MovieClip(this.root).gotoAndPlay(1, "Scene 7");               |
|   | }                                                             |
| 4 | Exit button that the users can click to quit the system.      |
| 5 | Content of the topic.                                         |
| 6 | Previous button to bring the users back to the previous page  |
|   | ActionScript 3.0 used:                                        |
|   | prev1.addEventListener(MouseEvent.CLICK,                      |
|   | fl_ClickToGoToAndPlayFromFrame_98);                           |
|   |                                                               |
|   | function                                                      |
|   | fl_ClickToGoToAndPlayFromFrame_98(event:MouseEvent):void      |
|   | {                                                             |
|   | gotoAndPlay(1);                                               |
|   | }                                                             |
| 7 | Next button to proceed to the next page to continue learning. |
|   | ActionScript 3.0 used:                                        |
|   | next2.addEventListener(MouseEvent.CLICK,                      |
|   | fl_ClickToGoToAndPlayFromFrame_99);                           |
|   |                                                               |
|   | function                                                      |
|   | fl ClickToGoToAndPlayFromFrame 99(event:MouseEvent):void      |
|   |                                                               |
|   | gotoAndPlay(2);                                               |
|   |                                                               |
|   |                                                               |

Table 5-12 Implementation of Content of Learning Module (Topic 1) (2).

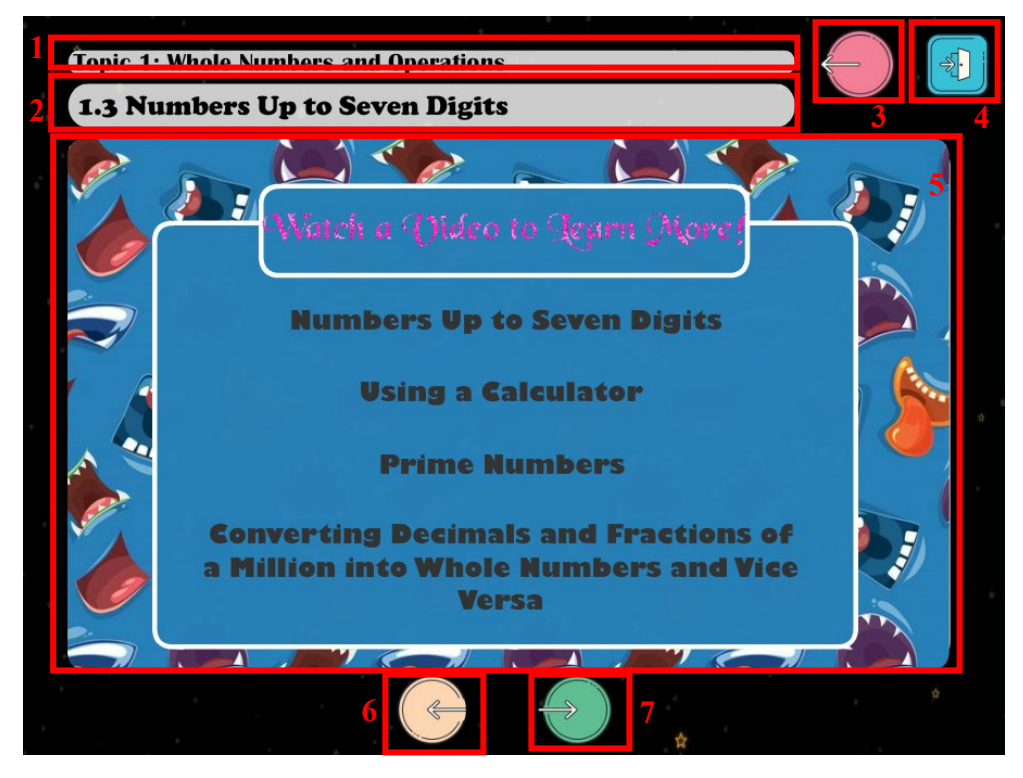

Figure 5-25 Video Menu of Learning Module (Topic 1).

| Label | Description                                                            |
|-------|------------------------------------------------------------------------|
| 1     | The title of the topic.                                                |
| 2     | The title of the sub-topic.                                            |
| 3     | Back button that will return to the Sub-topic Menu of Learning Module. |
|       | ActionScript 3.0 used:                                                 |
|       | back1.addEventListener(MouseEvent.CLICK,                               |
|       | fl_ClickToGoToScene_124);                                              |
|       |                                                                        |
|       | function fl_ClickToGoToScene_124(event:MouseEvent):void                |
|       | {                                                                      |
|       | MovieClip(this.root).gotoAndPlay(1, "Scene 7");                        |
|       | }                                                                      |
| 4     | Exit button that the users can click to quit the system.               |
| 5     | Video options that the users can choose to watch.                      |
|       | ActionScript 3.0 used:                                                 |
|       | video1.addEventListener(MouseEvent.CLICK,                              |
|       | fl_ClickToGoToAndPlayFromFrame_253);                                   |
|       |                                                                        |

|   | function                                                          |
|---|-------------------------------------------------------------------|
|   | fl_ClickToGoToAndPlayFromFrame_253(event:MouseEvent):void         |
|   | {                                                                 |
|   | gotoAndPlay(2);                                                   |
|   | }                                                                 |
|   | • Click on the button to go to the frame which the video located. |
|   | video1.addEventListener(MouseEvent.CLICK,                         |
|   | fl_ClickToPlayVideo_23);                                          |
|   |                                                                   |
|   | function fl_ClickToPlayVideo_23(event:MouseEvent):void            |
|   | {                                                                 |
|   | v1.play();                                                        |
|   | }                                                                 |
|   | • Play the video.                                                 |
| 6 | Previous button to bring the users back to the previous page.     |
|   | ActionScript 3.0 used:                                            |
|   | prev1.addEventListener(MouseEvent.CLICK,                          |
|   | fl_ClickToGoToAndPlayFromFrame_98);                               |
|   |                                                                   |
|   | function                                                          |
|   | fl_ClickToGoToAndPlayFromFrame_98(event:MouseEvent):void          |
|   | {                                                                 |
|   | gotoAndPlay(1);                                                   |
|   | }                                                                 |
| 7 | Next button to proceed to the next page to continue learning.     |
|   | ActionScript 3.0 used:                                            |
|   | next2.addEventListener(MouseEvent.CLICK,                          |
|   | fl_ClickToGoToAndPlayFromFrame_99);                               |
|   |                                                                   |
|   | function                                                          |
|   | fl_ClickToGoToAndPlayFromFrame_99(event:MouseEvent):void          |
|   |                                                                   |
|   | gotoAndPlay(2);                                                   |

| $T_{11} = 5 + 1 + 1 + 1 + 1 + 1 + 1 + 1 + 1 + 1 +$ |  |
|----------------------------------------------------|--|

 Table 5-11 Implementation of Video Menu of Learning Module (Topic 1).

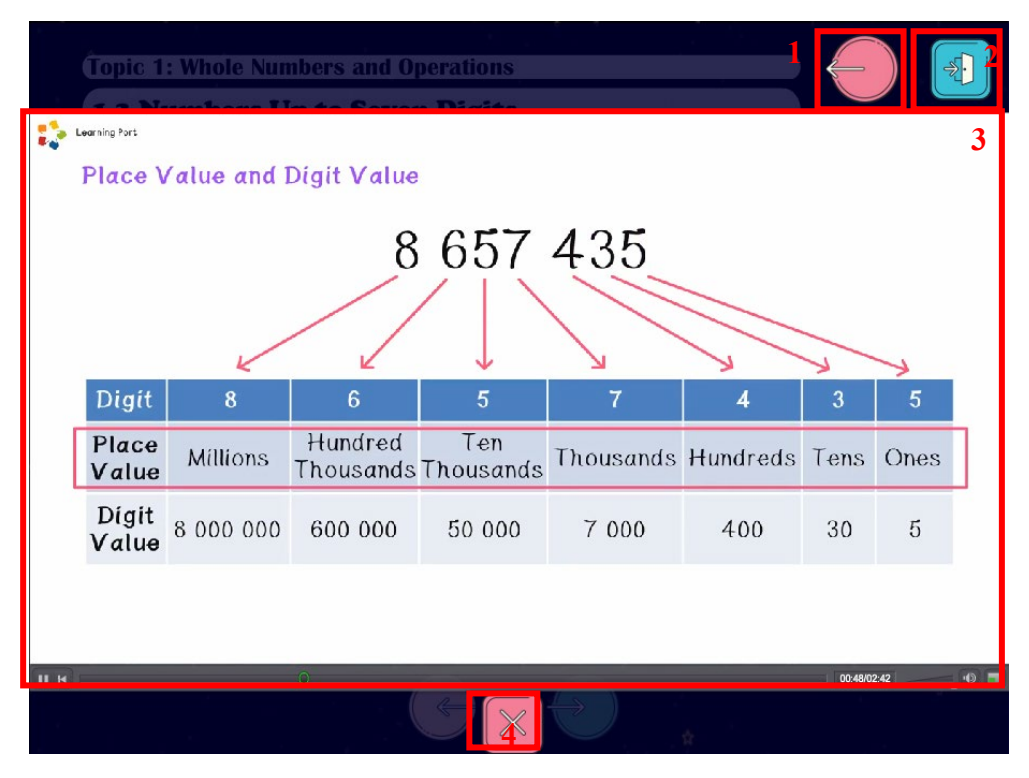

Figure 5-26 Playing Video of Learning Module (Topic 1).

| Label | Description                                                    |
|-------|----------------------------------------------------------------|
| 1     | Back button that will return to the Sub-topic Menu of Learning |
|       | Module.                                                        |
|       | ActionScript 3.0 used:                                         |
|       | back1.addEventListener(MouseEvent.CLICK,                       |
|       | fl_ClickToGoToScene_124);                                      |
|       |                                                                |
|       | function fl_ClickToGoToScene_124(event:MouseEvent):void        |
|       | {                                                              |

|   | MovieClip(this.root).gotoAndPlay(1, "Scene 7");                       |
|---|-----------------------------------------------------------------------|
|   | }                                                                     |
| 2 | Exit button that the users can click to quit the system.              |
| 3 | Playing the video with the video player that contains all the control |
|   | features such as pause, play and volume control.                      |
| 4 | Close button to stop the video and bring users back to the Video      |
|   | Menu.                                                                 |

Table 5-14 Implementation of Playing Video of Learning Module (Topic 1).

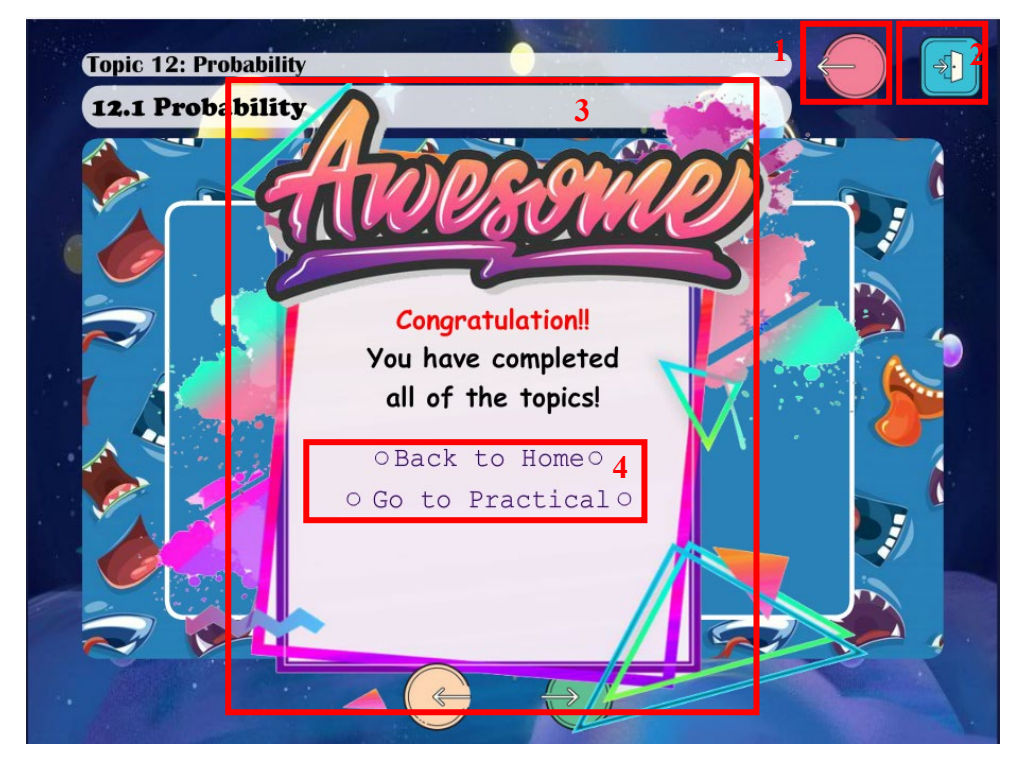

Figure 5-27 Option Menu of Learning Module (Topic 12).

| Label | Description                                                    |
|-------|----------------------------------------------------------------|
| 1     | Back button that will return to the Sub-topic Menu of Learning |
|       | Module.                                                        |
|       | ActionScript 3.0 used:                                         |
|       | back21.addEventListener(MouseEvent.CLICK,                      |
|       | fl_ClickToGoToScene_148);                                      |
|       |                                                                |
|       | function fl_ClickToGoToScene_148(event:MouseEvent):void        |
|       | {                                                              |

BIS (Hons) Information Systems Engineering Faculty of Information and Communication Technology (Kampar Campus), UTAR

|   | MovieClip(this.root).gotoAndPlay(12, "Scene 7");                      |
|---|-----------------------------------------------------------------------|
|   | }                                                                     |
| 2 | Exit button that the users can click to quit the system.              |
| 3 | Once the users completed all the twelve topics, a pop-up box with     |
|   | greetings will be shown and there are two options for users to choose |
|   | for: (1) Back to home,                                                |
|   | (2) Go to Practical.                                                  |
|   | ActionScript 3.0 used:                                                |
|   | home2.addEventListener(MouseEvent.CLICK,                              |
|   | fl_ClickToGoToScene_195);                                             |
|   |                                                                       |
|   | function fl_ClickToGoToScene_195(event:MouseEvent):void               |
|   | {                                                                     |
|   | MovieClip(this.root).gotoAndPlay(1, "Scene 2");                       |
|   | }                                                                     |
|   | Back to Main Menu.                                                    |
|   | t12_p.addEventListener(MouseEvent.CLICK,                              |
|   | fl_ClickToGoToScene_448);                                             |
|   |                                                                       |
|   | function fl_ClickToGoToScene_448(event:MouseEvent):void               |
|   | {                                                                     |
|   | MovieClip(this.root).gotoAndPlay(1, "Scene 4");}                      |
|   | • Go to Menu of Practical.                                            |

Table 5-15 Implementation of Option Menu of Learning Module (Topic 12).

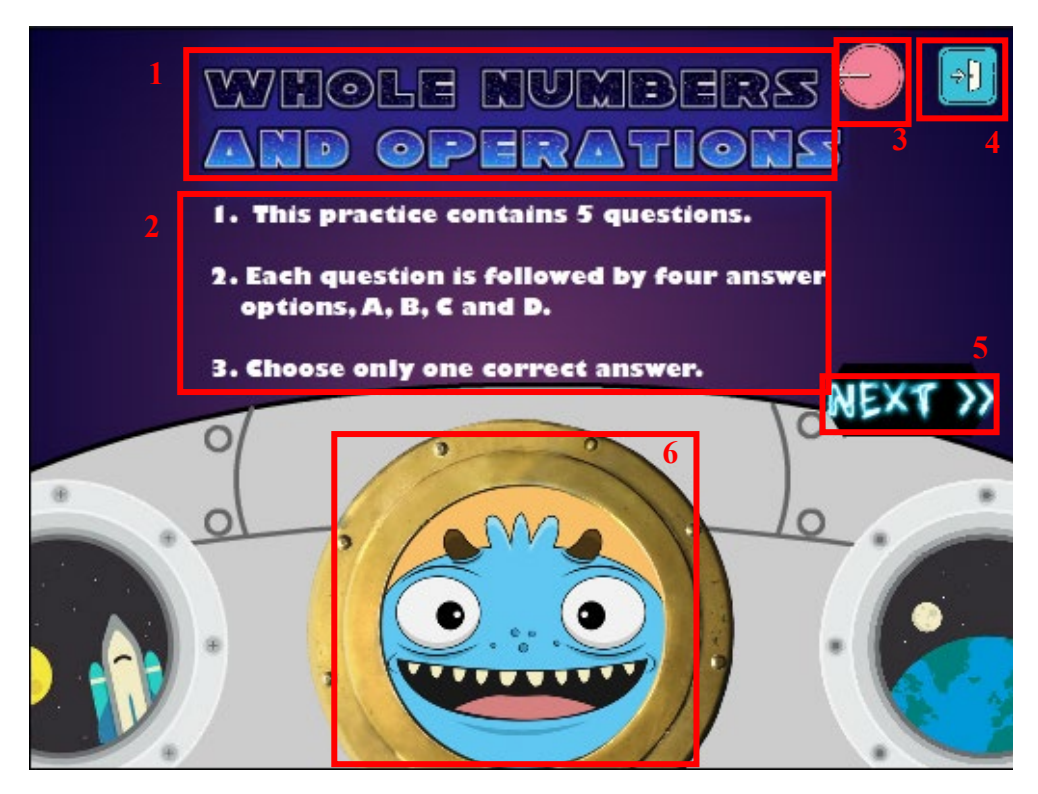

Figure 5-28 Instruction Interface of Practical 1.

| Label | Description                                                   |
|-------|---------------------------------------------------------------|
| 1     | The title of the topic.                                       |
| 2     | The instruction of the practical.                             |
| 3     | Back button that will return to the Menu of Practical Module. |
|       | ActionScript 3.0 used:                                        |
|       | back_btn2.addEventListener(MouseEvent.CLICK,                  |
|       | fl_ClickToGoToScene_262);                                     |
|       |                                                               |
|       | function fl_ClickToGoToScene_262(event:MouseEvent):void       |
|       | {                                                             |
|       | MovieClip(this.root).gotoAndPlay(1, "Scene 4");               |
|       | }                                                             |
| 4     | Exit button that the users can click to quit the system.      |
| 5     | Next button to start the practical.                           |
|       | ActionScript 3.0 used:                                        |
|       | next1.addEventListener(MouseEvent.CLICK,                      |
|       | fl_ClickToGoToScene_263);                                     |
|       |                                                               |

|   | function fl_ClickToGoToScene_263(event:MouseEvent):void |
|---|---------------------------------------------------------|
|   | -{                                                      |
|   | MovieClip(this.root).gotoAndPlay(1, "Scene 10");        |
|   | }                                                       |
| 6 | Animation of a monster staring out the spaceship.       |

Table 5-16 Implementation of Instruction Interface of Practical 1.

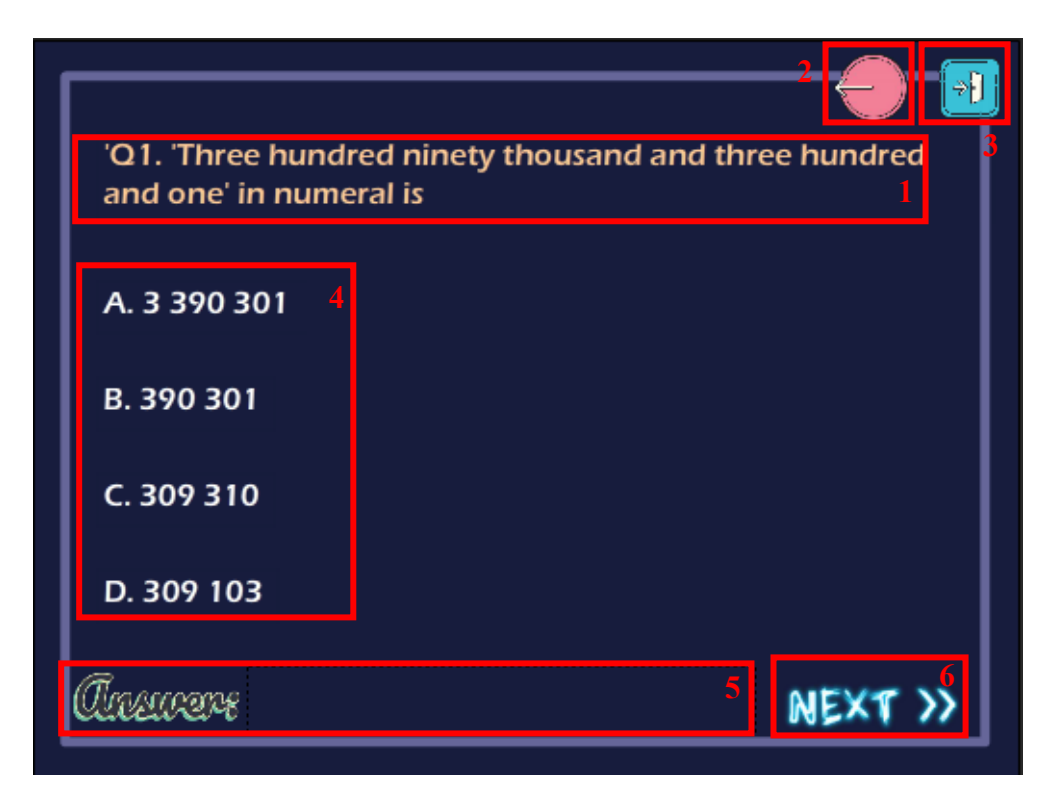

Figure 5-29 Question of Practical Module.

| Label | Description                                                               |
|-------|---------------------------------------------------------------------------|
| 1     | Text element that shows the question.                                     |
| 2     | Back button that will return to the Instruction Interface of Practical 1. |
|       | ActionScript 3.0 used:                                                    |
|       | back_btn.addEventListener(MouseEvent.CLICK,                               |
|       | fl_ClickToGoToScene_277);                                                 |
|       |                                                                           |
|       | function fl_ClickToGoToScene_277(event:MouseEvent):void                   |
|       | {                                                                         |
|       | MovieClip(this.root).gotoAndPlay(4, "Scene 12");                          |

|   | }                                                                                                    |  |  |
|---|----------------------------------------------------------------------------------------------------|--|--|
| 3 | Exit button that the users can click to quit the system.                                                                                          |  |  |
| 4 | Option buttons of the question.                                                                                                    |  |  |
|   | ActionScript 3.0 used:                                                                                                    |  |  |
|   | 32 nextl.mouseEnabled = false;                                                                                                    |  |  |
|   | <pre>34 ansla.addEventListener(MouseEvent.CLICK, fl_MouseClickHandler_161); 35</pre>                                                              |  |  |
|   | <pre>36 function fl_MouseClickHandler_161(event:MouseEvent):void<br/>37 ⊟ {<br/>36 function fl_MouseClickHandler_161(event:MouseEvent):void</pre> |  |  |
|   | <pre>38 ans.text = "wrong, answer is B."; 39 nextl.mouseEnabled = true; 40 ansh_mouseEnabled = false;</pre>                                       |  |  |
|   | <pre>41 anslc.mouseEnabled = false;<br/>42 ansld.mouseEnabled = false;</pre>                                                                      |  |  |
|   | 43 }<br>44                                                                                                    |  |  |
|   | 45 anslb.addEventListener(MouseEvent.CLICK, fl_MouseClickHandler_162);<br>46                                                                      |  |  |
|   | 47 function fl_MouseClickHandler_162 (event:MouseEvent):void<br>48 = {<br>49 function fl_MouseClickHandler_162 (event:MouseEvent):void            |  |  |
|   | 50 next1.mouseEnabled = true;<br>51 ansla_mouseEnabled = false;                                                                                   |  |  |
|   | 52 anslc.mouseEnabled = false;<br>53 ansld.mouseEnabled = false;                                                                                  |  |  |
|   | 54 -}                                                                                                    |  |  |
|   | 56 anslc.addEventListener(MouseEvent.CLICK, fl_MouseClickHandler_163);<br>57                                                                      |  |  |
|   | <pre>58 function fl_MouseClickHandler_163(event:MouseEvent):void 59  [{</pre>                                                                     |  |  |
|   | <pre>60 ans.text = "Wrong, answer is B.";<br/>61 nextl.mouseEnabled = true;</pre>                                                                 |  |  |
|   | 62     ansla.mouseEnabled = false;       63     anslb.mouseEnabled = false;                                                                       |  |  |
|   | 64 ansld.mouseEnabled = false;                                                                                                    |  |  |
|   | 66<br>67 ansld.addEventListener(MouseEvent.CLICK, fl_MouseClickHandler_164);                                                                      |  |  |
|   | <pre>68 69 function fl_MouseClickHandler_164(event:MouseEvent):void 70 04</pre>                                                                   |  |  |
|   | 71 ans.text = "Wrong, answer is B.";<br>72 nextl.mouseEnabled = true;                                                                             |  |  |
|   | 73 ansla.mouseEnabled = false;<br>74 anslb.mouseEnabled = false;                                                                                  |  |  |
|   | 75 anslc.mouseEnabled = false;                                                                                                    |  |  |
|   | 77 L X                                                                                                    |  |  |
|   | Figure 2-29-1 AS3 for Option Button.                                                                                                    |  |  |
|   | • Once the users selected an answer, they are not allowed to select                                                                               |  |  |
|   | another answer.                                                                                                    |  |  |
|   | • When they selected a wrong answer, wrong answer message will                                                                                    |  |  |
|   | be shown in the answer box.                                                                                                    |  |  |
|   | • When the users selected a correct answer, right answer message                                                                                  |  |  |
|   | will be shown in the answer box.                                                                                                    |  |  |
| 5 | Answer box which will show the right or wrong answer message.                                                                                     |  |  |
|   | For example, when users select a right answer, "Correct!" message will be                                                                         |  |  |
|   | shown in the box. If the users select a wrong answer, "Wrong, answer is                                                                           |  |  |
|   | X." message will be shown.                                                                                                    |  |  |

|   | 'X' represents the correct option of the question.                   |
|---|----------------------------------------------------------------------|
| 6 | Next button to go to the next question.                              |
|   | ActionScript 3.0 used:                                               |
|   | next1.mouseEnabled = false;                                          |
|   | • Users are not allowed to click on the next button before answering |
|   | the question.                                                        |
|   | next1.addEventListener(MouseEvent.CLICK,                             |
|   | fl_ClickToGoToAndPlayFromFrame_356);                                 |
|   |                                                                      |
|   | function                                                             |
|   | fl_ClickToGoToAndPlayFromFrame_356(event:MouseEvent):void            |
|   | {                                                                    |
|   | gotoAndPlay(2);                                                      |
|   | }                                                                    |
|   | • After the users answering the question, they are allowed to        |
|   | proceed to the next question.                                        |

Table 5-17 Implementation of Question of Practical 1.

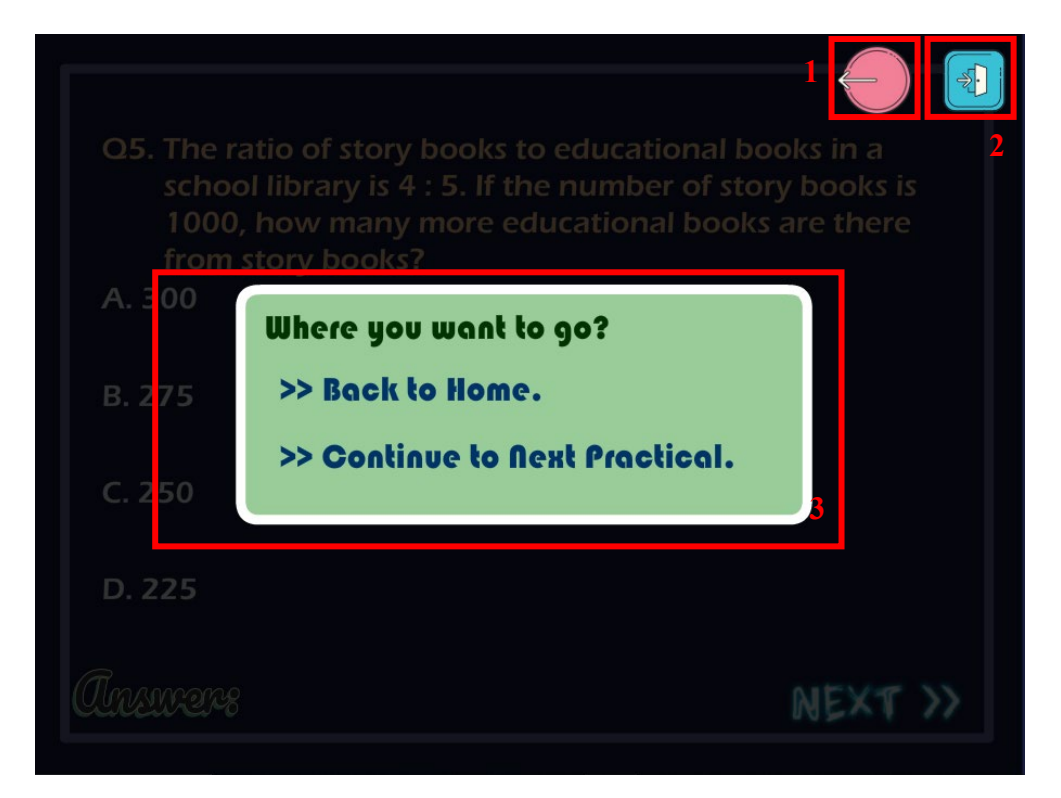

Figure 5-30 Option Menu of Practical 1.

| Label | Description                                                        |
|-------|--------------------------------------------------------------------|
| 1     | Back button that will return to the Sub-topic Menu of Learning     |
|       | Module.                                                            |
|       | ActionScript 3.0 used:                                             |
|       | back5.addEventListener(MouseEvent.CLICK,                           |
|       | fl_ClickToGoToScene_290);                                          |
|       |                                                                    |
|       | function fl_ClickToGoToScene_290(event:MouseEvent):void            |
|       | {                                                                  |
|       | MovieClip(this.root).gotoAndPlay(1, "Scene 4");                    |
|       | }                                                                  |
| 2     | Exit button that the users can click to quit the system.           |
| 3     | Once the users completed one practical, a pop-up box will be shown |
|       | and there are two options for users to choose for:                 |
|       | (1) Back to home,                                                  |
|       | (2) Continue to next practical.                                    |
|       | ActionScript 3.0 used:                                             |
|       | home1.addEventListener(MouseEvent.CLICK,                           |
|       | fl_ClickToGoToScene_283);                                          |
|       |                                                                    |
|       | function fl_ClickToGoToScene_283(event:MouseEvent):void            |
|       | {                                                                  |
|       | MovieClip(this.root).gotoAndPlay(1, "Scene 2");                    |
|       | }                                                                  |
|       | Back to Main Menu.                                                 |
|       | t12_p.addEventListener(MouseEvent.CLICK,                           |
|       | fl_ClickToGoToScene_448);                                          |
|       |                                                                    |
|       | function fl_ClickToGoToScene_448(event:MouseEvent):void            |
|       | {                                                                  |
|       | MovieClip(this.root).gotoAndPlay(1, "Scene 4");                    |
|       | }                                                                  |
|       | • Continue to next practical.                                      |

| • For Practical 12, there are only one option "Back to Home" |
|--------------------------------------------------------------|
| provided for users to choose for because Practical 12 is the |
| last practical in the module.                                |

Table 5-18 Implementation of Option Menu of Practical 1.

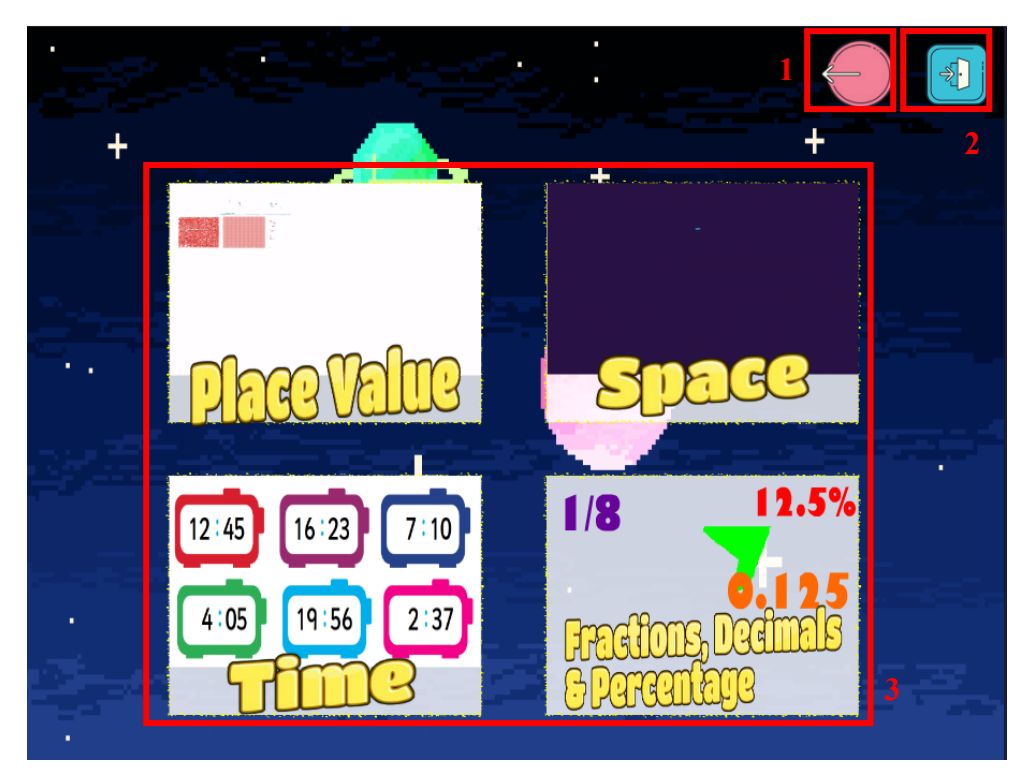

Figure 5-31 Sub-menu of Memory Game.

| Label | Description                                                                                                    |
|-------|----------------------------------------------------------------------------------------------------|
| 1     | Back button that will return to the Sub-topic Menu of Memory Game.                                                         |
|       | ActionScript 3.0 used:                                                                                                    |
|       | back_btn.addEventListener(MouseEvent.CLICK,                                                                                |
|       | fl_ClickToGoToScene_399);                                                                                                  |
|       | <pre>function fl_ClickToGoToScene_399(event:MouseEvent):void {     MovieClip(this.root).gotoAndPlay(1, "Scene 2"); }</pre> |
| 2     | Exit button that the users can click to quit the system.                                                                   |
| 3     | There are four topics of memory game provided in the system. Users                                                         |

| can choose their preferred topics to start the game.      |
|-----------------------------------------------------------|
| ActionScript 3.0 used:                                    |
| mg1_btn.addEventListener(MouseEvent.CLICK,                |
| fl_ClickToGoToScene_400);                                 |
|                                                           |
| function fl_ClickToGoToScene_400(event:MouseEvent):void   |
| {                                                         |
| MovieClip(this.root).gotoAndPlay(1, "Scene 16");          |
| }                                                         |
| • Users only need to click on the topic, and they will be |
| directed to the game.                                     |
|                                                           |

Table 5-19 Implementation of Sub-menu of Memory Game.

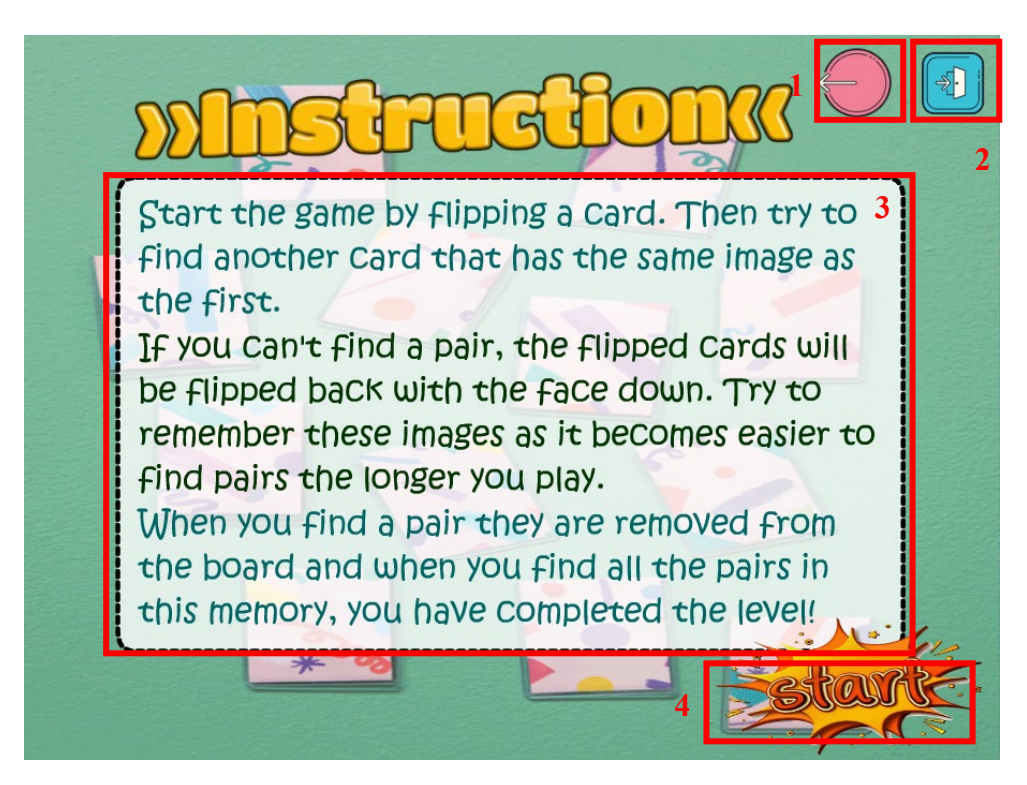

Figure 5-32 Instruction of Memory Game.

| Label | Description |
|-------|-------------|
|       |             |

| 1 | Back button that will return to the Sub-topic Menu of Memory Game. |
|---|--------------------------------------------------------------------|
|   | ActionScript 3.0 used:                                             |
|   | back1.addEventListener(MouseEvent.CLICK,                           |
|   | fl_ClickToGoToScene_396);                                          |
|   |                                                                    |
|   | function fl_ClickToGoToScene_396(event:MouseEvent):void            |
|   | {                                                                  |
|   | MovieClip(this.root).gotoAndPlay(1, "Scene 8");                    |
|   | }                                                                  |
| 2 | Exit button that the users can click to quit the system.           |
| 3 | Users can read through the instruction before starting the game.   |
| 4 | Start button that allows users to start the game.                  |
|   | ActionScript 3.0 used:                                             |
|   | start1.addEventListener(MouseEvent.CLICK,                          |
|   | fl_ClickToGoToScene_397);                                          |
|   |                                                                    |
|   | function fl_ClickToGoToScene_397(event:MouseEvent):void            |
|   | {                                                                  |
|   | MovieClip(this.root).gotoAndPlay(1, "Scene 25");                   |
|   | }                                                                  |

Table 5-20 Implementation of Instruction of Memory Game.

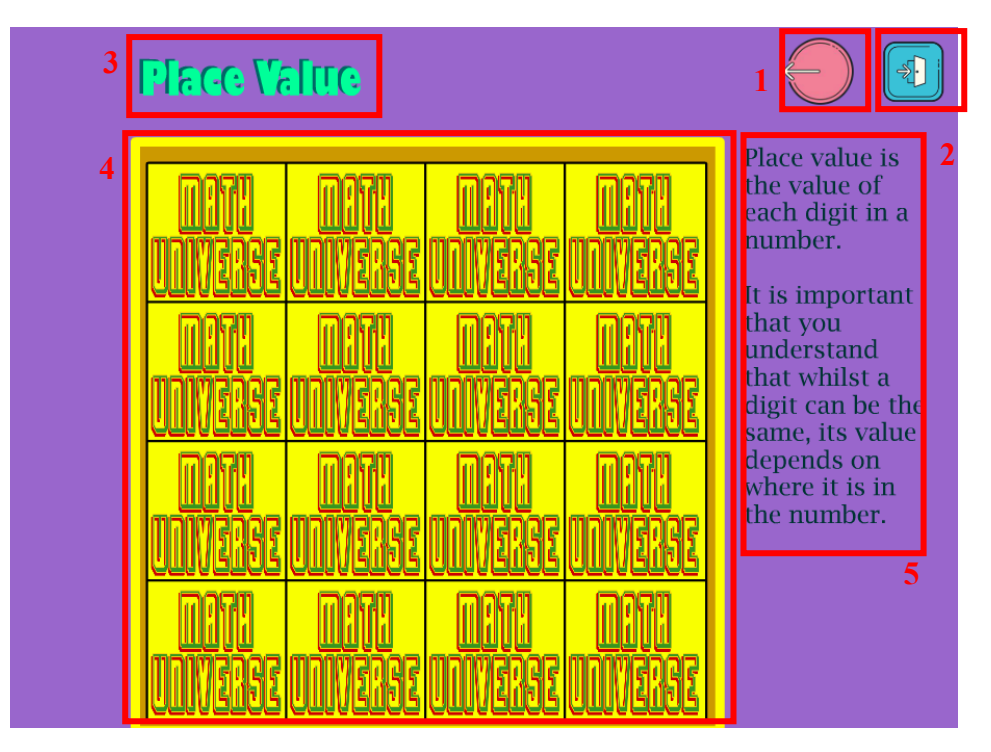

Figure 5-33 Memory Game (1).

| Label | Description                                                               |
|-------|---------------------------------------------------------------------------|
| 1     | Back button that will return to the Sub-topic Menu of Learning Module.    |
|       | ActionScript 3.0 used:                                                    |
|       | back_btn.addEventListener(MouseEvent.CLICK,                               |
|       | fl_ClickToGoToScene_430);                                                 |
|       |                                                                           |
|       | function fl_ClickToGoToScene_430(event:MouseEvent):void                   |
|       | {                                                                         |
|       | MovieClip(this.root).gotoAndPlay(1, "Scene 8");                           |
|       | removeChild(loader);                                                      |
|       | }                                                                         |
| 2     | Exit button that the users can click to quit the system.                  |
| 3     | Topic of the game.                                                        |
| 4     | Users can start the game by flipping the cards. When they match a pair of |
|       | cards, both cards will disappear otherwise they need to find and match    |
|       | again the cards.                                                          |
|       | ActionScript 3.0 used:                                                    |
|       | import flash.display.Loader;                                              |
|       | import flash.net.URLRequest;                                              |

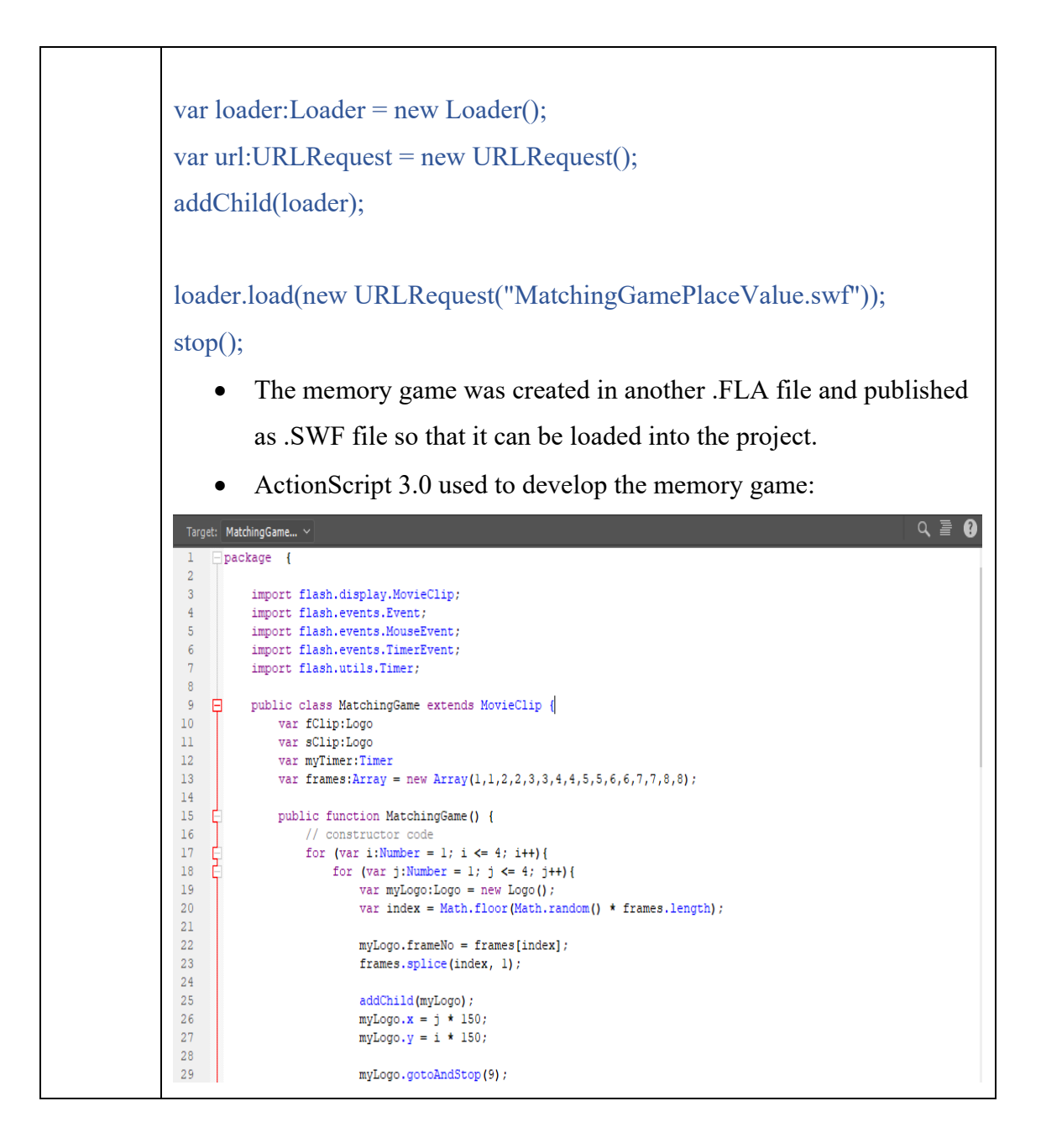

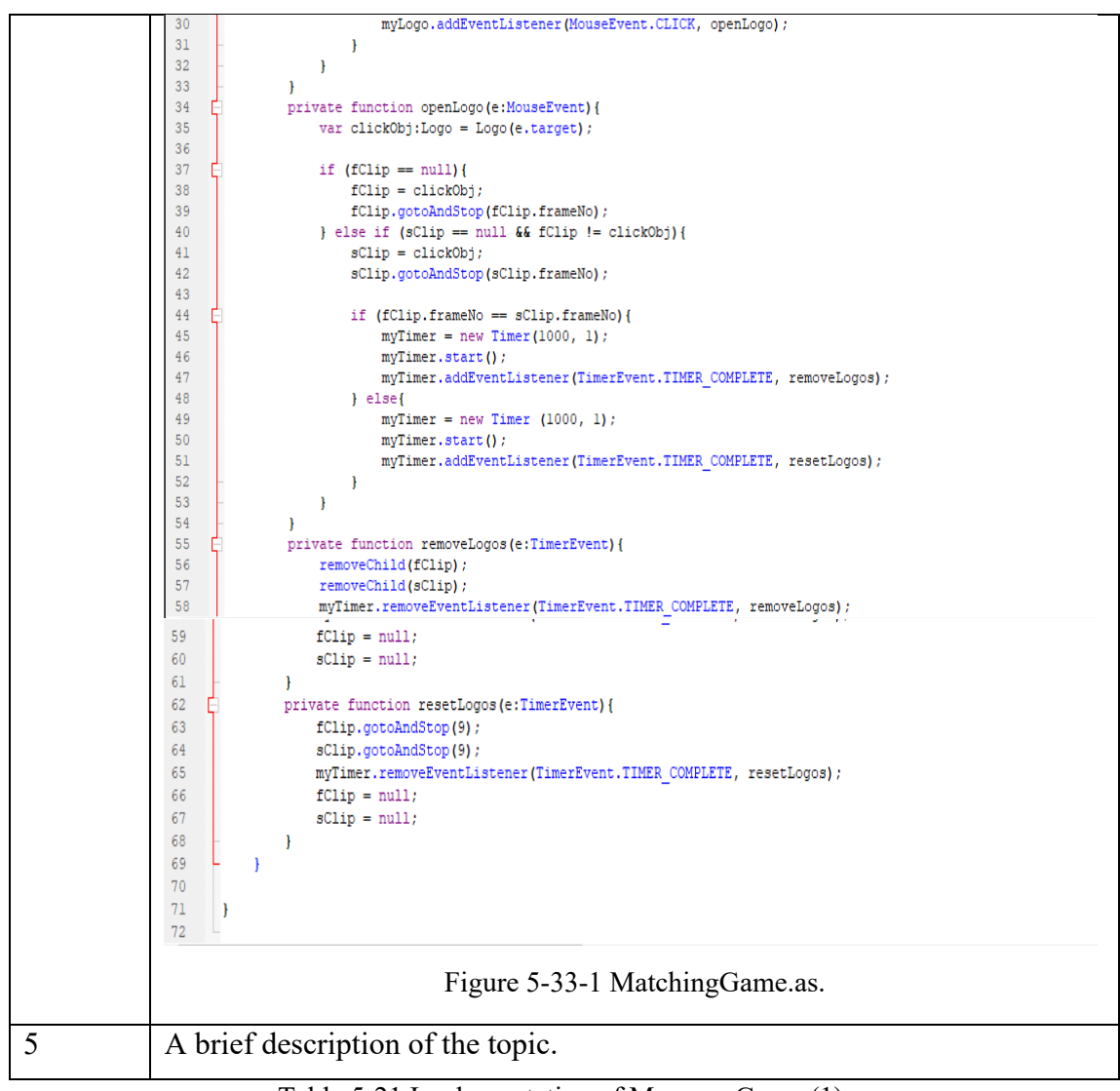

Table 5-21 Implementation of Memory Game (1).

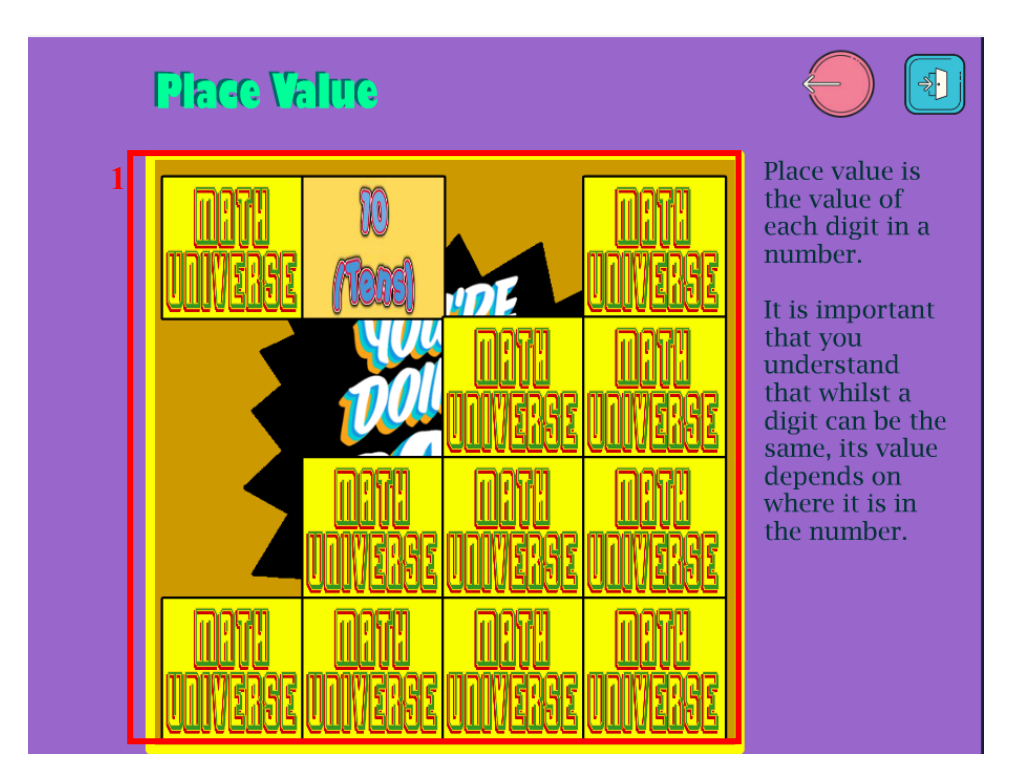

Figure 5-34 Memory Game (2).

| Label | Description                                                         |
|-------|---------------------------------------------------------------------|
| 1     | When the users match a pair of cards, both cards will disappear and |
|       | the hidden word under the cards will be shown.                      |

Table 5-22 Implementation of Memory Game (2).

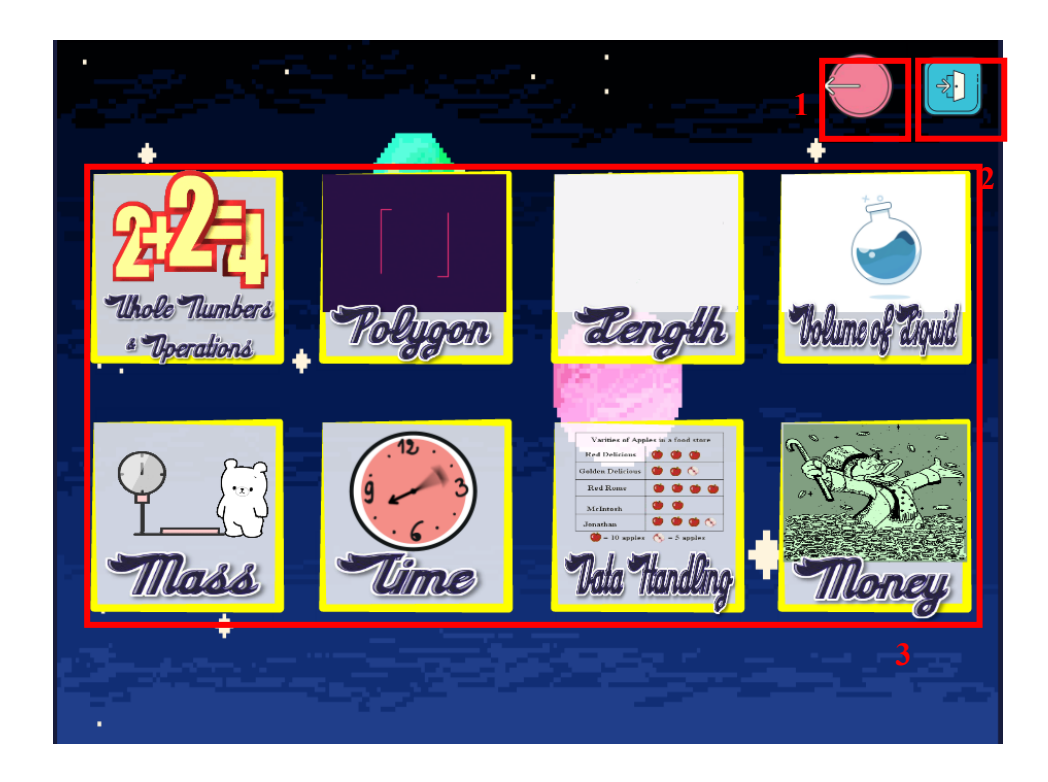

| Label | Description                                                        |
|-------|--------------------------------------------------------------------|
| 1     | Back button that will return to the Sub-topic Menu of Memory Game. |
|       | ActionScript 3.0 used:                                             |
|       | back_btn2.addEventListener(MouseEvent.CLICK,                       |
|       | fl_ClickToGoToScene_404);                                          |
|       |                                                                    |
|       | function fl_ClickToGoToScene_404(event:MouseEvent):void            |
|       | {                                                                  |
|       | MovieClip(this.root).gotoAndPlay(1, "Scene 2");                    |
|       | }                                                                  |
| 2     | Exit button that the users can click to quit the system.           |
| 3     | There are four topics of memory game provided in the system. Users |
|       | can choose their preferred topics to start the game.               |
|       | ActionScript 3.0 used:                                             |
|       | match1.addEventListener(MouseEvent.CLICK,                          |
|       | fl_ClickToGoToScene_405);                                          |
|       |                                                                    |
|       | function fl_ClickToGoToScene_405(event:MouseEvent):void            |
|       | {                                                                  |
|       | MovieClip(this.root).gotoAndPlay(5, "Scene 16");                   |
|       | }                                                                  |
|       | • Users only need to click on the topic, and they will be          |
|       | directed to the game.                                              |

#### Figure 5-35 Sub-menu of Matching Game.

Table 5-23 Implementation of Sub-menu of Matching Game.

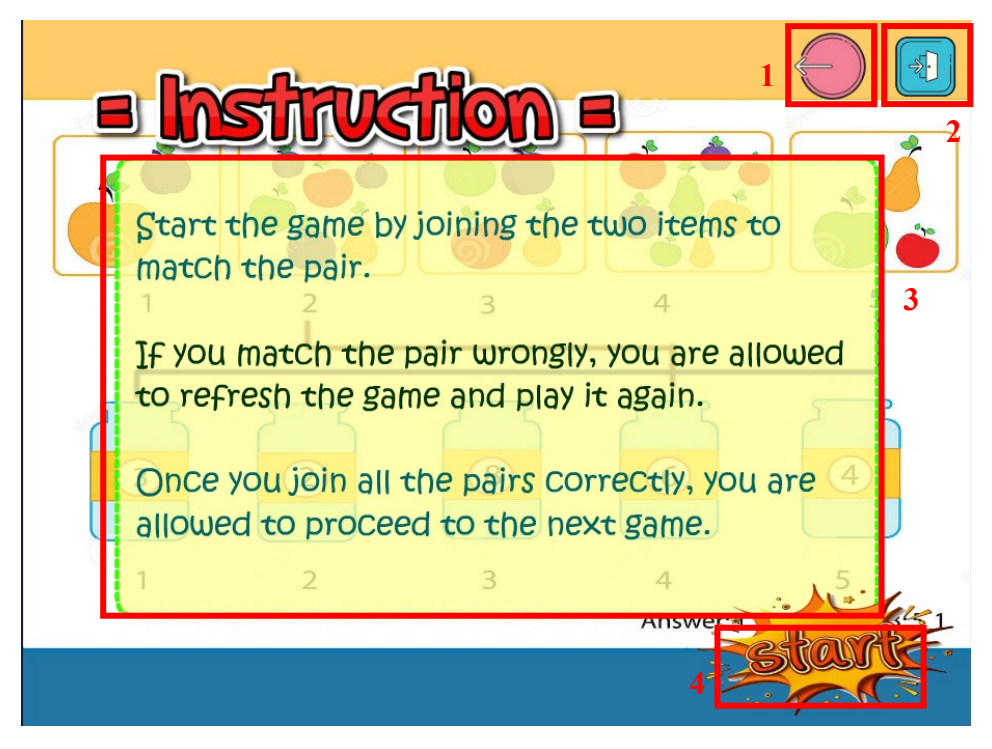

Figure 5-36 Instruction of Matching Game.

| Label | Description                                                        |
|-------|--------------------------------------------------------------------|
| 1     | Back button that will return to the Sub-topic Menu of Game Module. |
|       | ActionScript 3.0 used:                                             |
|       | back5.addEventListener(MouseEvent.CLICK,                           |
|       | fl_ClickToGoToScene_440);                                          |
|       | function fl_ClickToGoToScene_440(event:MouseEvent):void            |
|       | MovieClip(this.root).gotoAndPlay(2, "Scene 8");                    |
|       | }                                                                  |
| 2     | Exit button that the users can click to quit the system.           |
| 3     | Users can read through the instruction before starting the game.   |
| 4     | Start button that allows users to start the game.                  |
|       | ActionScript 3.0 used:                                             |
|       | start5.addEventListener(MouseEvent.CLICK,                          |
|       | fl_ClickToGoToScene_414);                                          |
|       | function fl_ClickToGoToScene_414(event:MouseEvent):void            |

| {                                                |
|--------------------------------------------------|
| MovieClip(this.root).gotoAndPlay(1, "Scene 17"); |
| }                                                |

Table 5-24 Implementation of Instruction of Matching Game.

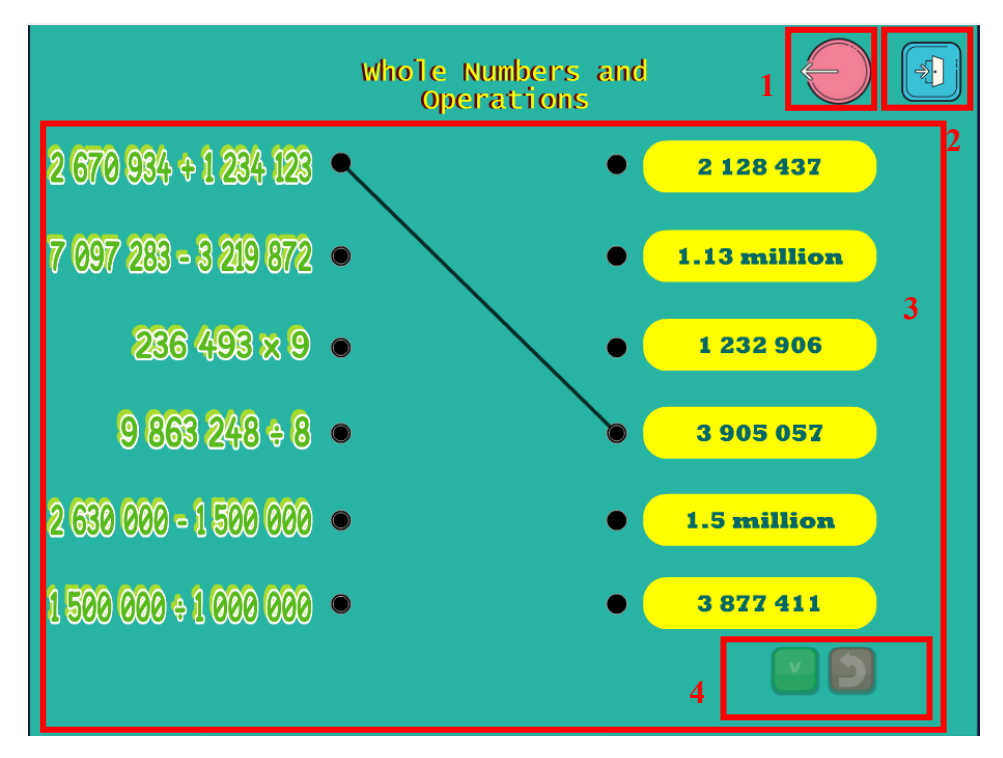

Figure 5-37 Matching Game (1).

| Label | Description                                                        |
|-------|--------------------------------------------------------------------|
| 1     | Back button that will return to the Sub-topic Menu of Memory Game. |
|       | ActionScript 3.0 used:                                             |
|       | back_btn.addEventListener(MouseEvent.CLICK,                        |
|       | fl_ClickToGoToScene_422);                                          |
|       |                                                                    |

|   | function fl_ClickToGoToScene_422(event:MouseEvent):void                                                                                                    |
|---|----------------------------------------------------------------------------------------------------|
|   | {                                                                                                    |
|   | MovieClip(this root) goto AndPlay(2 "Scene 8");                                                                                                    |
|   | MovieChp(ulls.root).gotoAlldr lay(2, Scele 8 ),                                                                                                    |
|   |                                                                                                    |
|   | }                                                                                                    |
| 2 | Exit button that the users can click to quit the system.                                                                                                    |
| 3 | Users can join both side of items by clicking the dots on left to drag a line                                                                                                    |
|   | to the dots on left. When the users complete the game, they are allowed to                                                                                                    |
|   | click on the submit button to check the correct answer. If they join a                                                                                                    |
|   | wrong answer, they can click on the red button to refresh the question.                                                                                                    |
|   | ActionScript 3.0 used.                                                                                                    |
|   | <pre>import flash.display.MovieClip;<br/>import flash.events.MouseEvent;</pre>                                                                                                    |
|   | <pre>var num_linked:Number = 6;</pre>                                                                                                    |
|   | <pre>var stat_line:Boolean = false;<br/>var _stloop:Boolean = false;<br/>var _stdone:Boolean = false;<br/>var num_fra:Number = 0;<br/>var num_loop:Number = 0;<br/>var num_true:Number = 0;<br/>var num_step:Number = 0;</pre> |
|   | <pre>var _loop:MovieClip = new MovieClip();<br/>_loop.addEventListener(Event.ENTER_FRAME,enterLoop);</pre>                                                                                                    |
|   | <pre>function start_linked():void {</pre>                                                                                                    |
|   | <pre>var ar_link:Array = []; for (var i:Number = 1; i &lt;= num_linked; i++) {</pre>                                                                                                    |
|   | ar_link[i] = true;<br>if (i >= num_linked)<br>{                                                                                                    |
|   | <pre>ar_link[0] = false;<br/>set_linked(ar_link);</pre>                                                                                                    |
|   | }                                                                                                    |
|   | <pre>var _check:MovieClip = getChildByName("bt_check") as MovieClip;<br/>_check.buttonMode = true;<br/>_check.st = false;</pre>                                                                                                |
|   | _check.alpha = .2;<br>_check.addEventListener(MouseEvent.CLICK,clickCheck);                                                                                                    |
|   | <pre>var _refresh:MovieClip = getChildByName("bt_refresh") as MovieClip;<br/>_refresh.buttonMode = true;<br/>_refresh.st = false;</pre>                                                                                        |
|   | <pre>_refresh.alpha = .2;<br/>_refresh.addEventListener(MouseEvent.CLICK,clickRefresh);<br/>}</pre>                                                                                                    |
|   | ,<br>function randomNumber(_ar:Array):Number                                                                                                    |
|   | i<br>var _num:Number = 0;<br>do                                                                                                    |

| <pre>num = Math.floor(Math.random() * (num_linked + 1)); } while (_ar[_num] == false); returnnum;</pre>                                                                                                    |
|----------------------------------------------------------------------------------------------------|
| }                                                                                                    |
| function set_linked(_ar:Array):void<br>{                                                                                                    |
| var _num:Number;                                                                                                    |
| <pre>var _linked:MovieClip;<br/>var _lefted:MovieClip;<br/>var left_drag:MovieClip;<br/>var _righte:MovieClip;<br/>var _express:MovieClip;<br/>for (var i:Number = 1; i &lt;= num_linked; i++)<br/></pre>                                                                                                    |
| _num = randomNumber(_ar);<br>_ar[_num] = false;<br>_linked = getChildByName("link_text"+i) as MovieClip;<br>_linked.gotoAndStop(_num);                                                                                                    |
| _righte = getChildByName("right"+i) as MovieClip;<br>_righte.tgt = 0;<br>_righte.inm = _num;                                                                                                    |
| <pre>_lefted = getChildByName("left"+i) as MovieClip;<br/>left_drag = new point_mc();<br/>left_drag.name = "drag" + i;<br/>left_drag.ax = _lefted.x;<br/>left_drag.y = _lefted.y;<br/>left_drag.stat = true;<br/>left_drag.idd = i;<br/>left_drag.idd = i;<br/>left_drag.idd = false;<br/>addChild(left_drag);<br/>left_drag.addEventListener(MouseEvent.MOUSE_DOWN,start_drag);<br/>left_drag.addEventListener(MouseEvent.MOUSE_MOVE_move_drag);<br/>left_drag.addEventListener(MouseEvent.CLICK,click_drag);</pre> |
| <pre>_express = new mv_exp();<br/>_express.name = "exp" + i;<br/>_express.gotoAndStop(1);<br/>_express.x = _righte.x + (_righte.width / 2);<br/>_express.y = _righte.y;<br/>_express.visible = false;<br/>addChild(_express);</pre>                                                                                                    |
| }                                                                                                    |
| function start_drag(e:MouseEvent):void                                                                                                    |
| <pre>if (e.currentTarget.stat) {     e.currentTarget.startDrag(true);     stat line = false:</pre>                                                                                                    |
| <pre>start_line(e.currentTarget.icd,true);</pre>                                                                                                    |
| e.currentTarget.drg = true;<br>}                                                                                                    |
| ,<br>function start line(a:Number.b:Boolean):void                                                                                                    |
| {     var _line:MovieClip;                                                                                                    |
| <pre>if (stat_line) {     _line = getChildByName("line"+a) as MovieClip;     removeChild(_line);     stat_line = false; }</pre>                                                                                                    |
| if (b) {                                                                                                    |
| _line = new MovieClip();<br>_line.name = "line" + a;<br>addChild(_line);                                                                                                    |
| <pre>var _left:MovieClip = getChildByName("left"+a) as MovieClip;<br/>var left_drag:MovieClip = getChildByName("drag"+a) as MovieClip;<br/>setChildIndex(left_drag,numChildren-1);</pre>                                                                                                    |
| <pre>_line.graphics.lineStyle(4, 0x000000, .75);<br/>_line.graphics.moveTo(_left.x,_left.y);<br/>_line.graphics.lineTo(left_drag.x,left_drag.y);<br/>stat_line = true;<br/>}</pre>                                                                                                    |
| }                                                                                                    |
| <pre>function move_drag(e:MouseEvent):void {</pre>                                                                                                    |
| <pre>if (e.currentTarget.stat &amp;&amp; e.currentTarget.drg) {</pre>                                                                                                    |
| <pre>start line(e.currentTarget.icd.true);</pre>                                                                                                    |

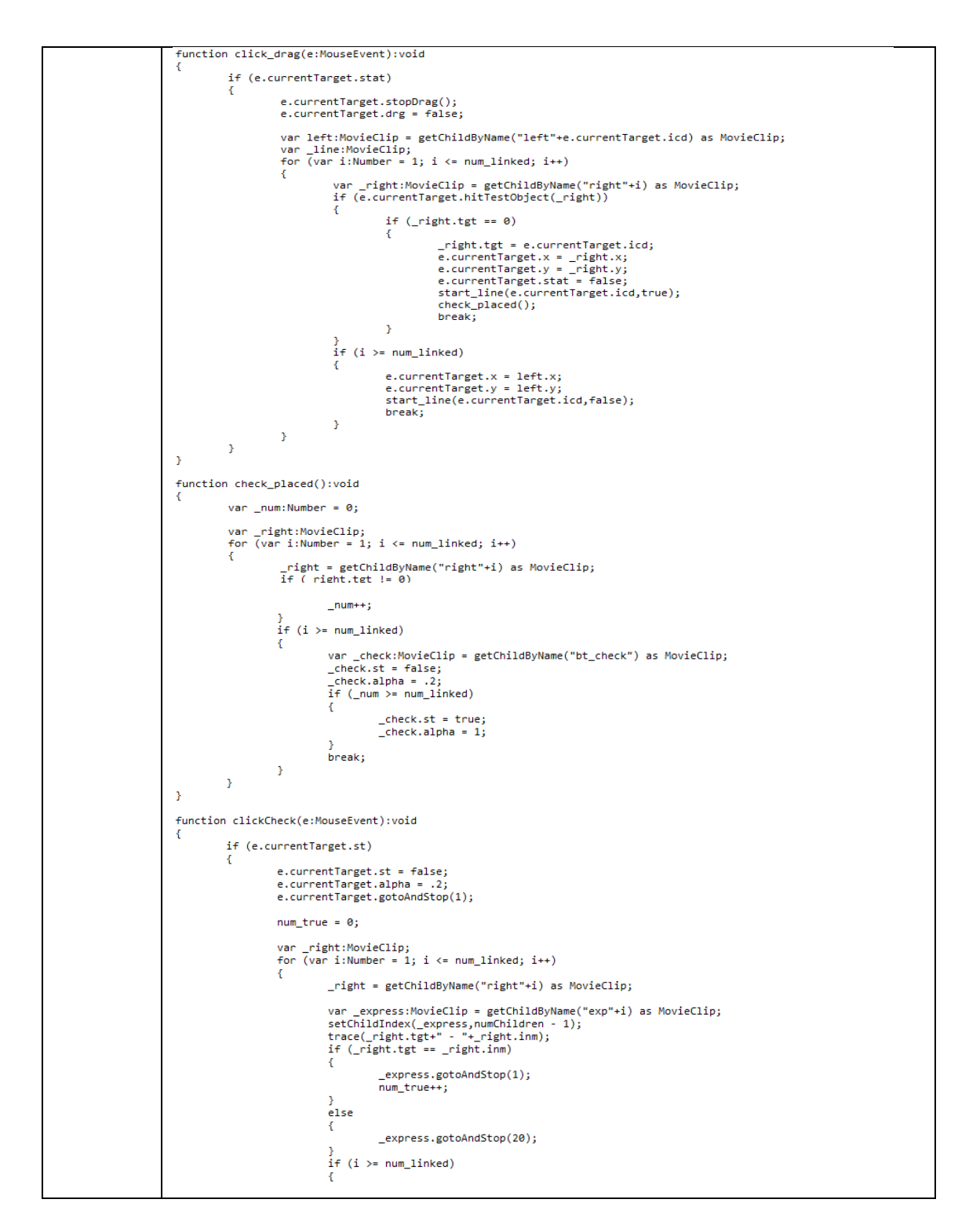

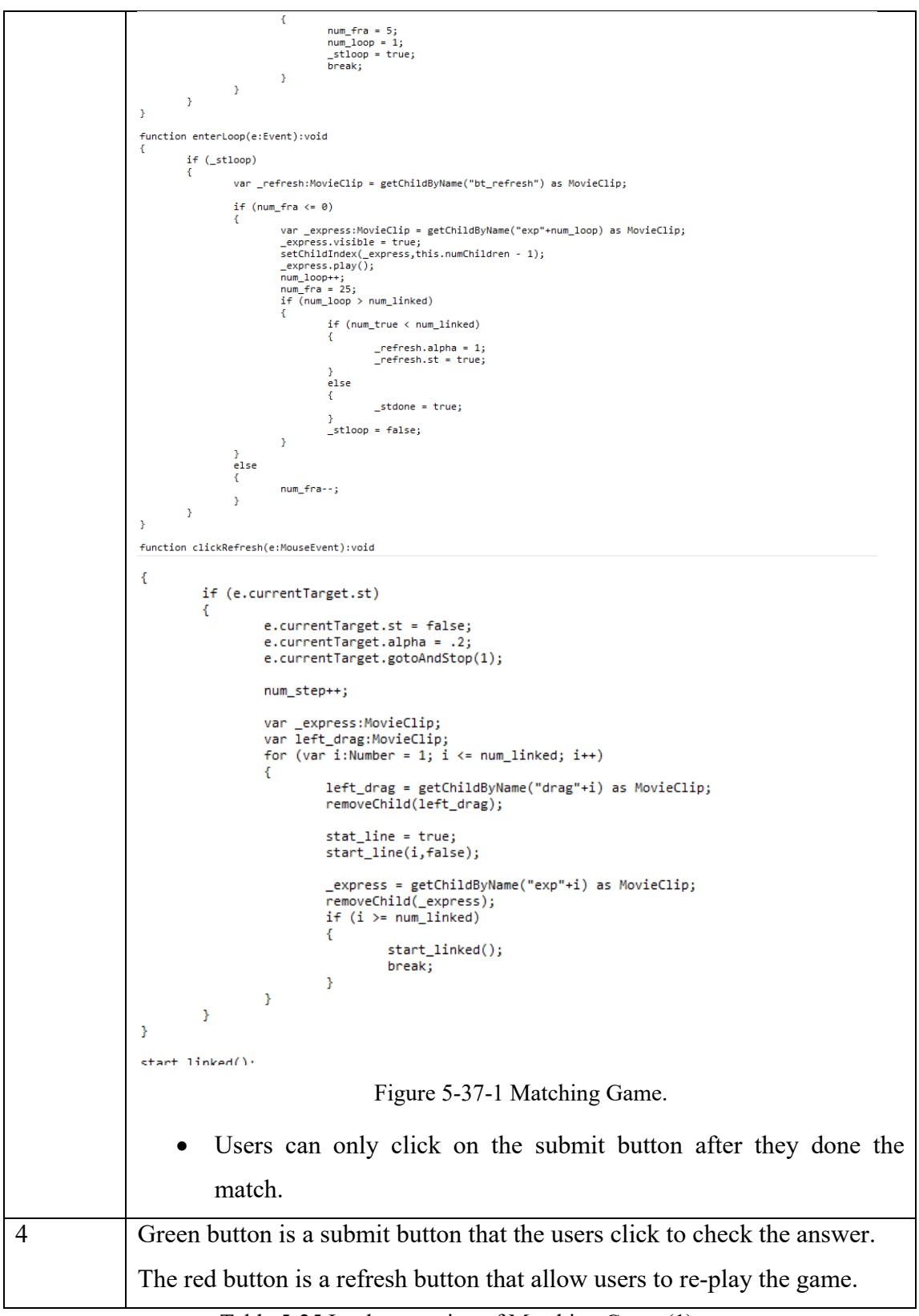

Table 5-25 Implementation of Matching Game (1).
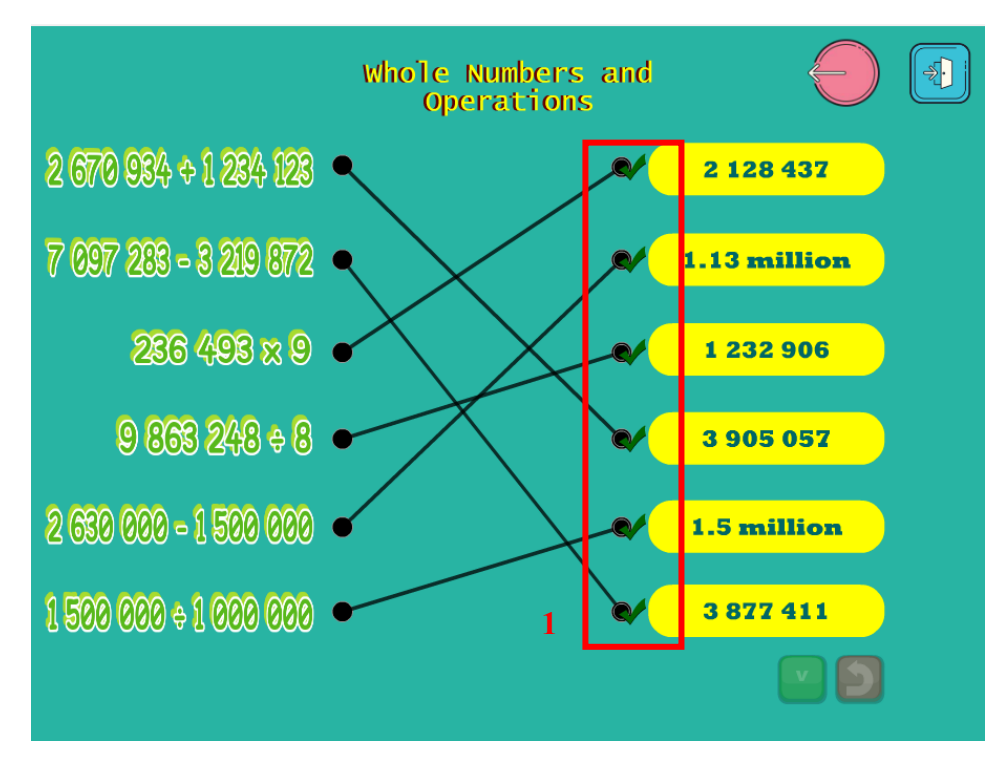

Figure 5-38 Matching Game (2).

| Label | Description                                                       |
|-------|-------------------------------------------------------------------|
| 1     | A green tick will appear for every correct answer after the users |
|       | click on the submit button.                                       |

Table 5-26 Implementation of Matching Game (2).

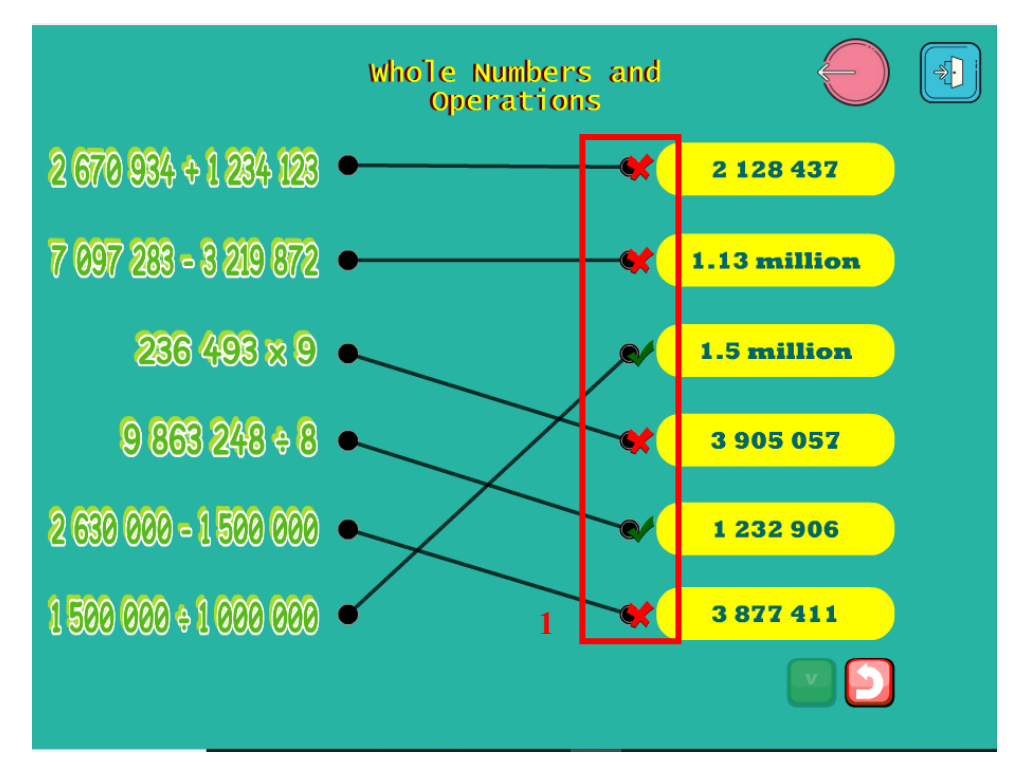

Figure 5-39 Matching Game (3).

| Label | Description                                                         |
|-------|---------------------------------------------------------------------|
| 1     | A red cross will appear for wrong answer and users can click on the |
|       | refresh button to play again the game.                              |

Table 5-27 Implementation of Matching Game (3).

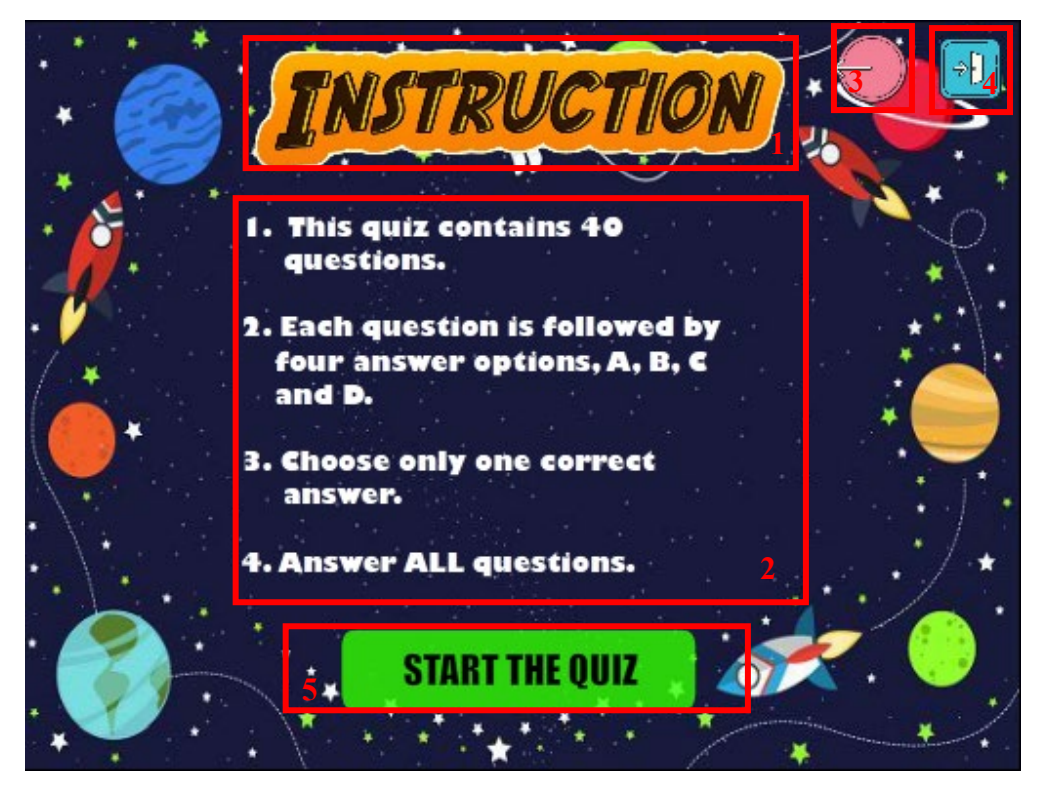

Figure 5-40 Instruction Interface of Quiz.

| Label | Description                                              |  |  |
|-------|----------------------------------------------------------|--|--|
| 1     | The title of the interface.                              |  |  |
| 2     | The instruction of the quiz.                             |  |  |
| 3     | Back button that will return to the Menu of Quiz Module. |  |  |
|       | ActionScript 3.0 used:                                   |  |  |
|       | back_btn.addEventListener(MouseEvent.CLICK,              |  |  |
|       | fl_ClickToGoToScene_261);                                |  |  |
|       |                                                          |  |  |
|       | function fl_ClickToGoToScene_261(event:MouseEvent):void  |  |  |
|       | {                                                        |  |  |
|       | MovieClip(this.root).gotoAndPlay(1, "Scene 6");          |  |  |
|       | }                                                        |  |  |
| 4     | Exit button that the users can click to quit the system. |  |  |
| 5     | Start button to begin the quiz.                          |  |  |
|       | ActionScript 3.0 used:                                   |  |  |
|       | sq1.addEventListener(MouseEvent.CLICK,                   |  |  |
|       | fl_ClickToGoToScene_258);                                |  |  |
|       |                                                          |  |  |

| function fl_ClickToGoToScene_258(event:MouseEvent):void |
|---------------------------------------------------------|
| {                                                       |
| MovieClip(this.root).gotoAndPlay(1, "Scene 13");        |
| }                                                       |

Table 5-28 Implementation of Instruction Interface of Quiz.

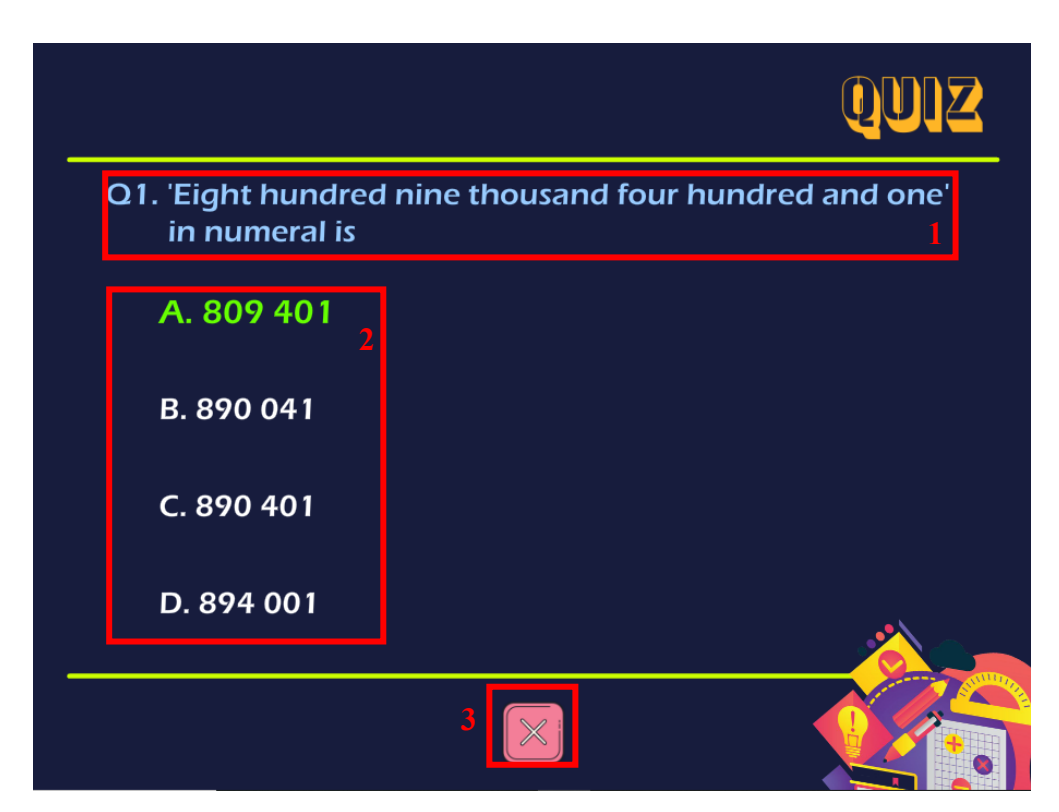

Figure 5-41 Question of Quiz Module.

| Label | Description                           |
|-------|---------------------------------------|
| 1     | Text element that shows the question. |
| 2     | Option buttons of the question.       |
|       | ActionScript 3.0 used:                |

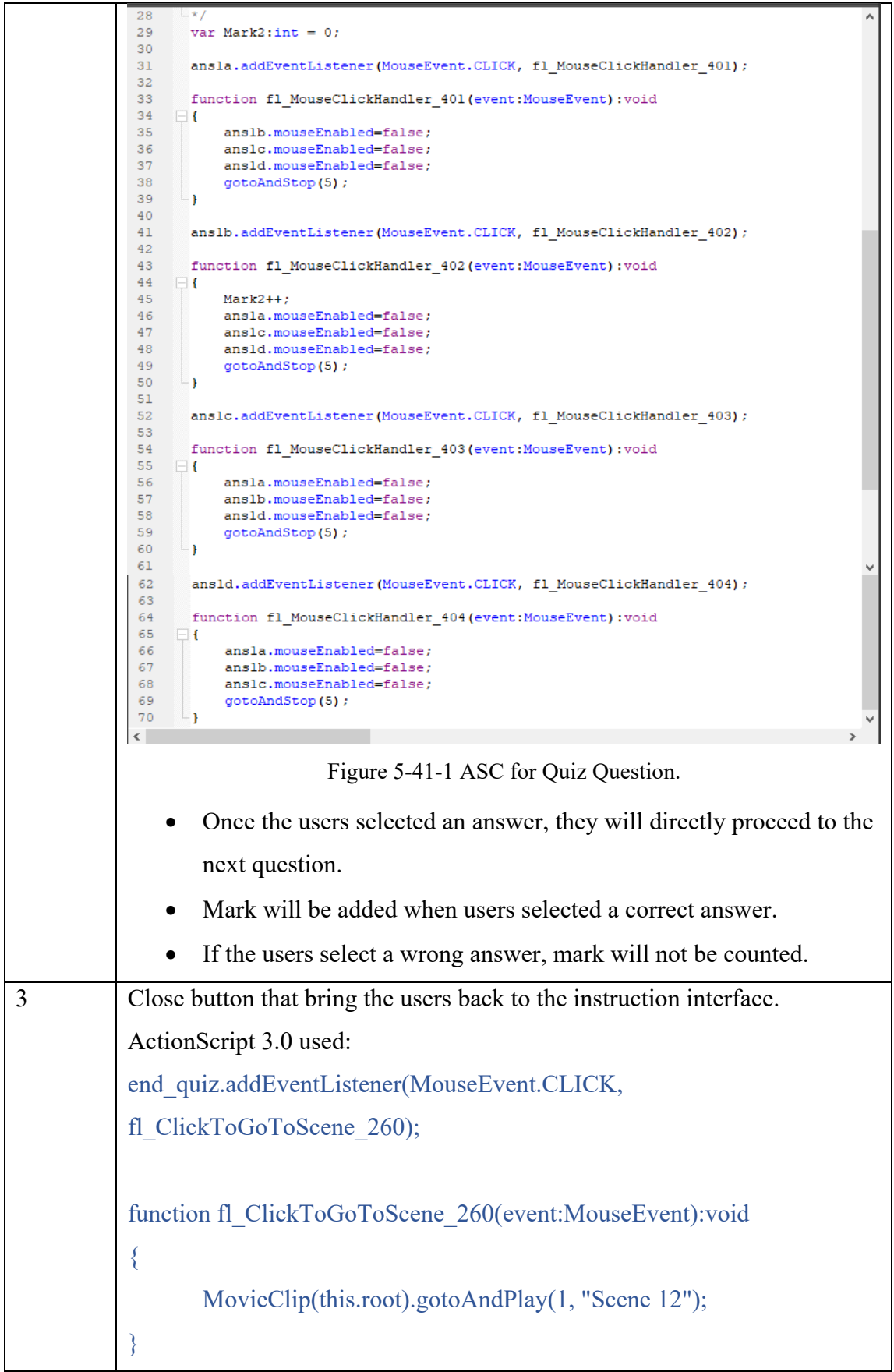

Table 5-29 Implementation of Question of Quiz

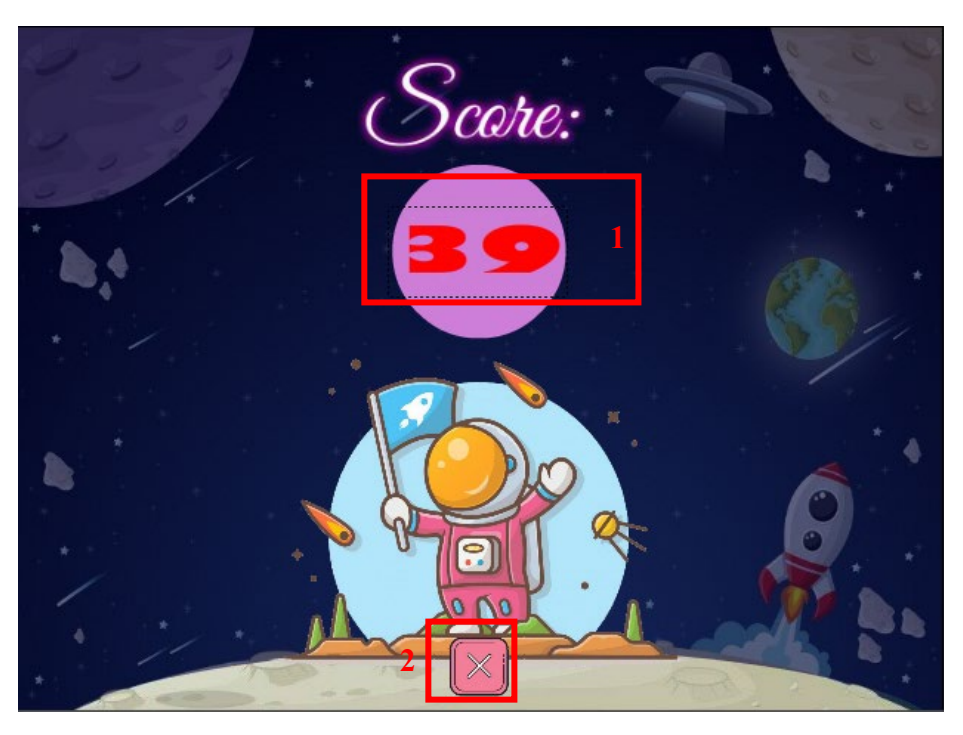

Figure 5-42 Score Interface of Quiz Module.

| Label | Description                                                          |
|-------|----------------------------------------------------------------------|
| 1     | Text element that shows the total score that users obtained from the |
|       | quiz.                                                                |
|       | ActionScript 3.0 used:                                               |
|       | <pre>mark.text=Mark.toString();</pre>                                |
| 2     | Close button that bring the users back to the instruction interface. |
|       | ActionScript 3.0 used:                                               |
|       | end_quiz.addEventListener(MouseEvent.CLICK,                          |
|       | fl_ClickToGoToScene_260);                                            |
|       |                                                                      |
|       | function fl_ClickToGoToScene_260(event:MouseEvent):void              |
|       | {                                                                    |
|       | MovieClip(this.root).gotoAndPlay(1, "Scene 12");                     |
|       | }                                                                    |

Table 5-30 Implementation of Score Interface of Quiz Module.

#### **5.3 Post-Authoring Process**

Post authoring process was to execute and deliver the multimedia-based courseware to the target audience. The courseware was published in .exe format which the users can install to their computer.

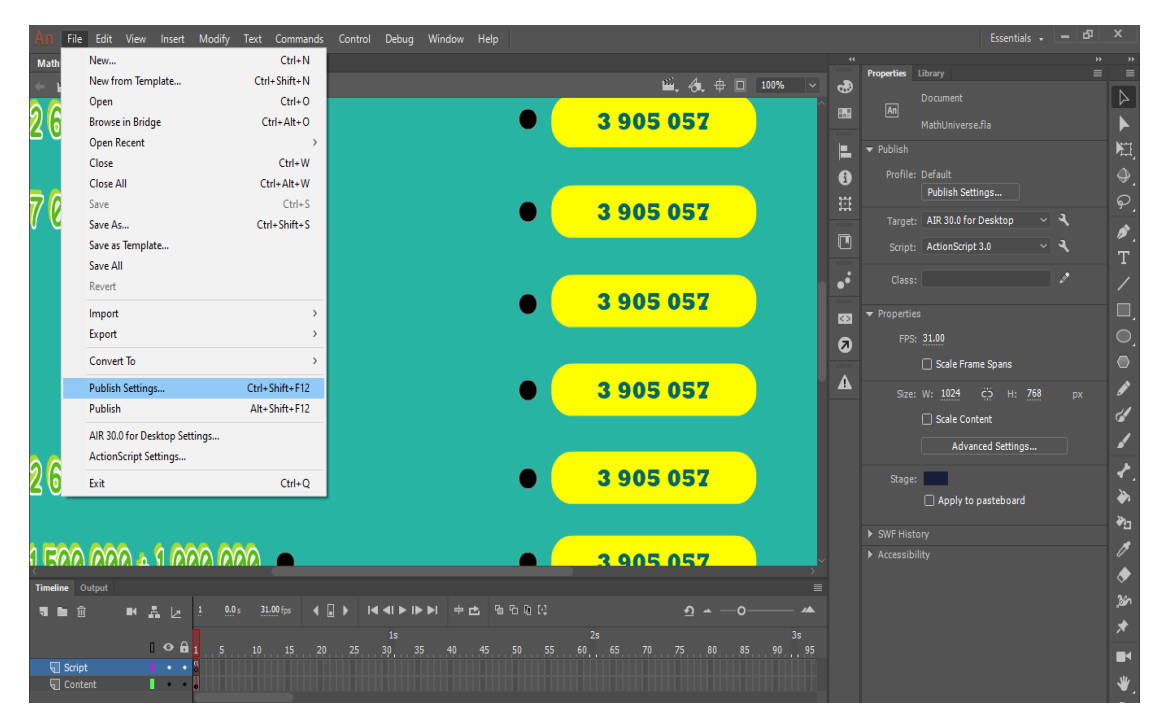

Figure 5-43 Publish the Courseware (1).

After completed the project, click on the publish setting to publish the courseware.

| An File Edit View Insert Modify Text Commands Contr                                                        |                                     | Essentials 🗸 💻 🗗               | x         |
|----------------------------------------------------------------------------------------------------|-------------------------------------|--------------------------------|-----------|
| MathUniverse.fla ×                                                                                         | AIR Settings X                      |                                | **        |
| ← ₩ Scene 17                                                                                               | General Signature Icons Advanced    | Properties Library             |           |
|                                                                                                    |                                     | Document An                    | 6         |
| 2 5/0 954 + 1 254 125                                                                                      | Output file: MathUniverse.exe       | MathUniverse.fla               |           |
|                                                                                                    |                                     | Publish                        | NI.       |
|                                                                                                    | Windows installer                   | Profile: Default               |           |
| 7 007 202 - 2 210 072                                                                                      | O Application with runtime embedded | Publish Settings               | ତ         |
|                                                                                                    | App name: MathUniverse Version: 1.0 | Target: AIR 30.0 for Desktop 🗸 |           |
|                                                                                                    | Ano ID: Mathilinizarea              | Script: ActionScript 3.0 - 🔍   |           |
|                                                                                                    | Example: com.yourdomain.appname     | Class:                         |           |
| 236 493 8 9                                                                                                | Description:                        |                                |           |
|                                                                                                    |                                     | ✓ Properties                   |           |
|                                                                                                    | Copyright:                          | FPS: 31.00                     |           |
|                                                                                                    | Window chiles System Chroma         | Scale Frame Spans              | •         |
| 😕 ଅବସ ଅନ୍ତ କ ଓ 🔍                                                                                           | Pender mode: Auto                   | Size: W: 1024 ČÓ H: 768 px     |           |
|                                                                                                    |                                     | Cale Content                   | 4         |
|                                                                                                    | Promes: Desktop Extended Desktop    | Advanced Settings              | 1         |
| 2 G22 R22 - 1 522 R22 -                                                                                    |                                     | Shaar                          | ≁         |
| 2 090 000 - 1 900 000 -                                                                                    | Included files                      | Apply to pasteboard            | >         |
|                                                                                                    |                                     |                                | ≹)⊤       |
|                                                                                                    | MathUniverse.swf                    | SWF History                    | ,,        |
| ( Invere) (evere) & (I (evere) (evere)                                                                     | mattioniverserapp.xm                | Accessibility                  | Å         |
| Timeline Output                                                                                            |                                     | =                              | 8<br>34   |
| WARNING: Duplicate label, Scene=Scene 15, Layer=Lay<br>WARNING: Duplicate label, Scene=Scene 15, Laver=Lay | /er V                               | ^                              | ∿ھ,<br>مد |
| WARNING: Duplicate label, Scene=Scene 15, Layer=La                                                         | /er                                 |                                | π         |
| Fonts should be embedded for any text that may be                                                          | edit Or Court Batta ust             | tin                            |           |
| \$                                                                                                    | Cancel Publish Help                 | >                              | ₩.        |

Figure 5-44 Publish the Courseware (2).

Selected "Windows installer" to publish the courseware as .exe file and click on the publish button to output the courseware.

#### 5.4 Testing

Alpha testing was used to test "Math Universe" multimedia courseware. This testing could be conducted by developer only without any users involved in order to verify whether there were any error on the system.

#### 5.4.1 Testing

#### 5.4.1.1 Main Menu

| No. | Test Case                   | Expected Results   | Actual Results |
|-----|-----------------------------|--------------------|----------------|
| 1   | Mouse hover the Learning    | Animation changed  | Success        |
|     | button                      | on the button      |                |
| 2   | Mouse hover the Practical   | Animation changed  | Success        |
|     | button                      | on the button      |                |
| 3   | Mouse hover the Game button | Animation changed  | Success        |
|     |                             | on the button      |                |
| 4   | Mouse hover the Quiz button | Animation changed  | Success        |
|     |                             | on the button      |                |
| 5   | Hit Learning button         | Go to menu of      | Success        |
|     |                             | Learning Module    |                |
| 6   | Hit Practical button        | Go to menu of      | Success        |
|     |                             | Practical Module   |                |
| 7   | Hit Game button             | Go to menu of      | Success        |
|     |                             | Game Module        |                |
| 8   | Hit Quiz button             | Go to menu of      | Success        |
|     |                             | Quiz Module        |                |
| 9   | Hit Sound button            | One clicks to mute | Success        |
|     |                             | sound, click again |                |
|     |                             | to unmute sound    |                |

| 10 | Hit Exit button | Go to exit interface | Success |
|----|-----------------|----------------------|---------|
|    |                 |                      |         |

Table 5-31 Testing for Main Menu.

# 5.4.1.2 Exit Interface

| No. | Test Case                  | Expected Results     | Actual Results |
|-----|----------------------------|----------------------|----------------|
| 1   | Mouse hover the Yes button | The word "Yes"       | Success        |
|     |                            | being circled        |                |
| 2   | Mouse hover the No button  | The word "No"        | Success        |
|     |                            | being circled        |                |
| 3   | Hit the Yes button         | Close the            | Success        |
|     |                            | courseware           |                |
| 4   | Hit the No button          | Exit interface being | Success        |
|     |                            | closed and return to |                |
|     |                            | last stop            |                |

Table 5-32 Testing for Exit Interface.

| No. | Test Case                 | <b>Expected Results</b> | Actual Results |
|-----|---------------------------|-------------------------|----------------|
| 1   | Hit the Whole Numbers and | Go to sub-topic         | Success        |
|     | Operations button         | menu of Whole           |                |
|     |                           | Numbers and             |                |
|     |                           | Operations              |                |
| 2   | Hit the Fractions button  | Go to sub-topic         | Success        |
|     |                           | menu of Fractions       |                |
| 3   | Hit the Decimals button   | Go to sub-topic         | Success        |
|     |                           | menu of Decimals        |                |
| 4   | Hit the Percentage button | Go to sub-topic         | Success        |
|     |                           | menu of Percentage      |                |
| 5   | Hit the Money button      | Go to sub-topic         | Success        |
|     |                           | menu of Money           |                |
| 6   | Hit the Time button       | Go to sub-topic         | Success        |
|     |                           | menu of Time            |                |

# 5.4.1.3 Menu of Learning Module

| 7  | Hit the Topic 7-12 button    | Go to next frame     | Success |
|----|------------------------------|----------------------|---------|
|    |                              | which is the second  |         |
|    |                              | page of the menu     |         |
| 8  | Hit the Length, Mass and     | Go to sub-topic      | Success |
|    | Volume of Liquid button      | menu of Length,      |         |
|    |                              | Mass and Volume      |         |
|    |                              | of Liquid            |         |
| 9  | Hit the Space button         | Go to sub-topic      | Success |
|    |                              | menu of Space        |         |
| 10 | Hit the Coordinates button   | Go to sub-topic      | Success |
|    |                              | menu of              |         |
|    |                              | Coordinates          |         |
| 11 | Hit the Ratio and Proportion | Go to sub-topic      | Success |
|    | button                       | menu of Ratio and    |         |
|    |                              | Proportion           |         |
| 12 | Hit the Data Handling button | Go to sub-topic      | Success |
|    |                              | menu of Data         |         |
|    |                              | Handling             |         |
| 13 | Hit the Probability button   | Go to sub-topic      | Success |
|    |                              | menu of              |         |
|    |                              | Probability          |         |
| 14 | Hit the Topic 1-6 button     | Go to previous       | Success |
|    |                              | frame which is the   |         |
|    |                              | first page of the    |         |
|    |                              | menu                 |         |
| 15 | Hit the Home button          | Back to Main         | Success |
|    |                              | Menu                 |         |
| 16 | Hit the Exit button          | Go to exit interface | Success |
|    |                              |                      |         |

Table 5-33 Testing for Menu of Learning Module.

# 5.4.1.4 Menu of Practical Module

| No. | Test Case | Expected Results | Actual Results |
|-----|-----------|------------------|----------------|
|-----|-----------|------------------|----------------|

| 1  | Hit the Whole Numbers and    | Go to sub-topic     | Success |
|----|------------------------------|---------------------|---------|
|    | Operations button            | menu of Whole       |         |
|    |                              | Numbers and         |         |
|    |                              | Operations          |         |
| 2  | Hit the Fractions button     | Go to sub-topic     | Success |
|    |                              | menu of Fractions   |         |
| 3  | Hit the Decimals button      | Go to sub-topic     | Success |
|    |                              | menu of Decimals    |         |
| 4  | Hit the Percentage button    | Go to sub-topic     | Success |
|    |                              | menu of Percentage  |         |
| 5  | Hit the Money button         | Go to sub-topic     | Success |
|    |                              | menu of Money       |         |
| 6  | Hit the Time button          | Go to sub-topic     | Success |
|    |                              | menu of Time        |         |
| 7  | Hit the Topic 7-12 button    | Go to next frame    | Success |
|    |                              | which is the second |         |
|    |                              | page of the menu    |         |
| 8  | Hit the Length, Mass and     | Go to sub-topic     | Success |
|    | Volume of Liquid button      | menu of Length,     |         |
|    |                              | Mass and Volume     |         |
|    |                              | of Liquid           |         |
| 9  | Hit the Space button         | Go to sub-topic     | Success |
|    |                              | menu of Space       |         |
| 10 | Hit the Coordinates button   | Go to sub-topic     | Success |
|    |                              | menu of             |         |
|    |                              | Coordinates         |         |
| 11 | Hit the Ratio and Proportion | Go to sub-topic     | Success |
|    | button                       | menu of Ratio and   |         |
|    |                              | Proportion          |         |
| 12 | Hit the Data Handling button | Go to sub-topic     | Success |
|    |                              | menu of Data        |         |
|    |                              | Handling            |         |
| 13 | Hit the Probability button   | Go to sub-topic     | Success |

|    |                          | menu of<br>Probability                                            |         |
|----|--------------------------|-------------------------------------------------------------------|---------|
| 14 | Hit the Topic 1-6 button | Go to previous<br>frame which is the<br>first page of the<br>menu | Success |
| 15 | Hit the Home button      | Back to Main<br>Menu                                              | Success |
| 16 | Hit the Exit button      | Go to exit interface                                              | Success |

Table 5-34 Testing for Menu of Practical Module.

### 5.4.1.5 Menu of Game Module

| No. | Test Case                  | Expected Results     | Actual Results |
|-----|----------------------------|----------------------|----------------|
| 1   | Hit the Memory Game button | Go to sub-menu of    | Success        |
|     |                            | Memory Game          |                |
| 2   | Hit the Matching button    | Go to sub-menu of    | Success        |
|     |                            | Matching Game        |                |
| 3   | Hit the Home button        | Back to Main         | Success        |
|     |                            | Menu                 |                |
| 4   | Hit the Exit button        | Go to exit interface | Success        |

Table 5-35 Testing for Menu of Game Module.

### 5.4.1.6 Menu of Quiz Module

| No. | Test Case             | Expected Results     | Actual Results |
|-----|-----------------------|----------------------|----------------|
| 1   | Hit the Easy button   | Go to instruction of | Success        |
|     |                       | easy level quiz      |                |
| 2   | Hit the Medium button | Go to instruction of | Success        |
|     |                       | medium level quiz    |                |
| 3   | Hit the Hard button   | Go to instruction of | Success        |
|     |                       | hard level quiz      |                |
| 4   | Hit the Home button   | Back to Main         | Success        |
|     |                       | Menu                 |                |

|  | 5 Hit the Exit button Go to exit interface Success |
|--|----------------------------------------------------|
|--|----------------------------------------------------|

Table 5-36 Testing for Menu of Quiz Module.

#### 5.4.1.7 Sub-topic Menu of Whole Numbers and Operations

| No. | Test Case                  | Expected Results     | Actual Results |
|-----|----------------------------|----------------------|----------------|
| 1   | Hit the 1.1 Application of | Go to 1.1            | Success        |
|     | Numbers button             | Application of       |                |
|     |                            | Numbers interface    |                |
| 2   | Hit the 1.2 Prime Numbers  | Go to 1.2 Prime      | Success        |
|     | button                     | Numbers interface    |                |
| 3   | Hit the 1.3 Numbers Up to  | Go to 1.3 Numbers    | Success        |
|     | Seven Digits button        | Up to Seven Digits   |                |
|     |                            | interface            |                |
| 4   | Hit the Back button        | Back to Menu of      | Success        |
|     |                            | Learning Module      |                |
| 5   | Hit the Exit button        | Go to exit interface | Success        |

Table 5-37 Testing for Sub-topic Menu of Whole Numbers and Operations.

#### 5.4.1.8 Sub-topic Menu of Fractions

| No. | Test Case                         | Expected Results     | Actual Results |
|-----|-----------------------------------|----------------------|----------------|
| 1   | Hit the 2.1 Multiplication of     | Go to 2.1            | Success        |
|     | Fractions button                  | Multiplication of    |                |
|     |                                   | Fractions interface  |                |
| 2   | Hit the 2.2 Division of Fractions | Go to 2.2 Division   | Success        |
|     | button                            | of Fractions         |                |
|     |                                   | interface            |                |
| 3   | Hit the 2.3 Problem Solving       | Go to 2.3 Problem    | Success        |
|     | button                            | Solving interface    |                |
| 4   | Hit the Back button               | Back to Menu of      | Success        |
|     |                                   | Learning Module      |                |
| 5   | Hit the Exit button               | Go to exit interface | Success        |

Table 5-38 Testing for Sub-topic Menu of Fractions.

| No. | Test Case                   | Expected Results     | Actual Results |
|-----|-----------------------------|----------------------|----------------|
| 1   | Hit the 3.1 Mix Operations  | Go to 3.1 Mix        | Success        |
|     | Involving Decimals button   | Operations           |                |
|     |                             | Involving Decimals   |                |
| 2   | Hit the 3.2 Problem Solving | Go to 3.2 Problem    | Success        |
|     | Involving Decimals button   | Solving Involving    |                |
|     |                             | Decimals interface   |                |
| 3   | Hit the Back button         | Back to Menu of      | Success        |
|     |                             | Learning Module      |                |
| 4   | Hit the Exit button         | Go to exit interface | Success        |

#### 5.4.1.9 Sub-topic Menu of Decimals

Table 5-39 Testing for Sub-topic Menu of Decimals.

# 5.4.1.10 Sub-topic Menu of Percentage

| No. | Test Case                   | Expected Results     | Actual Results |
|-----|-----------------------------|----------------------|----------------|
| 1   | Hit the 4.1 Problem Solving | Go to 4.1 Problem    | Success        |
|     | Involving Percentage button | Solving Involving    |                |
|     |                             | Percentage           |                |
|     |                             | interface            |                |
| 2   | Hit the Back button         | Back to Menu of      | Success        |
|     |                             | Learning Module      |                |
| 3   | Hit the Exit button         | Go to exit interface | Success        |

Table 5-40 Testing for Sub-topic Menu of Percentage.

### 5.4.1.11 Sub-topic Menu of Money

| No. | Test Case                   | Expected Results  | Actual Results |
|-----|-----------------------------|-------------------|----------------|
| 1   | Hit the 5.1 Problem Solving | Go to 5.1 Problem | Success        |
|     | Involving Money button      | Solving Involving |                |
|     |                             | Money interface   |                |
| 4   | Hit the Back button         | Back to Menu of   | Success        |
|     |                             | Learning Module   |                |

|  | 5 Hit the Exit button Go to exit interface Success |  |
|--|----------------------------------------------------|--|
|--|----------------------------------------------------|--|

Table 5-41 Testing for Sub-topic Menu of Money.

#### 5.4.1.12 Sub-topic Menu of Time

| No. | Test Case                   | Expected Results     | Actual Results |
|-----|-----------------------------|----------------------|----------------|
| 1   | Hit the 6.1 24-hour System  | Go to 6.1 24-hour    | Success        |
|     | button                      | System interface     |                |
| 2   | Hit the 6.2 Duration button | Go to 6.2 Duration   | Success        |
|     |                             | interface            |                |
| 3   | Hit the 6.3 Problem Solving | Go to 6.3 Problem    | Success        |
|     | Involving Time button       | Solving Involving    |                |
|     |                             | Time interface       |                |
| 4   | Hit the Back button         | Back to Menu of      | Success        |
|     |                             | Learning Module      |                |
| 5   | Hit the Exit button         | Go to exit interface | Success        |

Table 5-42 Testing for Sub-topic Menu of Time.

#### 5.4.1.13 Sub-topic Menu of Length, Mass and Volume of Liquid

| No. | Test Case                   | Expected Results     | Actual Results |
|-----|-----------------------------|----------------------|----------------|
| 1   | Hit the 7.1 Problem Solving | Go to 7.1 Problem    | Success        |
|     | Involving Length, Mass and  | Solving Involving    |                |
|     | Volume of Liquid button     | Length, Mass and     |                |
|     |                             | Volume of Liquid     |                |
|     |                             | interface            |                |
| 3   | Hit the Back button         | Back to Menu of      | Success        |
|     |                             | Learning Module      |                |
| 4   | Hit the Exit button         | Go to exit interface | Success        |

Table 5-43 Testing for Sub-topic Menu of Length, Mass and Volume of Liquid.

### 5.4.1.14 Sub-topic Menu of Space

| No. | Test Case | Expected Results | Actual Results |
|-----|-----------|------------------|----------------|
|-----|-----------|------------------|----------------|

| 1 | Hit the 8.1 Angles button     | Go to 8.1 Angles     | Success |
|---|-------------------------------|----------------------|---------|
|   |                               | interface            |         |
| 2 | Hit the 8.2 Two-Dimensional   | Go to 8.2 Two-       | Success |
|   | Shape button                  | Dimensional Shape    |         |
|   |                               | interface            |         |
| 3 | Hit the 8.3 Three-Dimensional | Go to 8.3 Three-     | Success |
|   | Shape button                  | Dimensional Shape    |         |
|   |                               | interface            |         |
| 4 | Hit the Back button           | Back to Menu of      | Success |
|   |                               | Learning Module      |         |
| 5 | Hit the Exit button           | Go to exit interface | Success |

Table 5-44 Testing for Sub-topic Menu of Space.

# 5.4.1.15 Sub-topic Menu of Coordinates

| No. | Test Case                | Expected Results     | Actual Results |
|-----|--------------------------|----------------------|----------------|
| 1   | Hit the 9.1 Application  | Go to 9.1            | Success        |
|     | Coordinates in the First | Application          |                |
|     | Quadrant button          | Coordinates in the   |                |
|     |                          | First Quadrant       |                |
|     |                          | interface            |                |
| 2   | Hit the Back button      | Back to Menu of      | Success        |
|     |                          | Learning Module      |                |
| 3   | Hit the Exit button      | Go to exit interface | Success        |

Table 5-45 Testing for Sub-topic Menu of Coordinates.

# 5.4.1.16 Sub-topic Menu of Ratio and Proportion

| No. | Test Case              | Expected Results     | Actual Results |
|-----|------------------------|----------------------|----------------|
| 1   | Hit the 10.1 Ratio and | Go to 10.1 Ratio     | Success        |
|     | Proportion button      | and Proportion       |                |
|     |                        | interface            |                |
| 2   | Hit the Back button    | Back to Menu of      | Success        |
|     |                        | Learning Module      |                |
| 3   | Hit the Exit button    | Go to exit interface | Success        |

Table 5-46 Testing for Sub-topic Menu of Ratio and Proportion.

| No. | Test Case                | Expected Results     | Actual Results |
|-----|--------------------------|----------------------|----------------|
| 1   | Hit the 11.1 Data button | Go to 11.1 Data      | Success        |
|     |                          | interface            |                |
| 2   | Hit the Back button      | Back to Menu of      | Success        |
|     |                          | Learning Module      |                |
| 3   | Hit the Exit button      | Go to exit interface | Success        |

#### 5.4.1.17 Sub-topic Menu of Data Handling

Table 5-47 Testing for Sub-topic Menu of Data Handling.

#### 5.4.1.18 Sub-topic Menu of Probability

| No. | Test Case                       | Expected Results     | Actual Results |
|-----|---------------------------------|----------------------|----------------|
| 1   | Hit the 12.1 Probability button | Go to 12.1           | Success        |
|     |                                 | Probability          |                |
|     |                                 | interface            |                |
| 2   | Hit the Back button             | Back to Menu of      | Success        |
|     |                                 | Learning Module      |                |
| 3   | Hit the Exit button             | Go to exit interface | Success        |

Table 5-48 Testing for Sub-topic Menu of Probability.

#### 5.4.1.19 Whole Numbers and Operations

| No. | Test Case               | Expected Results     | Actual Results |
|-----|-------------------------|----------------------|----------------|
| 1   | Hit the Next button     | Go to next page      | Success        |
| 2   | Hit the Previous button | Back to previous     | Success        |
|     |                         | page                 |                |
| 3   | Hit the Back button     | Back to sub-topic    | Success        |
|     |                         | menu of Whole        |                |
|     |                         | Numbers and          |                |
|     |                         | Operations           |                |
| 4   | Hit the Exit button     | Go to exit interface | Success        |

Table 5-49 Testing for Whole Numbers and Operations.

| No. | Test Case                       | Expected Results     | Actual Results |
|-----|---------------------------------|----------------------|----------------|
| 1   | Hit the Next button             | Go to next page      | Success        |
| 2   | Hit the Previous button         | Back to previous     | Success        |
|     |                                 | page                 |                |
| 3   | Hit the Numbers Up to Seven     | Play the Numbers     | Success        |
|     | Digits button                   | Up to Seven Digit    |                |
|     |                                 | video                |                |
| 4   | Hit the Using a Calculator      | Play the Using a     | Success        |
|     | button                          | Calculator video     |                |
| 5   | Hit Prime Numbers button        | Play the Prime       | Success        |
|     |                                 | Numbers video        |                |
| 6   | Hit the Converting Decimals     | Play the             | Success        |
|     | and Fractions of a Million into | Converting           |                |
|     | Whole Numbers and Vice Versa    | Decimals and         |                |
|     | button                          | Fractions of a       |                |
|     |                                 | Million into Whole   |                |
|     |                                 | Numbers and Vice     |                |
|     |                                 | Versa video          |                |
| 7   | Hit the Back button             | Back to sub-topic    | Success        |
|     |                                 | menu of Whole        |                |
|     |                                 | Numbers and          |                |
|     |                                 | Operations           |                |
| 8   | Hit the Exit button             | Go to exit interface | Success        |

| 5.4.1.20 V | /ideo Menu | of Whole | Numbers | and Op | perations |
|------------|------------|----------|---------|--------|-----------|
|------------|------------|----------|---------|--------|-----------|

 Table 5-50 Testing for Video Menu of Whole Numbers and Operations.

#### 5.4.1.21 Fractions

| No. | Test Case               | Expected Results | Actual Results |
|-----|-------------------------|------------------|----------------|
| 1   | Hit the Next button     | Go to next page  | Success        |
| 2   | Hit the Previous button | Back to previous | Success        |
|     |                         | page             |                |

| 3 | Hit the Back button | Back to sub-topic    | Success |
|---|---------------------|----------------------|---------|
|   |                     | menu of Fractions    |         |
| 4 | Hit the Exit button | Go to exit interface | Success |

Table 5-51 Testing for Fractions.

### 5.4.1.22 Video Menu of Fractions

| No. | Test Case                       | Expected Results     | Actual Results |
|-----|---------------------------------|----------------------|----------------|
| 1   | Hit the Next button             | Go to next page      | Success        |
| 2   | Hit the Previous button         | Back to previous     | Success        |
|     |                                 | page                 |                |
| 3   | Hit the Multiply between Proper | Play the Multiply    | Success        |
|     | Fractions button                | between Proper       |                |
|     |                                 | Fractions video      |                |
| 4   | Hit the Multiply Proper         | Play the Multiply    | Success        |
|     | Fractions by a Mixed Numbers    | Proper Fractions by  |                |
|     | button                          | a Mixed Numbers      |                |
|     |                                 | video                |                |
| 5   | Hit the Multiply Mixed          | Play the Multiply    | Success        |
|     | Numbers by Mixed Numbers        | Mixed Numbers by     |                |
|     | button                          | Mixed Numbers        |                |
|     |                                 | video                |                |
| 6   | Hit the Division of Fractions   | Play the Division    | Success        |
|     | button                          | of Fractions video   |                |
| 7   | Hit the Back button             | Back to sub-topic    | Success        |
|     |                                 | menu of Fractions    |                |
| 8   | Hit the Exit button             | Go to exit interface | Success        |

Table 5-52 Testing for Video Menu of Fractions.

# 5.4.1.23 Decimals

| No. | Test Case               | Expected Results | Actual Results |
|-----|-------------------------|------------------|----------------|
| 1   | Hit the Next button     | Go to next page  | Success        |
| 2   | Hit the Previous button | Back to previous | Success        |
|     |                         | page             |                |

| 3 | Hit the Back button | Back to sub-topic    | Success |
|---|---------------------|----------------------|---------|
|   |                     | menu of Decimals     |         |
| 4 | Hit the Exit button | Go to exit interface | Success |

Table 5-53 Testing for Decimals.

### 5.4.1.24 Video Menu of Decimals

| No. | Test Case                   | Expected Results     | Actual Results |
|-----|-----------------------------|----------------------|----------------|
| 1   | Hit the Next button         | Go to next page      | Success        |
| 2   | Hit the Previous button     | Back to previous     | Success        |
|     |                             | page                 |                |
| 3   | Hit the Multiply and Divide | Play the Multiply    | Success        |
|     | Decimals button             | and Divide           |                |
|     |                             | Decimals video       |                |
| 4   | Hit the Back button         | Back to sub-topic    | Success        |
|     |                             | menu of Decimals     |                |
| 5   | Hit the Exit button         | Go to exit interface | Success        |

Table 5-54 Testing for Video Menu of Decimals.

# 5.4.1.25 Percentage

| No. | Test Case               | Expected Results                     | Actual Results |
|-----|-------------------------|--------------------------------------|----------------|
| 1   | Hit the Next button     | Go to next page                      | Success        |
| 2   | Hit the Previous button | Back to previous                     | Success        |
|     |                         | page                                 |                |
| 2   | Hit the Back button     | Back to sub-topic menu of Percentage | Success        |
| 3   | Hit the Exit button     | Go to exit interface                 | Success        |

Table 5-55 Testing for Percentage.

# 5.4.1.26 Video Menu of Percentage

| No. | Test Case           | Expected Results | Actual Results |
|-----|---------------------|------------------|----------------|
| 1   | Hit the Next button | Go to next page  | Success        |

| -   |                                  |                        |         |
|-----|----------------------------------|------------------------|---------|
| 2   | Hit the Previous button          | Back to previous       | Success |
|     |                                  | Ĩ                      |         |
|     |                                  | page                   |         |
|     |                                  | 1.6                    |         |
| 3   | Hit the Percentage in Savings    | Play the Percentage    | Success |
| -   | 8-                               | gg-                    |         |
|     | and Investment button            | in Savings and         |         |
|     |                                  |                        |         |
|     |                                  | Investment video       |         |
|     |                                  |                        |         |
| 4   | Hit the Percentage in Daily Life | Play the Percentage    | Success |
| •   | The die Fereendage in Duny Life  | They the Tereentuge    |         |
|     | button                           | in Daily Life video    |         |
|     |                                  |                        |         |
| 5   | Hit the Back button              | Back to sub-topic      | Success |
| 5   | The the Buck sutton              | Buek to sub topie      |         |
|     |                                  | menu of Percentage     |         |
|     |                                  | intenta er i ereentage |         |
| 6   | Hit the Exit button              | Go to exit interface   | Success |
| U U |                                  |                        | 5466688 |

Table 5-56 Testing for Video Menu of Percentage.

### 5.4.1.27 Money

| No. | Test Case               | Expected Results                | Actual Results |
|-----|-------------------------|---------------------------------|----------------|
| 1   | Hit the Next button     | Go to next page                 | Success        |
| 2   | Hit the Previous button | Back to previous                | Success        |
|     |                         | page                            |                |
| 3   | Hit the Back button     | Back to sub-topic menu of Money | Success        |
| 4   | Hit the Exit button     | Go to exit interface            | Success        |

Table 5-57 Testing for Money.

# 5.4.1.28 Video Menu of Money

| No. | Test Case                          | Expected Results     | Actual Results |
|-----|------------------------------------|----------------------|----------------|
| 1   | Hit the Next button                | Go to next page      | Success        |
| 2   | Hit the Previous button            | Back to previous     | Success        |
|     |                                    | page                 |                |
| 3   | Hit the Cost Price, Selling Price, | Play the Cost Price, | Success        |
|     | Loss and Profit button             | Selling Price, Loss  |                |
|     |                                    | and Profit video     |                |
| 4   | Hit the Discount, Bill, Rebate     | Play the Discount,   | Success        |
|     | and Invoice button                 | Bill, Rebate and     |                |

|   |                                | Invoice video        |         |
|---|--------------------------------|----------------------|---------|
| 5 | Hit Asset and Liability, Bonus | Play the Asset and   | Success |
|   | and Service Tax button         | Liability, Bonus     |         |
|   |                                | and Service Tax      |         |
|   |                                | video                |         |
| 6 | Hit the Back button            | Back to sub-topic    | Success |
|   |                                | menu of Money        |         |
| 7 | Hit the Exit button            | Go to exit interface | Success |

Table 5-58 Testing for Video Menu of Money.

#### 5.4.1.29 Time

| No. | Test Case               | Expected Results                  | Actual Results |
|-----|-------------------------|-----------------------------------|----------------|
| 1   | Hit the Next button     | Go to next page                   | Success        |
| 2   | Hit the Previous button | Back to previous page             | Success        |
| 3   | Hit the Back button     | Back to sub-topic<br>menu of Time | Success        |
| 4   | Hit the Exit button     | Go to exit interface              | Success        |

Table 5-59 Testing for Time.

# 5.4.1.30 Video Menu of Time

| No. | Test Case                    | Expected Results  | Actual Results |
|-----|------------------------------|-------------------|----------------|
| 1   | Hit the Next button          | Go to next page   | Success        |
| 2   | Hit the Previous button      | Back to previous  | Success        |
|     |                              | page              |                |
| 3   | Hit the Time Systems button  | Play the Time     | Success        |
|     |                              | Systems video     |                |
| 4   | Hit the Time Duration button | Play the Time     | Success        |
|     |                              | Duration video    |                |
| 5   | Hit Time Zones button        | Play the Time     | Success        |
|     |                              | Zones video       |                |
| 6   | Hit the Back button          | Back to sub-topic | Success        |

|   |                     | menu of Time         |         |
|---|---------------------|----------------------|---------|
| 7 | Hit the Exit button | Go to exit interface | Success |

Table 5-60 Testing for Video Menu of Time.

### 5.4.1.31 Length, Mass and Volume of Liquid

| No. | Test Case               | Expected Results                                                     | Actual Results |
|-----|-------------------------|----------------------------------------------------------------------|----------------|
| 1   | Hit the Next button     | Go to next page                                                      | Success        |
| 2   | Hit the Previous button | Back to previous page                                                | Success        |
| 3   | Hit the Back button     | Back to sub-topic<br>menu of Length,<br>Mass and Volume<br>of Liquid | Success        |
| 4   | Hit the Exit button     | Go to exit interface                                                 | Success        |

Table 5-61 Testing for Length, Mass and Volume of Liquid.

| 5.4.1.52 video Menu of Length, Mass and volume of Liquid | 5.4.1.32 | 2 Video | Menu of | f Length, | Mass and | Volume | of Liquid |
|----------------------------------------------------------|----------|---------|---------|-----------|----------|--------|-----------|
|----------------------------------------------------------|----------|---------|---------|-----------|----------|--------|-----------|

| No. | Test Case                   | Expected Results  | Actual Results |
|-----|-----------------------------|-------------------|----------------|
| 1   | Hit the Next button         | Go to next page   | Success        |
| 2   | Hit the Previous button     | Back to previous  | Success        |
|     |                             | page              |                |
| 3   | Hit the Length, Mass and    | Play the Length,  | Success        |
|     | Volume I button             | Mass and Volume I |                |
|     |                             | video             |                |
| 4   | Hit the Length, Mass and    | Play the Length,  | Success        |
|     | Volume II button            | Mass and Volume   |                |
|     |                             | II video          |                |
| 5   | Hit Length, Mass and Volume | Play the Length,  | Success        |
|     | III button                  | Mass and Volume   |                |
|     |                             | III video         |                |
| 6   | Hit the Back button         | Back to sub-topic | Success        |
|     |                             | menu of Learning  |                |

|   |                     | Module               |         |
|---|---------------------|----------------------|---------|
| 7 | Hit the Exit button | Go to exit interface | Success |

Table 5-62 Testing for Video Menu of Length, Mass and Volume of Liquid.

# 5.4.1.33 Space

| No. | Test Case               | Expected Results                | Actual Results |
|-----|-------------------------|---------------------------------|----------------|
| 1   | Hit the Next button     | Go to next page                 | Success        |
| 2   | Hit the Previous button | Back to previous page           | Success        |
| 3   | Hit the Back button     | Back to sub-topic menu of Space | Success        |
| 4   | Hit the Exit button     | Go to exit interface            | Success        |

Table 5-63 Testing for Space.

#### 5.4.1.34 Video Menu of Space

| No. | Test Case                       | Expected Results     | Actual Results |
|-----|---------------------------------|----------------------|----------------|
| 1   | Hit the Next button             | Go to next page      | Success        |
| 2   | Hit the Previous button         | Back to previous     | Success        |
|     |                                 | page                 |                |
| 3   | Hit the Polygon button          | Play the Polygon     | Success        |
|     |                                 | video                |                |
| 4   | Hit the Perimeter and Area      | Play the Perimeter   | Success        |
|     | button                          | and Area video       |                |
| 5   | Hit Area button                 | Play the Area video  | Success        |
| 6   | Hit the Solving Problems on the | Play the Solving     | Success        |
|     | Surface Area and Volume         | Problems on the      |                |
|     | button                          | Surface Area and     |                |
|     |                                 | Volume video         |                |
| 7   | Hit the Back button             | Back to sub-topic    | Success        |
|     |                                 | menu of Space        |                |
| 8   | Hit the Exit button             | Go to exit interface | Success        |

Table 5-64 Testing for Video Menu of Space.

#### 5.4.1.35 Coordinates

| No. | Test Case               | Expected Results     | Actual Results |
|-----|-------------------------|----------------------|----------------|
| 1   | Hit the Next button     | Go to next page      | Success        |
| 2   | Hit the Previous button | Back to previous     | Success        |
|     |                         | page                 |                |
| 3   | Hit the Back button     | Back to sub-topic    | Success        |
|     |                         | menu of              |                |
|     |                         | Coordinates          |                |
| 4   | Hit the Exit button     | Go to exit interface | Success        |

Table 5-65 Testing for Coordinates.

#### 5.4.1.36 Video Menu of Coordinates

| No. | Test Case                  | Expected Results                            | Actual Results |
|-----|----------------------------|---------------------------------------------|----------------|
| 1   | Hit the Next button        | Go to next page                             | Success        |
| 2   | Hit the Previous button    | Back to previous page                       | Success        |
| 3   | Hit the Coordinates button | Play the<br>Coordinates video               | Success        |
| 4   | Hit the Back button        | Back to sub-topic<br>menu of<br>Coordinates | Success        |
| 5   | Hit the Exit button        | Go to exit interface                        | Success        |

Table 5-66 Testing for Video Menu of Coordinates.

# 5.4.1.37 Ratio and Proportion

| No. | Test Case               | Expected Results  | Actual Results |
|-----|-------------------------|-------------------|----------------|
| 1   | Hit the Next button     | Go to next page   | Success        |
| 2   | Hit the Previous button | Back to previous  | Success        |
|     |                         | page              |                |
| 3   | Hit the Back button     | Back to sub-topic | Success        |
|     |                         | menu of Ratio and |                |

|   |                     | Proportion           |         |
|---|---------------------|----------------------|---------|
| 4 | Hit the Exit button | Go to exit interface | Success |

Table 5-67 Testing for Ratio and Proportion.

### 5.4.1.38 Video Menu of Ratio and Proportion

| No. | Test Case                   | Expected Results     | Actual Results |
|-----|-----------------------------|----------------------|----------------|
| 1   | Hit the Next button         | Go to next page      | Success        |
| 2   | Hit the Previous button     | Back to previous     | Success        |
|     |                             | page                 |                |
| 3   | Hit the Ratios Representing | Play the Ratio       | Success        |
|     | Two Quantities button       | Representing Two     |                |
|     |                             | Quantities video     |                |
| 4   | Hit the Back button         | Back to sub-topic    | Success        |
|     |                             | menu of Ratio and    |                |
|     |                             | Proportion           |                |
| 5   | Hit the Exit button         | Go to exit interface | Success        |

Table 5-68 Testing for Video Menu of Ratio and Proportion.

### 5.4.1.39 Data Handling

| No. | Test Case               | Expected Results     | Actual Results |
|-----|-------------------------|----------------------|----------------|
| 1   | Hit the Next button     | Go to next page      | Success        |
| 2   | Hit the Previous button | Back to previous     | Success        |
|     |                         | page                 |                |
| 3   | Hit the Back button     | Back to sub-topic    | Success        |
|     |                         | menu of Data         |                |
|     |                         | Handling             |                |
| 4   | Hit the Exit button     | Go to exit interface | Success        |

Table 5-69 Testing for Data Handling.

#### 5.4.1.40 Video Menu of Data Handling

| No. Test Case | Expected Results | Actual Results |
|---------------|------------------|----------------|
|---------------|------------------|----------------|

| 1 | Hit the Next button            | Go to next page      | Success |
|---|--------------------------------|----------------------|---------|
| 2 | Hit the Previous button        | Back to previous     | Success |
|   |                                | page                 |         |
| 3 | Hit the Data Handling button   | Play the Data        | Success |
|   |                                | Handling video       |         |
| 4 | Hit the Solve Problems Related | Play the Solve       | Success |
|   | to Mode, Median, Mean button   | Problems Related     |         |
|   |                                | to Mode, Median,     |         |
|   |                                | Mean video           |         |
| 5 | Hit the Back button            | Back to sub-topic    | Success |
|   |                                | menu of Data         |         |
|   |                                | Handling             |         |
| 6 | Hit the Exit button            | Go to exit interface | Success |

Table 5-70 Testing for Video Menu of Data Handling.

# 5.4.1.41 Probability

| No. | Test Case               | Expected Results     | Actual Results |
|-----|-------------------------|----------------------|----------------|
| 1   | Hit the Next button     | Go to next page      | Success        |
| 2   | Hit the Previous button | Back to previous     | Success        |
|     |                         | page                 |                |
| 3   | Hit the Back button     | Back to sub-topic    | Success        |
|     |                         | menu of              |                |
|     |                         | Probability          |                |
| 4   | Hit the Exit button     | Go to exit interface | Success        |

Table 5-71 Testing for Probability.

## 5.4.1.42 Video Menu of Probability

| No. | Test Case                  | Expected Results     | Actual Results |
|-----|----------------------------|----------------------|----------------|
| 1   | Hit the Next button        | Go to next page      | Success        |
| 2   | Hit the Previous button    | Back to previous     | Success        |
|     |                            | page                 |                |
| 3   | Hit the Probability button | Play the Probability | Success        |

|   |                     | video                |         |
|---|---------------------|----------------------|---------|
| 4 | Hit the Back button | Back to sub-topic    | Success |
|   |                     | menu of              |         |
|   |                     | Probability          |         |
| 5 | Hit the Exit button | Go to exit interface | Success |

Table 5-72 Testing for Video Menu of Probability.

### 5.4.1.43 Practical 1

| No. | Test Case               | Expected Results     | Actual Results |
|-----|-------------------------|----------------------|----------------|
| 1   | Hit the Next button     | Go to next question  | Success        |
| 2   | Hit the Previous button | Back to previous     | Success        |
|     |                         | question             |                |
| 3   | Hit the Option 1 button | Dynamic text box     | Success        |
|     |                         | will show the result |                |
|     |                         | of the selection:    |                |
|     |                         | Correct or Wrong     |                |
| 4   | Hit the Option 2 button | Dynamic text box     | Success        |
|     |                         | will show the result |                |
|     |                         | of the selection:    |                |
|     |                         | Correct or Wrong     |                |
| 5   | Hit the Option 3 button | Dynamic text box     | Success        |
|     |                         | will show the result |                |
|     |                         | of the selection:    |                |
|     |                         | Correct or Wrong     |                |
| 6   | Hit the Option 4 button | Dynamic text box     | Success        |
|     |                         | will show the result |                |
|     |                         | of the selection:    |                |
|     |                         | Correct or Wrong     |                |
| 7   | Hit the Back button     | Back to menu of      | Success        |
|     |                         | Practical Module     |                |
| 8   | Hit the Exit button     | Go to exit interface | Success        |

| Table 5-73 | Testing for | Practical 1. |
|------------|-------------|--------------|

| No. | Test Case               | Expected Results     | Actual Results |
|-----|-------------------------|----------------------|----------------|
| 1   | Hit the Next button     | Go to next question  | Success        |
| 2   | Hit the Previous button | Back to previous     | Success        |
|     |                         | question             |                |
| 3   | Hit the Option 1 button | Dynamic text box     | Success        |
|     |                         | will show the result |                |
|     |                         | of the selection:    |                |
|     |                         | Correct or Wrong     |                |
| 4   | Hit the Option 2 button | Dynamic text box     | Success        |
|     |                         | will show the result |                |
|     |                         | of the selection:    |                |
|     |                         | Correct or Wrong     |                |
| 5   | Hit the Option 3 button | Dynamic text box     | Success        |
|     |                         | will show the result |                |
|     |                         | of the selection:    |                |
|     |                         | Correct or Wrong     |                |
| 6   | Hit the Option 4 button | Dynamic text box     | Success        |
|     |                         | will show the result |                |
|     |                         | of the selection:    |                |
|     |                         | Correct or Wrong     |                |
| 7   | Hit the Back button     | Back to menu of      | Success        |
|     |                         | Practical Module     |                |
| 8   | Hit the Exit button     | Go to exit interface | Success        |

#### 5.4.1.44 Practical 2

 Table 5-74 Testing for Practical 2.

# 5.4.1.45 Practical 3

| No. | Test Case               | Expected Results    | Actual Results |
|-----|-------------------------|---------------------|----------------|
| 1   | Hit the Next button     | Go to next question | Success        |
| 2   | Hit the Previous button | Back to previous    | Success        |
|     |                         | question            |                |

| 3 | Hit the Option 1 button | Dynamic text box     | Success |
|---|-------------------------|----------------------|---------|
|   |                         | will show the result |         |
|   |                         | of the selection:    |         |
|   |                         | Correct or Wrong     |         |
| 4 | Hit the Option 2 button | Dynamic text box     | Success |
|   |                         | will show the result |         |
|   |                         | of the selection:    |         |
|   |                         | Correct or Wrong     |         |
| 5 | Hit the Option 3 button | Dynamic text box     | Success |
|   |                         | will show the result |         |
|   |                         | of the selection:    |         |
|   |                         | Correct or Wrong     |         |
| 6 | Hit the Option 4 button | Dynamic text box     | Success |
|   |                         | will show the result |         |
|   |                         | of the selection:    |         |
|   |                         | Correct or Wrong     |         |
| 7 | Hit the Back button     | Back to menu of      | Success |
|   |                         | Practical Module     |         |
| 8 | Hit the Exit button     | Go to exit interface | Success |

Table 5-75 Testing for Practical 3.

# 5.4.1.46 Practical 4

| No. | Test Case               | Expected Results                                                                  | Actual Results |
|-----|-------------------------|-----------------------------------------------------------------------------------|----------------|
| 1   | Hit the Next button     | Go to next question                                                               | Success        |
| 2   | Hit the Previous button | Back to previous question                                                         | Success        |
| 3   | Hit the Option 1 button | Dynamic text box<br>will show the result<br>of the selection:<br>Correct or Wrong | Success        |
| 4   | Hit the Option 2 button | Dynamic text box<br>will show the result                                          | Success        |

|   |                         | of the selection:    |         |
|---|-------------------------|----------------------|---------|
|   |                         | Correct or Wrong     |         |
| 5 | Hit the Option 3 button | Dynamic text box     | Success |
|   |                         | will show the result |         |
|   |                         | of the selection:    |         |
|   |                         | Correct or Wrong     |         |
| 6 | Hit the Option 4 button | Dynamic text box     | Success |
|   |                         | will show the result |         |
|   |                         | of the selection:    |         |
|   |                         | Correct or Wrong     |         |
| 7 | Hit the Back button     | Back to menu of      | Success |
|   |                         | Practical Module     |         |
| 8 | Hit the Exit button     | Go to exit interface | Success |

Table 5-76 Testing for Practical 4.

# 5.4.1.47 Practical 5

| No. | Test Case               | Expected Results     | Actual Results |
|-----|-------------------------|----------------------|----------------|
| 1   | Hit the Next button     | Go to next question  | Success        |
| 2   | Hit the Previous button | Back to previous     | Success        |
|     |                         | question             |                |
| 3   | Hit the Option 1 button | Dynamic text box     | Success        |
|     |                         | will show the result |                |
|     |                         | of the selection:    |                |
|     |                         | Correct or Wrong     |                |
| 4   | Hit the Option 2 button | Dynamic text box     | Success        |
|     |                         | will show the result |                |
|     |                         | of the selection:    |                |
|     |                         | Correct or Wrong     |                |
| 5   | Hit the Option 3 button | Dynamic text box     | Success        |
|     |                         | will show the result |                |
|     |                         | of the selection:    |                |
|     |                         | Correct or Wrong     |                |

| 6 | Hit the Option 4 button | Dynamic text box     | Success |
|---|-------------------------|----------------------|---------|
|   |                         | will show the result |         |
|   |                         | of the selection:    |         |
|   |                         | Correct or Wrong     |         |
| 7 | Hit the Back button     | Back to menu of      | Success |
|   |                         | Practical Module     |         |
| 8 | Hit the Exit button     | Go to exit interface | Success |

Table 5-77 Testing for Practical 5.

# 5.4.1.48 Practical 6

| No. | Test Case               | Expected Results     | Actual Results |
|-----|-------------------------|----------------------|----------------|
| 1   | Hit the Next button     | Go to next question  | Success        |
| 2   | Hit the Previous button | Back to previous     | Success        |
|     |                         | question             |                |
| 3   | Hit the Option 1 button | Dynamic text box     | Success        |
|     |                         | will show the result |                |
|     |                         | of the selection:    |                |
|     |                         | Correct or Wrong     |                |
| 4   | Hit the Option 2 button | Dynamic text box     | Success        |
|     |                         | will show the result |                |
|     |                         | of the selection:    |                |
|     |                         | Correct or Wrong     |                |
| 5   | Hit the Option 3 button | Dynamic text box     | Success        |
|     |                         | will show the result |                |
|     |                         | of the selection:    |                |
|     |                         | Correct or Wrong     |                |
| 6   | Hit the Option 4 button | Dynamic text box     | Success        |
|     |                         | will show the result |                |
|     |                         | of the selection:    |                |
|     |                         | Correct or Wrong     |                |
| 7   | Hit the Back button     | Back to menu of      | Success        |
|     |                         | Practical Module     |                |

|  | 8 | Hit the Exit button | Go to exit interface | Success |
|--|---|---------------------|----------------------|---------|
|--|---|---------------------|----------------------|---------|

Table 5-78 Testing for Practical 6.

# 5.4.1.49 Practical 7

| No. | Test Case               | Expected Results     | Actual Results |
|-----|-------------------------|----------------------|----------------|
| 1   | Hit the Next button     | Go to next question  | Success        |
| 2   | Hit the Previous button | Back to previous     | Success        |
|     |                         | question             |                |
| 3   | Hit the Option 1 button | Dynamic text box     | Success        |
|     |                         | will show the result |                |
|     |                         | of the selection:    |                |
|     |                         | Correct or Wrong     |                |
| 4   | Hit the Option 2 button | Dynamic text box     | Success        |
|     |                         | will show the result |                |
|     |                         | of the selection:    |                |
|     |                         | Correct or Wrong     |                |
| 5   | Hit the Option 3 button | Dynamic text box     | Success        |
|     |                         | will show the result |                |
|     |                         | of the selection:    |                |
|     |                         | Correct or Wrong     |                |
| 6   | Hit the Option 4 button | Dynamic text box     | Success        |
|     |                         | will show the result |                |
|     |                         | of the selection:    |                |
|     |                         | Correct or Wrong     |                |
| 7   | Hit the Back button     | Back to menu of      | Success        |
|     |                         | Practical Module     |                |
| 8   | Hit the Exit button     | Go to exit interface | Success        |

Table 5-79 Testing for Practical 7.

#### 5.4.1.50 Practical 8

| No. | Test Case           | Expected Results    | Actual Results |
|-----|---------------------|---------------------|----------------|
| 1   | Hit the Next button | Go to next question | Success        |

| <b>CHAPTER 5 SYSTEM IMPLEMENTATION AND TESTIN</b> | G |
|---------------------------------------------------|---|
|---------------------------------------------------|---|

| 2 | Hit the Previous button | Back to previous     | Success |
|---|-------------------------|----------------------|---------|
|   |                         | question             |         |
| 3 | Hit the Option 1 button | Dynamic text box     | Success |
|   |                         | will show the result |         |
|   |                         | of the selection:    |         |
|   |                         | Correct or Wrong     |         |
| 4 | Hit the Option 2 button | Dynamic text box     | Success |
|   |                         | will show the result |         |
|   |                         | of the selection:    |         |
|   |                         | Correct or Wrong     |         |
| 5 | Hit the Option 3 button | Dynamic text box     | Success |
|   |                         | will show the result |         |
|   |                         | of the selection:    |         |
|   |                         | Correct or Wrong     |         |
| 6 | Hit the Option 4 button | Dynamic text box     | Success |
|   |                         | will show the result |         |
|   |                         | of the selection:    |         |
|   |                         | Correct or Wrong     |         |
| 7 | Hit the Back button     | Back to menu of      | Success |
|   |                         | Practical Module     |         |
| 8 | Hit the Exit button     | Go to exit interface | Success |

Table 5-80 Testing for Practical 8.

### 5.4.1.51 Practical 9

| No. | Test Case               | Expected Results     | Actual Results |
|-----|-------------------------|----------------------|----------------|
| 1   | Hit the Next button     | Go to next question  | Success        |
| 2   | Hit the Previous button | Back to previous     | Success        |
|     |                         | question             |                |
| 3   | Hit the Option 1 button | Dynamic text box     | Success        |
|     |                         | will show the result |                |
|     |                         | of the selection:    |                |
|     |                         | Correct or Wrong     |                |

| 4 | Hit the Option 2 button | Dynamic text box<br>will show the result<br>of the selection:<br>Correct or Wrong | Success |
|---|-------------------------|-----------------------------------------------------------------------------------|---------|
| 5 | Hit the Option 3 button | Dynamic text box<br>will show the result<br>of the selection:<br>Correct or Wrong | Success |
| 6 | Hit the Option 4 button | Dynamic text box<br>will show the result<br>of the selection:<br>Correct or Wrong | Success |
| 7 | Hit the Back button     | Back to menu of<br>Practical Module                                               | Success |
| 8 | Hit the Exit button     | Go to exit interface                                                              | Success |

Table 5-81 Testing for Practical 9.

# 5.4.1.52 Practical 10

| No. | Test Case               | Expected Results                                                                  | Actual Results |
|-----|-------------------------|-----------------------------------------------------------------------------------|----------------|
| 1   | Hit the Next button     | Go to next question                                                               | Success        |
| 2   | Hit the Previous button | Back to previous question                                                         | Success        |
| 3   | Hit the Option 1 button | Dynamic text boxwill show the resultof the selection:Correct or Wrong             | Success        |
| 4   | Hit the Option 2 button | Dynamic text box<br>will show the result<br>of the selection:<br>Correct or Wrong | Success        |
| 5   | Hit the Option 3 button | Dynamic text box<br>will show the result                                          | Success        |

|   |                         | of the selection:    |         |
|---|-------------------------|----------------------|---------|
|   |                         | Correct or Wrong     |         |
| 6 | Hit the Option 4 button | Dynamic text box     | Success |
|   |                         | will show the result |         |
|   |                         | of the selection:    |         |
|   |                         | Correct or Wrong     |         |
| 7 | Hit the Back button     | Back to menu of      | Success |
|   |                         | Practical Module     |         |
| 8 | Hit the Exit button     | Go to exit interface | Success |

Table 5-82 Testing for Practical 10.

### 5.4.1.53 Practical 11

| No. | Test Case               | Expected Results     | Actual Results |
|-----|-------------------------|----------------------|----------------|
| 1   | Hit the Next button     | Go to next question  | Success        |
| 2   | Hit the Previous button | Back to previous     | Success        |
|     |                         | question             |                |
| 3   | Hit the Option 1 button | Dynamic text box     | Success        |
|     |                         | will show the result |                |
|     |                         | of the selection:    |                |
|     |                         | Correct or Wrong     |                |
| 4   | Hit the Option 2 button | Dynamic text box     | Success        |
|     |                         | will show the result |                |
|     |                         | of the selection:    |                |
|     |                         | Correct or Wrong     |                |
| 5   | Hit the Option 3 button | Dynamic text box     | Success        |
|     |                         | will show the result |                |
|     |                         | of the selection:    |                |
|     |                         | Correct or Wrong     |                |
| 6   | Hit the Option 4 button | Dynamic text box     | Success        |
|     |                         | will show the result |                |
|     |                         | of the selection:    |                |
|     |                         | Correct or Wrong     |                |
| 7 | Hit the Back button | Back to menu of      | Success |
|---|---------------------|----------------------|---------|
|   |                     | Practical Module     |         |
| 8 | Hit the Exit button | Go to exit interface | Success |

Table 5-83 Testing for Practical 11.

# 5.4.1.54 Practical 12

| No. | Test Case               | Expected Results     | Actual Results |
|-----|-------------------------|----------------------|----------------|
| 1   | Hit the Next button     | Go to next question  | Success        |
| 2   | Hit the Previous button | Back to previous     | Success        |
|     |                         | question             |                |
| 3   | Hit the Option 1 button | Dynamic text box     | Success        |
|     |                         | will show the result |                |
|     |                         | of the selection:    |                |
|     |                         | Correct or Wrong     |                |
| 4   | Hit the Option 2 button | Dynamic text box     | Success        |
|     |                         | will show the result |                |
|     |                         | of the selection:    |                |
|     |                         | Correct or Wrong     |                |
| 5   | Hit the Option 3 button | Dynamic text box     | Success        |
|     |                         | will show the result |                |
|     |                         | of the selection:    |                |
|     |                         | Correct or Wrong     |                |
| 6   | Hit the Option 4 button | Dynamic text box     | Success        |
|     |                         | will show the result |                |
|     |                         | of the selection:    |                |
|     |                         | Correct or Wrong     |                |
| 7   | Hit the Back button     | Back to menu of      | Success        |
|     |                         | Practical Module     |                |
| 8   | Hit the Exit button     | Go to exit interface | Success        |

Table 5-84 Testing for Practical 12.

#### **5.4.1.55 Instruction of Practical**

| No. | Test Case           | Expected Results                    | Actual Results |
|-----|---------------------|-------------------------------------|----------------|
| 1   | Hit the Next button | Start the practical                 | Success        |
| 2   | Hit the Back button | Back to menu of<br>Practical Module | Success        |
| 3   | Hit the Exit button | Go to exit interface                | Success        |

Table 5-85 Testing for Instruction of Practical.

# 5.4.1.56 Instruction of Quiz

| No. | Test Case            | Expected Results     | Actual Results |
|-----|----------------------|----------------------|----------------|
| 1   | Hit the Start button | Start the quiz       | Success        |
| 2   | Hit the Back button  | Back to menu of      | Success        |
|     |                      | Practical Module     |                |
| 3   | Hit the Exit button  | Go to exit interface | Success        |

Table 5-86 Testing for Instruction of Quiz.

# 5.4.1.57 Easy Level of Quiz

| No. | Test Case               | Expected Results   | Actual Results |
|-----|-------------------------|--------------------|----------------|
| 1   | Hit the Option 1 button | Adding 1 to score  | Success        |
|     |                         | if it is a correct |                |
|     |                         | answer and direct  |                |
|     |                         | to next question   |                |
| 2   | Hit the Option 2 button | Adding 1 to score  | Success        |
|     |                         | if it is a correct |                |
|     |                         | answer and direct  |                |
|     |                         | to next question   |                |
| 3   | Hit the Option 3 button | Adding 1 to score  | Success        |
|     |                         | if it is a correct |                |
|     |                         | answer and direct  |                |
|     |                         | to next question   |                |
| 4   | Hit the Option 4 button | Adding 1 to score  | Success        |
|     |                         | if it is a correct |                |
|     |                         | answer and direct  |                |

|   |                      | to next question |         |
|---|----------------------|------------------|---------|
| 5 | Hit the Close button | Close the quiz   | Success |
|   |                      | immediately and  |         |
|   |                      | back to Quiz     |         |
|   |                      | Module           |         |

Table 5-87 Testing for Easy Level of Quiz.

# 5.4.1.58 Result of Easy Level of Quiz

| No. | Test Case                    | Expected Results    | Actual Results |
|-----|------------------------------|---------------------|----------------|
| 1   | Total score added and showed | Dynamic text        | Success        |
|     | in the dynamic text box.     | changed regarding   |                |
|     |                              | to the score        |                |
|     |                              | obtained from the   |                |
|     |                              | quiz                |                |
| 2   | Hit the Close button         | Close the interface | Success        |
|     |                              | and back to Quiz    |                |
|     |                              | Module              |                |

Table 5-88 Testing for Result of Easy Level of Quiz.

# 5.4.1.59 Medium Level of Quiz

| No. | Test Case               | Expected Results   | Actual Results |
|-----|-------------------------|--------------------|----------------|
| 1   | Hit the Option 1 button | Adding 1 to score  | Success        |
|     |                         | if it is a correct |                |
|     |                         | answer and direct  |                |
|     |                         | to next question   |                |
| 2   | Hit the Option 2 button | Adding 1 to score  | Success        |
|     |                         | if it is a correct |                |
|     |                         | answer and direct  |                |
|     |                         | to next question   |                |
| 3   | Hit the Option 3 button | Adding 1 to score  | Success        |
|     |                         | if it is a correct |                |

|   |                         | answer and direct  |         |
|---|-------------------------|--------------------|---------|
|   |                         | to next question   |         |
| 4 | Hit the Option 4 button | Adding 1 to score  | Success |
|   |                         | if it is a correct |         |
|   |                         | answer and direct  |         |
|   |                         | to next question   |         |
| 5 | Hit the Close button    | Close the quiz     | Success |
|   |                         | immediately and    |         |
|   |                         | back to Quiz       |         |
|   |                         | Module             |         |

Table 5-89 Testing for Medium Level of Quiz.

# 5.4.1.60 Result of Medium Level of Quiz

| No. | Test Case                    | Expected Results    | Actual Results |
|-----|------------------------------|---------------------|----------------|
| 1   | Total score added and showed | Dynamic text        | Success        |
|     | in the dynamic text box.     | changed regarding   |                |
|     |                              | to the score        |                |
|     |                              | obtained from the   |                |
|     |                              | quiz                |                |
| 2   | Hit the Close button         | Close the interface | Success        |
|     |                              | and back to Quiz    |                |
|     |                              | Module              |                |
| 1   |                              |                     |                |

Table 5-90 Testing for Result of Medium Level of Quiz.

# 5.4.1.61 Hard Level of Quiz

| No. | Test Case               | Expected Results   | Actual Results |
|-----|-------------------------|--------------------|----------------|
| 1   | Hit the Option 1 button | Adding 1 to score  | Success        |
|     |                         | if it is a correct |                |
|     |                         | answer and direct  |                |
|     |                         | to next question   |                |
| 2   | Hit the Option 2 button | Adding 1 to score  | Success        |
|     |                         | if it is a correct |                |

|   |                         | answer and direct  |         |
|---|-------------------------|--------------------|---------|
|   |                         | to next question   |         |
| 3 | Hit the Option 3 button | Adding 1 to score  | Success |
|   |                         | if it is a correct |         |
|   |                         | answer and direct  |         |
|   |                         | to next question   |         |
| 4 | Hit the Option 4 button | Adding 1 to score  | Success |
|   |                         | if it is a correct |         |
|   |                         | answer and direct  |         |
|   |                         | to next question   |         |
| 5 | Hit the Close button    | Close the quiz     | Success |
|   |                         | immediately and    |         |
|   |                         | back to Quiz       |         |
|   |                         | Module             |         |
|   |                         |                    |         |

Table 5-91 Testing for Hard Level of Quiz.

# 5.4.1.62 Result of Hard Level of Quiz

| No. | Test Case                    | Expected Results    | Actual Results |
|-----|------------------------------|---------------------|----------------|
| 1   | Total score added and showed | Dynamic text        | Success        |
|     | in the dynamic text box.     | changed regarding   |                |
|     |                              | to the score        |                |
|     |                              | obtained from the   |                |
|     |                              | quiz                |                |
| 2   | Hit the Close button         | Close the interface | Success        |
|     |                              | and back to Quiz    |                |
|     |                              | Module              |                |

Table 5-92 Testing for Result of Hard Level of Quiz.

# 5.4.1.63 Sub-menu of Memory Game

| No. | Test Case                  | Expected Results  | Actual Results |
|-----|----------------------------|-------------------|----------------|
| 1   | Hit the Place Value button | Go to Place Value | Success        |
|     |                            | Memory Game       |                |

BIS (Hons) Information Systems Engineering Faculty of Information and Communication Technology (Kampar Campus), UTAR

| 2 | Hit the Space button         | Go to Space          | Success |
|---|------------------------------|----------------------|---------|
|   |                              | Memory Game          |         |
| 3 | Hit the Time button          | Go to Time           | Success |
|   |                              | Memory Game          |         |
| 4 | Hit the Fractions, Decimals, | Go to Fractions,     | Success |
|   | Percentage button            | Decimals,            |         |
|   |                              | Percentage           |         |
|   |                              | Memory Game          |         |
| 5 | Hit the Back button          | Back to menu of      | Success |
|   |                              | Game Module          |         |
| 6 | Hit the Exit button          | Go to exit interface | Success |

Table 5-93 Testing for Sub-menu of Memory Game.

# 5.4.1.64 Instruction of Memory Game

| No. | Test Case            | Expected Results                 | Actual Results |
|-----|----------------------|----------------------------------|----------------|
| 1   | Hit the Start button | Start the game                   | Success        |
| 2   | Hit the Back button  | Back to menu of sub-menu of Game | Success        |
|     |                      | Module                           |                |
| 3   | Hit the Exit button  | Go to exit interface             | Success        |

Table 5-94 Testing for Instruction of Memory Game.

# 5.4.1.65 Place Value Memory Game

| No. | Test Case                | Expected Results     | Actual Results |
|-----|--------------------------|----------------------|----------------|
| 1   | Click and flip the cards | Both the cards will  | Success        |
|     |                          | be removed when      |                |
|     |                          | match a pair; else,  |                |
|     |                          | the card will be     |                |
|     |                          | covered back         |                |
| 2   | Hit the Back button      | Back to sub-menu     | Success        |
|     |                          | of Memory Game       |                |
| 3   | Hit the Exit button      | Go to exit interface | Success        |

BIS (Hons) Information Systems Engineering Faculty of Information and Communication Technology (Kampar Campus), UTAR

Table 5-95 Testing for Place Value Memory Game.

| No. | Test Case                | Expected Results     | Actual Results |
|-----|--------------------------|----------------------|----------------|
| 1   | Click and flip the cards | Both the cards will  | Success        |
|     |                          | be removed when      |                |
|     |                          | match a pair; else,  |                |
|     |                          | the card will be     |                |
|     |                          | covered back         |                |
| 2   | Hit the Back button      | Back to sub-menu     | Success        |
|     |                          | of Memory Game       |                |
| 3   | Hit the Exit button      | Go to exit interface | Success        |

# 5.4.1.66 Space Memory Game

Table 5-96 Testing for Space Memory Game.

#### 5.4.1.67 Time Memory Game

| No. | Test Case                | Expected Results     | Actual Results |
|-----|--------------------------|----------------------|----------------|
| 1   | Click and flip the cards | Both the cards will  | Success        |
|     |                          | be removed when      |                |
|     |                          | match a pair; else,  |                |
|     |                          | the card will be     |                |
|     |                          | covered back         |                |
| 2   | Hit the Back button      | Back to sub-menu     | Success        |
|     |                          | of Memory Game       |                |
| 3   | Hit the Exit button      | Go to exit interface | Success        |

Table 5-97 Testing for Time Memory Game.

#### 5.4.1.68 Fractions, Decimals, Percentage Memory Game

| No. | Test Case                | Expected Results    | Actual Results |
|-----|--------------------------|---------------------|----------------|
| 1   | Click and flip the cards | Both the cards will | Success        |
|     |                          | be removed when     |                |
|     |                          | match a pair; else, |                |

|   |                     | the card will be     |         |
|---|---------------------|----------------------|---------|
|   |                     | covered back         |         |
| 2 | Hit the Back button | Back to sub-menu     | Success |
|   |                     | of Memory Game       |         |
| 3 | Hit the Exit button | Go to exit interface | Success |

Table 5-98 Testing for Fractions, Decimals, Percentage Memory Game.

# 5.4.1.69 Instruction of Matching Game

| No. | Test Case            | Expected Results                              | Actual Results |
|-----|----------------------|-----------------------------------------------|----------------|
| 1   | Hit the Start button | Start the game                                | Success        |
| 2   | Hit the Back button  | Back to menu of<br>sub-menu of Game<br>Module | Success        |
| 3   | Hit the Exit button  | Go to exit interface                          | Success        |

Table 5-99 Testing for Instruction of Matching Game.

| No. | Test Case                   | Expected Results      | Actual Results |
|-----|-----------------------------|-----------------------|----------------|
| 1   | Join two items to match the | Click on the right    | Success        |
|     | value.                      | dots and drag the     |                |
|     |                             | line on the left dots |                |
|     |                             | to match the pair.    |                |
| 2   | Hit the Submit button       | If match the pair a   | Success        |
|     |                             | green tick will       |                |
|     |                             | appear; if not        |                |
|     |                             | match the pair a red  |                |
|     |                             | cross will appear     |                |
| 3   | Hit Refresh button          | If match a pair       |                |
|     |                             | wrongly, users are    |                |
|     |                             | able to click on the  |                |
|     |                             | refresh button to re- |                |
|     |                             | play the game         |                |

# 5.4.1.70 Whole Numbers and Operations Matching Game

| 3 | Hit the Back button | Back to sub-menu     | Success |
|---|---------------------|----------------------|---------|
|   |                     | of Matching Game     |         |
| 4 | Hit the Exit button | Go to exit interface | Success |

Table 5-100 Testing for Whole Numbers and Operations Matching Game.

# 5.4.1.71 Polygon Matching Game

| No. | Test Case                   | Expected Results      | Actual Results |
|-----|-----------------------------|-----------------------|----------------|
| 1   | Join two items to match the | Click on the right    | Success        |
|     | value.                      | dots and drag the     |                |
|     |                             | line on the left dots |                |
|     |                             | to match the pair.    |                |
| 2   | Hit the Submit button       | If match the pair a   | Success        |
|     |                             | green tick will       |                |
|     |                             | appear; if not        |                |
|     |                             | match the pair a red  |                |
|     |                             | cross will appear     |                |
| 3   | Hit Refresh button          | If match a pair       |                |
|     |                             | wrongly, users are    |                |
|     |                             | able to click on the  |                |
|     |                             | refresh button to re- |                |
|     |                             | play the game         |                |
| 3   | Hit the Back button         | Back to sub-menu      | Success        |
|     |                             | of Matching Game      |                |
| 4   | Hit the Exit button         | Go to exit interface  | Success        |

Table 5-101 Testing for Polygon Matching Game.

# 5.4.1.72 Length Matching Game

| No. | Test Case                   | Expected Results      | Actual Results |
|-----|-----------------------------|-----------------------|----------------|
| 1   | Join two items to match the | Click on the right    | Success        |
|     | value.                      | dots and drag the     |                |
|     |                             | line on the left dots |                |
|     |                             | to match the pair.    |                |

BIS (Hons) Information Systems Engineering Faculty of Information and Communication Technology (Kampar Campus), UTAR

| 2 | Hit the Submit button | If match the pair a   | Success |
|---|-----------------------|-----------------------|---------|
|   |                       | green tick will       |         |
|   |                       | appear; if not        |         |
|   |                       | match the pair a red  |         |
|   |                       | cross will appear     |         |
| 3 | Hit Refresh button    | If match a pair       |         |
|   |                       | wrongly, users are    |         |
|   |                       | able to click on the  |         |
|   |                       | refresh button to re- |         |
|   |                       | play the game         |         |
| 3 | Hit the Back button   | Back to sub-menu      | Success |
|   |                       | of Matching Game      |         |
| 4 | Hit the Exit button   | Go to exit interface  | Success |

Table 5-102 Testing for Length Matching Game.

# 5.4.1.73 Mass Matching Game

| No. | Test Case                   | Expected Results      | Actual Results |
|-----|-----------------------------|-----------------------|----------------|
| 1   | Join two items to match the | Click on the right    | Success        |
|     | value.                      | dots and drag the     |                |
|     |                             | line on the left dots |                |
|     |                             | to match the pair.    |                |
| 2   | Hit the Submit button       | If match the pair a   | Success        |
|     |                             | green tick will       |                |
|     |                             | appear; if not        |                |
|     |                             | match the pair a red  |                |
|     |                             | cross will appear     |                |
| 3   | Hit Refresh button          | If match a pair       |                |
|     |                             | wrongly, users are    |                |
|     |                             | able to click on the  |                |
|     |                             | refresh button to re- |                |
|     |                             | play the game         |                |
| 3   | Hit the Back button         | Back to sub-menu      | Success        |
|     |                             | of Matching Game      |                |

|  | 4 | Hit the Exit button | Go to exit interface | Success |
|--|---|---------------------|----------------------|---------|
|--|---|---------------------|----------------------|---------|

Table 5-103 Testing for Mass Matching Game.

# 5.4.1.74 Volume of Liquid Matching Game

| No. | Test Case                   | Expected Results      | Actual Results |
|-----|-----------------------------|-----------------------|----------------|
| 1   | Join two items to match the | Click on the right    | Success        |
|     | value.                      | dots and drag the     |                |
|     |                             | line on the left dots |                |
|     |                             | to match the pair.    |                |
| 2   | Hit the Submit button       | If match the pair a   | Success        |
|     |                             | green tick will       |                |
|     |                             | appear; if not        |                |
|     |                             | match the pair a red  |                |
|     |                             | cross will appear     |                |
| 3   | Hit Refresh button          | If match a pair       |                |
|     |                             | wrongly, users are    |                |
|     |                             | able to click on the  |                |
|     |                             | refresh button to re- |                |
|     |                             | play the game         |                |
| 3   | Hit the Back button         | Back to sub-menu      | Success        |
|     |                             | of Matching Game      |                |
| 4   | Hit the Exit button         | Go to exit interface  | Success        |

Table 5-104 Testing for Volume of Liquid Matching Game.

# 5.4.1.75 Time Matching Game

| No. | Test Case                   | Expected Results      | Actual Results |
|-----|-----------------------------|-----------------------|----------------|
| 1   | Join two items to match the | Click on the right    | Success        |
|     | value.                      | dots and drag the     |                |
|     |                             | line on the left dots |                |
|     |                             | to match the pair.    |                |
| 2   | Hit the Submit button       | If match the pair a   | Success        |
|     |                             | green tick will       |                |
|     |                             | appear; if not        |                |

BIS (Hons) Information Systems Engineering Faculty of Information and Communication Technology (Kampar Campus), UTAR

|   |                     | match the pair a red<br>cross will appear                                                               |         |
|---|---------------------|----------------------------------------------------------------------------------------------------|---------|
| 3 | Hit Refresh button  | If match a pair<br>wrongly, users are<br>able to click on the<br>refresh button to re-<br>play the game |         |
| 3 | Hit the Back button | Back to sub-menu<br>of Matching Game                                                                    | Success |
| 4 | Hit the Exit button | Go to exit interface                                                                                    | Success |

Table 5-105 Testing for Time Matching Game.

# 5.4.1.76 Data Handling Matching Game

| No. | Test Case                   | Expected Results      | Actual Results |
|-----|-----------------------------|-----------------------|----------------|
| 1   | Join two items to match the | Click on the right    | Success        |
|     | value.                      | dots and drag the     |                |
|     |                             | line on the left dots |                |
|     |                             | to match the pair.    |                |
| 2   | Hit the Submit button       | If match the pair a   | Success        |
|     |                             | green tick will       |                |
|     |                             | appear; if not        |                |
|     |                             | match the pair a red  |                |
|     |                             | cross will appear     |                |
| 3   | Hit Refresh button          | If match a pair       |                |
|     |                             | wrongly, users are    |                |
|     |                             | able to click on the  |                |
|     |                             | refresh button to re- |                |
|     |                             | play the game         |                |
| 3   | Hit the Back button         | Back to sub-menu      | Success        |
|     |                             | of Matching Game      |                |
| 4   | Hit the Exit button         | Go to exit interface  | Success        |

Table 5-106 Testing for Data Handling Matching Game.

| No. | Test Case                   | Expected Results      | Actual Results |
|-----|-----------------------------|-----------------------|----------------|
| 1   | Join two items to match the | Click on the right    | Success        |
|     | value.                      | dots and drag the     |                |
|     |                             | line on the left dots |                |
|     |                             | to match the pair.    |                |
| 2   | Hit the Submit button       | If match the pair a   | Success        |
|     |                             | green tick will       |                |
|     |                             | appear; if not        |                |
|     |                             | match the pair a red  |                |
|     |                             | cross will appear     |                |
| 3   | Hit Refresh button          | If match a pair       |                |
|     |                             | wrongly, users are    |                |
|     |                             | able to click on the  |                |
|     |                             | refresh button to re- |                |
|     |                             | play the game         |                |
| 3   | Hit the Back button         | Back to sub-menu      | Success        |
|     |                             | of Matching Game      |                |
| 4   | Hit the Exit button         | Go to exit interface  | Success        |

5.4.1.77 Money Matching Game

Table 5-107 Testing for Money Matching Game.

#### **CHAPTER 6 CONCLUSION**

#### **Chapter 6: Conclusion**

#### 6.1 Future Work

The interactive multimedia-based courseware for learning Mathematics is a courseware that designed based on the syllabus of Year 6 Mathematics which has covered all the mathematical knowledge that should be learned in the entire primary school life. However, it is only suitable for Year 6 students to use for learning Mathematics. For the future work, syllabus of Year 4 and Year 5 Mathematics will be added into the system so that students can use it to enhance their Mathematics skill as to help them take into Ujian Pencapaian Sekolah Rendah (UPSR).

Besides that, the user interface design of the courseware will be improved by using more colorful and brighter graphics and adding more animations to attract the students for using it. Furthermore, create more flash game and improve the degree of difficulties of the existing games by adding the time limit and score to make the Game Module more interesting.

#### **6.2** Conclusion

In higher education today, interactive multimedia courseware has been widely used. However, the common method of teaching Mathematics is the traditional method with teacher directed. The traditional teaching method in education system concluded that there are many defeats with it. Since everyone have their own learning pace, it is hard for teacher to accommodate student's learning pace when the lesson has many students. Besides, lack of learning process in classroom is one of the problems in learning as the students are weak applications. Students will also lose of interest and attention in learning since the limitation of usual learning materials is less interactive content that may cause students feel bored about learning.

In this project, an interactive multimedia-based courseware for learning Mathematics has been proposed. The motivation to develop this project is aimed to solve the problems stated above in order to help students to have a better understanding and learning experience in Mathematics. It is believed that learning Mathematics through this courseware, students can adjust and learn at their own pace due to the interactivity that included in it. Furthermore, the proposed system which included practices and

#### **CHAPTER 6 CONCLUSION**

quiz can help students to revise what they have learned in the lesson and help to improve their skills. This proposed courseware which allows interactivity not only can enhance students' learning experience by transforming the boring content into an engaging way, it can also improve the attractiveness and create interest among the learners since they are not taking on a passive role in learning.

# Bibliography

Abadi, M.K., Asih, E.C.M. and Jupri, A. (2018). The Development of Interactive Mathematics Learning Material Based on Local Wisdom with .swf Format. *Journal of Physics: Conference Series*, 1013, p.012131.

Adaptedmind.com. (2016). *AdaptedMind Math*. [online] Available at: https://www.adaptedmind.com/.

Akram, A., Aslam, M., Martinez-Enriquez, A.M., Qayyum, Z. ul and Syed, A.Z. (n.d.). Agent based intelligent learning management system for heterogeneous learning environment. *www.infona.pl*. [online] Available at: http://yadda.icm.edu.pl/yadda/element/bwmeta1.element.ieee-000006151514 [Accessed 15 Apr. 2020].

Anderson, D. (2016). What Should E-Learning Designers Know About the ADDIE Model? *E-Learning Heroes*. [online] Available at: https://community.articulate.com/articles/elearning-designers-know-about-addie-model [Accessed 19 Nov. 2019].

Arcademics.com. (2019). *Meteor Multiplication - Arcademic Skill Builders*. [online] Available at: https://www.arcademics.com/games/meteor [Accessed 19 Nov. 2019].

Azan Mat Zin, N. (2009). A-MathS Multimedia Courseware for Effective Mathematic Learning: Matching Instructions to Student's Learning Style. *Journal of Applied Sciences*, 9(8), pp.1510–1516.

Chan, L.L. and Idris, N. (2017). Cooperative Learning in Mathematics Education. *International Journal of Academic Research in Business and Social Sciences*, 7(3), pp.539–553.

Cheng, C.-H. and Su, C.-H. (2012). A Game-based learning system for improving student's learning effectiveness in system analysis course. *Procedia - Social and Behavioral Sciences*, [online] 31, pp.669–675. Available at: https://core.ac.uk/download/pdf/82075329.pdf.

Cook, M. (2018). *Mathematicians: an outer view of the inner world*. American Mathematical Society.

Fahiminezhad, A., Mozafari, A., Sabaghiyanrad, L. and Esmaeili, M.R. (2012). The effect of traditional & integration methods of teaching on the amount of learning Math

### BIBLIOGRAPHY

& sport performance of first grade of elementary students. *European Journal of Experimental Biology*, [online] 2(5), pp.1646–1653. Available at: https://www.semanticscholar.org/paper/The-effect-of-traditional-%26-integration-methods-of-Fahiminezhad-Mozafari/c5e6b4c3cbf55e5ec4e22fc6715116d85d661035.

Gebre Yohannes, H.M., Hadi Bhatti, A. and Hasan, R. (2016). Impact of multimedia in Teaching Mathematics. *International Journal of Mathematics Trends and Technology*, 39(1), pp.80–83.

Griffith, M.L., Lamancusa, J.S., Jorgensen, J.E. and Velez, J. (1997). Multimedia Courseware to Enhance the Classroom Experience. *Proceedings Frontiers in Education 1997 27th Annual Conference. Teaching and Learning in an Era of Change*, 3, pp.1171–1174.

Hassan, M.N., Abdullah, A.H., Ismail, N., Suhud, S.N.A. and Hamzah, M.H. (2018). Mathematics Curriculum Framework for Early Childhood Education Based on Science, Technology, Engineering and Mathematics (STEM). *International Electronic Journal of Mathematics Education*, 14(1).

Infinut.com. (2016). *infinut* | *Deep Conceptual Learning for Kids*. [online] Available at: https://infinut.com/ [Accessed 19 Nov. 2019].

Köse, U., Furdu, I. and Tomozei, C. (2019). Pros and Cons Gamification and Gaming in Classroom. *www.academia.edu*. [online] Available at: https://www.academia.edu/34056119/Pros\_and\_Cons\_Gamification\_and\_Gaming\_in \_Classroom. [Accessed 15 Apr. 2020].

Kusmaryono, I. (2014). *THE IMPORTANCE OF MATHEMATICAL POWER IN MATHEMATICS LEARNING*. [online] ResearchGate. Available at: https://www.researchgate.net/publication/303459705\_THE\_IMPORTANCE\_OF\_MA THEMATICAL\_POWER\_IN\_MATHEMATICS\_LEARNING [Accessed 24 Feb. 2020].

Lai, C.-H., Lee, T.-P., Jong, B.-S. and Hsia, Y.-T. (2012). A Research on Applying Game-Based Learning to Enhance the Participation of Student. *Lecture Notes in Electrical Engineering*, [online] pp.311–318. Available at: https://link.springer.com/chapter/10.1007/978-94-007-5076-0\_36 [Accessed 19 Nov. 2019].

#### BIBLIOGRAPHY

Mcgriff, S.J. (2001). *Instructional System Design (ISD): Using the ADDIE Model.* [online] Available at: https://www.lib.purdue.edu/sites/default/files/directory/butler38/ADDIE.pdf.

Milovanović, M., Minović, M., Kovačević, I., Minović, J. and Starčević, D. (2009). Effectiveness of Game-Based Learning: Influence of Cognitive Style. *Communications in Computer and Information Science*, [online] pp.87–96. Available at: https://link.springer.com/chapter/10.1007%2F978-3-642-04757-2\_10 [Accessed 19 Nov. 2019].

Misko, J. and National Centre For Vocational Education Research (Australia (2000). *Getting to Grips with Self-paced Learning*. Leabrook, Sa: Ncver.

Moreno, R. and Mayer, R.E. (2000). A Coherence Effect in Multimedia Learning: The Case for Minimizing Irrelevant Sounds in the Design of Multimedia Instructional Messages. *Journal of Educational Psychology*, 92(1), pp.117–125.

Mozelius, P., Hernandez, W., Sällström, J. and Hellerstedt, A. (2017). Teacher Attitudes Toward Game-based Learning in History Education. *International Journal of Information and Communication Technologies in Education*, 6(4), pp.27–35.

Palaigeorgiou, G. and Papadopoulou, A. (2018). Promoting self-paced learning in the elementary classroom with interactive video, an online course platform and tablets. *Education and Information Technologies*, 24(1), pp.805–823.

Riding, R. and Chambers, P. (1992). CD-ROM versus Textbook: A Comparison of the Use of Two Learning Media by Higher Education Students. *Educational and Training Technology International*, 29(4), pp.342–349.

Shabiralyani, G., Hasan, K.S., Hamad, N. and Iqbal, N. (2015). Impact of Visual Aids in Enhancing the Learning Process Case Research: District Dera Ghazi Khan. *Journal of Education and Practice*, [online] 6(19), pp.226–233. Available at: https://www.semanticscholar.org/paper/Impact-of-Visual-Aids-in-Enhancing-the-Learning-Shabiralyani-Hasan/351f6d7ec4fa62c6ed27f2ecd834ec4f604a85d5 [Accessed 20 Dec. 2019].

Shelton, K. and Saltsman, G. (2006). Using the Addie Model for Teaching Online. *International Journal of Information and Communication Technology Education*, 2(3), pp.14–26.

#### BIBLIOGRAPHY

Sow, J., Sutanto, A.A., Rai, H. and Chen, T.K. (2017). Learning Mathematics via an Interactive Educational Game. *The Social Sciences*, 12(6), pp.912–918.

Srithar, U. (2015). Learning at Your Own Pace: M-Learning Solution for School Students. *International Journal of Information and Electronics Engineering*, 5(3).

Umar, M. A. (2020). Comprehensive study of software testing: Categories, levels, techniques, and types. *International Journal of Advance Research, Ideas and Innovations in Technology*, *5*(6). https://doi.org/10.36227/techrxiv.12578714

West, R.L. and Crook, T.H. (1992). Video training of imagery for mature adults. *Applied Cognitive Psychology*, 6(4), pp.307–320.

What is Systems Design? Definition of Systems Design, Systems Design Meaning. (n.d.). The Economic Times. Retrieved September 8, 2020, from https://economictimes.indiatimes.com/definition/systemsdesign?fbclid=IwAR1vXavitMujEEBDSF\_67wLF04PAZ5XA0iUbhdM3Z7mb5Wl\_ PPohIy2-EGE&from=mdr

Zhang, J. and Zhang, Q. (2012). The Limitations and Application Errors in Multimedia Teaching of College. *2012 First National Conference for Engineering Sciences (FNCES 2012)*.

Zuber, M.M. and Sulaiman, H. (2019). Exploring the effectiveness of e-learning in increasing students' achievements in mathematics at the primary school level. *PROCEEDINGS OF THE INTERNATIONAL CONFERENCE ON MATHEMATICAL SCIENCES AND TECHNOLOGY 2018 (MATHTECH2018):* Innovative Technologies for Mathematics & Mathematics for Technological Innovation.

# APPENDIX A TURNITIN ORIGINALITY REPORT

# **APPENDIX A: TURNITIN ORIGINALITY REPORT**

| ORIGIN | ALITY REPORT                                    |                                                                                 |                                                                       |                      |
|--------|-------------------------------------------------|---------------------------------------------------------------------------------|-----------------------------------------------------------------------|----------------------|
| SIMILA | 4%                                              | 11%<br>INTERNET SOURCES                                                         | 1%<br>PUBLICATIONS                                                    | 8%<br>STUDENT PAPERS |
| PRIMAR | Y SOURCES                                       |                                                                                 |                                                                       |                      |
| 1      | eprints.u                                       | tar.edu.my                                                                      |                                                                       | 5                    |
| 2      | bahanku<br>Internet Source                      | liahkomputer.files                                                              | s.wordpress.co                                                        | <sup>om</sup> 1      |
| 3      | Submitte<br>Student Paper                       | d to Universiti Tu                                                              | inku Abdul Ra                                                         | <sup>hman</sup> 1    |
| 4      | Submitte<br>Technolo<br>Student Paper           | d to Asia Pacific<br>ogy and Innovatio                                          | University Col<br>on (UCTI)                                           | lege of              |
| 5      | Submitte<br>Student Paper                       | d to University of                                                              | fWestminster                                                          | 1                    |
| 6      | Submitte<br>Melaka<br>Student Paper             | d to Universiti Te                                                              | eknikal Malays                                                        | <sup>ia</sup> <1     |
| 7      | Aftab Aka<br>manager<br>learning<br>Internation | ram. "Agent base<br>nent system for h<br>environment", 20<br>onal Multitopic Co | ed intelligent le<br>neterogeneous<br>11 IEEE 14th<br>onference, 12/2 | arning <1            |

### APPENDIX A TURNITIN ORIGINALITY REPORT

 Universiti Tunku Abdul Rahman

 Form Title : Supervisor's Comments on Originality Report Generated by Turnitin

 for Submission of Final Year Project Report (for Undergraduate Programmes)

 Form Number: FM-IAD-005
 Rev No.: 0
 Effective Date: 01/10/2013
 Page No.: 1of 1

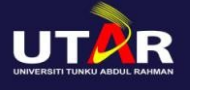

# FACULTY OF INFORMATION AND COMMUNICATION TECHNOLOGY

| Full Name(s) of Candidate(s) | TAN FHIH LING                                            |
|------------------------------|----------------------------------------------------------|
| ID Number(s)                 | 1606633                                                  |
| Programme / Course           | ΙΑ                                                       |
| Title of Final Year Project  | MULTIMEDIA-BASED COURSEWARE FOR LEARNING<br>MATHEMATICS. |

| Similarity                                                                                                    | Supervisor's Comments<br>(Compulsory if parameters of originality exceeds the<br>limits approved by UTAR) |
|----------------------------------------------------------------------------------------------------|----------------------------------------------------------------------------------------------------|
| Overall similarity index: <u>14%</u>                                                                                                 |                                                                                                    |
| Similarity by sourceInternet Sources: $11 \%$ Publications: $1 \%$ Student Papers: $8 \%$                                            |                                                                                                    |
| <b>Number of individual sources listed</b> of more than 3% similarity: <u>1</u>                                                      | Cited sources are from student's own work                                                                 |
| Parameters of originality required and limits approved by UTAR are as follows:<br>(i) Overall similarity index is 20% and below, and |                                                                                                    |

(ii) Matching of individual sources listed must be less than 3% each, and

(iii) Matching texts in continuous block must not exceed 8 words

Note: Parameters (i) – (ii) shall exclude quotes, bibliography and text matches which are less than 8 words.

 $\underline{Note}\ Supervisor/Candidate(s)\ is/are\ required to\ provide\ softcopy\ of\ full\ set\ of\ the\ originality\ report\ to$ 

Faculty/Institute

Based on the above results, I hereby declare that I am satisfied with the originality of the Final

Year Project Report submitted by my student(s) as named above.

Signature of Supervisor Name: <u>Khor Siak Wang</u> Date: 10/9/2020 Signature of Co-Supervisor Name: \_\_\_\_\_\_

Date:

#### **APPENDIX B POSTER**

#### APPENDIX B: POSTER

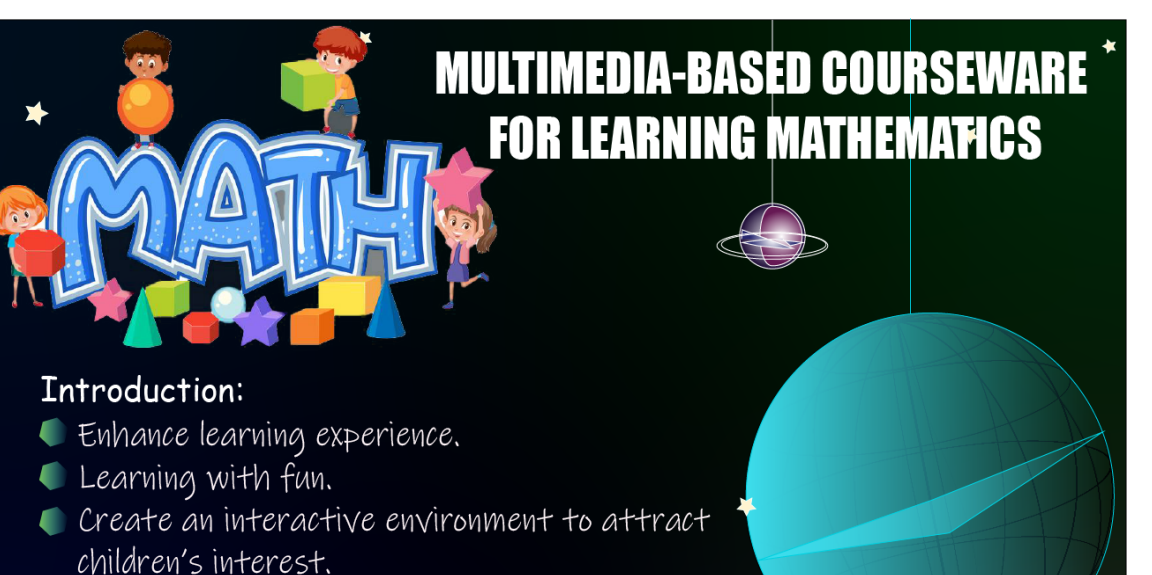

# Objective and Scope:

- Allow children to adjust and learn at their own pace.
- Provide different modules to improve and strengthen children's knowledge.
- Allow interactivity that transform boring content into engaging learning experience

# Methodologies:

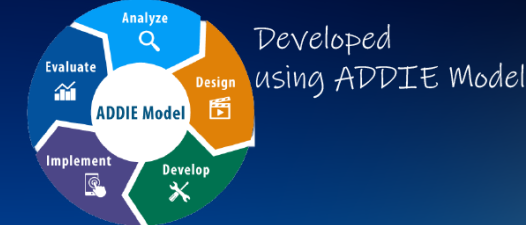

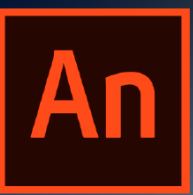

Creating animation and arrangement courseware by using Adobe Animate CC 2019

#### Conclusion:

- Children can learn at their own pace.
- Easy to understand and strengthen children's skill.
- Enhance children's learning experience.

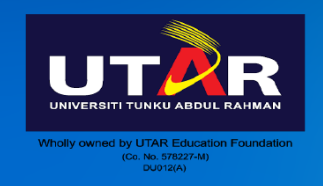

Final Year Project Bachelor Information Systems (HONS) Information Systems Engineering by Tan Fhih Ling

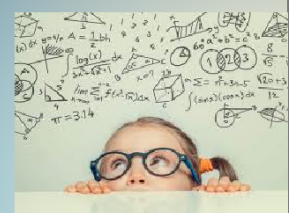

# APPENDIX C: WEEKLY REPORT

# FINAL YEAR PROJECT WEEKLY REPORT

(Project II)

| Trimester, Year: T3, Y3                                             | Study week no.: 1 |
|---------------------------------------------------------------------|-------------------|
| Student Name & ID: Tan Fhih Ling, 1606633                           |                   |
| Supervisor: Dr. Khor Siak Wang                                      |                   |
| Project Title: Multimedia-based Courseware for Learning Mathematics |                   |

#### 1. WORK DONE

- Obtain suggestions from supervisor.
- Discuss improvement that should be included in FYP II from supervisor and moderator.

#### 2. WORK TO BE DONE

• Improve the UI design of current system.

#### **3. PROBLEMS ENCOUNTERED**

• The colour used in the current system designed during FYP I is too dark and lack of attractiveness.

### 4. SELF EVALUATION OF THE PROGRESS

• Fair.

Student's signature

# FINAL YEAR PROJECT WEEKLY REPORT

(Project II)

| Trimester, Year: T3, Y3                                             | Study week no.: 2 |
|---------------------------------------------------------------------|-------------------|
| Student Name & ID: Tan Fhih Ling, 1606633                           |                   |
| Supervisor: Dr. Khor Siak Wang                                      |                   |
| Project Title: Multimedia-based Courseware for Learning Mathematics |                   |

#### 1. WORK DONE

• Improve the UI design of current system.

#### 2. WORK TO BE DONE

- Create sub-menu interface for each of the modules.
- Research on Mathematics knowledge that can be used in the system.
- Complete the learning module.

# **3. PROBLEMS ENCOUNTERED**

• The video sound keeps playing even if the video has been closed.

# 4. SELF EVALUATION OF THE PROGRESS

• Fair.

Student's signature

# FINAL YEAR PROJECT WEEKLY REPORT

(Project II)

| Trimester, Year: T3, Y3                                             | Study week no.: 3 |
|---------------------------------------------------------------------|-------------------|
| Student Name & ID: Tan Fhih Ling, 1606633                           |                   |
| Supervisor: Dr. Khor Siak Wang                                      |                   |
| Project Title: Multimedia-based Courseware for Learning Mathematics |                   |

#### 1. WORK DONE

- Video sound will not keep playing after close the video.
- Complete all sub-menu interface of the modules.

# 2. WORK TO BE DONE

- Complete the learning module.
- Design the question to be used in practical module.

#### **3. PROBLEMS ENCOUNTERED**

• The button in learning module could not function as well.

#### 4. SELF EVALUATION OF THE PROGRESS

• Fair.

Student's signature

# FINAL YEAR PROJECT WEEKLY REPORT

(Project II)

| Trimester, Year: T3, Y3                                             | Study week no.: 4 |
|---------------------------------------------------------------------|-------------------|
| Student Name & ID: Tan Fhih Ling, 1606633                           |                   |
| Supervisor: Dr. Khor Siak Wang                                      |                   |
| Project Title: Multimedia-based Courseware for Learning Mathematics |                   |

#### 1. WORK DONE

• Solve the problem of button function in learning module.

#### 2. WORK TO BE DONE

- Complete the learning module.
- Design the question to be used in practical module and quiz module.

### **3. PROBLEMS ENCOUNTERED**

• How the answer option can interact with in practical module and quiz module.

#### 4. SELF EVALUATION OF THE PROGRESS

• Fair.

Student's signature

# FINAL YEAR PROJECT WEEKLY REPORT

(Project II)

| Trimester, Year: T2, Y3                                             | Study week no.: 5 |
|---------------------------------------------------------------------|-------------------|
| Student Name & ID: Tan Fhih Ling, 1606633                           |                   |
| Supervisor: Dr. Khor Siak Wang                                      |                   |
| Project Title: Multimedia-based Courseware for Learning Mathematics |                   |

#### 1. WORK DONE

• Complete the learning module.

#### 2. WORK TO BE DONE

- Improve the user interface design of learning module.
- Create Practical Module and Quiz Module scenes.

### **3. PROBLEMS ENCOUNTERED**

• The way in designing practical module and quiz module are too similar.

# 4. SELF EVALUATION OF THE PROGRESS

• Fair.

Fhilips

Student's signature

# FINAL YEAR PROJECT WEEKLY REPORT

(Project II)

| Trimester, Year: T3, Y3                                             | Study week no.: 6 |
|---------------------------------------------------------------------|-------------------|
| Student Name & ID: Tan Fhih Ling, 1606633                           |                   |
| Supervisor: Dr. Khor Siak Wang                                      |                   |
| Project Title: Multimedia-based Courseware for Learning Mathematics |                   |

#### 1. WORK DONE

• Discuss and ask for suggestion from supervisor regarding the problem of similarity between practical and quiz module.

# 2. WORK TO BE DONE

• To make sure the four option buttons for each question work well.

#### **3. PROBLEMS ENCOUNTERED**

- The UI design in practical and quiz module can be dazzled.
- Score has not added when users select the correct answer in quiz module.

# 4. SELF EVALUATION OF THE PROGRESS

• Fair.

Fhishing

Student's signature

# FINAL YEAR PROJECT WEEKLY REPORT

(Project II)

| Trimester, Year: T3, Y3                                             | Study week no.: 7 |
|---------------------------------------------------------------------|-------------------|
| Student Name & ID: Tan Fhih Ling, 1606633                           |                   |
| Supervisor: Dr. Khor Siak Wang                                      |                   |
| Project Title: Multimedia-based Courseware for Learning Mathematics |                   |

#### 1. WORK DONE

- Use a simple design in practical and quiz module so that the question can be shown clearly, and users will not be affected by the complicated UI design when they complete the practical and quiz.
- All the option buttons work well.

# 2. WORK TO BE DONE

• Research on what game suitable to be used in this system.

#### **3. PROBLEMS ENCOUNTERED**

• Error occurs that there are duplicated function found in Practical Module and Quiz Module.

### 4. SELF EVALUATION OF THE PROGRESS

• Fair.

Student's signature

Supervisor's signature

BIS (Hons) Information Systems Engineering Faculty of Information and Communication Technology (Kampar Campus), UTAR

# FINAL YEAR PROJECT WEEKLY REPORT

(Project II)

| Trimester, Year: T2, Y3                                             | Study week no.: 8 |
|---------------------------------------------------------------------|-------------------|
| Student Name & ID: Tan Fhih Ling, 1606633                           |                   |
| Supervisor: Dr. Khor Siak Wang                                      |                   |
| Project Title: Multimedia-based Courseware for Learning Mathematics |                   |

### **1. WORK DONE**

• Fix the error of duplicated function.

#### 2. WORK TO BE DONE

- Create the game: Matching Game and Memory Game.
- Edit the clipart to be used in the game.

#### **3. PROBLEMS ENCOUNTERED**

• Error occurs when merging the game project with the system project.

#### 4. SELF EVALUATION OF THE PROGRESS

• Fair.

Student's signature

# FINAL YEAR PROJECT WEEKLY REPORT

(Project II)

| Trimester, Year: T3, Y3                                             | Study week no.: 9 |
|---------------------------------------------------------------------|-------------------|
| Student Name & ID: Tan Fhih Ling, 1606633                           |                   |
| Supervisor: Dr. Khor Siak Wang                                      |                   |
| Project Title: Multimedia-based Courseware for Learning Mathematics |                   |

#### 1. WORK DONE

- Fix the error by loading the .SWF file of the game into the system project.
- Memory game works well.

# 2. WORK TO BE DONE

- Complete the design of memory game.
- Create matching game.

# **3. PROBLEMS ENCOUNTERED**

• Script error that users can not drag the line from the left dots to the right dots when joining two items in matching game.

#### 4. SELF EVALUATION OF THE PROGRESS

• Fair.

Student's signature

# FINAL YEAR PROJECT WEEKLY REPORT

(Project II)

| Trimester, Year: T3, Y3                                             | Study week no.: 10 |
|---------------------------------------------------------------------|--------------------|
| Student Name & ID: Tan Fhih Ling, 1606633                           |                    |
| Supervisor: Dr. Khor Siak Wang                                      |                    |
| Project Title: Multimedia-based Courseware for Learning Mathematics |                    |

#### 1. WORK DONE

- Fix the script error.
- Complete the design of memory game.

# 2. WORK TO BE DONE

• Complete the matching game.

# **3. PROBLEMS ENCOUNTERED**

• The .SWF file of memory game does not exit well when proceed to the next scene.

#### 4. SELF EVALUATION OF THE PROGRESS

• Fair.

thinking

Student's signature

# FINAL YEAR PROJECT WEEKLY REPORT

(Project II)

| Trimester, Year: T3, Y3                                             | Study week no.: 11 |  |
|---------------------------------------------------------------------|--------------------|--|
| Student Name & ID: Tan Fhih Ling, 1606633                           |                    |  |
| Supervisor: Dr. Khor Siak Wang                                      |                    |  |
| Project Title: Multimedia-based Courseware for Learning Mathematics |                    |  |

# 1. WORK DONE

- Fixed the script error. The .SWF file of memory game exit completely when proceed to next scene.
- Complete the design of matching game.

# 2. WORK TO BE DONE

• Modify and improve the UI design of the game.

#### **3. PROBLEMS ENCOUNTERED**

• Error occurs when run the entire system.

# 4. SELF EVALUATION OF THE PROGRESS

• Fair.

Student's signature

Supervisor's signature

BIS (Hons) Information Systems Engineering Faculty of Information and Communication Technology (Kampar Campus), UTAR

# FINAL YEAR PROJECT WEEKLY REPORT

(Project II)

| Trimester, Year: T3, Y3                                             | Study week no.: 12 |
|---------------------------------------------------------------------|--------------------|
| Student Name & ID: Tan Fhih Ling, 1606633                           |                    |
| Supervisor: Dr. Khor Siak Wang                                      |                    |
| Project Title: Multimedia-based Courseware for Learning Mathematics |                    |

### **1. WORK DONE**

- Fix the error.
- Complete all the modules.

# 2. WORK TO BE DONE

• Improve the UI design of the system.

# **3. PROBLEMS ENCOUNTERED**

- Should add more types of game in Game Module.
- Number of questions provided in Practical Module is not enough.

### 4. SELF EVALUATION OF THE PROGRESS

• Fair.

Supervisor's signature

Student's signature

# **APPENDIX D CHECKLIST FOR FYP2 THESIS SUBMISSION**

# **APPENDIX D: CHECKLIST FOR FYP2 THESIS SUBMISSION**

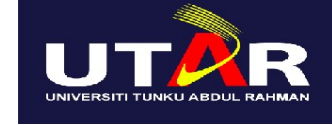

#### **UNIVERSITI TUNKU ABDUL RAHMAN**

#### FACULTY OF INFORMATION & COMMUNICATION TECHNOLOGY (KAMPAR

CAMPUS)

| CHECKLIST FOR FYP2 THESIS SUBMISSION |                    |  |
|--------------------------------------|--------------------|--|
| Student Id                           | 1606633            |  |
| Student Name                         | Tan Fhih Ling      |  |
| Supervisor Name                      | Dr. Khor Siak Wang |  |

| <b>TICK</b> $()$ | DOCUMENT ITEMS                                                                             |
|------------------|--------------------------------------------------------------------------------------------|
|                  | Your report must include all the items below. Put a tick on the left column after you have |
|                  | checked your report with respect to the corresponding item.                                |
|                  | Front Cover                                                                                |
| $\checkmark$     | Signed Report Status Declaration Form                                                      |
| $\checkmark$     | Title Page                                                                                 |
| $\checkmark$     | Signed form of the Declaration of Originality                                              |
| $\checkmark$     | Acknowledgement                                                                            |
| $\checkmark$     | Abstract                                                                                   |
| $\checkmark$     | Table of Contents                                                                          |
| $\checkmark$     | List of Figures (if applicable)                                                            |
| $\checkmark$     | List of Tables (if applicable)                                                             |
| $\checkmark$     | List of Symbols (if applicable)                                                            |
| $\checkmark$     | List of Abbreviations (if applicable)                                                      |
| $\checkmark$     | Chapters / Content                                                                         |
|                  | Bibliography (or References)                                                               |
| $\checkmark$     | All references in bibliography are cited in the thesis, especially in the chapter          |
|                  | of literature review                                                                       |
| $\checkmark$     | Appendices (if applicable)                                                                 |
|                  | Poster                                                                                     |
|                  | Signed Turnitin Report (Plagiarism Check Result - Form Number: FM-IAD-005)                 |
| *Include th      | is form (checklist) in the thesis (Bind together as the last page)                         |

I, the author, have checked and Supervisor verification. Report with confirmed all the items listed in the table incorrect format can get 5 mark (1 grade) reduction. are included in my report.

(Signature of Student) Date: 9 September 2020

(Signature of Supervisor) Date: 10/9/2020